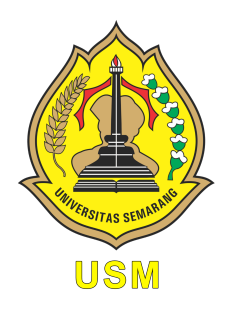

### UNIVERSITAS SEMARANG Fakultas Teknologi Informasi dan Komunikasi teknik Informatika

# Mobile Application

Modul Praktikum Mahasiswa

Oleh: Alauddin Maulana Hirzan, S. Kom., M. Kom NIDN. 0607069401

# Daftar Isi

| Pe       | endał  | nuluan                                           | 2         |
|----------|--------|--------------------------------------------------|-----------|
|          | 0.1    | Mengenal Android                                 | 2         |
|          | 0.2    | Mengenal Firebase dan Realtime Database          | 2         |
|          | 0.3    | Mengenal JSON-Tree                               | 3         |
|          | 0.4    | Mengenal Flutter Framework                       | 4         |
| Pe       | ersiap | oan Praktikum                                    | 5         |
|          | 0.5    | Perangkat Keras                                  | 5         |
|          | 0.6    | Perangkat Lunak                                  | 5         |
| 1        | Pra    | ktikum 1                                         | 6         |
|          | 1.1    | Konfigurasi Firebase Realtime DB dan Flutter IDE | 6         |
|          | 1.2    | Tutorial                                         | 6         |
| <b>2</b> | Pra    | ktikum 2                                         | 12        |
|          | 2.1    | Antarmuka Login Flutter                          | 12        |
|          | 2.2    | Tutorial                                         | 12        |
| 3        | Pra    | ktikum 3                                         | 22        |
|          | 3.1    | Halaman Registrasi dan Navigasi Page             | 22        |
|          | 3.2    | Tutorial                                         | 22        |
| <b>4</b> | Pra    | ktikum 4                                         | <b>32</b> |
|          | 4.1    | Integrasi Firebase                               | 32        |
|          | 4.2    | Tutorial                                         | 32        |
| <b>5</b> | Pra    | ktikum 5                                         | <b>39</b> |
|          | 5.1    | Operasi Insert Data Flutter                      | 39        |
|          | 5.2    | Tutorial                                         | 39        |
| 6        | Pra    | ktikum 6                                         | <b>49</b> |
|          | 6.1    | Operasi Read Data Flutter                        | 49        |
|          | 6.2    | Tutorial                                         | 49        |
| 7        | Pra    | ktikum 7                                         | 64        |
|          | 7.1    | Operasi Update Data                              | 64        |
|          | 7.2    | Tutorial                                         | 64        |

| 8 | Pra | ktikum 8                           | <b>7</b> 8 |
|---|-----|------------------------------------|------------|
|   | 8.1 | Operasi Delete Data                | 78         |
|   | 8.2 | Tutorial                           | 78         |
| 9 | Pra | ktikum 9                           | 85         |
|   | 9.1 | Operasi File dengan Google Storage | 85         |
|   | 9.2 | Tutorial                           | 85         |

# Daftar Gambar

| 1 | Perangkat Android | 2 |
|---|-------------------|---|
| 2 | Realtime Database | 3 |
| 3 | Contoh JSON Tree  | 3 |
| 4 | Flutter           | 4 |

# Pendahuluan

#### 0.1 Mengenal Android

Sistem operasi Android adalah sistem operasi seluler untuk digunakan terutama untuk perangkat layar sentuh, ponsel, dan tablet. Desainnya memungkinkan pengguna memanipulasi perangkat seluler secara intuitif, dengan gerakan jari yang mencerminkan gerakan umum, seperti mencubit, menggesek, dan mengetuk.

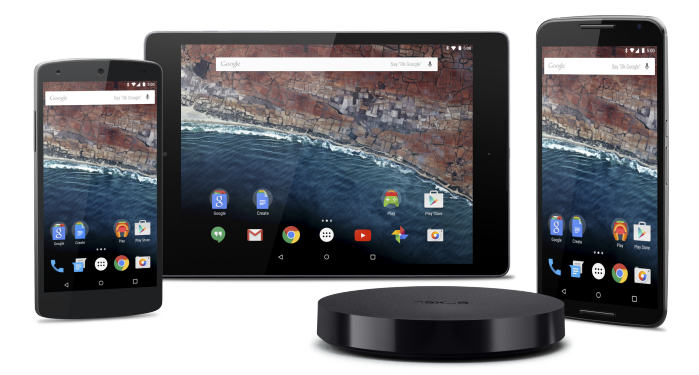

Gambar 1: Perangkat Android

#### 0.2 Mengenal Firebase dan Realtime Database

Firebase adalah platform yang dikembangkan oleh Google untuk membuat aplikasi seluler dan web. Salah satunya produk yang sering digunakan di Firebase adalah Realtime Database. Firebase Realtime Database adalah database yang dihosting di cloud. Data disimpan sebagai JSON dan disinkronkan secara realtime ke setiap klien yang terhubung.

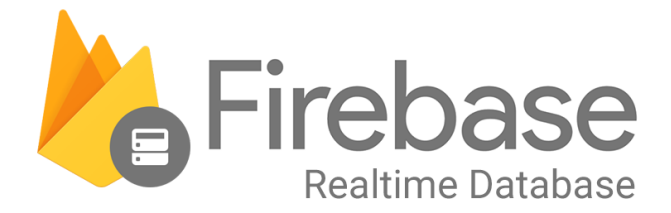

Gambar 2: Realtime Database

#### 0.3 Mengenal JSON-Tree

JSON (JavaScript Object Notation) adalah format pertukaran data yang ringan. Mudah bagi manusia untuk membaca dan menulis. Sangat mudah bagi mesin untuk menguraikan dan menghasilkan. Ini didasarkan pada subset dari Standar Bahasa Pemrograman JavaScript ECMA-262 Edisi ke-3 - Desember 1999. JSON adalah format teks yang sepenuhnya bebas bahasa tetapi menggunakan konvensi yang akrab bagi pemrogram keluarga bahasa C, termasuk C, C++, C#, Java, JavaScript, Perl, Python, dan banyak lainnya. Properti ini menjadikan JSON sebagai bahasa pertukaran data yang ideal.

JSON dibangun di atas dua struktur:

- Kumpulan pasangan nama/nilai. Dalam berbagai bahasa, ini diwujudkan sebagai objek, catatan, struct, kamus, tabel hash, daftar kunci, atau array asosiatif.
- Daftar nilai yang diurutkan. Dalam kebanyakan bahasa, ini diwujudkan sebagai array, vektor, daftar, atau urutan.

Ini adalah struktur data universal. Hampir semua bahasa pemrograman modern mendukungnya dalam satu atau lain bentuk. Masuk akal bahwa format data yang dapat dipertukarkan dengan bahasa pemrograman juga didasarkan pada struktur ini.

| esponse Body Select Body                                                   |
|----------------------------------------------------------------------------|
| {                                                                          |
| "results": [                                                               |
| {                                                                          |
| "bioguide_id": "P000606",                                                  |
| "birthday": "1948-08-15",                                                  |
| "chamber": "house",                                                        |
| <pre>"contact_form": "https://pittenger.house.gov/contact/email-me",</pre> |
| "crp_id": "N00034416",                                                     |
| "district": 9,                                                             |
| "facebook_id": "376142742468386",                                          |
| "fax": "202-225-3389",                                                     |

Gambar 3: Contoh JSON Tree

#### 0.4 Mengenal Flutter Framework

Flutter adalah kerangka kerja sumber terbuka oleh Google untuk membangun aplikasi multi-platform yang indah, dikompilasi secara asli, dari satu basis kode. Flutter mengubah proses pengembangan aplikasi. Buat, uji, dan terapkan aplikasi seluler, web, desktop, dan tersemat yang cantik dari satu basis kode.

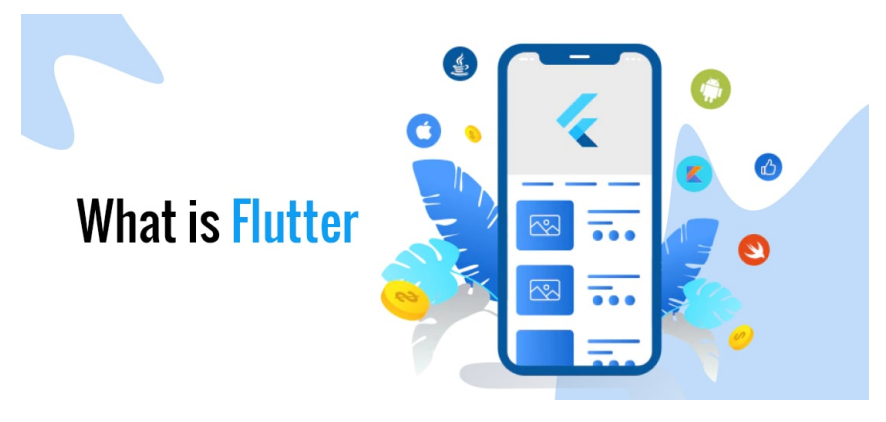

Gambar 4: Flutter

# Persiapan Praktikum

Agar praktikum dapat berjalan dengan lancar, mahasiswa diwajibkan memenuhi persyaratan berikut baik dalam bentuk perangkat keras maupun lunak:

#### 0.5 Perangkat Keras

- Prosesor dengan 4 inti
- RAM minimal 4GB, rekomendasi 8GB
- HDD 10GB

#### 0.6 Perangkat Lunak

Perangkat lunak berikut ini wajib diinstall oleh mahasiswa demi lancarnya praktikum:

- Browser
- FlutLab Desktop (opsional)

# Bab 1

# Praktikum 1

#### 1.1 Konfigurasi Firebase Realtime DB dan Flutter IDE

Di bagian ini mahasiswa diajarkan bagaimana membuat projek Firebase dengan Realtime Database. Selain itu mahasiswa juga diperkenalkan dengan antarmuka Flutlab untuk membuat aplikasi Mobile multi platform. Mahasiswa diwajibkan untuk menyelesaikan **Persiapan Praktikum** sebelum masuk ke tahapan ini.

#### 1.2 Tutorial

1. Buka firebase.google.com, login dengan Akun Google Pribadi. Jika sudah, klik Get Started > Create Project > Beri Nama Projek Praktikum-MobileApp > Klik Continue > Matikan Analytic > Create Project > Tunggu Proses Selesai.

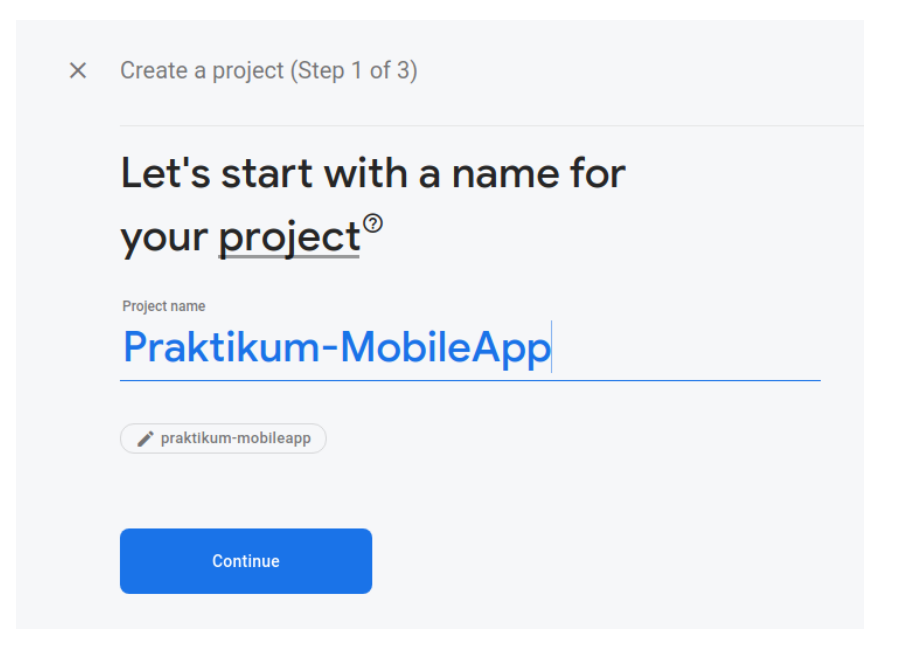

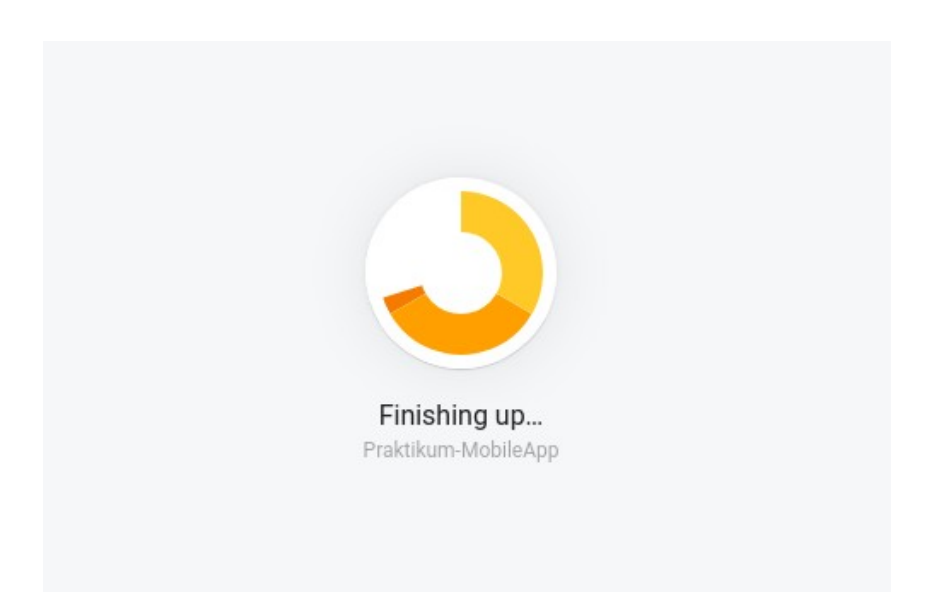

2. Untuk membuat Realtime Database, klik Menu Build yang ada di samping kiri>piih Realtime Database>klik Create Database

|                                                            | Realtime D<br>Store and sync data | atabase<br>in real time                                 |                     |
|------------------------------------------------------------|-----------------------------------|---------------------------------------------------------|---------------------|
| ★ Is Realtime Database right for you? Compare Databases [] |                                   | <ul> <li>Is Realtime Database right for you?</li> </ul> | Compare Databases 2 |

3. Pilih lokasi database (Singapore), klik Next

| Set up database                                                                            |                 |        | ×    |
|--------------------------------------------------------------------------------------------|-----------------|--------|------|
| 1 Database options 2 Security rules                                                        |                 |        |      |
| Your location setting is where your Realtime Database data w<br>Realtime Database location | vill be stored. |        |      |
| Singapore (asia-southeast1)                                                                | •               |        |      |
|                                                                                            |                 |        |      |
|                                                                                            |                 | Cancel | Next |

4. Ketika ditanya Security Rules, pilih Locked Mode / Private atau Test Mode / Public Temporary. Pilih Test Mode.

| Set up database           Database options         2         Securi                                                                                                    | X rules                                                                                                    | < |
|----------------------------------------------------------------------------------------------------|----------------------------------------------------------------------------------------------------|---|
| Once you have defined your data structure you<br>Learn more ?<br>Start in locked mode<br>Your data is private by default. Client<br>read/write access will only be granted<br>as specified by your security rules.<br>Start in test mode<br>Your data is open by default to enable<br>quick setup. However, you must update<br>your security rules within 30 days to<br>enable long-term client read/write<br>access. | <pre>ou will have to write rules to secure your data.  {     "rules": {     ".read": "now &lt; 16350948000000", // 2021-10-25     ".write": "now &lt; 1635094800000", // 2021-10-25     } }  ① The default security rules for test mode allow anyone with your     database reference to view, edit and delete all data in your     database for the next 30 days Cancel Enable</pre> |   |

5. Tunggu hingga database muncul dan siap dipakai.

| 붣 Firebase                                                                         | Praktikum-MobileApp 👻                                                                                                    | Go to docs |   | ۲ |
|------------------------------------------------------------------------------------|----------------------------------------------------------------------------------------------------|------------|---|---|
| 🔒 Project Overview 🗱                                                               | Realtime Database                                                                                                    |            |   | 0 |
| Build                                                                              | Data         Rules         Backups         Usage           Image: Configure App Check         Protect your Realtime Database resources from abuse, such as billing fraud or phishing         Configure App Check |            |   | × |
| <ul> <li>Firestore Database</li> <li>Realtime Database</li> <li>Storage</li> </ul> | C> https://praktikum-mobileapp.default+tdb.asia-southeast1.firebasedatabase.app/                                                                                                    | Θ          | : |   |
| S Hosting<br>(··) Functions<br>☆ Machine Learning                                  | praktikum-mobileapp-default-rtdb: null                                                                                                    |            |   |   |
| Release & Monitor<br>Crachildring: Parformance Test La<br>Extensions               |                                                                                                    |            |   |   |
| Spark Upgrade<br>Free \$0/month                                                    |                                                                                                    |            |   |   |
| <                                                                                  |                                                                                                    |            |   |   |

- 6. Setelah Database sudah siap, berikutnya adalah mengonfigurasikan **Rules** yang sudah dibuat oleh Firebase. Hal ini memastikan database bisa diakses kapanpun
- 7. Klik tab $\mathbf{Rules} \to \mathbf{Edit} \ \mathbf{rules} \to \mathbf{Ubah} \ \mathbf{data} \ \mathbf{berikut}$  :
  - "now < xxxxxxx<br/>xx<br/> menjadi ${\bf true}$

| 붣 Firebase                                                                 | Praktikum-MobileApp 👻                                             | P 🔺 🎨            |
|----------------------------------------------------------------------------|-------------------------------------------------------------------|------------------|
| 🔒 Project Overview 🛛 🛱                                                     | Realtime Database                                                 | 0                |
| Project shortcuts           Realtime Database           Product categories | Data Rules Backups Usage & Extensions 🚥                           |                  |
| Build Y                                                                    |                                                                   | Rules playground |
| Analytics                                                                  | 1 · {<br>2 · · · <del>· · · · · · · · · · · · · · · ·</del>       |                  |
| Engage v                                                                   | 3 [.read::true, // 2023-4-19<br>.write":true, // 2023-4-19<br>5 ] |                  |
| All products                                                               |                                                                   |                  |
| Spark Upgrade No-cost \$0/month                                            |                                                                   |                  |
| <                                                                          |                                                                   |                  |

8. Klik **Publish** untuk menerapkan perubahan.

 Berikutnya buka web https://flutlab.io/workspace. Buatlah akun dengan E-Mail Pribadi, dan buka kembali link tersebut hingga terlihat seperti gambar di bawah:

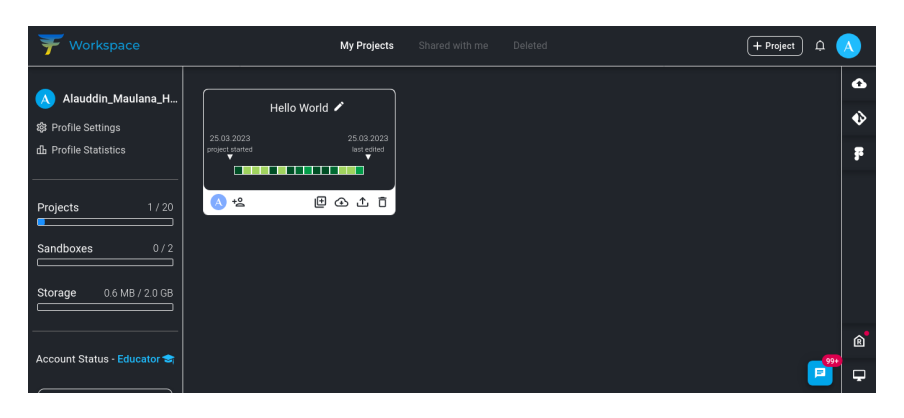

10. Mahasiswa akan melihat **Project Default** berisikan **Hello World** dari Flutlab. Klik projek tersebut hingga muncul tampilan seperti berikut:

| _      |                                                                                                    |                                                    | -                                                                                                    |                                                                                                    |                                                           |           |                          |               |            |       |          |
|--------|----------------------------------------------------------------------------------------------------|----------------------------------------------------|----------------------------------------------------------------------------------------------------|----------------------------------------------------------------------------------------------------|-----------------------------------------------------------|-----------|--------------------------|---------------|------------|-------|----------|
| 7      |                                                                                                    | œ G                                                | ◎ ≡                                                                                                    |                                                                                                    | Hello W                                                   | orid 🧪    |                          |               | \$ 2       | 3+ Q  |          |
| Δ      | Explorer                                                                                                    | main.dart                                          |                                                                                                    |                                                                                                    |                                                           |           |                          |               |            |       |          |
| ش<br>ئ | <ul> <li>✓ Hello World</li> <li>&gt; android</li> <li>&gt; lois</li> <li>✓ lib</li> <li>© main dart</li> <li>&gt; test</li> <li>&gt; web</li> <li>■ metadata</li> <li>■ analysis_options yaml</li> <li>■ pubspec yaml</li> <li>○ README md</li> </ul> | 1 i<br>2 4<br>5 c<br>7<br>8<br>9<br>10<br>11<br>12 | <pre>mport 'packag oid main() =&gt; lass MyApp ex const MyApp( // This widg @override Widget build return Mat // Appli title: '</pre> | e:flutter/materi<br>runApp( <u>MvApp()</u> )<br>tends StatelessW<br>{super.key});<br>et is the root o<br>(BuildContext co<br>erialApp(<br>cation name<br>Flutter Hello Wo | al.dart'<br>;<br>idget {<br>f your a<br>ntext) {<br>rld', |           |                          |               |            |       |          |
| Ŕ      | <ul> <li>✓ Dependencies</li> <li>&gt; async (2.9.0)</li> <li>&gt; boolean_selector (2.1.0)</li> <li>&gt; characters (1.2.1)</li> <li>&gt; clock (1.1.1)</li> <li>&gt; collection (1.16.0)</li> </ul>                                                  | 13<br>Outputs<br>₽ ← Projec                        | Analyzer Analyzer                                                                                                    | Cation theme dat Pub Commands successfully loaded.                                                                                                    | a, you c<br>Tests                                         | an set th | e colors for the applica |               |            |       | :        |
| 亞      |                                                                                                    |                                                    |                                                                                                    |                                                                                                    |                                                           |           |                          | Flutter Docum | nentatio   | in ≈  | <b>P</b> |
| 14     |                                                                                                    |                                                    |                                                                                                    |                                                                                                    |                                                           |           |                          | Shortcuts     | Flutter 3. | 3 🗸 🔢 | 3        |

- 11. Ada beberapa bagian yang harus dipahami oleh mahasiswa:
  - (a) Struktur Folder
  - (b) Ketergantungan Aplikasi
  - (c) Navigasi Item Aplikasi
  - (d) Build dan Play Aplikasi
  - (e) Analyzer Kebenaran Kode

| 7           | Finad 💽 🗲 🗌 🖨                                                                                                    | 🛆 G 💿 🚍 Hello World 🖌 🔗                                                                                                    | er 🗘 🔥         |
|-------------|----------------------------------------------------------------------------------------------------|----------------------------------------------------------------------------------------------------|----------------|
|             | Explorer                                                                                                    | main.dart x                                                                                                    |                |
| ی<br>پ<br>پ | <ul> <li>→ Hello World</li> <li>→ android</li> <li>→ Isis</li> <li>→ Isis</li> <li>→ Isis</li> <li>→ Isis</li> <li>→ Isis</li> <li>→ Nete</li> <li>→ Nete</li> <li>→ Net</li> <li>→ Net</li></ul> | <pre>import 'package:flutter/material.dart';  void main() -&gt; runApp(MyApp());  class MyApp extends StatelessWidget  const MyApp((super.key)); // This widget is the root of your application.</pre> |                |
| \$ <b>*</b> | <ul> <li>✓ Dependencies</li> <li>&gt; sayne (2.9.0)</li> <li>&gt; boolean_selector (2.1.0)</li> <li>&gt; characters (1.2.1)</li> <li>&gt; clock (1.1.1)</li> <li>&gt; collection (1.16.0)</li> </ul>                                                                                                    | Outputs Analyzer Pub Commands Tests Tools Git History<br>☞ ♥ Project "Hello World" was successfully loaded.                                                                                            |                |
| - K         |                                                                                                    |                                                                                                    |                |
| 亞           |                                                                                                    | Flutter Documenta                                                                                                    | ation 🛠 📃      |
| 12          | No branch - Analyzer Ready                                                                                                    | Shortcuts Flutte                                                                                                    | er 3.3 🗸 🛛 💿 🖕 |

- 12. Untuk menguji coba aplikasi dari projek saat ini bisa dalam beberapa mode:
  - Web (Rekomendasi untuk preview)
  - Android APK (1 kali per hari, hanya untuk final)
  - IPhone IPS (1 kali per hari, hanya untuk final)
- 13. Arahkan Mouse ke Tombol **Play**  $\rightarrow$  Pilih **Web**. Jika sudah dalam mode **Web**. Klik tombol **Play** dan tunggu proses building hingga emulator web muncul dan aplikasi ditampilkan.

|                                                                                                    | web-emulator                                                                       | 6 4                                                                                                    | G <mark>⊙</mark> ≡                                                                                                    |                                                                                                    | Hello World 🥒                                                                                                    |                                           |                      |                                 | 응 음* ¢              | 1 🥢 |
|----------------------------------------------------------------------------------------------------|------------------------------------------------------------------------------------|----------------------------------------------------------------------------------------------------|----------------------------------------------------------------------------------------------------|----------------------------------------------------------------------------------------------------|----------------------------------------------------------------------------------------------------|-------------------------------------------|----------------------|---------------------------------|---------------------|-----|
| Explorer                                                                                                    | android-x86                                                                        | nain.dart x<br>1 imp                                                                                                    | oort 'package:                                                                                                    |                                                                                                    |                                                                                                    |                                           |                      |                                 |                     |     |
|                                                                                                    | android-x64<br>android-arm                                                         | 2<br>3 voi<br>4 •                                                                                                    |                                                                                                    | unApp( <u>MyApp(</u>                                                                                                    |                                                                                                    |                                           |                      |                                 |                     |     |
| <ul> <li>lib</li> <li>main.da</li> <li>test</li> <li>web</li> <li>metadat</li> <li>analysis_</li> <li>pubspec.</li> <li>README</li> </ul>                                                                                                    | rt android-arm64<br>android-all<br>la ios-debug<br>.opt web-release<br>.yan<br>Emd | 5 cla<br>6 c<br>7 /<br>8 @<br>9 W<br>10<br>11<br>11<br>12                                                                                                    | <pre>ss MyApp extent<br/>const MyApp({so<br/>// This widget<br/>Noverride<br/>Vidget build(Bu<br/>return Mater:<br/>// Applica<br/>title: 'Fl</pre>                                                                                                    | nds Stateless<br>uper.key});<br>is the root<br>uildContext of<br>ialApp(<br>ition name<br>uutter Hello V                                                                                                    | <pre>sWidget {    of your applica context) { World',</pre>                                                                                                    |                                           |                      |                                 |                     |     |
| v Dependencie                                                                                                    |                                                                                    | 13<br>Outputs                                                                                                    | // Applica<br>Analvzer                                                                                                    | tion theme da                                                                                                    | ata, you can set<br>Tests Tools                                                                                                    | Git History                               |                      |                                 |                     |     |
| > async (2.9.0)<br>> boolean_sele<br>> characters (*<br>> clock (1.1.1)<br>> collection (1                                                                                                    | )<br>ector (2.1.0)<br>1.2.1)<br>1.16.0)                                            | ₽ ← Project "I                                                                                                    |                                                                                                    |                                                                                                    |                                                                                                    |                                           |                      | Flutter Do                      | ocumentation 🛠      |     |
| A Flutter                                                                                                    | Outline                                                                            |                                                                                                    |                                                                                                    |                                                                                                    |                                                                                                    |                                           |                      | Chartoute                       | Element 3 v         | 6   |
|                                                                                                    | Analyzer Ready                                                                     |                                                                                                    | -                                                                                                    |                                                                                                    |                                                                                                    |                                           |                      |                                 |                     |     |
| FlutLab C                                                                                                    | ) web - 4                                                                          | ] 📄 🕜                                                                                                    | G © ≡                                                                                                    |                                                                                                    | Hello World 🥜                                                                                                    |                                           | Build started by Ala | uddin_Maulana_F                 | lirzan. Target: web | ×   |
| FlutLab (<br>Explorer<br>V Hello World                                                                                                    | ) web - 4                                                                          | main.dart x                                                                                                    | o G ⓒ ≡<br>ort 'package:                                                                                                    | flutter/mater                                                                                                    | Hello World 🌶                                                                                                    | 0                                         | Build started by Ala | uddin_Maulana_H                 | Jirzan. Target: web | ×   |
| FlutLab (<br>Explorer<br>> Hello World<br>> android<br>> hos<br>> lib<br>© main.da                                                                                                    | S web                                                                              | main.dart.x<br>1 imp<br>2<br>3 voi<br>4 cla<br>c cla                                                                                                    | o G ⓒ ≡<br>mert 'package:<br>d main() => rr<br>S WyApp exter<br>com = 0 vopp(5s                                                                                                    | flutter/mater<br>unApp(MvApp)<br>under Sternwo                                                                                                    | Helo Word 🖌                                                                                                    | 0                                         | Build started by Ala | uddin_Maulana_H                 | tirzan, Target: web | ×   |
| FlutLab ()<br>Explorer<br>V Hello World<br>> ios<br>V lib<br>() main.da<br>> test<br>> web<br>() metadat                                                                                                    | S web - 4                                                                          | ☐ ☐ @<br>main.dart x:<br>1 Imp<br>2<br>3 Voi<br>4 €<br>5 cla<br>5 cla<br>6 7<br>7 7<br>8 0<br>9 V                                                                                                    | G ⓒ ≡<br>aert 'package:<br>.d main() ⇒ rr<br><u>Inst MyApp(oste</u><br>.mst MyApp(oste<br>.vveride<br>.vveride<br>.vveride<br>.vdet huild/B                                                                                                    | flutter/mater<br>unApp(NvApp)<br>Ids_st_wo<br>oper.k<br>us_the_root<br>us_the_root                                                                                                    | Helo Wold 💉<br>Tal Jart ( )<br>RKING ON IT                                                                                                    | O<br>Norse<br>d                           | Build started by Ala | uddin_Maulana_F                 | lirzan. Target: web | ×   |
| FlutLab (<br>Explorer<br>- Helto Varid<br>- Sandrod<br>- Sino<br>- Helto Varid<br>- Sandrod<br>- Sino<br>- Walt<br>- Manana<br>- Sandrod<br>- Sandrod<br>- Sa                                                                                                    | S web                                                                              | Imain dart x           1           2           3           4           5           6           7           9           9           11           12                                                                                                    | G ⓒ ≡<br>mrt 'package:<br>d main() ⇒ ri<br>od WApp exter<br>orst WyApp( exter<br>orst WyApp( exter<br>distributions)<br>file<br>return Mater<br>// App) B<br>title: 'file                                                                                                    | flutter/mater<br>mApp(WyApp)<br>ande_st<br>wo<br>oper,k<br>te the cost<br>of the cost<br>of the cos | Heta Wadd<br>Tal. dart ( )<br>BKING ON IT<br>Generation ( )<br>Generation ( )<br>Generation ( )<br>Generation ( )<br>BKING ON IT<br>Generation ( )<br>Generation ( )<br>Generatio | d<br>rogress                              | Build started by Ala | uddin, Maufana, J-              | irzan. Target: web  |     |
| FlutLab C<br>Explore<br>Fields World<br>Sics<br>Vite<br>Marinda<br>Sics<br>Vite<br>Marinda<br>Sics<br>Marinda<br>Sics<br>Marinda<br>Sics<br>Marinda<br>Sics<br>Marinda<br>Sics<br>Marinda<br>Sics<br>Marinda<br>Sics<br>Marinda<br>Sics<br>Marinda<br>Marinda<br>Sics<br>Marinda<br>Marinda | S web                                                                              | The second second secon | C O ≡<br>ort 'package:<br>d main() ⇒ ort<br>met WyApp(Gr<br>This addget<br>right ballde<br>right ballde<br>inter the<br>inter the<br>inter               | flatter /aate<br>wo<br>(%)<br>(%)<br>(%)<br>(%)<br>(%)<br>(%)<br>(%)<br>(%)<br>(%)<br>(%)                                                                                                    | Henta Woold<br>Tall dart?;<br>BKING ON IT<br>The Second Second Second<br>Recent Control of the Second Second<br>Recent Second Second Seco                                                                                                    | d<br>for meditation. What                 | Build started by Ala | uddin, Maulana J-<br>Na 15<br>2 | dirzan. Targeti web |     |
| FlutLab of<br>FlutLab of<br>Explorer<br>→ Iele Word<br>> and of<br>> ins<br>→ iele<br>@ man da<br>> ins<br>> ins<br>> i                                                                                                    | Web -   Web -                                                                      | main dart ×     1 197     2 vo1     4 vo     5 vo     7 7 7     6 v     7 7 7     8 vo     10     10     10     10     10     10     10     10     10     10     10     10     10     10     10     10     10     10     10     10     10     10     10     10     10     10     10     10     10     10     10     10     10     10     10     10     10     10     10     10     10     10     10     10     10     10     10     10     10     10     10     10     10     10     10     10     10     10     10     10     10     10     10     10     10     10     10     10     10     10     10     10     10     10     10     10     10     10     10     10     10     10     10     10     10     10     10     10     10     10     10     10     10     10     10     10     10     10     10     10     10     10     10     10     10     10     10     10     10     10     10     10     10     10     10     10     10     10     10     10     10     10     10     10     10     10     10     10     10     10     10     10     10     10     10     10     10     10     10     10     10     10     10     10     10     10     10     10     10     10     10     10     10     10     10     10     10     10     10     10     10     10     10     10     10     10     10     10     10     10     10     10     10     10     10     10     10     10     10     10     10     10     10     10     10     10     10     10     10     10     10     10     10     10     10     10     10     10     10     10     10     10     10     10     10     10     10     10     10     10     10     10     10     10     10     10     10     10     10     10     10     10     10     10     10     10     10     10     10     10     10     10     10     10     10     10     10     10     10     10     10     10     10     10     10     10     10     10     10     10     10     10     10     10     10     10     10     10     10     10     10     10     10     10     10     10     10     10     10     10     10     10     10     10     10     10     10     10     10        | ant "package:<br>ant "package:<br>d main() - rt<br>I ByApp action<br>of the standard of the<br>standard of the<br>standard of th | Factor 4 and a second second s                                                                                                    | Hello World 24<br>All L dart 1:<br>RKING ON IT<br>RKING ON IT<br>REGISTER<br>Tour turn to built<br>d. You have a minute<br>d. You have a minute<br>Mid Y (Hide Loadin                                                                                                    | of<br>d<br>for meditation. What<br>g      | Suid started by Ala  | uddin, Maufana J-               | lizan Tarpet web    |     |
| FlutLab (<br>Epicer<br>- Hels Word<br>- Sandrad<br>- Sandrad<br>-                                                                                                    | Web -   Web -                                                                      | Tradin dari u<br>Tradin dari u<br>1 lur<br>3 voi<br>5 cl<br>7 lur<br>8 li back and 1<br>2 v e<br>8 back and 1                                                                                                    | G G G G<br>art ("package:<br>d main()p > or (or<br>11. Bydp action<br>main()p > or (or<br>11. Bydp action<br>main()p > or (or<br>11. Bydp action<br>main()p > or (or<br>11. Bydp action<br>main()p > or (or<br>11. Bydp action<br>main()p > or (or<br>11. Bydp action<br>main()p > or (or<br>11. Bydp action<br>main()p > or (or<br>11. Bydp action<br>main()p > or (or<br>11. Bydp action<br>main()p > or (or<br>11. Bydp action<br>(or (or (or (or (or (or (or (or (or (or                                                                                                    | Fact of a second second                                                                                                    | Hello World 2<br>Tall dart 1<br>RKING ON IT<br>RKING ON IT<br>Court turn to built<br>rebard to<br>Stall dart<br>Hide Loadin                                                                                                    | d<br>fogress<br>for meditation. What<br>g | Build started by Ala | uddin, Maufana J                | tizzn. Tarpet web   |     |

| ¥      | FlutLab 💽 web 🗸 🥠                                                                                                    | □ 🗈 🗠 G 💿 ≡                                                                                                    | Hello World 🥒          |                                                                                                    | 😞 2+ ¢ 人              |
|--------|----------------------------------------------------------------------------------------------------|----------------------------------------------------------------------------------------------------|------------------------|----------------------------------------------------------------------------------------------------|-----------------------|
| 0<br>% | Explorer  V Hello World  S android  I to S  I to S  P to S  P | <pre>main durt x import 'package:flutt' void main() =&gt; runApp  class WyApp extends 2 cost WyApp((super.) class WyApp (super.) cost WyApp(st is t) everride widget build(BuildC i return MaterialAp) // Application + itile: 'Flutter // Application</pre> | Flutter Demo Home Page | ⊕     ↓     ↓     ↓     ↓     ↓     ↓     ↓     ↓     ↓     ↓     ↓     ↓     ↓     ↓     ↓     ↓     ↓     ↓     ↓     ↓     ↓     ↓     ↓     ↓     ↓     ↓     ↓     ↓     ↓     ↓     ↓     ↓     ↓     ↓     ↓     ↓     ↓     ↓     ↓     ↓     ↓     ↓     ↓     ↓     ↓     ↓     ↓     ↓     ↓     ↓     ↓     ↓     ↓     ↓     ↓     ↓     ↓     ↓     ↓     ↓     ↓     ↓     ↓     ↓     ↓     ↓     ↓     ↓     ↓     ↓     ↓     ↓     ↓     ↓     ↓     ↓     ↓     ↓     ↓     ↓     ↓     ↓     ↓     ↓     ↓     ↓     ↓     ↓     ↓     ↓     ↓     ↓     ↓     ↓     ↓     ↓     ↓     ↓     ↓     ↓     ↓     ↓     ↓     ↓     ↓     ↓     ↓     ↓     ↓     ↓     ↓     ↓     ↓     ↓     ↓     ↓     ↓     ↓     ↓     ↓     ↓     ↓     ↓     ↓     ↓     ↓     ↓     ↓     ↓     ↓     ↓     ↓     ↓     ↓     ↓     ↓     ↓     ↓     ↓     ↓     ↓     ↓     ↓     ↓     ↓     ↓     ↓     ↓     ↓     ↓     ↓     ↓     ↓     ↓     ↓     ↓     ↓     ↓     ↓     ↓     ↓     ↓     ↓     ↓     ↓     ↓     ↓     ↓  ↓     ↓     ↓     ↓     ↓     ↓     ↓     ↓     ↓     ↓     ↓     ↓     ↓     ↓     ↓     ↓     ↓     ↓     ↓     ↓     ↓     ↓     ↓     ↓     ↓     ↓     ↓     ↓     ↓     ↓     ↓     ↓     ↓     ↓     ↓     ↓     ↓     ↓     ↓     ↓     ↓     ↓     ↓     ↓     ↓     ↓     ↓     ↓     ↓     ↓     ↓     ↓     ↓     ↓     ↓     ↓     ↓     ↓     ↓     ↓     ↓     ↓     ↓     ↓     ↓     ↓     ↓     ↓     ↓     ↓     ↓     ↓     ↓     ↓     ↓     ↓     ↓     ↓     ↓     ↓     ↓     ↓     ↓     ↓     ↓     ↓     ↓     ↓     ↓     ↓     ↓     ↓     ↓     ↓     ↓     ↓     ↓     ↓     ↓     ↓     ↓     ↓     ↓     ↓     ↓     ↓     ↓     ↓     ↓     ↓     ↓     ↓     ↓     ↓     ↓     ↓     ↓     ↓     ↓     ↓     ↓     ↓     ↓     ↓     ↓     ↓     ↓     ↓     ↓     ↓     ↓     ↓     ↓     ↓     ↓     ↓     ↓     ↓     ↓     ↓     ↓     ↓     ↓     ↓     ↓     ↓     ↓     ↓     ↓     ↓     ↓     ↓     ↓     ↓     ↓     ↓     ↓     ↓     ↓     ↓     ↓     ↓     ↓     ↓     ↓     ↓     ↓     ↓     ↓     ↓     ↓ |                       |
| Ŕ      | Dependencies     > async (2.9.0)     > boolean_selector (2.1.0)     > characters (1.2.1)     > clack (1.1.1)     > collection (1.16.0)                                                                                                    | Outputs Analyzer Pub Con<br>Installed new service worker.<br>Flutter Web Bootstrap: Auto                                                                                                    | ile                    | d Run Git History                                                                                                    | :<br>mentation 🖈 📮    |
| - P 1  |                                                                                                    |                                                                                                    |                        | Shortcuts                                                                                                    | Flutter 3.3 🗸 🔢 💿   😐 |

14. Scroll turun Kode dan temukan tulisan 'Hello, World!' dan ubah menjadi ${\bf NIM}$  - Nama

| Ŧ      | FlutLab 💽 web 🗸 🥠                                                                                                    | 084                                       | G 🧿 🗄                                                                                                    | ≡                                                                                                    | Hello \ | Vorld 🥖 |       |          |                        | \$ \$     | \$+ ¢ |   |
|--------|----------------------------------------------------------------------------------------------------|-------------------------------------------|----------------------------------------------------------------------------------------------------|----------------------------------------------------------------------------------------------------|---------|---------|-------|----------|------------------------|-----------|-------|---|
| ۵      | Explorer                                                                                                    | main.dart ×                               |                                                                                                    | Ann Dan (                                                                                                    |         |         |       |          | Flutter Demo Home Page | <b>1</b>  |       |   |
| ھ<br>ھ | > android<br>> ios<br>> ib<br>@ main dart<br>> test<br>> web<br>@ metadata<br>@ metadata<br>@ pubspec yaml<br>@ README md                                                                                                    |                                           | appBar: // The<br>// The<br>title:<br>), // Ap<br>body: <u>Ce</u><br>child:<br>'G.2<br>), //<br>), // Ce<br>); // Scaf | AppBar(<br>title text wh.<br>Text(title),<br>pBar<br>nter(<br>Text()<br>11,10.0001 - I<br>Text<br>nter<br>fold |         |         |       | ction ba | Hels, World            |           |       |   |
| œ<br>¢ | <ul> <li>&gt; Dependencies</li> <li>&gt; async (29.0)</li> <li>&gt; boolean_selector (21.0)</li> <li>&gt; characters (1.2.1)</li> <li>&gt; clock (1.1.1)</li> <li>&gt; collection (1.16.0)</li> <li>&gt; Flutter Outline</li> </ul> | Outputs<br>Installed new<br>Flutter Web f | Analyzer<br>v service worker.<br>300tstrap: Auto                                                                       | Pub Commands                                                                                                   | Tests   | Tools   | Build | Run      |                        | Intatio   | on 🛠  | : |
| P 1    | Io branch 🗸 🛛 Analyzer Ready                                                                                                    |                                           |                                                                                                    |                                                                                                    |         |         |       |          | Shortcuts              | Flutter 3 | 3 ∽ [ | 0 |

15. Klik **Hot Reload** (Simbol Petir disebelah tombol **Play**) untuk melakukan **Refresh**. Hanya bisa digunakan ketika tombol **Play** sudah di klik satu (1) kali.

| FlutLab 💿 web 🗸 | 4 | ٥ | ٦ | G | ٢ | ≡ | Hello World 🥒 😔 | å, | ¢ |  |
|-----------------|---|---|---|---|---|---|-----------------|----|---|--|
|                 |   |   |   |   |   |   |                 |    |   |  |

16. Secara otomatis perubahan akan ditampilkan tanpa perlu **Building Ulang** 

| Ŧ | FlutLab 💽 web 🗸 🥠 🥠                                                                                                    | 084                                           | G 🧿 Ξ                                                                                                    | E                                                                                                    | Hello V | Vorld 🥒 |          |                         | \$    | å⁺     | ф 🕢 |     |
|---|----------------------------------------------------------------------------------------------------|-----------------------------------------------|----------------------------------------------------------------------------------------------------|----------------------------------------------------------------------------------------------------|---------|---------|----------|-------------------------|-------|--------|-----|-----|
|   | Explorer<br>> Hello World<br>> android<br>> lois<br>> lois<br>© the<br>© main dart M<br>> test<br>> web<br>= metadata<br>■ analysisoptions yaml<br>■ pubspecymin<br>© README.md |                                               | appBar: A<br>// The<br>title:<br>), // App<br>body: Cen<br>child:<br>  'G.21<br>), // T<br>), // Cen<br>); // Scaff | ppBar(<br>title text whin<br>Text(title),<br>Bar<br>ter(<br>Text(<br>1.10.0001 - Ill<br>ext<br>ter<br>old |         |         |          | Flutter Demin Home Page |       |        |     | -   |
|   |                                                                                                    | Outputs<br>= 2 module(s) v<br>= Flutter Web B | Analyzer<br>vere hot-reloadeo<br>ootstrap: Auto                                                                     | Pub Commands<br>J.                                                                                        | Tests   | Tools   | Build Ru | n                       |       | ation  | •   | 29+ |
|   | lo branch M. Analuzar Roady                                                                                                    |                                               |                                                                                                    |                                                                                                    |         |         |          | Shortoute               | Elute | or 2 2 |     |     |

17. Screenshot hasil dari praktikum ini dan kirimkan ke E-Learning

## Bab 2

### Praktikum 2

#### 2.1 Antarmuka Login Flutter

Di bagian ini mahasiswa diperkenalkan dengan pemrograman DART untuk membuat tampilan login melalui IDE Flutter. Mahasiswa diwajibkan untuk menyelesaikan pertemuan sebelumnya agar praktikum ini berjalan dengan baik.

#### 2.2 Tutorial

1. Buka web <a href="https://flutlab.io/workspace">https://flutlab.io/workspace</a>, hapus projek sebelumnya karena limitasi dari Flutlab.

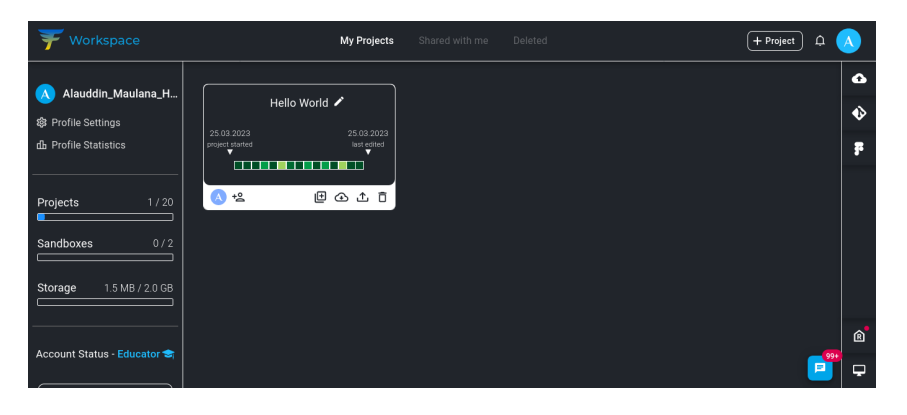

- 2. Lalu buatlah projek dengan konfigurasi lalu klik Create:
  - Codebase : Code Base #2 : Stateful Click Counter
  - Project Name : Sistem Informasi Mahasiswa
  - Package : id.ac.usm (Domain USM)

| <b>7</b> Workspace                                                                                  | My Projects Shared with me Deleted + Project A                                  |  |
|----------------------------------------------------------------------------------------------------|---------------------------------------------------------------------------------|--|
| \Lambda Alauddin Maulana H                                                                          | ٥                                                                               |  |
|                                                                                                    | Create project                                                                  |  |
|                                                                                                    | Choose codebase:                                                                |  |
| Projects         0 / 20           Sandboxes         0 / 2           Storage         0.0 MB / 2.0 GB | Project name<br>Sitem Informasi Mahasiswa<br>Padage<br>id.ac.usm ()<br>CREATE / |  |
|                                                                                                    | â                                                                               |  |
| Account Status - Educator                                                                           |                                                                                 |  |

3. Tunggu Flutlab membuat projek awal. Lalu klik projek tersebut

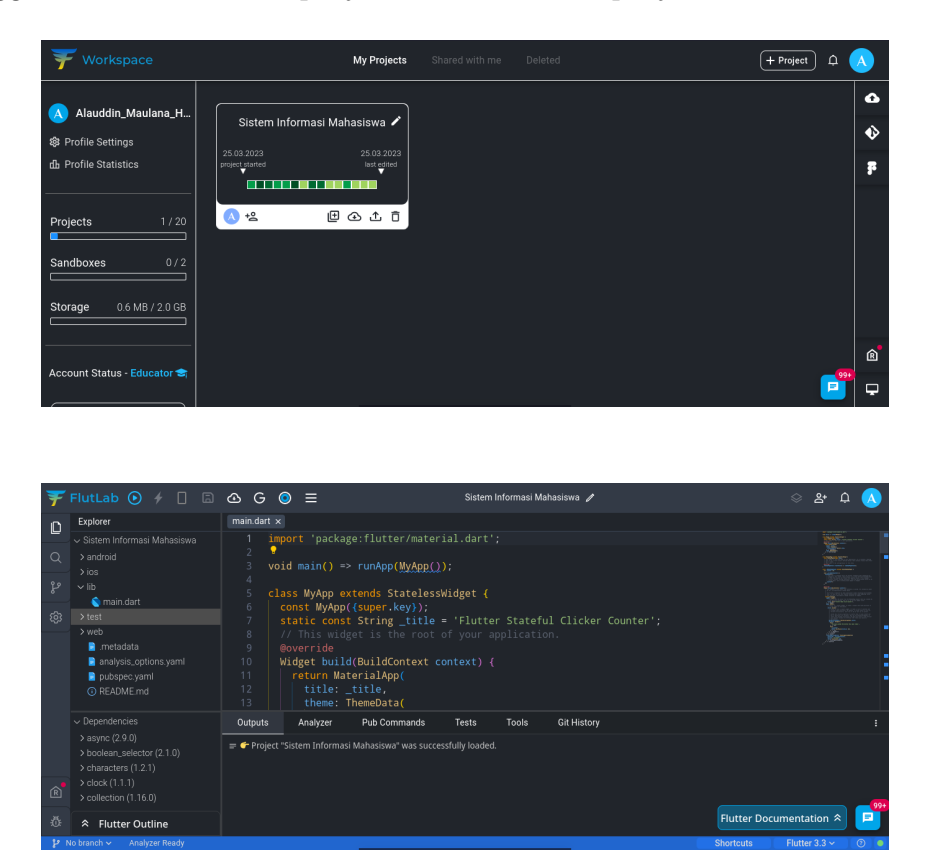

4. Di kode ada bagian-bagian yang perlu dirubah. Ubahlah judul aplikasi dengan mengganti kode berikut (Sebelum  $\rightarrow$  Sesudah):

| static | const | String | _title = 'Flutter | Stateful  | Clicker Counter'; |
|--------|-------|--------|-------------------|-----------|-------------------|
|        |       |        | Potongan Kode     | (Sesudah) |                   |
| static | const | String | _title = 'Sistem  | Informasi | Mahasiswa';       |

| Ŧ             | FlutLab 💽 🗲 🔲 🗟                                                                                                    | & G ⊙ ≡                                                                                                    | Sistem Informasi Mahasiswa 🥒                                 | 🛇 ድ ር 🚫                                                                                                    |
|---------------|----------------------------------------------------------------------------------------------------|----------------------------------------------------------------------------------------------------|--------------------------------------------------------------|----------------------------------------------------------------------------------------------------|
| <b>D</b><br>Q | Explorer<br>Sistem Informasi Mahasiswa<br>> android                                                                                                    | <pre>main.dart M x     1 import 'packa     2     3 void main() =</pre>                                                                        | ge:flutter/material.dart';<br>> runApp(MvApp());             |                                                                                                    |
| \$            | > los<br>> lib<br>> test<br>> veeb<br>■ metadata<br>■ pubyec_yaml<br>⊙ README.md                                                                                                    | 4<br>5<br>6<br>7<br>7<br>7<br>8<br>7<br>7<br>8<br>7<br>7<br>8<br>7<br>9<br>8<br>9<br>9<br>9<br>9<br>9<br>9<br>9<br>9<br>9<br>9<br>9<br>9<br>9 | <pre>xtends StatelesSWidget { {     (cuper.hey);     t</pre> |                                                                                                    |
| Ŕ             | <ul> <li>&gt; Dependencies</li> <li>&gt; async (2, 9, 0)</li> <li>&gt; boolean_selector (2, 1, 0)</li> <li>&gt; characters (1, 2, 1)</li> <li>&gt; clock (1, 1, 1)</li> <li>&gt; collection (1, 16, 0)</li> </ul> | Outputs Analyzer                                                                                                    | Pub Commands Tests Tools Git History                         | :<br>                                                                                                    |
| 산<br>(11)     |                                                                                                    |                                                                                                    |                                                              | Flutter Documentation  Flutter 3.3  Flutter 3.3  Flutter |

5. Berikutnya adalah mengubah tampilan **Judul App** yang ditampilkan oleh aplikasi Potongan Kode (Sebelum)

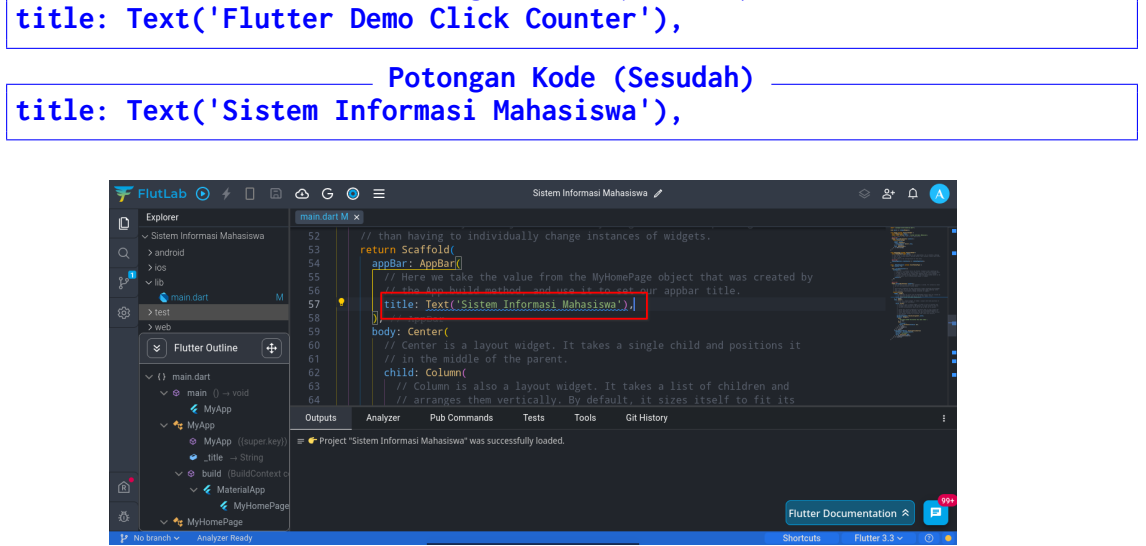

- 6. Berikutnya adalah mengosongkan widget-widget yang ada di tengah aplikasi, cukup menghapus kode yang berada di dalam **children: <Widget>[]**(Bisa dilihat via **Flutter Outline**)
- 7. Hapus bagian yang ditandai di gambar berikut

| 7                |                                                                                                    | 🗠 G 🧿                                                                                                    | Sistem Informasi Mahasiswa 🧪                                                                                                    | 😞 ቆ ር 🔥             |
|------------------|----------------------------------------------------------------------------------------------------|----------------------------------------------------------------------------------------------------|----------------------------------------------------------------------------------------------------|---------------------|
| 0<br>2<br>2<br>8 | Explorer<br><ul> <li>Sitem Informasi Mahasiowa</li> <li>android</li> <li>lois</li> <li>lois</li> <li>lois</li> <li>test</li> <li>test</li> <li>web</li> <li>metadata</li> <li>analysis.cptions yamil</li> <li>analysis.cptions yamil</li> <li>G README.md</li> </ul> | main.dart M ×           72           73           74           75           76           77           78           80           81           82           83           84 | <pre>mainAcisAlignment: mainAcisAlignment.center,<br/>children: -Widget&gt;[</pre>                                                                                                    |                     |
| Ŕ                | <ul> <li>&gt; Dependencies</li> <li>&gt; async (2.9.0)</li> <li>&gt; boolean_selector (2.1.0)</li> <li>&gt; characters (1.2.1)</li> <li>&gt; clock (1.1.1)</li> <li>&gt; collection (1.16.0)</li> </ul>                                                              | 85<br>86<br>87<br>88<br>89<br>90<br>}<br>Outputs                                                                                                    | all configures and control of the control of the co |                     |
| 亞                |                                                                                                    | 😑 👉 Project "Sist                                                                                                    | Informasi Mahasiswa" was successfully loaded.                                                                                                    | mentation 🛠 🗾       |
| 14               | lo branch 🗸 🛛 Analyzer Ready                                                                                                    |                                                                                                    | Shortcuts                                                                                                    | Flutter 3.3 🗸 🛛 💿 🔎 |

8. Jika sudah dihapus akan terlihat seperti berikut (children: <Widget>[] sudah tidak memiliki widget apapun):

| Ŧ                | FlutLab 🕑 🗲 🗌 🖨            | 🕁 G 🧿             | 🚍 Sistem Informasi Mahasiswa 🖌                     | 🛇 ቆ ር 🔨           |
|------------------|----------------------------|-------------------|----------------------------------------------------|-------------------|
| n                | Explorer                   |                   |                                                    |                   |
|                  |                            |                   |                                                    |                   |
| 0                |                            |                   | title: <u>Text('Sistem Informasi Mahasiswa')</u> , |                   |
|                  |                            |                   |                                                    |                   |
| _g2 <sup>∎</sup> |                            |                   | body: Center                                       |                   |
| •                | 🔄 main.dart 🛛 M            |                   |                                                    |                   |
| <b>6</b> 3       |                            |                   | child: Column(                                     |                   |
|                  | > web                      |                   | mainAxisAlignment: MainAxisAlignment.center,       |                   |
|                  | 📄 .metadata                |                   | children: <widget>[</widget>                       |                   |
|                  | analysis_options.yaml      |                   |                                                    |                   |
|                  | pubspec.yaml               |                   |                                                    |                   |
|                  | README.md                  |                   |                                                    |                   |
|                  |                            |                   |                                                    |                   |
|                  |                            |                   |                                                    |                   |
|                  |                            |                   |                                                    |                   |
|                  | > boolean_selector (2.1.0) |                   |                                                    |                   |
|                  | > characters (1.2.1)       |                   |                                                    |                   |
| R                | > clock (1.1.1)            |                   |                                                    |                   |
|                  |                            | Outputs           | Analyzer Pub Commands Tests Tools Git History      |                   |
| 츈                |                            | च 👉 Project "Sist | em Informasi Mahasiswa" was successfully loaded.   | mentation 🔦 🖻     |
| 121              |                            |                   | Shortcuts                                          | Flutter 3.3 - 💿 😐 |

- 9. Sebelum mulai memasukkan kode tampilan aplikasi, ada beberapa bagian kode yang dirubah (Abaikan Error sampai kode selesai diubah):
  - Ubah home: MyHomePage() menjadi home: LoginPage() (Baris 16)
  - Ubah class MyHomePage menjadi class LoginPage (Baris 21)
  - Ubah const MyHomePage menjadi const LoginPage (Baris 22)
  - Ubah \_\_MyHomePageState createState() => \_\_MyHomePageState(); menjadi \_\_LoginPageState createState() => \_\_LoginPageState(); (Baris 28)
  - Ubah class \_\_MyHomePageState extends State<MyHomePage> menjadi class \_\_LoginPageState extends State<LoginPage> (Baris 31)

| Ŧ           | FlutLab 💽 🗲 🔲 🗟                                                                                                    | ∆ G 🧿 ≡                                                                                                    | Sistem                                                                                                    | Informasi Mahasiswa 🥒   | ⊗ ද                   | • ф 🔥 |
|-------------|----------------------------------------------------------------------------------------------------|----------------------------------------------------------------------------------------------------|----------------------------------------------------------------------------------------------------|-------------------------|-----------------------|-------|
| n           | Explorer                                                                                                    |                                                                                                    |                                                                                                    |                         |                       |       |
| 0<br>۲<br>8 | Sistem Informasi Mahasiswa     > android     > iois     vib     main diart     M     test     metadata     metadata     motadasta     pubspecyeni     O README.md                                       | 8         // This             9         @overrid           10         Widget b           11         return           12         titl           13         them           14         pr           15         N, /           16         home           17         18           18         >           20         > | widget is the root of your a<br>did(BuildContext context) -<br>MaterialApp(<br>e: Thete,<br>e: Thete,<br>marySmatch: @Colors.blue.<br>/ thesestase<br>/ thesestase<br>/ thesestase<br>/ thesestase<br>/ thesestase<br>/ thesestase<br>/ thesestase<br>/ thesestase<br>/ thesestase<br>/ thesestase<br>/ thesestase<br>/ these for the state<br>/ these for the state<br>/ these for the state<br>/ these for the state<br>/ these for the state<br>/ the state<br>/ the s |                         |                       |       |
|             | <ul> <li>&gt; Dependencies</li> <li>&gt; async (2.9.0)</li> <li>&gt; boolean_selector (2.1.0)</li> <li>&gt; characters (1.2.1)</li> <li>&gt; cloak (1.1.1)</li> <li>&gt; collection (1.16.0)</li> </ul> | Outputs Analyze                                                                                                    | r Tools Pub Commands<br>rmasi Mahasiswa" was successfully loader                                                                                                    | Tests Git History<br>d. |                       | :     |
|             |                                                                                                    |                                                                                                    |                                                                                                    |                         | Flutter Documentation | 1 A 📑 |
|             |                                                                                                    |                                                                                                    |                                                                                                    |                         | Shortcuts Flutter 3.3 | × 0 • |

10. Hapus variabel serta fungsi yang ada di class $\_LoginPageState$ 

| F FlutLab 💽 🤞 📋 🛛                                                                                                    | @ G 🧿 ≡                                                                                                    | Sistem Informasi Mahasiswa 🥒                | 🛇 완 수 🔨                                                                                                    |
|----------------------------------------------------------------------------------------------------|----------------------------------------------------------------------------------------------------|---------------------------------------------|----------------------------------------------------------------------------------------------------|
| Explorer                                                                                                    |                                                                                                    |                                             |                                                                                                    |
| <ul> <li>Sistem Informasi Mahasiswa</li> </ul>                                                                                                    | 31 class _LoginPageSta                                                                                                    | ate extends State <loginpage> {</loginpage> |                                                                                                    |
| > android       > os       > vis       > lib       main dart       > vets       > vets       > metadata       analysis, options yaml       Bitospec yaml       O README md | 32 int <u>counter</u> = 0;<br>33 void <u>incrementCc</u><br>35 setState() {<br>36 // This call<br>37 // Changed in<br>38 // so that th<br>39 // _counter #<br>40 // called aga<br>41 <u>counter</u> +:<br>42 }); |                                             | Beneficial and a second second |
| ✓ Dependencies<br>> async (2.9.0)                                                                                                    |                                                                                                    |                                             |                                                                                                    |
|                                                                                                    | Outputs Analyzer Tool                                                                                                    | s Pub Commands Tests Git History            |                                                                                                    |
|                                                                                                    | 🚍 🗲 Project "Sistern Informasi Mahasi                                                                                                    | iswa" was successfully loaded.              | er Degumentation 🎓 📑                                                                                                    |
| ③                                                                                                    |                                                                                                    |                                             |                                                                                                    |
| No branch 🗸 🛛 Analyzer Ready                                                                                                    |                                                                                                    | Shorter                                     | uts Flutter 3.3 🗸 💿 🖣                                                                                                    |

11. Kode siap untuk ditambahkan widget-widget baru. Masukkan kode berikut di dalam **children: <Widget>** yang sudah dikosongkan sebelumnya. Pastikan mema-sukkan kode di dalam tag []:

```
Padding(

padding: const EdgeInsets.only(top: 60.0),

child: Center(

child: Container(

width: 200,

height: 150,

child: Image.asset("images/logo-ftik.png")))),
```

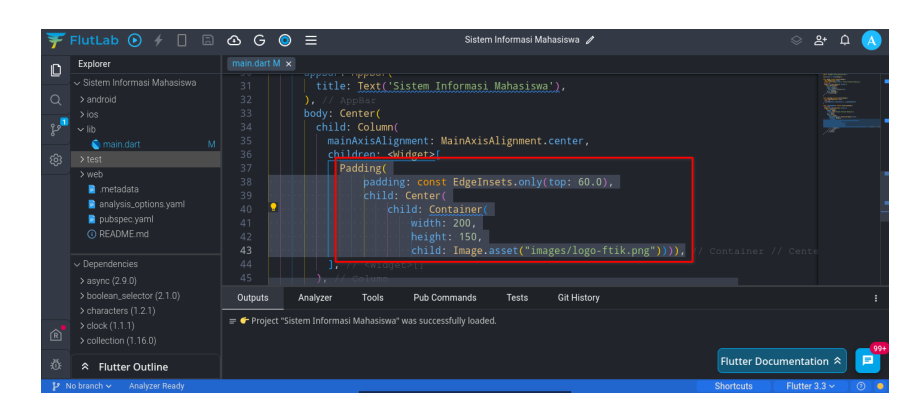

12. Kemudian tambahkan kode berikut masih di dalam tag [] tetapi di bawah kode sebelumnya. Kode ini digunakan untuk input NIM mahasiswa
Potongan Kode

```
Padding(
   padding: EdgeInsets.symmetric(horizontal: 15),
   child: TextField(
      decoration: InputDecoration(
      border: OutlineInputBorder(),
      labelText: "NIM",
      hintText: "Masukkan NIM Anda"))),
```

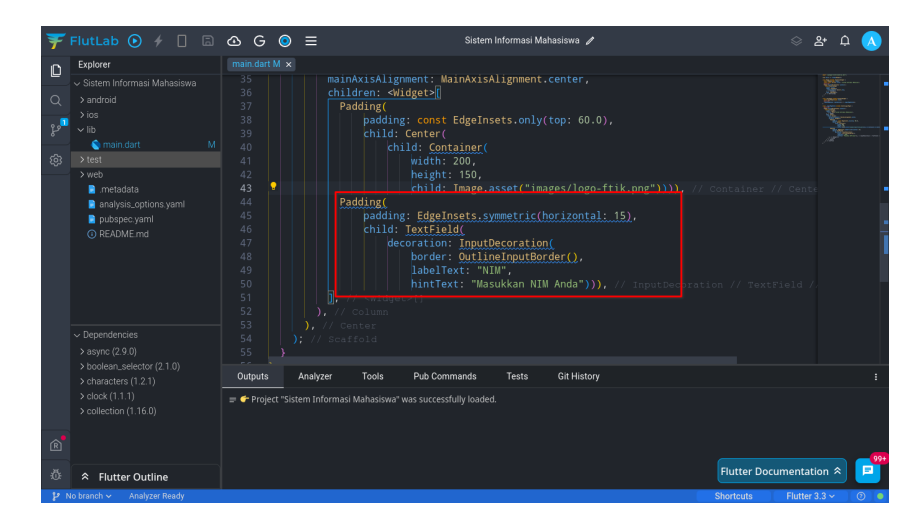

13. Berikutnya menambahkan kode input untuk password di bawah kode sebelumnya

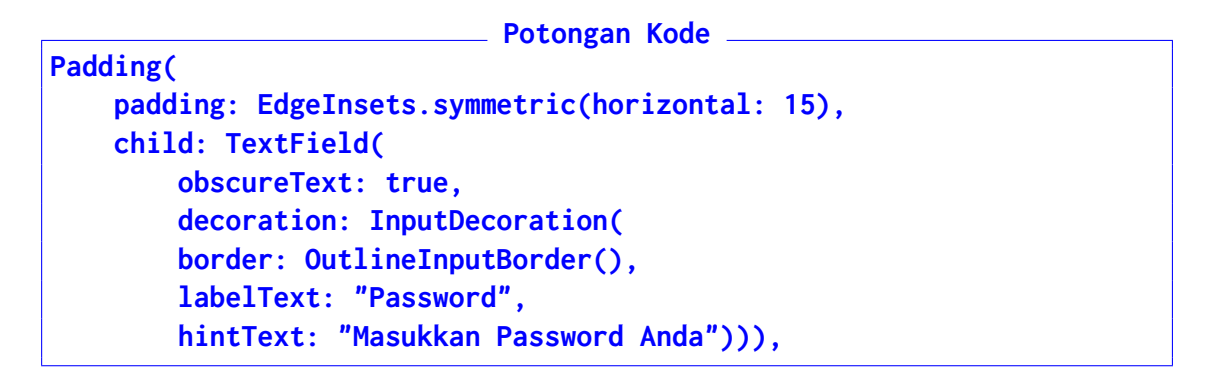

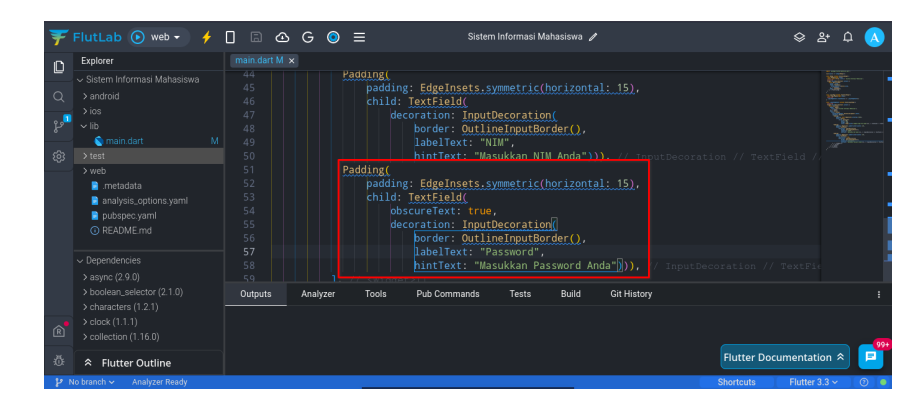

14. Setelah field input selesai, berikutnya tambahkan tombol untuk Login Potongan Kode

```
Container(
    height: 50,
    width: 200,
    decoration: BoxDecoration(
        color: Colors.blue,
        borderRadius: BorderRadius.circular(15)),
    child: TextButton(
        onPressed: () {
            //TODO Firebase Login
        },
        child: Text(
        "Login",
        style: TextStyle(color: Colors.white, fontSize: 25),
    ))),
```

| Ŧ                                                                                                | FlutLab 💽 web 🗸 🧳                                                                                                    | 0 0 0 0          | ≡ Siste                                                                                                    | m Informasi Mahasiswa 🥖                                                                            | ,                                                                                          | \$ 2               | ъ ф 🚺  |
|--------------------------------------------------------------------------------------------------|----------------------------------------------------------------------------------------------------|------------------|----------------------------------------------------------------------------------------------------|----------------------------------------------------------------------------------------------------|--------------------------------------------------------------------------------------------|--------------------|--------|
| n                                                                                                | Explorer                                                                                                    |                  |                                                                                                    |                                                                                                    |                                                                                            |                    |        |
| D<br>L<br>L<br>B<br>B<br>B<br>B<br>B<br>B<br>B<br>B<br>B<br>B<br>B<br>B<br>B<br>B<br>B<br>B<br>B | Varen Informasi Mahasiswa     Ardroid     Sos     Vib     Mana dari     Ved     Mana dari     Ved     mana dari     metadata     analysa, options yami     metadata     analysa, options yami     O README mal |                  | hintText: "M<br>height: 50,<br>width: 200,<br>ecoration: BoxDecor.<br>color: @Colors.<br>borderRadius: Bo<br>child: TextButton(<br>onPressed: () {<br>//IDD0_Liebba.<br>b,<br>child: TextSi<br>colid: <u>TextSi</u><br>colid: <u>TextSi</u><br>? @RdgetC1<br>Column | isukkan Password Ar<br>ation(<br>olue,<br>derRadius.circular<br><u>tiopin</u><br>Le(color: ■Colors | nda"))), // input Deceration<br>((15)), // HoxDecoration<br>white, fontSize: 25),<br>almet |                    |        |
|                                                                                                  | Dependencies     async (2.9.0)     boolean_selector (2.1.0)                                                                                                    |                  |                                                                                                    |                                                                                                    |                                                                                            |                    |        |
|                                                                                                  |                                                                                                    | Outputs Analyzer | Tools Pub Commands                                                                                                    | Tests Build                                                                                        | Git History                                                                                |                    |        |
|                                                                                                  | > clock (1.1.1)<br>> collection (1.16.0)                                                                                                    |                  |                                                                                                    |                                                                                                    |                                                                                            |                    |        |
| R                                                                                                |                                                                                                    |                  |                                                                                                    |                                                                                                    |                                                                                            |                    |        |
| ŵ                                                                                                |                                                                                                    |                  |                                                                                                    |                                                                                                    | FIL                                                                                        | itter Documentatio | on 🖈 🗾 |
| 14                                                                                               |                                                                                                    |                  |                                                                                                    |                                                                                                    |                                                                                            | touts Flutter 3    |        |

15. Terakhir adalah menambahkan kode untuk Register dengan widget jenis **TextBut**ton

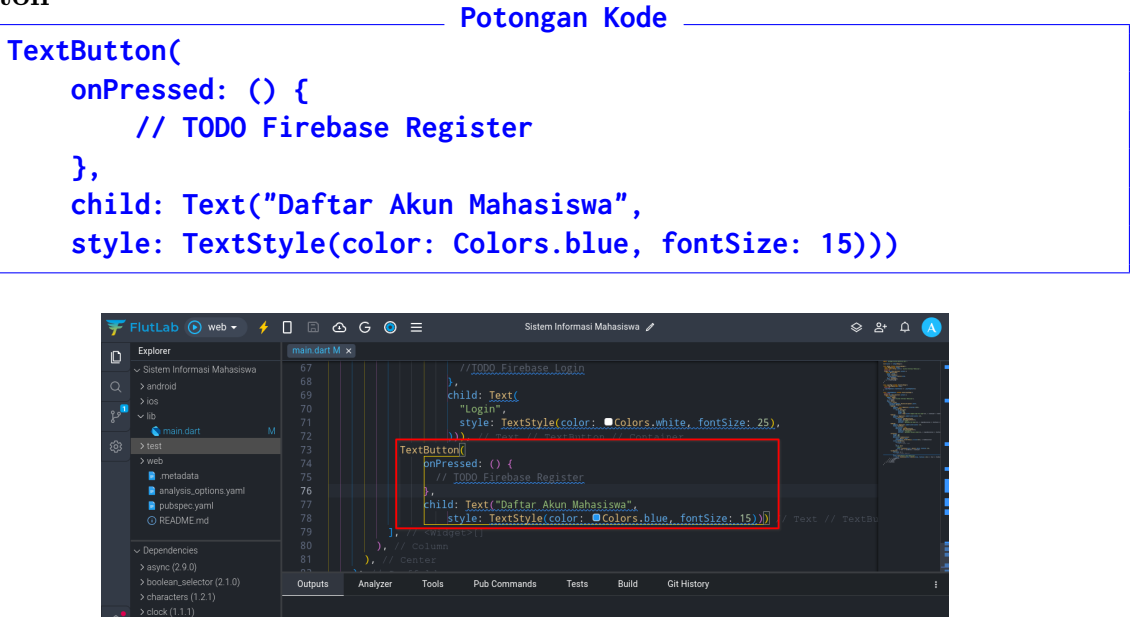

16. Cek pastikan kode tidak ada yang error. Jika ada perbaiki kode tersebut. Jika tidak ada error. Klik **Play (mode Web)** untuk melihat hasil saat ini

Flutter Outli

| ¥           | FlutLab 💽 🤌 🔲                                                                                                    | B 🕸 G                                         | ⊙ ≡                                               | Sistem Inform                                                                | nasi Mahasiswa 🥒                                                   |                  | &+ ¢    |     |
|-------------|----------------------------------------------------------------------------------------------------|-----------------------------------------------|---------------------------------------------------|------------------------------------------------------------------------------|--------------------------------------------------------------------|------------------|---------|-----|
| 0<br>2<br>8 | Sustem Informasi Mahasiawa     Sustem Informasi Mahasiawa     Sustem Informasi Mahasiawa     Sustem Informasi Mahasiawa     Sustem Informasi Mahasiawa     Sustem Informasi Mahasiawa     Indayasi, optiona yami     pudopeo yami     O README md |                                               |                                                   | Extern Informati Mahashwa                                                    | C<br>C<br>C<br>C<br>C<br>C<br>C<br>C<br>C<br>C<br>C<br>C<br>C<br>C |                  | Во      |     |
| Ŕ           | <ul> <li>Dependencies</li> <li>async (2.9.0)</li> <li>boolean_selector (2.1.0)</li> <li>characters (1.2.1)</li> <li>clock (1.1.1)</li> <li>colock (1.1.20)</li> </ul>                                                                             | 80<br>81<br>Outputs<br>● Image p<br>● Image k | Analyzer<br>ovider: AssetImag<br>y: AssetBundleIm | Contain<br>Centers<br>Took<br>Daftar Alun Mahasiswa<br>ge(bundle<br>ageKey(b | Build Run Git Hist<br>: "images/logo-ftik.png",                    | pry              |         | :   |
| <u>ٿ</u>    | Flutter Outline                                                                                                    |                                               |                                                   |                                                                              |                                                                    | Flutter Document | ation 🕿 | 99+ |
| 4           |                                                                                                    |                                               |                                                   |                                                                              |                                                                    | Shortcuts Flutt  |         |     |

- 17. Tetapi banyak error yang ada di aplikasi tersebut seperti:
  - Gambar tidak ada
  - Tampilan rusak ketika dirotasi landscape

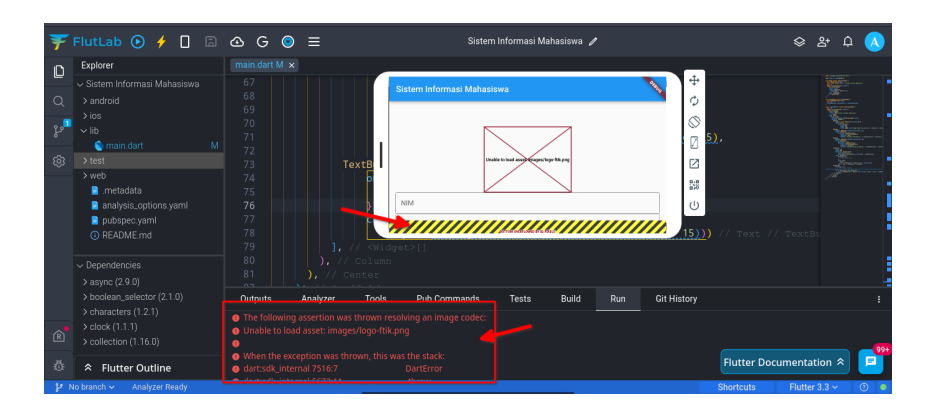

18. Untuk menambahkan gambar cukup dengan cara mudah. Buat Folder Baru di Projek Sistem Informasi Mahasiswa dengan nama images

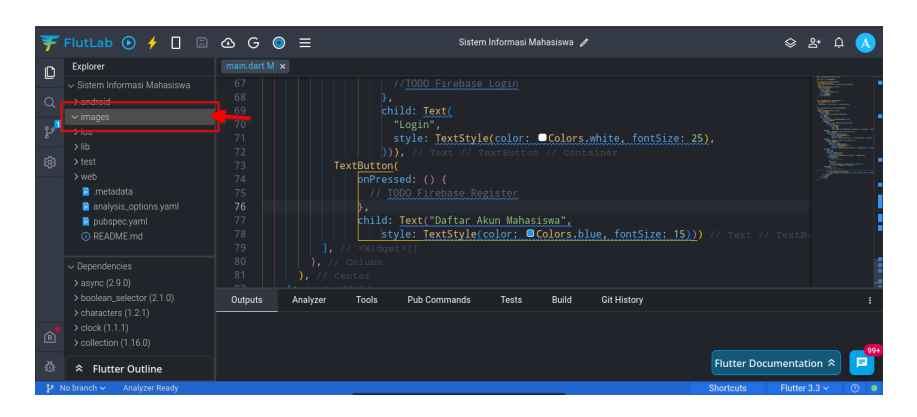

- 19. Lalu unduh gambar dan rename ke logo-ftik.png. Unduh di
  - https://transit.ftik.usm.ac.id/uploads/assets/img/ftik-usm.png
- 20. Unggah file yang sudah di-rename ke folder  $\mathbf{images}$  tersebut

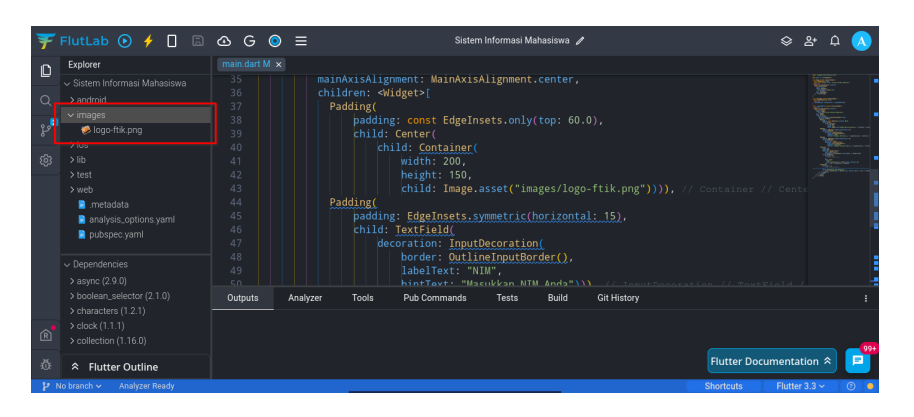

21. Berikutnya adalah mengkonfigurasi **pubspec.yml** agar bisa membaca gambar, **Uncomment assets** dan tambahkan - **images**. Lihat Gambar di bawah:

| Ŧ  | FlutLab 💽 🤸 🔲 🗟                                                                                                    | œG      | ⊚ ≡                                                                                                    |       | Sister       | n Informasi M | ahasiswa 🧪 |             | \$       | &+ ¢    |   |
|----|----------------------------------------------------------------------------------------------------|---------|----------------------------------------------------------------------------------------------------|-------|--------------|---------------|------------|-------------|----------|---------|---|
| n  | Explorer                                                                                                    |         | M × pubspec.                                                                                                    |       |              |               |            |             |          |         |   |
|    | Sistem Informasi Mahasiswa     Sistem Informasi Mahasiswa     Sistem Informasi Mahasiswa     Sistem Informasi Mahasiswa     Sistem Informasi Mahasiswa     Sistem Informasi Atahasiswa     Sistem Informasi Atahasiswa |         | <pre># the mater<br/>uses-materi<br/># To add as<br/>assets:<br/>- images/<br/># - images/<br/># - images/<br/># - images/<br/># An image<br/># https://d<br/># For detai<br/># https://d</pre> |       |              |               |            |             |          |         |   |
|    |                                                                                                    |         |                                                                                                    |       |              |               |            |             |          |         |   |
| Γ  |                                                                                                    | Outputs | Analyzer                                                                                                    | Tools | Pub Commands | Tests         | Build      | Git History |          |         |   |
| Ŕ  | > characters (1.2.1)<br>> clock (1.1.1)<br>> collection (1.16.0)                                                                                                    |         |                                                                                                    |       |              |               |            |             |          |         |   |
| 亞  |                                                                                                    |         |                                                                                                    |       |              |               |            | Flutter     | Document | ation 🛠 | P |
| 12 | No branch 🗸 Analyzer Ready                                                                                                    |         |                                                                                                    |       |              |               |            | Shortcuts   | Flutte   | r 3.3 ~ | 0 |

22. Hot Reload aplikasi untuk menampilkan gambar. Jika tidak muncul, pastikan dilakukan dengan benar.

| Ŧ           | FlutLab 💽 🤸 🔲 🛙                                                                                                    | ∆ G 🧿               | Ξ                                                                                                    | s*                                  | <b></b>                                                                                                    | ତ ୫ ଦ 📣             |
|-------------|----------------------------------------------------------------------------------------------------|---------------------|----------------------------------------------------------------------------------------------------|-------------------------------------|----------------------------------------------------------------------------------------------------|---------------------|
| 0<br>2<br>8 | Explorer<br>> Stetem from sa Mahasiswa<br>> android<br>> android<br>> logo fak prog<br>> logo<br>> logo<br>> kest<br>> web<br>> web<br>> metshala<br>> manyas, options yami |                     | <pre>pubpecymml M ≥ mainAxisAlignment: Main children: shilget&gt;[ Padding(     padding(     child: Center(     child: Center(</pre> | Strem Informati Mahaaiwa            | ්<br>2<br>2<br>2<br>2<br>2<br>3<br>3<br>0<br>3<br>3<br>3<br>3<br>0<br>3<br>7<br>9<br>3<br>7<br>9<br>3<br>7<br>9<br>3<br>7<br>9<br>3<br>7<br>9<br>3<br>7<br>9<br>3<br>7<br>9<br>3<br>7<br>9<br>3<br>9<br>3 | / Cente             |
| œ<br>&      | > Dependencies<br>> async (2.9.0)<br>> boolean.selector (2.1.0)<br>> characters (1.2.1)<br>> clock (11.1)<br>> collection (1.16.0)<br><b> Flutter Outline</b>               | 49<br>50<br>Outputs | Analyzer Tools Pub Comma<br>rom service worker.<br>ootstrap: Auto                                                                                                    | Login<br>Dafter Alun Mahasiwa<br>In | Innut Decor at Lon -// Taxt P<br>Git History<br>Flutter Docu                                                                                                    | mentation 🛠 📮       |
| 14          | Io branch 🗸 🛛 Analyzer Ready                                                                                                    |                     |                                                                                                    |                                     | Shortcuts                                                                                                    | Flutter 3.3 🗸 🛛 💿 🧶 |

- 23. Langkah terakhir adalah mengubah layout agar memungkinkan untuk di **Scroll**. Perhatikan berikut:
  - Ubah body: Center  $\rightarrow$  menjadi body: SingleChildScrollView
  - Hapus mainAxisAlignment: MainAxisAlignment.center,

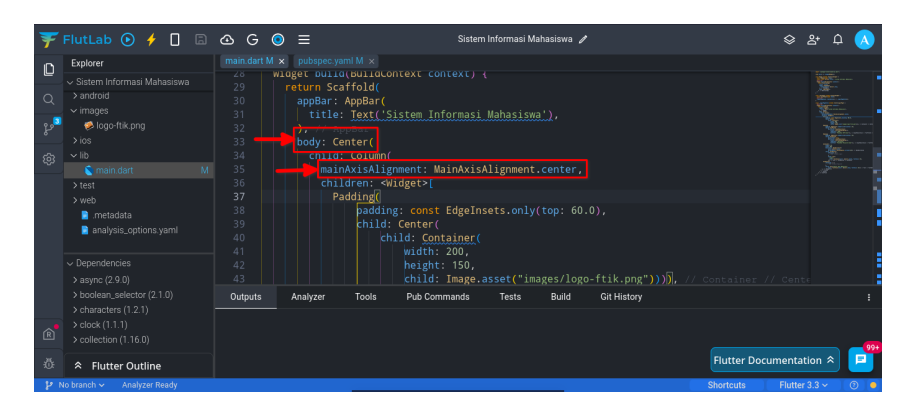

| Ŧ           | FlutLab 🕟 🧲 🔲 🗐                                                                                                    | 🛆 G 🧿                                                                                                    | 🚍 Sistem Informasi Mahasiswa 🧪                                                                                                    | 😞 2+ Q 🔥           |
|-------------|----------------------------------------------------------------------------------------------------|----------------------------------------------------------------------------------------------------|----------------------------------------------------------------------------------------------------|--------------------|
| 0<br>2<br>8 | Explorer    Stein Informasi Mahasiswa  android  orinages  ios  los  bios  bios bios | main.dart M         X           28         WL0           29         F           30         31           32         33           34         35           36         37           37         38           39         40           41         42           43 | <pre>product with with<br/>turn Scaffold(<br/>apgBur: AppBar(<br/>ittle: Text(Sistem Informasi Mahasiswa'),<br/>ittle: Text(Sistem Informasi Mahasiswa'),<br/>ittle: Text(Sistem Informasi Mahasiswa'),<br/>childre: <a href="https://www.settem.ontext">https://www.settem.ontext</a><br/>production:<br/>childre: <a href="https://www.settem.ontext">https://www.settem.ontext</a><br/>production:<br/>childre: <a href="https://www.settem.ontext">https://www.settem.ontext</a><br/>production:<br/>childre: <a href="https://www.settem.ontext">https://www.settem.ontext</a><br/>production:<br/>childre: <a href="https://www.settem.ontext">https://www.settem.ontext</a><br/>production:<br/>childre: <a href="https://www.settem.ontext">https://www.settem.ontext</a><br/>production:<br/>childre: <a href="https://www.settem.ontext">https://www.settem.ontext</a><br/>production:<br/>childre: <a href="https://www.settem.ontext">https://www.settem.ontext</a><br/>production:<br/>childre: <a href="https://www.settem.ontext">https://www.settem.ontext</a><br/>production:<br/>childre: <a href="https://www.settem.ontext">https://www.settem.ontext</a><br/>production:<br/>production:<br/>childre: <a href="https://www.settem.ontext">https://www.settem.ontext</a><br/>production:<br/>production:<br/>productio</pre> | Sents              |
|             | > boolean_selector (2.1.0)<br>> characters (1.2.1)                                                                                                    | Outputs .                                                                                                    | nalyzer Tools Pub Commands Tests Build Git History                                                                                                    |                    |
| R           | > collection (1.16.0)                                                                                                    |                                                                                                    |                                                                                                    |                    |
| 4           |                                                                                                    |                                                                                                    | Flutter Docume                                                                                                    | ntation 😤 📃        |
| 14          |                                                                                                    |                                                                                                    |                                                                                                    | lutter 3.3 🗸 🔢 💿 🔳 |

24. Build Ulang Aplikasi untuk melihat hasil akhirnya

| FlutLab     web       Explore     Sistem Informasi Mahasiswa       O     Sistem Informasi Mahasiswa       O     Sontrol       Vintiges     Informasi Mahasiswa       Vintiges     Informasi Mahasiswa       Vintiges     Informa | Image: Constraint of the second second sec | E      adapte year M × 3     could out a context context | Sistem Informasi Mahasiswa | <ul> <li>♀</li> <li>♀</li></ul> |             |
|----------------------------------------------------------------------------------------------------|----------------------------------------------------------------------------------------------------|----------------------------------------------------------------------------------------------------|----------------------------|----------------------------------------------------------------------------------------------------|-------------|
| > boolean_selector (2.1.0)                                                                                                    | Outputs Ana                                                                                                    | ilyzer Tools Pub Comm                                                                                                    |                            | Git History                                                                                                    |             |
| > characters (1.2.1)<br>> clock (1.1.1)<br>> collection (1.16.0)<br>\$\$ Flutter Outline                                                                                                    | Installed new servi     Flutter Web Bootst                                                                                                    | ice worker.<br>rrap: Auto                                                                                                    |                            | Flutter Documentati                                                                                                    | on * 🖻      |
| P No branch                                                                                                    |                                                                                                    |                                                                                                    |                            | Shortcuts Flutter 3                                                                                                    | 3.3 ~ 🛛 💿 🖉 |

25. Aplikasi yang sudah jadi kemudian di ${\bf Screenshot}$ dan kirimkan ke ${\bf E-Learning}$ 

# Bab 3

# Praktikum 3

#### 3.1 Halaman Registrasi dan Navigasi Page

#### 3.2 Tutorial

- 1. Buka projek yang sebelumnya sudah dibuat
- 2. Sebelum memulai masuk ke pemrograman, lipat dulu **class** yang ada untuk mempermudah melakukan pemrograman. Klik **Tombol** yang ditunjukkan oleh Gambar berikut

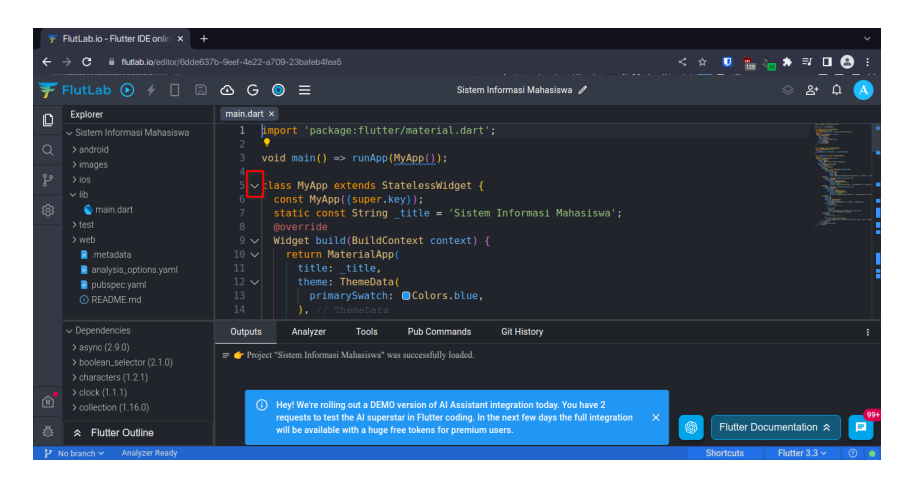

3. Lipat semua class yang ada di kode agar terlihat seperti berikut

| 7  | FlutLab.io - Flutter IDE onlin × +                                                                                 |                                                                   |                                |                      | ~     |
|----|----------------------------------------------------------------------------------------------------|-------------------------------------------------------------------|--------------------------------|----------------------|-------|
| ÷  | → C iii flutlab.io/editor/6dde637t                                                                                 |                                                                   |                                | < 🌣 🔍 🛼 😓 🗯 🗊        | 🖬 😫 🗉 |
| Ŧ  |                                                                                                    | ∆ G 🧿 ≡                                                           | Sistem Informasi Mahasiswa 🥖   | / ২০                 | ы ф 🔥 |
| D  | Explorer                                                                                                    | main.dart ×                                                       |                                |                      |       |
| ٩  | <ul> <li>✓ Sistem Informasi Mahasiswa</li> <li>&gt; android</li> <li>&gt; images</li> </ul>                        | <pre>1 import 'package:flutte 2 3 void main() =&gt; runApp(</pre> | r/material.dart';<br>MyApp()); |                      |       |
| r  |                                                                                                    | 5 > class MyApp extends St                                        | atelessWidget {…               |                      |       |
| \$ | Ib     main.dart     test     test     web     metedada     analysis_options.yaml     pubspec.yaml     Q README.md |                                                                   |                                |                      | -     |
|    |                                                                                                    | Outputs Analyzer Tools                                            | Pub Commands Git History       |                      | :     |
| Ŕ  | > async (2.9.0)<br>> boolean_selector (2.1.0)<br>> characters (1.2.1)<br>> clock (1.1.1)<br>> collection (1.16.0)  | 穿 👉 Project "Sistem Informasi Mahasiswa" w                        |                                |                      |       |
| ŵ  |                                                                                                    |                                                                   |                                | Flutter Documentatio | n * 🖻 |

4. Berikutnya masukkan kode **class** untuk pembuatan tampilan **Pendaftaran** seperti berikut:

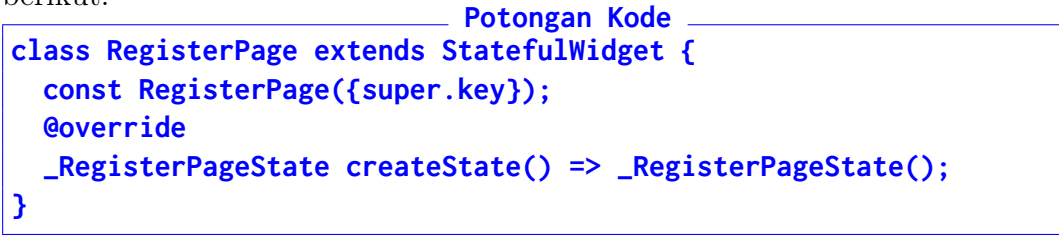

| FlutLab.io - Flutter IDE onlin × +                                                                                                    |                                                                                                    | × .                                                    |
|----------------------------------------------------------------------------------------------------|----------------------------------------------------------------------------------------------------|--------------------------------------------------------|
| ← → C 🔒 flutlab.io/editor/6dde633                                                                                                    |                                                                                                    | < 🕸 🛡 🎂 🍋 🛊 🗊 🖬 😫 :                                    |
| 🐺 FlutLab 💿 🤌 🗌 🖨                                                                                                    | G O ≡ Sistem Informasi Mahasiswa                                                                                                    | 응 완 수 🔥                                                |
| Explorer           Q         > sandroid           P         > marges           >> los         >           >> los         >           >> los         >           >> los         >           >> los         >           >> los         >           >> los         >           >> los         >           >> los         >           >> los         >           >> los         >                                                                                                    | <pre>maindartH x 20 &gt; class LoginPage extends StatefulWidget {- 24 } 25 &gt; class _LoginPageState extends State<loginpage> {- 3 } 84 5 class RegisterPage extends StatefulWidget [</loginpage></pre>                                                                                                    |                                                        |
| <ul> <li>metadata</li> <li>analysis_options.yaml</li> <li>pubspec_yaml</li> <li>README.md</li> </ul>                                                                                                    |                                                                                                    |                                                        |
| Dependencies     async (2.9.0)     boolean_selector (2.1.0)     Characters (1.2.1)     clock (1.1.1)     clock (1.1.1)                                                                                                    | Dutputs         Analyzer         Tools         Pub Commands         Git History           Isundrated data         Register/PageStatef. at [88:3]         The method's Register/PageStatef. at [88:3]         The method's Register/PageStatef. and Canado for the type Register/Page". at [88:39]           The method's Register/PageStatef. (syman Strength and Statef. Statef. St | edget>Function(7). at [88:22]                          |
| Image: Second control (1.16.0)       Image: Second control (1.16.0)       Image: Second control | TODO Firebase Login at [66:25]<br>TODO Firebase Register at [74:22]<br>Use 'const' with the constructor to improve performance. at [3:23]                                                                                                    | Flutter Documentation 余<br>Shortcuts Flutter 3.3 ∨ ⑦ ■ |

5. Abaikan Error saat ini. Untuk menghilangkan Error itu, masukkan kode berikut: Potongan Kode

```
class _RegisterPageState extends State<RegisterPage> {
  @override
  Widget build(BuildContext context) {
    return Scaffold();
  }
}
```

| 7           | FlutLab.io - Flutter IDE onlin × +                                                                                                    |                                                                                                    | ~                                 |
|-------------|----------------------------------------------------------------------------------------------------|----------------------------------------------------------------------------------------------------|-----------------------------------|
| ÷           | → C â flutlab.io/editor/6dde637                                                                                                    |                                                                                                    | < ☆ 🛡 🏯 🐜 🕸 🖬 😫 🗄                 |
| Ŧ           | FlutLab 🕑 🗲 🗌 🖨                                                                                                    | G G                                                                                                    | ~ · · · · · · · · · · · · · · · · |
| 0<br>2<br>8 | Evorer  Stetern Informasi Mahasiowa android binagas bios bios bios bios bios bios bios bio                                                        | Immediatel X       00       01       02       03       04       05       05       06       07       08       18       18       18       18       18       18       18       18       18       18       18       18       18       18       18       18       18       19       10       10       10       10       10       10       10       10       10       10       10       10       10       10       10       10       10       10       10       10       10       10       10       10       10       10       10       10       10       10       10       10       10       10       10       10       10 </th <th>0;</th> | 0;                                |
| ٩<br>٩      | Dependencies     saync (2.9.0)     boolean_selector (2.1.0)     characters (1.2.1)     belos (1.1.1)     collection (1.16.0)      Elutter Outline | Outputs         Analyzer         Tools         Pub Commands         Cit History           Ib/main.dart         10000 Finabase Login at [66:25]         10000 Finabase Register at [74:22]         Use toors with the constructor to improve performance. at [3:23]         Use toors with the constructor to improve performance. at [15:13]         Use toors with the constructor to improve performance. at [3:16]                                                                                                    | i 🚯 Flutter Documentation 🛪 📮     |
| .0.         |                                                                                                    | Use a 'SizedBox' to add whitespace to a layout. at [39:28]                                                                                                    |                                   |

6. Kode widget-widget akan dimasukkan ke dalam return Scaffold(). Pertama masukkan appBar yang digunakan untuk menampilakn Judul Halaman seperti berikut:

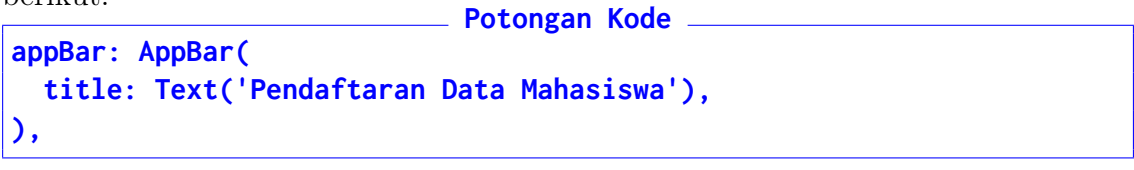

| FlutLab.io - Flutter IDE onlin × +                                                                                                    |                                                                                                    |                                                                                                    |                                                                                                    | ~                                     |
|----------------------------------------------------------------------------------------------------|----------------------------------------------------------------------------------------------------|----------------------------------------------------------------------------------------------------|----------------------------------------------------------------------------------------------------|---------------------------------------|
| ← → C iii flutlab.io/editor/6dde637                                                                                                    |                                                                                                    |                                                                                                    |                                                                                                    | < 🛧 🛡 🧟 🍖 🖈 🗊 🖬 🥵 :                   |
| F FlutLab 💿 🦸 🗌 🗟                                                                                                    | 🛆 G 🧿                                                                                                    | ≡                                                                                                    | Sistem Informasi Mahasiswa 🧪                                                                                       | · · · · · · · · · · · · · · · · · · · |
| Explorer           Staten Informasi Mahasiswa           > andosi           > mages           > bi           > bis           > mages           > bis           > tib           > mandart           > web           > metsdata           analysis.cytors yaml           0 READMER with | main dart M         ×           85         > class           89         }           90                     91         class           92         @ow           93         Wild           94 | RegisterPage ex<br>_RegisterPageSt<br>erride<br>get bulld(BuildC<br>eturn Scaffold(<br>appBar: AppBar(<br>title: Text('<br>), // AppBas;<br>// Scaffold | tends StatefulWidget {-<br>ate extends State=RegisterPage> {<br>ontext context) {<br>Pendaftaran_Data_Mahasiswo'), | North State                           |
| Dependencies     sayne (2.90)     scharters (1.2.1)     scharters (1.2.1)     scharters (1.2.1)     schector (1.1.60)     scharters (1.2.1)     schector (1.1.60)     sFlutter Outline                                                                                               | Outputs<br>lib/main.dart<br>TODO Firebase I<br>TODO Firebase I<br>Use 'const' with II<br>Use 'const' with II<br>Use 'const' with II<br>Use a 'SizedBox'                                     | Analyzer Tools<br>Login at [66:25]<br>Register at [74:22]<br>he constructor to improve p<br>he constructor to improve p<br>to add whitespace to a layo  | Pub Commands Git History verformance. at [3:23] verformance. at [15:13] verformance. at [3:14] u. at [3:24]        | Eluter Documentation (A)              |

7. Berikutnya adalah menambahkan widget layout yang dapat di Scroll beserta wadah Widget nantinya. Perhatikan Kode dan Gambar beirkut: Potongan Kode

```
body: SingleChildScrollView(
   child:Column(
      children: <Widget>[],
   )
)
```

| Ŧ | FlutLab.io - Flutter IDE onlin × +                                                         |                 |                                        |                                                                               |                                                                               |               | ~                                                                                                    |
|---|--------------------------------------------------------------------------------------------|-----------------|----------------------------------------|-------------------------------------------------------------------------------|-------------------------------------------------------------------------------|---------------|----------------------------------------------------------------------------------------------------|
| ÷ | → C                                                                                        |                 |                                        |                                                                               |                                                                               | G < 🕁 🧏       | 🧌 ъ 🖈 🖬 😂 🗄                                                                                                    |
| Ŧ | FlutLab 💽 🗲 🗌 🖪                                                                            | œG              | ⊙ ≡                                    | Sistem                                                                        | n Informasi Mahasiswa 🧪                                                       |               | ୍ ୫ ଦ୍ 🔨                                                                                                    |
| ۵ | Explorer<br>~ Sistem Informasi Mahasiswa                                                   | main.dart<br>92 |                                        |                                                                               |                                                                               |               |                                                                                                    |
| Q |                                                                                            |                 | Widget build                           | d(BuildContext context)                                                       |                                                                               |               |                                                                                                    |
| r | > images<br>> ios<br>> lib                                                                 |                 | appBar:                                | AppBar(<br>: Text('Pendaftaran Data                                           | Mahasiswa'),                                                                  |               |                                                                                                    |
| ŝ | 💊 main.dart                                                                                |                 | ), // A                                | ipBar<br>ingleChildScrollView(                                                |                                                                               |               |                                                                                                    |
|   | > test                                                                                     |                 | child                                  | Column(                                                                       |                                                                               |               | Aller and a second second seco |
|   | Flutter Outline                                                                            |                 |                                        | d <b>ren: <widget>[],</widget></b><br>Column<br>ngleChildScrollView           |                                                                               |               |                                                                                                    |
|   |                                                                                            | 103<br>104      |                                        |                                                                               |                                                                               |               |                                                                                                    |
|   | 🗲 МуАрр                                                                                    | Outputs         | Analyzer                               | Pub Commands Tools                                                            | Git History                                                                   |               |                                                                                                    |
|   | ✓ ™ MyApp                                                                                  | 🖙 👉 Projec      | t "Sistem Informasi                    |                                                                               |                                                                               |               |                                                                                                    |
| R | <ul> <li>✓ Ø build (BuildContext)</li> <li>✓ € MaterialApp</li> <li>€ LoginPage</li> </ul> | ()              | Hey! We're rolling<br>requests to test | g out a DEMO version of Al Assistan<br>the Al superstar in Flutter coding. In | nt integration today. You have 2<br>In the next few days the full integration | × 🔊 Flutter F | Documentation                                                                                                    |
| 0 | v 🔩 LoginPage                                                                              |                 | will be available                      | with a huge free tokens for premiun                                           | n users.                                                                      | Shortauta     |                                                                                                    |

8. Sama seperti sebelumnya yang di mana kode **Widget** diletakkan di dalam kode <br/> **Widget>[]**. Tambahkan kode **InputText** untuk **NIM** seperti berikut:

```
Padding(

padding:

const EdgeInsets.only(top: 16.0, left: 16.0, right: 16.0),

child: TextField(

decoration: InputDecoration(

border: OutlineInputBorder(),

labelText: "NIM",

hintText: "Masukkan NIM Anda"))),
```

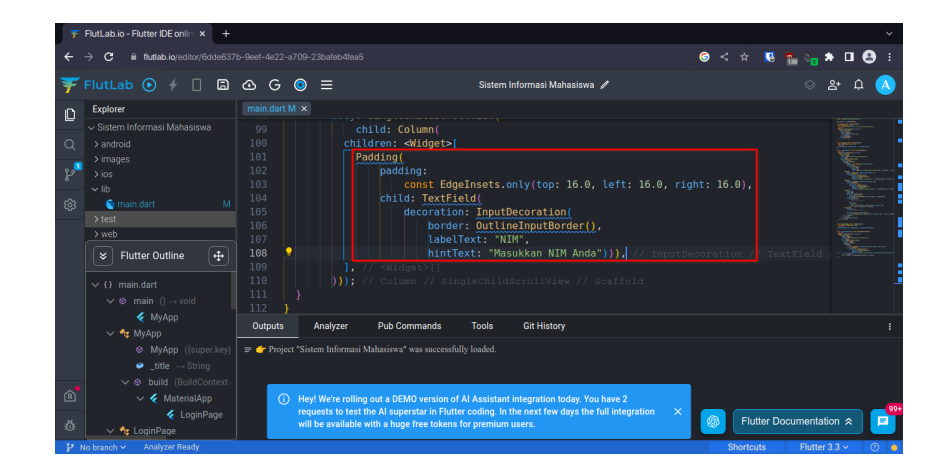

9. Kode berikutnya untuk InputText dengan isi Nama Potongan Kode

```
Padding(
   padding:
      const EdgeInsets.only(top: 16.0, left: 16.0, right: 16.0),
   child: TextField(
      decoration: InputDecoration(
        border: OutlineInputBorder(),
        labelText: "Nama",
        hintText: "Masukkan Nama Anda"))),
```

| 🐺 FlutLab.io - Flutter IDE onlin 🗙 🕂                                                                                                    |                                                |                                                                                                    |                                                                                                    |                       | ~                   |
|----------------------------------------------------------------------------------------------------|------------------------------------------------|----------------------------------------------------------------------------------------------------|----------------------------------------------------------------------------------------------------|-----------------------|---------------------|
| $\leftrightarrow$ $\rightarrow$ $\mathbf{C}$ $\hat{\mathbf{e}}$ flutlab.io/editor/6dde637                                                                                                    |                                                |                                                                                                    |                                                                                                    | <b>⊚</b> < ☆ <b>№</b> | 🏪 ъ 🖈 🖬 😫 E         |
| Ŧ FlutLab 💽 🦸 🔲 🛱                                                                                                    | & G © ≡                                        | Sistem I                                                                                                    | nformasi Mahasiswa 🧪                                                                                                    |                       | 응 완 후 🔨             |
| Explorer                                                                                                    |                                                |                                                                                                    |                                                                                                    |                       |                     |
| Solution Informasi Mahasiswa     Solution     Solution     Solut |                                                | hintText: "Mas<br>Padding:<br>const EdgeInsets.o<br>child: TextFjeld(<br>deCortion: InputD<br>labelText: "Ma<br>labelText: "Mas<br>// "Andge2/1<br>// Column // SingleChild | ukkan NIM Anda"))), // inn<br>nly(top: 16.0, left: 16.0,<br>ecoration(<br>elnputBorder(),<br>ma',<br>kkan Nama Anda"))), // in<br>crollView // Scaffold | ntDecoration // Tey   | strield             |
| 🖌 MyApp                                                                                                    | Outputs Analyzer                               | Pub Commands Tools                                                                                                    | Git History                                                                                                    |                       | :                   |
| Image: WyApp       Image: WyApp                                                                                                    | Project *Sistem Information (1) Heyl We're rol | asi Mahasiswa" was successfully loaded.<br>Iing out a DEMO version of Al Assistant                                                                                          | integration today. You have 2                                                                                                    |                       | 991                 |
| د LoginPage کی ا                                                                                                    | will be availab                                | ist the Ar superstar in Flutter cooling. In t<br>ole with a huge free tokens for premium                                                                                    | isers.                                                                                                    | Flutter Do            | cumentation < 🗾     |
| No branch                                                                                                    |                                                |                                                                                                    |                                                                                                    | Shortcuts             | Flutter 3.3 🗸 🛛 💿 🖕 |

10. Selanjutnya adalah InputText untuk E-Mail. Perhatikan kode berikut:

```
Potongan Kode

Padding(

padding:

const EdgeInsets.only(top: 16.0, left: 16.0, right: 16.0),

child: TextField(

decoration: InputDecoration(

border: OutlineInputBorder(),

labelText: "Email",

hintText: "Masukkan E-Mail Anda"))),
```

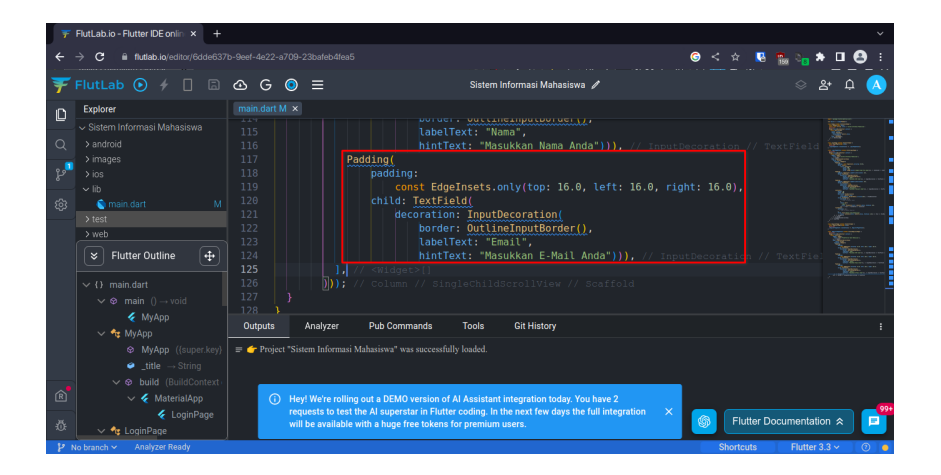

11. InputText terakhir adalah untuk Password. Masukkan kode berikut:

```
Potongan Kode

Padding(

padding:

const EdgeInsets.only(top: 16.0, left: 16.0, right: 16.0),

child: TextField(

obscureText: true,

decoration: InputDecoration(

border: OutlineInputBorder(),

labelText: "Password",

hintText: "Masukkan Password Anda"))),
```

| Ŧ   | FlutLab.io - Flutter IDE onlin × +                                            |                  |                                                                             |                                                                      |             |           | ~                 |
|-----|-------------------------------------------------------------------------------|------------------|-----------------------------------------------------------------------------|----------------------------------------------------------------------|-------------|-----------|-------------------|
| ÷   | → C                                                                           |                  |                                                                             |                                                                      | 6           | < 🕁 🥵     | 🐜 🎭 🖈 🖬 😫 E       |
| Ŧ   |                                                                               | 🛆 G 🧿            | ≡                                                                           | Sistem Informasi Mahasiswa 🥒                                         |             |           | ୍ ୫ ଦ୍ 📣          |
| ۵   | Explorer                                                                      | main.dart M ×    | label"                                                                      | avt. "Empil"                                                         |             |           |                   |
| Q   |                                                                               |                  | Badding/                                                                    | ext: "Masukkan E-Mail Anda")))                                       |             |           | TextFiel          |
| es. |                                                                               |                  | padding:                                                                    | Incote only/tony 16.0 lofty                                          | 16 A rights | 16.01     |                   |
| ŵ   | ∼lib<br>©main.dart M                                                          |                  | child: TextFin                                                              | eld(                                                                 |             |           |                   |
|     | > test<br>> web                                                               |                  | decoration                                                                  | : InputDecoration(                                                   |             |           |                   |
|     | 🗧 🕹 Flutter Outline                                                           |                  | label<br>hintT                                                              | ext: "Password",<br>ext: "Masukkan Password Anda")                   |             |           | // TextFi         |
|     |                                                                               | 134<br>135       |                                                                             |                                                                      |             |           |                   |
|     | ✓ Somain () → void ✓ MyApp                                                    |                  |                                                                             |                                                                      |             |           |                   |
|     | ✓ ♣ MyApp                                                                     | Outputs A        | haiyzer Pub Commands                                                        | Tools Git History                                                    |             |           |                   |
|     | <ul> <li>WyApp ((super.key))</li> <li> <i>_title</i> → String     </li> </ul> | = Project Sister | intormasi manasiswa was successru                                           | iy loaded.                                                           |             |           |                   |
| Ŕ   | ✓ Ø build (BuildContext) ✓ Ø MaterialApp                                      | () Hevel         | Ve're rolling out a DEMO version of                                         | Al Assistant integration today. You have 2                           |             |           |                   |
| -   | € LoginPage                                                                   | reque<br>will b  | sts to test the Al superstar in Flutte<br>available with a huge free tokens | r coding. In the next few days the full integra<br>or premium users. | ation X     | Flutter D | ocumentation 🛠 📮  |
| 2   | No branch Y Analyzer Ready                                                    |                  |                                                                             |                                                                      |             | Shortcuts | Flutter 3.3 × (2) |

12. Widget berikutnya adalah Tombol. Masukkan kode berikut untuk menambahkan tombol Daftar

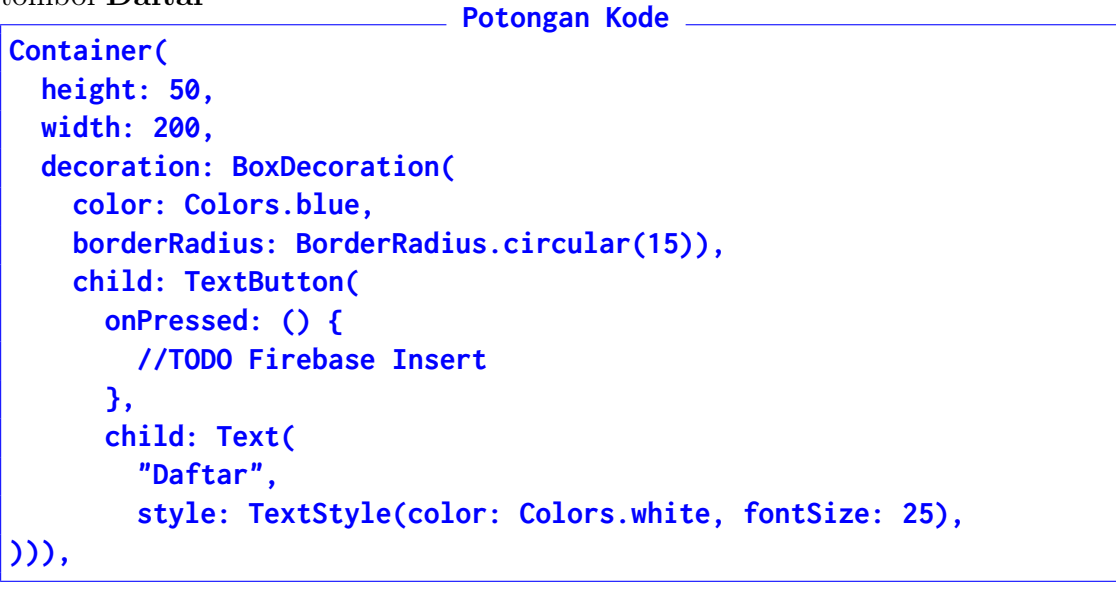

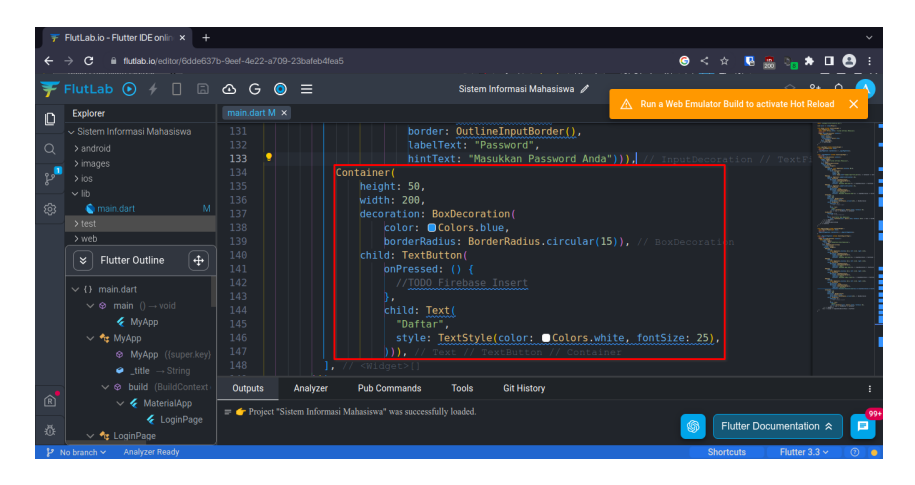

13. Tombol berikutnya adalah  ${\bf Bersih}$  untuk menghapus input dari  ${\bf InputText}$ 

```
Potongan Kode
Container(
  height: 50,
  width: 200,
  decoration: BoxDecoration(
    color: Colors.blue,
    borderRadius: BorderRadius.circular(15)),
    child: TextButton(
        onPressed: () {
            //TODO Bersihkan Input
        },
        child: Text(
            "Bersih",
            style: TextStyle(color: Colors.white, fontSize: 25),
  ))),
```

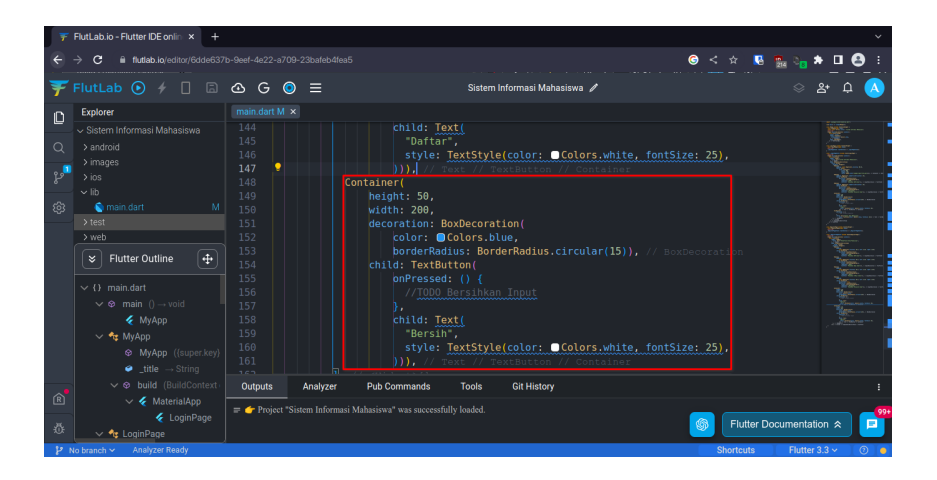

14. Tombol terakhir adalah **Batal** yang digunakan untuk kembali ke **Menu Awal (Login)**. Masukkan kode berikut:

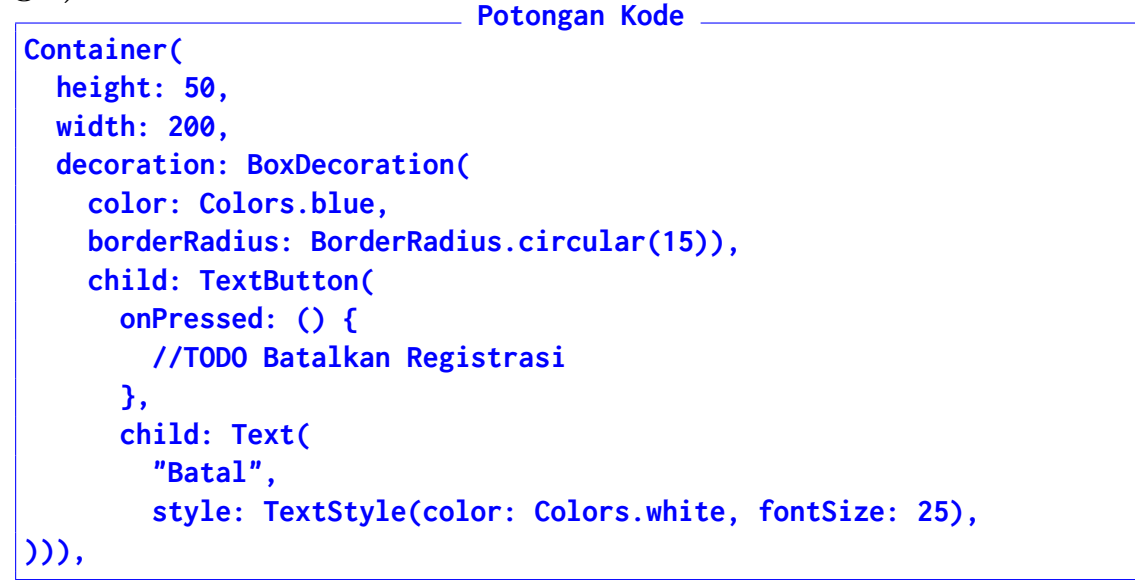

| ← → C               • Anaba ka kato kato kato kato kato kato kato                                                                                                    |                                                                                                    |
|----------------------------------------------------------------------------------------------------|----------------------------------------------------------------------------------------------------|
| FlutLab                                                                                                    |                                                                                                    |
| End/or     Fordorer     Teach       Q     Satem Informasi Mahasiswa     159       Pandod     150       Pandod     150       Pandod     150       Pandod     161       Pinages     161       Via     162       Via     163       Via     163                                                                                                    |                                                                                                    |
| Q     > Jandroff       P     > Partin       P     > Partin       > mages     161       > mages     161       > ins     162       Container(       > vib       > 163                                                                                                    |                                                                                                    |
| > images         161         )))// // received // received // container           >> iss         162         Container(         Container()           vib         163         Container()         Container()                                                                                                    |                                                                                                    |
| P         Sios         162         Container(<br>height: 59,                                                                                                    |                                                                                                    |
| VID 105 Hergint, 50,                                                                                                    | CONTRACT AND A CONTRACT OF A CONTRACT OF A CONTRACT. |
| 283 Smain.dart M 104 W1dth: 200,                                                                                                    |                                                                                                    |
| >test 165 decoration: BoxDecoration(                                                                                                    | ******                                                                                                    |
| > web 100 Colors Utility Colors (Colors) Colors (Colors) Colors (Colors)                                                                                                    |                                                                                                    |
| ▼ Flutter Outline ⊕ 158 cfill TextButton(                                                                                                    |                                                                                                    |
| 169 onPressed: () {                                                                                                    |                                                                                                    |
| V () main.dart 170 //TODO_Batalkan                                                                                                    |                                                                                                    |
| $\checkmark \otimes main \ 0 \rightarrow void \ 171$                                                                                                    |                                                                                                    |
| € MyApp 1/2<br>Batal                                                                                                    |                                                                                                    |
| v № MyApp 174 style: TextStyle(color: ©Colors.white, fontSize: 25)                                                                                                    |                                                                                                    |
| MyApp ((superkey) 175     ))), // Text // TextButton // Container                                                                                                    |                                                                                                    |
|                                                                                                    |                                                                                                    |
| V & build (BuildContext) Outputs Analyzer Pub Commands Tools Git History                                                                                                    |                                                                                                    |
| AsterialApp     AsterialApp     AsterialA |                                                                                                    |
| K CoginPage     Contract Internation a water of the operation of the operation of the  |                                                                                                    |
| 200 V Ar LoginPage                                                                                                    |                                                                                                    |

15. Berikutnya adalah memberi fitur **Navigasi Halaman** agar aplikasi dapat berpindah ke halaman lainnya. Kembali ke bagian **LoginPage** dan temukan **TextButton** registrasinya. Gunakan **Flutter Outline** di sebelah **Kiri Bawah** untuk mempermudah pencarian, dan **Klik** target tujuan:

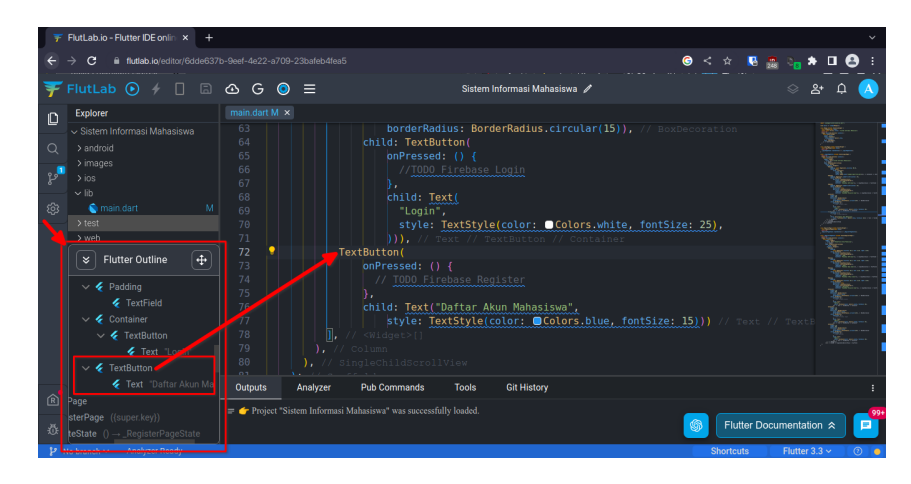

16. Di bagian dalam **onPressed:**(), masukkan kode berikut setelah **Komentar TODO**:

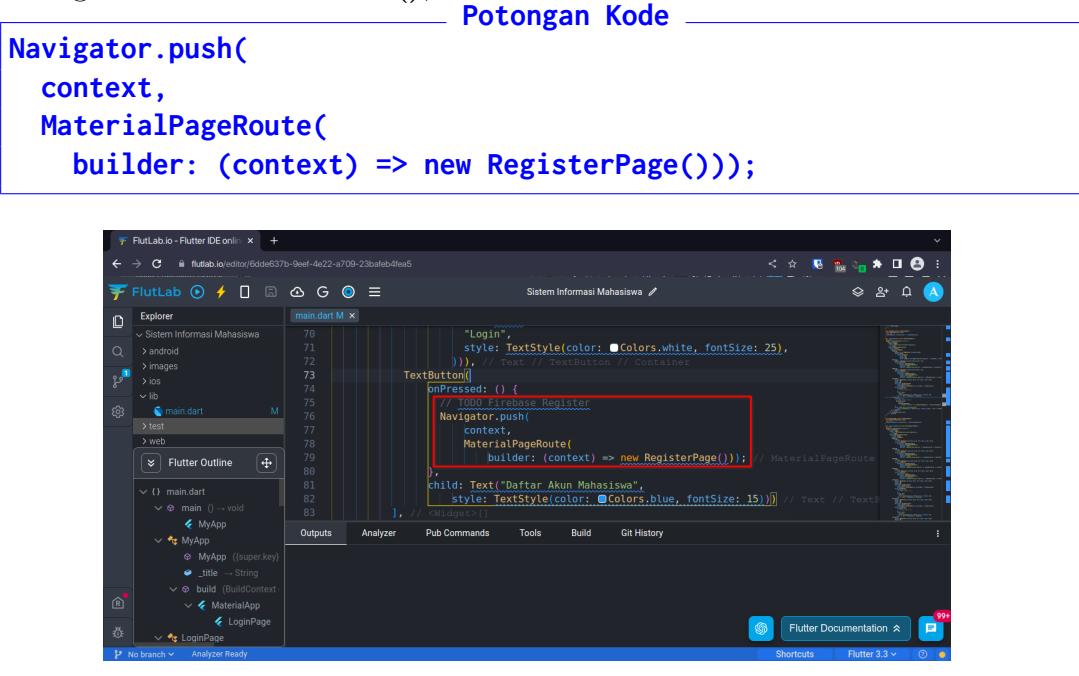

17. Build app yang sudah dibuat dan cek hasilnya

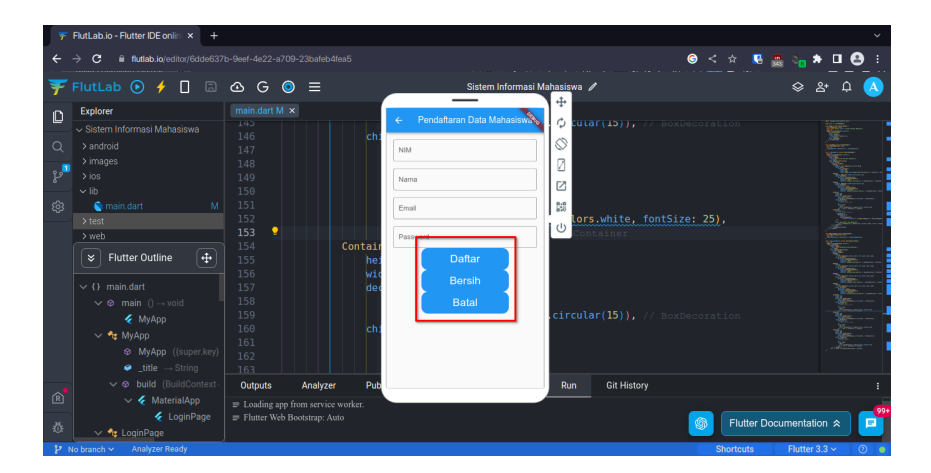

18. Karena **Tombol** terlalu dekat satu sama lainnya, maka tambahkan kode berikut ke semua **Tombol** yang ada:

```
margin: EdgeInsets.only(top: 16.0, left: 16.0, right: 16.0),
```

• Tombol Login

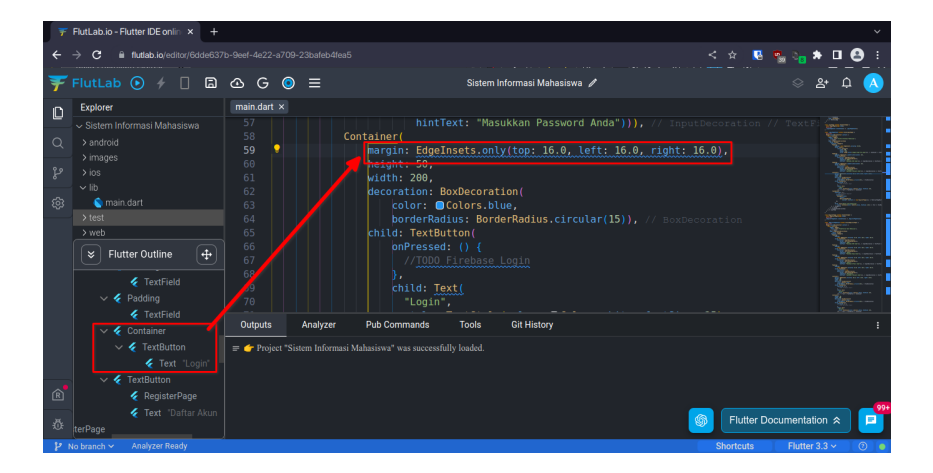

• Tombol Daftar

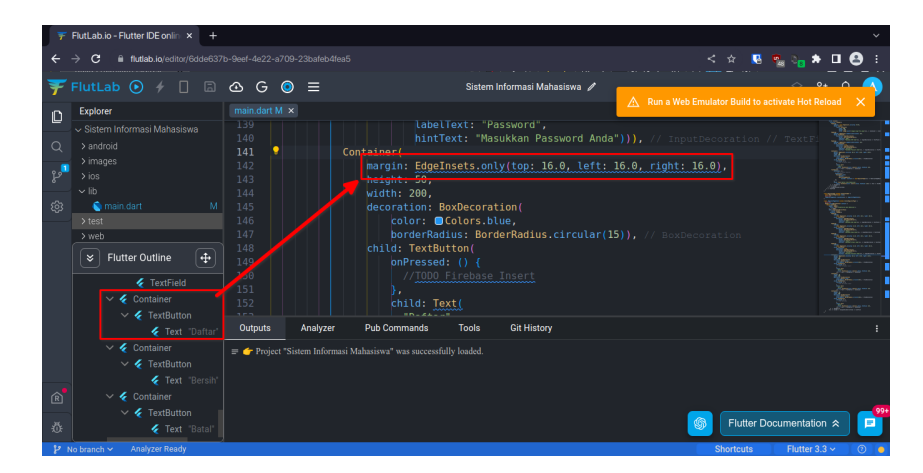

#### • Tombol Bersih

| 🝸 FlutLab.io - Flutter IDE onlin 🗙 🕂                                                                                                    |                                                                                                    |                                                                                                    | ~                       |
|----------------------------------------------------------------------------------------------------|----------------------------------------------------------------------------------------------------|----------------------------------------------------------------------------------------------------|-------------------------|
| $\leftrightarrow$ $\rightarrow$ C $$ flutlab.io/editor/6dde63                                                                                                    |                                                                                                    |                                                                                                    | < 🖈 🧏 🍢 ъ 🖬 😫 E         |
| ₹ FlutLab 💿 🗲 🗌 🖨                                                                                                    | @ G ⊚ ≡                                                                                                    | Sistem Informasi Mahasiswa 🧪                                                                                                    | ୍ କ ଦ 🚫                 |
| Explore           Q         > android           >> android         > android           >> android         > android           >> android         > android           >> and         > android           >> and         > android           >> and         > android           >> and         > android           >> and         > android           >> and         > test           >> web             Flutter Outline | Image (det) M         ×           151         152           153         153           155         Con           157         155           156         Con           159         159           161         161           163         163           164         163           164         164 | <pre>&gt;,<br/>chid: Text(<br/>Toftar*,<br/>style: TextStyle(color: ■Colors.white, fontSize: 2<br/>))) // foreignets.<br/>partin: EdgeInsets.only(top: 16.0, left; 16.0, right: 16.<br/>meight: 50.<br/>decoration: BoxDecoration(<br/>color: @Colors.blue,<br/>borderRadius.BorderRadius.circular(15)), // BoxDecoration(<br/>chid: TextButton(</pre> |                         |
|                                                                                                    | Outputs Analyzer                                                                                                    | Pub Commands Tools Git History<br>hasiswa* was successfully loaded.                                                                                                    | Flutter Documentation * |

• Tombol Batal

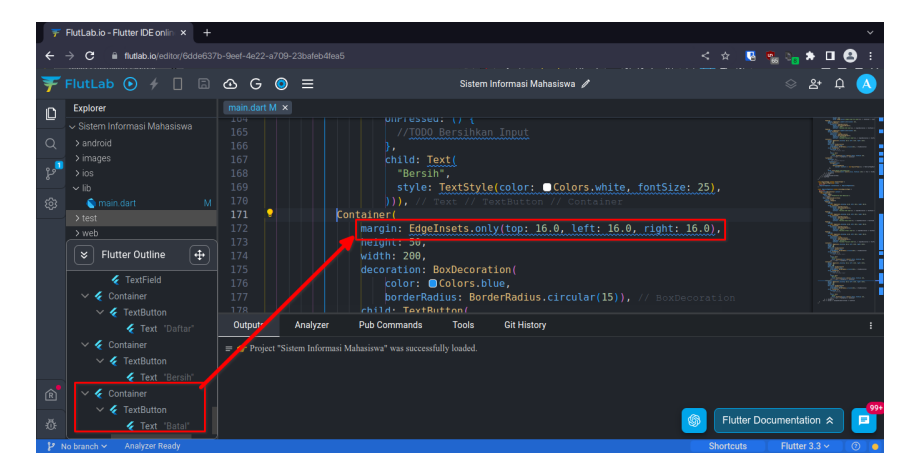

19. Cek kembali hasilnya dan **Screenshot** hasil aplikasi saat ini dan kirimkan ke **E-Learning** 

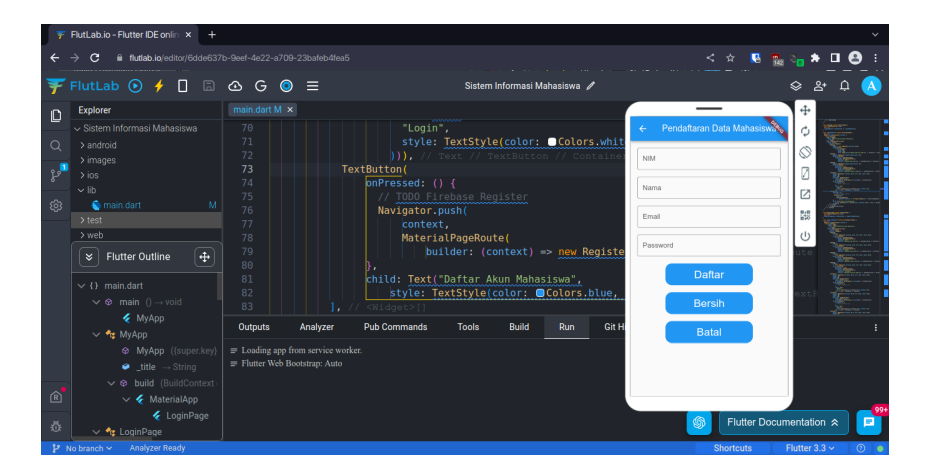

## Bab 4

## Praktikum 4

#### 4.1 Integrasi Firebase

Di bagian ini mahasiswa diperkenalkan bagaimana melakukan pembersihan baris kode yang tidak diperlukan, integrasi ke Realtime Database, dan melakukan operasi register data. Mahasiswa diwajibkan untuk menyelesaikan Praktikum 3

#### 4.2 Tutorial

- 1. Buka projek sebelumnya, dan pastikan untuk membuka projek yang tepat
- 2. Berikutnya adalah memisahkan halaman **Register** ke file terpisah. Arahkan **Mouse** ke folder **lib**, dan klik **Create File**

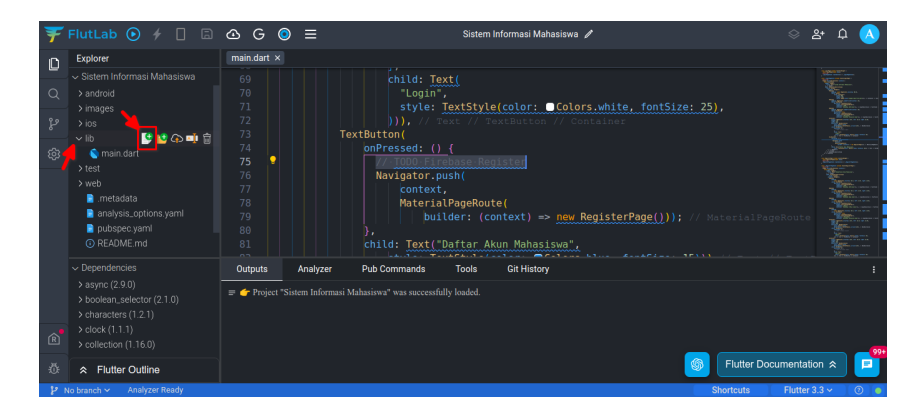

3. Beri nama register.dart sebagai file baru, dan klik Create

| Ŧ   | FlutLab 💽 🗲 🔲 🗟      | 🗠 G 🔘          | ≡                 | Sistem Informasi Mahasi:                                                                                                    | swa /                     | 응 완 수 🔥                                                                                                    |
|-----|----------------------|----------------|-------------------|----------------------------------------------------------------------------------------------------|---------------------------|----------------------------------------------------------------------------------------------------|
| n   |                      |                |                   |                                                                                                    |                           |                                                                                                    |
|     |                      |                |                   |                                                                                                    |                           | Martine .                                                                                                    |
| Q   |                      |                |                   |                                                                                                    |                           |                                                                                                    |
|     |                      |                |                   | style: TextStyle(color: Color: Color: |                           |                                                                                                    |
| 8   |                      |                | TextButte         | on/                                                                                                    |                           | and the second second sec                                                                                                    |
| 63  |                      |                | Enter full        | l file name                                                                                                    |                           |                                                                                                    |
|     |                      |                |                   |                                                                                                    |                           | All and a second second |
|     |                      |                | Files area with a |                                                                                                    |                           |                                                                                                    |
|     | analysis ontions vam |                | register.dar      | rt                                                                                                    |                           |                                                                                                    |
|     |                      |                |                   |                                                                                                    | (Sterrage()); // Material | rageroute                                                                                                    |
|     |                      |                |                   |                                                                                                    |                           | Alter and a second                                                                                                    |
|     |                      |                | Analyz            | < CANCEL CREAT                                                                                                    | E V                       | / / /////////////////////////////                                                                                                    |
|     |                      |                |                   | tores and the local set                                                                                                    |                           |                                                                                                    |
|     |                      | = Project Sist |                   |                                                                                                    |                           |                                                                                                    |
|     |                      |                |                   |                                                                                                    |                           |                                                                                                    |
| R   |                      |                |                   |                                                                                                    |                           |                                                                                                    |
|     |                      |                |                   |                                                                                                    | Concentration Flutter     | Documentation 🐟                                                                                                    |
| -O: |                      |                |                   |                                                                                                    |                           |                                                                                                    |
| 4   |                      |                |                   |                                                                                                    |                           | Flutter 3.3 ~ 💿 🌘                                                                                                    |

4. File **register.dart** akan terbuka, lalu **PINDAHKAN** kode berikut dari **main.dart** ke register.dart. Lipat kode untuk mempermudah pemindahan

| Ŧ    | FlutLab 🕑 🗲 🗌 🗔                                                                                                    | 🙆 G 💿 🚍 Sistem Informasi Mahasiswa 🌶                                                               | 😞 ድ ር 🔥                                                                                                    |
|------|----------------------------------------------------------------------------------------------------|----------------------------------------------------------------------------------------------------|----------------------------------------------------------------------------------------------------|
| D    | Explorer                                                                                                    | main.dart × register.dart A ×                                                                      |                                                                                                    |
| _    | <ul> <li>Sistem Informasi Mahasiswa</li> <li>Sandroid</li> </ul>                                                                                                    |                                                                                                    |                                                                                                    |
|      | > images                                                                                                    |                                                                                                    |                                                                                                    |
| °,   | > ios<br>∽ lih                                                                                                    | 00 > class RegisterPage extends StatefulWidget {                                                   |                                                                                                    |
| \$   | 🗧 main.dart                                                                                                    |                                                                                                    |                                                                                                    |
|      | <ul> <li>Interview A Strengthered A Strengthered A Strengther</li></ul> | <pre>16 &gt; class _RegisterPageState extends State<registerpage> {<br/>147 }</registerpage></pre> |                                                                                                    |
|      |                                                                                                    |                                                                                                    |                                                                                                    |
|      | .metadata analysis_options.yaml                                                                                                    |                                                                                                    |                                                                                                    |
|      | pubspec.yaml                                                                                                    |                                                                                                    |                                                                                                    |
|      | ~ Dependencies                                                                                                    | Outputs Analyzer Pub Commands Tools Git History                                                    | :                                                                                                    |
|      | > async (2.9.0)<br>> boolean_selector (2.1.0)                                                                                                    | = 👉 Project "Sistem Informasi Mahasiswa" was successfully loaded.                                  |                                                                                                    |
|      |                                                                                                    |                                                                                                    |                                                                                                    |
| R    | > clock (1.1.1) > collection (1.16.0)                                                                                                    |                                                                                                    | _                                                                                                    |
| 亞    |                                                                                                    |                                                                                                    | In Flutter Documentation ☆ Flutter Documentation ☆                                                                                                    |
| 19   | No branch 🛩 Analyzer Ready                                                                                                    |                                                                                                    | Shortcuts Flutter 3.3 ~ ③                                                                                                    |
| ¥    | FlutLab 💿 🖌 🔲 🗟                                                                                                    | A G O ≡ Sistem Informasi Mahasiswa                                                                 | 응왕 쇼 A                                                                                                    |
| ·    | Explorer                                                                                                    | main dart M × register dart A ×                                                                    | · • • •                                                                                                    |
|      |                                                                                                    | 1 > class RegisterPage extends StatefulWidget {                                                    |                                                                                                    |
| Q    |                                                                                                    |                                                                                                    |                                                                                                    |
| °}₂2 |                                                                                                    | 7 > class _RegisterPageState extends State <registerpage> {</registerpage>                         |                                                                                                    |
| 62   | vib<br>Se main dart M                                                                                                    |                                                                                                    |                                                                                                    |
| \$   | egister.dart A                                                                                                    |                                                                                                    |                                                                                                    |
|      |                                                                                                    |                                                                                                    |                                                                                                    |
|      | .metadata                                                                                                    |                                                                                                    |                                                                                                    |
|      | analysis_options.yami                                                                                                    |                                                                                                    |                                                                                                    |
|      |                                                                                                    | Outputs Analyzer 👀 Pub Commands Tools Git History                                                  | :                                                                                                    |
|      | > async (2.9.0)<br>> boolean_selector (2.1.0)                                                                                                    | 😑 🁉 Project "Sistem Informasi Mahasiswa" was successfully loaded.                                  |                                                                                                    |
|      |                                                                                                    |                                                                                                    |                                                                                                    |
| R    | > clock (1.1.1)<br>> collection (1.16.0)                                                                                                    |                                                                                                    |                                                                                                    |
| ō    |                                                                                                    |                                                                                                    | In the second second secon |
| 19   | No branch 🛩 Analyzer Ready                                                                                                    |                                                                                                    | Shortcuts Flutter 3.3 ~ ③ @                                                                                                    |

- 5. Pastikan **TIDAK ADA** kode **Register** di file **main.dart**. Hal ini untuk mencegah terjadinya error di pertemuan-pertemuan berikutnya.
- 6. Kedua file akan mengalami **Error**. Untuk memperbaiki kode **register.dart** tambahkan satu baris kode ini di **Baris 1**

| import | 'package:flutter/material.dart'; |
|--------|----------------------------------|
| Ŧ           | FlutLab 💿 🗲 🗌 🖨                                                                                                    | ∆ G ● ≡                                                                                     | Sistem Informasi Mahasiswa 🥒                      | ୍ ୫ ଦ୍ 🔨            |
|-------------|----------------------------------------------------------------------------------------------------|---------------------------------------------------------------------------------------------|---------------------------------------------------|---------------------|
| 0<br>2<br>8 | Explorer<br>> Sloter Informasi Mahasiswa<br>> android<br>> trages<br>> lois<br>> lois<br>Carear dart<br>A degater dart<br>> web<br>P metadata<br>analysis, options yami                                                              | <pre>maindart31 x3 [register/artA.x]  1</pre>                                               | .dart';<br>fulWidget {-<br>State=RegisterPage> {- |                     |
| ®<br>₿      | <ul> <li>&gt; Dependencies</li> <li>&gt; async (2.9.0)</li> <li>&gt; boolean_selector (2.1.0)</li> <li>&gt; characters (1.2.1)</li> <li>&gt; celect (1.1.1)</li> <li>&gt; cellection (1.1.6.0)</li> <li>A Flutter Outline</li> </ul> | Outputs Analyzer 🚺 Pub Commands 📼 🖝 Project "Sistem Informasi Mahasiava" was successfully l | Tools Git History<br>aded.                        | :<br>imentation 🖈 📑 |

7. Lalu untuk memperbaiki kode **main.dart** cukup tambahkan kode berikut di **Baris** 

| F FlutLab 💽 🥖 🗌                                                                                                    | 🖻 🛆 G 🎯 ☰                                                                                                    | Sistem Informasi Mahasiswa 🥒                                                                                                    | 😞 완 수 📐                                                                                                    |
|----------------------------------------------------------------------------------------------------|----------------------------------------------------------------------------------------------------|----------------------------------------------------------------------------------------------------|----------------------------------------------------------------------------------------------------|
| Explorer                                                                                                    | main.dart M × register.dart A ×                                                                                                    |                                                                                                    |                                                                                                    |
| Statem Informasi Mahaasiwa     Jandioid     Ji maqos     Ji maqos     Ji maqos     Vib     Vib     Compandant     Vib     Compandant     Vib     Compandant     Vib     Compandant     Company     Company | a) 1 import 'register.d'<br>3 void main() => run<br>5 class MyApp extend<br>6 class MyApp extend<br>7 const MyApp(sup)<br>8 static const Str<br>9 @overide<br>10 Widget build(buil<br>11 return Materia<br>22 title: titl<br>13 theme: Theme<br>14 oprimarySwa | utter/material.dart';<br>art';<br>is StatelessWidget {<br>er.key);<br>ing_title = 'Sistem Informasi Mahasiswa';<br>ldContext context) {<br>LApp(<br>e,<br>Data(<br>cit,= @colors.blue. |                                                                                                    |
|                                                                                                    | Outputs Analyzer Put                                                                                                    | o Commands Tools Git History                                                                                                    | E                                                                                                    |
| <ul> <li>&gt; async (2.9.0)</li> <li>&gt; boolean_selector (2.1.0)</li> <li>&gt; characters (1.2.1)</li> <li>&gt; clock (1.1.1)</li> <li>&gt; collection (1.16.0)</li> </ul>                                                                                                    | ⊯ 👉 Project "Sistem Informasi Mahasis                                                                                                    |                                                                                                    |                                                                                                    |
|                                                                                                    |                                                                                                    |                                                                                                    | In the second second secon |
| 12 Markensek av                                                                                                    |                                                                                                    |                                                                                                    |                                                                                                    |

8. Semua Error sudah hilang, berikutnya melakukan integrasi ke Firebase. Klik Icon G, lalu pilih Connect to Firebase

| Ŧ       | FlutLab 💽 🖌 📮 🖻                                                                                                    | <u> </u>                                                                                                    | Sistem Informasi Mahasiswa 🥒                                                                                                    | 😞 ጅ ር 🔥             |
|---------|----------------------------------------------------------------------------------------------------|----------------------------------------------------------------------------------------------------|----------------------------------------------------------------------------------------------------|---------------------|
| n       | Explorer 🖉 C                                                                                                    | Connect to Firebase                                                                                                    |                                                                                                    |                     |
| Q       | ✓ Sistem Informasi Mahasi<br>> android                                                                                     | Connect to Google Maps                                                                                                    | age:flutter/material.dart';<br>ster.dart';                                                                                                    |                     |
| وع<br>ع | > images<br>> ios<br>> lib                                                                                                 | 4 void main()                                                                                                    | => runApp( <u>NyApp()</u> );                                                                                                    |                     |
|         | main.dart     M       register.dart     A       test     > web       metadata     analysis.options.yaml       pubspec.yaml | 6     class MyAp       7     const MyA       8     static co       9     @override       10     Widget bu       11     return       12     title       13     theme       14     theme | extends StatelessNigget {<br>p((super.kgy));<br>pst String _title = 'Sistem Informasi Mahasiswa';<br>http://dlocontext context) {<br>MaterialApp(<br>: title,<br>:ThemeData(<br>monSuperty); @Color: blue |                     |
|         | ✓ Dependencies     saync (2.9.0)     > boolean_selector (2.1.0)     > characters (1.2.1)                                   | Outputs Analyzer                                                                                                    | Pub Command Tools Of History<br>si Mahasiowa" was successfully leaded.                                                                                                    | 1                   |
|         | > clock (1.1.1)<br>> collection (1.16.0)                                                                                   |                                                                                                    |                                                                                                    |                     |
|         |                                                                                                    |                                                                                                    | S Flutter Do                                                                                                    | cumentation 🕿 🗾     |
| 19      | lo branch 🗸 🛛 Analyzer Ready                                                                                               |                                                                                                    | Shortcuts                                                                                                    | Flutter 3.3 🗸 🛛 💿 🖕 |

9. Flutlab akan menampilkan pilihan platform App yang menjadi target. Sebelum memilih buka website https://firebase.google.com. Login ke Google apabila belum, Klik Go to console di atas kanan. Pilih Projek yang sudah dibuat sebelumnya. Hingga tampil dasbor Firebase

| 👌 Firebase                | Praktikum-MobileApp 👻                                                     | 0 🖬 🌲 🏀            |
|---------------------------|---------------------------------------------------------------------------|--------------------|
| 🔒 Project Overview 🔅      | Praktikum-MobileApp spark plan                                            |                    |
|                           | com.example.prakt_ + Add app                                              |                    |
| 🚍 Realtime Database       |                                                                           |                    |
|                           | Build                                                                     |                    |
| Build ~                   | Realtime Database                                                         |                    |
| Release & Monitor 🛛 🗸 🗸   | Downloads (7d total) Storage (current)                                    |                    |
| Analytics 🗸               | 10.1KB +36.5% OB                                                          |                    |
| Engage ~                  | 7.42K 138                                                                 |                    |
| All products              | 3.71K 0                                                                   |                    |
|                           |                                                                           |                    |
| No-cost \$0/month Upgrade | Mar 31 Apr 1 Apr 2 Apr 3 Apr 4 Apr 5 Apr 6 Mar 31 Apr 1 Apr 2 Apr 3 Apr 4 | Apr 5 Apr 6        |
|                           | — This v                                                                  | veek – – Last week |

10. Untuk meng-konfigurasikan, klik **Roda Gigi** di samping **Project Overview**, lalu pilih **Project Settings** 

| 🍐 Firebase                      | Praktikum MabileApp +                                                     | 0 🛛 🔺 🏀           |
|---------------------------------|---------------------------------------------------------------------------|-------------------|
| 🟫 Project Overview 🛛 🌣          | Project settings - Um-MobileApp (Spark plan)                              |                   |
|                                 | Users and permissions<br>mple.prakt. + Add app<br>Usage and billing       |                   |
| Product categories              | Build                                                                     | =                 |
| Build ~                         | E Realtime Database                                                       |                   |
| Release & Monitor 🔹 🗸 🗸         | Downloads (7d total) Storage (current)                                    |                   |
| Analytics 🗸                     | 10.1KB +36.5% OB                                                          |                   |
| Engage 🗸 🗸                      | 1.40x A 1.33                                                              |                   |
| III All products                | 3.71К б9                                                                  |                   |
| Spark Upgrade No-cost \$0/month | Mar 31 Apr 1 Apr 2 Apr 3 Apr 4 Apr 5 Apr 6 Mar 31 Apr 1 Apr 2 Apr 3 Apr 4 | Apr 5 Apr 6       |
|                                 | - This w                                                                  | eek – – Last week |

11. Scroll ke bawah dan cari panel $\mathbf{Your}\ \mathbf{apps}$ 

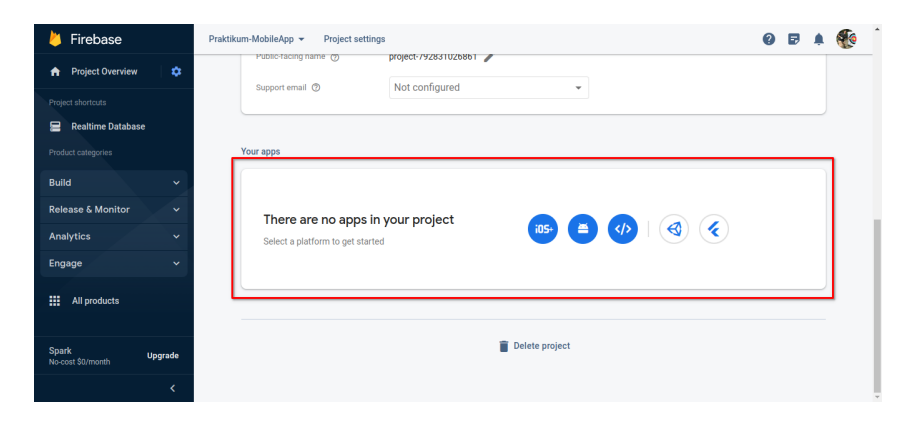

#### 12. Pilih Android

| 붣 Firebase                      | Praktikum-MobileApp - Project settings                                                                                                    | 0 |  | ۲ | 1 |  |  |
|---------------------------------|----------------------------------------------------------------------------------------------------|---|--|---|---|--|--|
| 🟫 Project Overview 🔅            | Publichtang name (r) project / 92831026861                                                                                                    |   |  |   |   |  |  |
| Project shortcuts               | adoption entain (g) Not configured                                                                                                    |   |  |   |   |  |  |
| Realtime Database               |                                                                                                    |   |  |   |   |  |  |
| Product categories              | Your apps                                                                                                    |   |  | - |   |  |  |
| Build 🗸                         | N. Contraction of the second second sec |   |  |   |   |  |  |
| Release & Monitor 🛛 🗸 🗸         |                                                                                                    |   |  |   |   |  |  |
| Analytics 🗸                     | Select a platform to get started                                                                                                    |   |  |   |   |  |  |
| Engage 🗸 🗸                      |                                                                                                    |   |  |   |   |  |  |
| All products                    |                                                                                                    |   |  |   |   |  |  |
|                                 |                                                                                                    |   |  |   |   |  |  |
| Spark Upgrade No-cost \$0/month | Delete project                                                                                                    |   |  |   |   |  |  |
| <                               |                                                                                                    |   |  |   |   |  |  |

13. Lalu Firebase akan menampilkan Wizard untuk menambahkan App baru. Masukkan id.ac.usm sebagai Android package name dan SIMA sebagai App nickname. Klik Register app

| P Register app                                    |                               |  |
|---------------------------------------------------|-------------------------------|--|
| Android package name                              |                               |  |
| id.ac.usm                                         |                               |  |
|                                                   |                               |  |
| App nickname (optional) 🕥                         |                               |  |
| SIMA                                              |                               |  |
|                                                   |                               |  |
| Debug signing certificate SHA-1 (optional) 🕥      |                               |  |
| 00:00:00:00:00:00:00:00:00:00:00:00:00:           | 0:00:00:00:00:1               |  |
| Required for Dynamic Links, and Google Sign-In or | phone number support in Auth. |  |

14. Langkah berikutnya adalah mengunduh file **google-services.json**. Cukup klik **Tombol** yang disediakan

| 0 | Download and then add config file       Instructions for Andreid Studio below       Later (2)       C++ (2)         Download google-services.json       Switch to the Project view in Andreid Studio to see       Instructions for Andreid Studio to see       Instructions for Andreid Studio to see         Switch to the Project view in Andreid Studio to see       Instructions for Andreid Studio to see       Instructions for Andreid Studio to see       Instructions for Andreid Studio to see | a to desite |
|---|----------------------------------------------------------------------------------------------------|-------------|
|   | Move your downloaded google-services. json file<br>into your module (app-level) root directory.                                                                                                    |             |
|   | Next                                                                                                    |             |
| 3 | Add Firebase SDK                                                                                                    |             |
| 0 | Next steps                                                                                                    |             |

- 15. Tutup Wizard jika sudah selesai mengunduh
- 16. Kembali ke **FlutLab**, pilih **Android** lalu unggah file **google-services.json**. Klik **Continue** sesudah unggah

| Ŧ                | FlutLab 🕞 🥖 🔲 🖪        | ) & G 🔘 | 🗮 Sistem Informasi Mahasiswa 🖋                          | 응 완 후 🔥                 |
|------------------|------------------------|---------|---------------------------------------------------------|-------------------------|
| п                |                        |         |                                                         |                         |
| Gilly            |                        |         | Firebase Connect ×                                      |                         |
| Q                |                        |         |                                                         |                         |
| , <mark>2</mark> |                        |         |                                                         |                         |
| 8                |                        |         |                                                         |                         |
| -                |                        |         | Please select Firebase google-services ison to continue |                         |
|                  |                        |         |                                                         |                         |
|                  |                        |         |                                                         |                         |
|                  |                        |         | Drag and Drop google.cervices icon here                 |                         |
|                  | imetadata              |         | Of                                                      |                         |
|                  | Analysis options vami  |         |                                                         |                         |
|                  |                        |         |                                                         |                         |
|                  |                        |         |                                                         |                         |
|                  |                        |         |                                                         |                         |
| R                |                        |         | < CANCEL CONTINUE                                       |                         |
| M.               | A Flutter Outline      |         |                                                         | Inter Documentation ☆ ■ |
| -Ur              |                        |         |                                                         |                         |
| ا ح              |                        |         |                                                         |                         |
| 8                | google-services.json ^ |         |                                                         |                         |

17. Berikutnya pilih Services yang akan dipakai. Pilih Core, Realtime Database, dan Cloud Storage. Terakhir klik Connect

| Ŧ   | FlutLab 💽 🗲 🗌 🖨        | & G ( |                |                          | 5                         | Î 🛛 🕹 수 🔥                                                                                                    |
|-----|------------------------|-------|----------------|--------------------------|---------------------------|----------------------------------------------------------------------------------------------------|
| D   |                        |       |                |                          | -                         |                                                                                                    |
|     |                        |       | Choose Fire    | ebase products to use in | your project              |                                                                                                    |
| Q   |                        |       |                |                          |                           | The second second secon |
| 202 |                        |       | Firebase core  | Cloud                    | Crashlytics               |                                                                                                    |
| •   |                        |       | (required)     | - Firestore              |                           |                                                                                                    |
| ्र  |                        |       |                |                          |                           |                                                                                                    |
|     |                        |       | Analytics      | Cloud                    | Performance<br>Monitoring |                                                                                                    |
|     |                        |       |                | Functions                | Monitoring                |                                                                                                    |
|     |                        |       |                |                          |                           |                                                                                                    |
|     |                        |       | App Check      |                          | Database                  |                                                                                                    |
|     |                        |       |                | wessuging                |                           | 1                                                                                                    |
|     |                        |       |                |                          |                           |                                                                                                    |
| ~   |                        |       | Authentication | 🛃 Cloud Storage          | Remote Config             |                                                                                                    |
| R   |                        |       |                |                          |                           | 999                                                                                                    |
| ÷.  |                        |       |                |                          | CANCEL CONNECT            | Flutter Documentation                                                                                                    |
| 19  |                        |       |                |                          |                           | Shortcuts Flutter 3.3 ~ ③                                                                                                    |
| 8   | google-services.json ^ |       |                |                          |                           | Show all X                                                                                                    |

18. File baru akan ditambahkan dengan nama **firebase\_options.dart**. File ini menjadi bukti kalau konfigurasi dan integrasi **Firebase** sudah sukses

| Ŧ           | FlutLab 💽 🗲 🗌                                                                                                    | 6 ( | ΔG      | ٢                                               | ≡                                                                    |                                                                                                    | Sistem                                                                                                    | Informasi Mahasiswa 🥒                                                                                                    |  |             | ු ස         | ۰¢ (   | A    |
|-------------|----------------------------------------------------------------------------------------------------|-----|---------|-------------------------------------------------|----------------------------------------------------------------------|----------------------------------------------------------------------------------------------------|----------------------------------------------------------------------------------------------------|----------------------------------------------------------------------------------------------------|--|-------------|-------------|--------|------|
| 0<br>2<br>* | Explorer<br>Statem Informasi Mahasiswa<br>android<br>brages<br>bos<br>bos<br>bos<br>main dart<br>coster dart<br>b test<br>b web<br>b medata       | MA  |         | t M ×<br>}<br>}<br>sta<br>a<br>a<br>m<br>p<br>s | tic cons<br>piKey: '<br>ppId: '1<br>essaging<br>rojectId<br>torageBu | art A x) firebase_option<br>v Unst portedtre<br>raultFirebaseOption<br>AIza5yAxG70VRxbv<br>:792831026861:ar<br>ySenderId: 79283<br>: 'praktikum-mot<br>ucket: 'praktikum | ns.dartA ×<br>br(<br>tions are<br>tions are<br>tions | not supported for this<br>I = FirebaseOptions(<br>DYN9JUKXPLybCg',<br>defe363de45fe3e80824',<br>18bb',<br>p-878bb.appspot.com' |  |             |             |        |      |
|             |                                                                                                    |     | Output  |                                                 | Analyzer                                                             | Pub Commands                                                                                                    | Tools                                                                                                    | Git History                                                                                                    |  |             |             |        |      |
| œ<br>®      | S_flutterfire_internals (1.1.0)     saync (2.9.0)     boolean_selector (2.1.0)     scharacters (1.2.1)     characters (1.2.1)     Flutter Outline |     | æ 👉 Pro | ject "Sist                                      |                                                                      |                                                                                                    |                                                                                                    |                                                                                                    |  | Flutter Doc | umentatior  | *      | -994 |
| 4           | No branch 🛩 Analyzer Ready                                                                                                    |     |         |                                                 |                                                                      |                                                                                                    |                                                                                                    |                                                                                                    |  | Shortcuts   | Flutter 3.3 | ·~ ] @ |      |
| 8           | à google-services json ^ Show all X                                                                                                    |     |         |                                                 |                                                                      |                                                                                                    |                                                                                                    |                                                                                                    |  |             |             |        |      |

- 19. Untuk mengecek apakah dependency dasar sudah terpenuhi, buka file **pubspec.yml** dan cari baris teks seperti berikut:
  - firebase\_core
  - firebase\_database
  - firebase\_storage

- 20. Jika ada yang belum terpasang di dalam projek, bisa di atasi dengan menggunakan bantuan **Pub Command** di bagian bawah. Klik **Pub Add** dan masukkan **item** di langkah 19. Satu per satu dan gunakan **Enter**
- 21. Jika sudah dimasukkan ke dalam **yml** maka langkah berikutnya adalah menekan tombol **Pub Get** untuk mengunduh secara otomatis.
- 22. Screenshot dan kirimkan ke E-Learning

## Bab 5

## Praktikum 5

#### 5.1 Operasi Insert Data Flutter

Di bagian ini mahasiswa diajarkan bagaimana melakukan input dan penarikan data serta melakukan query ke Firebase. Mahasiswa diwajibkan untuk menyelesaikan Praktikum 4

#### 5.2 Tutorial

- 1. Buka kembali Website flutlab.io. Lalu buka file **register.dart**
- 2. Cari baris class \_\_RegisterPageState extends State<RegisterPage>, lalu tambahkan kode berikut tepat di bawahnya

```
Potongan Kode
final NIMControl = TextEditingController();
final NamaControl = TextEditingController();
final EmailControl = TextEditingController();
final PasswordControl = TextEditingController();
@override
void dispose() {
    // Clean up the controller when the widget is disposed.
    NIMControl.dispose();
    NamaControl.dispose();
    EmailControl.dispose();
    PasswordControl.dispose();
    super.dispose();
}
```

|             | Ŧ           | FlutLab 🕑 🗲 🗌 🗐                                                                                                    | 🗠 G 💿 = Sistem Informasi Mahasiswa 🖉 🛇                                                                                                    | ድ ር 🔨         |
|-------------|-------------|----------------------------------------------------------------------------------------------------|----------------------------------------------------------------------------------------------------|---------------|
| G           | ۵           | Explorer                                                                                                    | main.dart × register.dart M ×                                                                                                    |               |
| □<br>₽<br>+ | ପ<br>ଅ<br>ଞ | <ul> <li>Stern Informasi Mahasiswa</li> <li>&gt; android</li> <li>&gt; images</li> <li>&gt; ios</li> <li>&gt; in man dart</li> <li>© register dart</li> <li>M</li> <li>&gt; test</li> <li>&gt; web</li> <li>a metodata</li> <li>&gt; objective internas (1.11)</li> <li>&gt; a sync (2.90)</li> <li>&gt; Linderfree internas (1.10)</li> </ul> | <pre>class_RegisterPageState extends State=RegisterPage&gt; { final NUMControl = TextEditingController(); final final final(control = TextEditingController(); final final(control = TextEditingController(); deverride void dispose() {     Void dispose() {         Void dispose() {             Void dispose() {</pre> |               |
|             |             | > characters (1.2.1)                                                                                                    | Outputs Analyzer Pub Commands Tools Git History                                                                                                    | 1             |
|             |             | > clock (1.1.1)                                                                                                    | 🖩 🍲 Project "Sistem Informasi Mahasiswa" was successfully loaded.                                                                                                    | tation 🕿 📑    |
| ۲           | 2 P P       | No branch V Analyzer Ready                                                                                                    | Shortcuts Flut                                                                                                    | ter 3.3 ~ ③ • |

- 3. Tempelkan masing-masing kontroler ke **widgetnya**. Perhatikan kode dan Gambar secara teliti
  - Widget  $NIM \rightarrow NIMControl$ controller: NIMControl, Potongan Kode

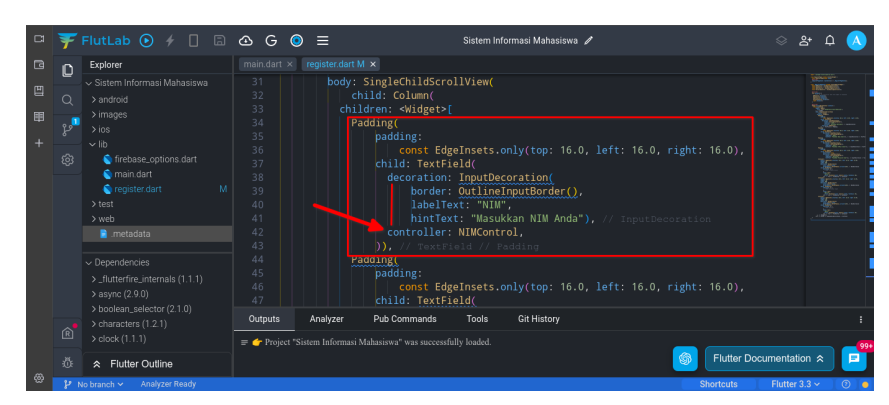

• Widget  $Nama \rightarrow NamaControl$ Potongan Kode

controller: NamaControl,

| Explorer                                                                                                    | main.dart × register.da                  |                                                                                                    |  |
|----------------------------------------------------------------------------------------------------|------------------------------------------|----------------------------------------------------------------------------------------------------|--|
| Staten Informasi Mahasiawa     Santoni     Santonina antoni     Santoni     Santoni     Santoni |                                          | labelText: "NUM",<br>hintText: "NUM",<br>hintText: "NuSukkan NIM Anda"), // ImputDecoration<br>controller: NURControl,<br>Padding:<br>const EdgeInsets.only(top: 16.0, left: 16.0, right: 16.0),<br>child: TextField(<br>decoration: InputDecoration(<br>border: OutlineInputBorder(),<br>labelText: "Nama", hintText: "Musukan Nama Anda"), // inputDecoration |  |
| Copendencies     S_flutter/ire_internals (1.1.1)     Saync (2.9 0)     Soolean_selector (2.1.0)     characters (1.2.1)     clock (1.1.1)                                                                                                    | 53<br>54<br>55<br>56<br>Outputs Analyzer | D), // TextField // Fedding      Padoing:     const EdgeInsets.only(top: 16.0, left: 16.0, right: 16.0),     PubCommands Tools Git History asi Muhasiwa" was successfully loaded.                                                                                                    |  |

Widget Email → EmailControl
 Potongan K

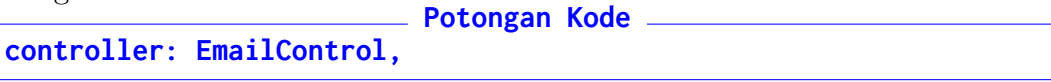

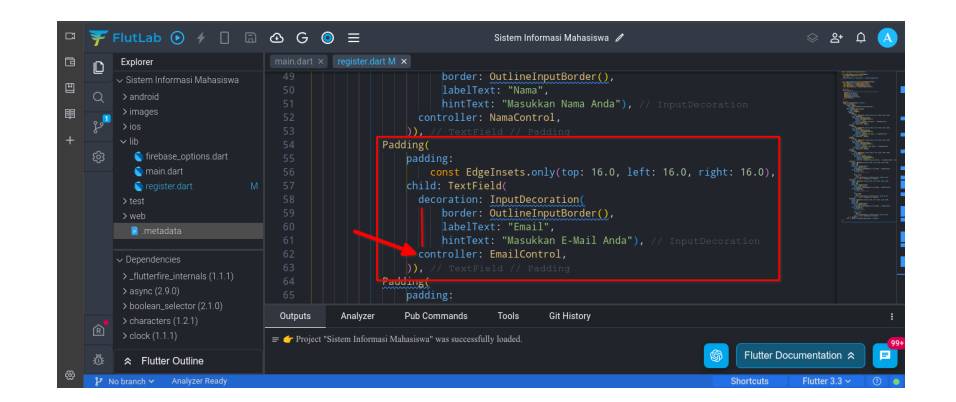

Wdiget Password → PasswordControl
 Potongan Kode
 controller: PasswordControl,

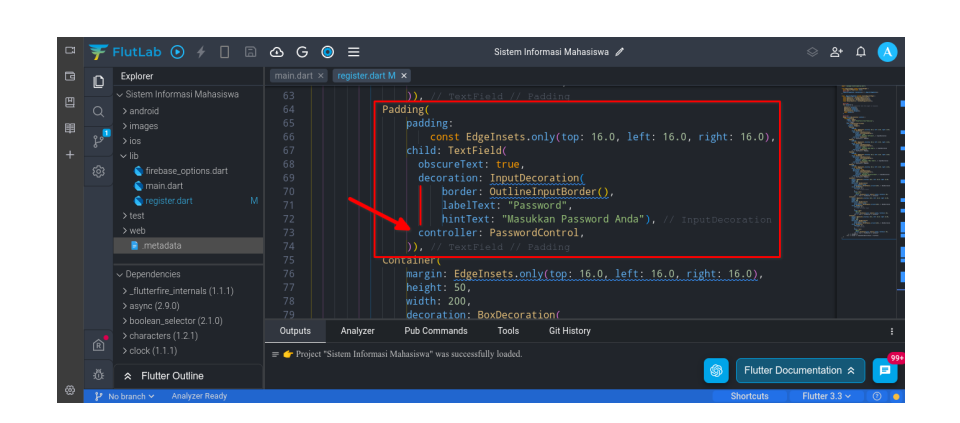

4. Setelah mengeset **controller** ke semua widget, kini aplikasi dapat mengambil maupun mengeset data. Scroll turun ke widget Button **Bersih** dan masukkan kode berikut:

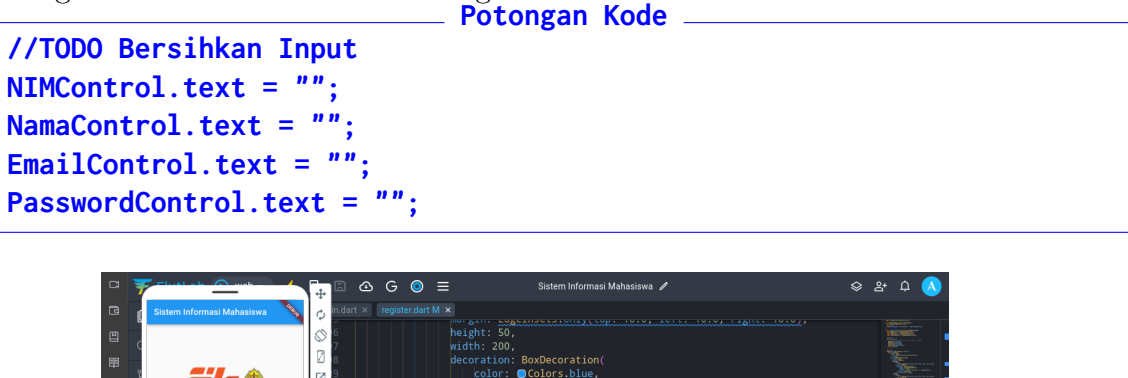

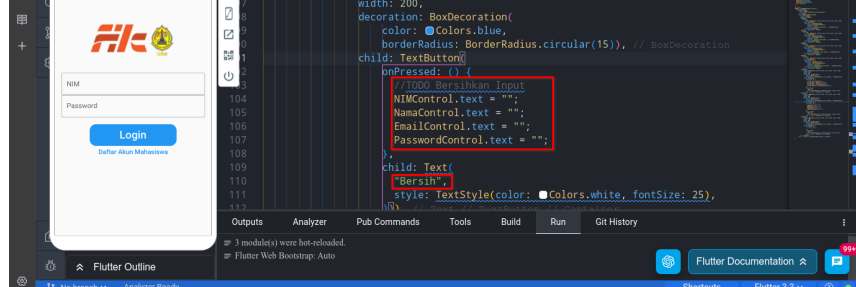

5. Kemudian agar button **Batal** bisa berfungsi, masukkan kode berikut:

| //TODO Batalkan<br>Navigator.pop(conte                                                                                                    | Potongan Kode                                                                                                    |  |
|----------------------------------------------------------------------------------------------------|----------------------------------------------------------------------------------------------------|--|
| Cistem Informati Mahatawa<br>Cistem Informati Mahatawa<br>Cistem Informati Mahatawa<br>Cistem Informati Mahatawa<br>Cistem Informati Mahatawa<br>Cistem Informati Mahatawa<br>Cistem Informati Mahatawa<br>Cistem Informati Mahatawa | Image: Contract of the second state of the second state |  |

6. Untuk bisa melakukan kueri ke Firebase, pertama-tama **import** firebase reference dengan kode berikut:

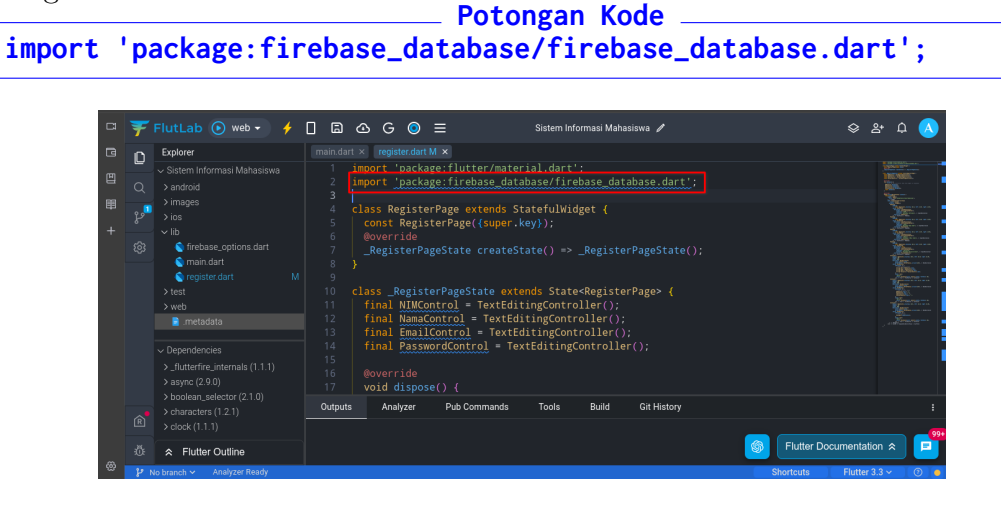

7. Lalu tambahkan variabel global tepat di bawah kode import

|                                                                                                    | ();                                                                                                    |                                                                                                    |                         |
|----------------------------------------------------------------------------------------------------|----------------------------------------------------------------------------------------------------|----------------------------------------------------------------------------------------------------|-------------------------|
|                                                                                                    | <u>a e o</u> =                                                                                                    | Sistem Informasi Mahasiswa 🥻                                                                                                    |                         |
| Explorer           Q         > satem Informasi Mahasiswa           Variages         > satem Informasi Mahasiswa           Variages         > sos           Vilb         © main dart           © register dart         M           > test         > ueb           > metadata         > web | <pre>mmindort % registerdant X %     import 'package:flut     import 'package:flut     final DatabaseRefere     const RegisterPage         Const RegisterPage         Const RegisterPage         RegisterPage         RegisterPage         Cass RegisterPage         Cass RegisterPage         final AllMCONTRol =         final NIMCONTRol         S         Final NIMCONTRol         S         Final NIMCONTROL         S         SegisterPage         S         SegisterPage         S         SegisterPage         S         SegisterPage         S         SegisterPage         S         SegisterPage         SegisterPage         S         SegisterPage         S         SegisterPage         S         SegisterPage         S         SegisterPage         S         SegisterPage         S         SegisterPage         S         SegisterPage         S         SegisterPage         S         SegisterPage         S         SegisterPage         S         SegisterPage         S         SegisterPage         S         SegisterPage         SegisterPage         S         SegisterPage         SegisterPage         Segister</pre> | <pre>ter/material.dart';<br/>base_database/firebase_database.dart';<br/>mce _databaseReference = FirebaseDatabase<br/>xxtends StatefulWidget {<br/>((super.key));<br/>e createState() =&gt; _RegisterPageState();<br/>itate extends State<registerpage> {<br/>. TextEditingController();</registerpage></pre> | 2.instance.ref();       |
|                                                                                                    | Outputs         Analyzer         Pub Cr           TODO Bershkan lepur, at [119:25]         TODO Batalkan at [138:25]           TODO Batalkan at [138:25]         The variable name 'ManaControl' sin't a lo           The variable name 'ManaControl' sin't a lo         The variable name 'ManaControl' sin't a lo           The variable name 'PasawodControl' sin't a lo         The variable name 'PasawodControl' sin't a lo                                                                                                    | ommands Tools Of History<br>werCamelCase identifier: at [13:9]<br>werCamelCase identifier: at [14:9]<br>werCamelCase identifier: at [15:9]<br>a JoweCamelCase identifier: at [16:9]                                                                                                    | Flutter Documentation a |

8. Kemudian scroll turun ke bagian button **Daftar** dan masukkan kode berikut untuk mengambil data

```
Potongan Kode _______

//TODO Firebase Insert

String NIM = NIMControl.text;

String Nama = NamaControl.text;

String Email = EmailControl.text;

String Password = PasswordControl.text;
```

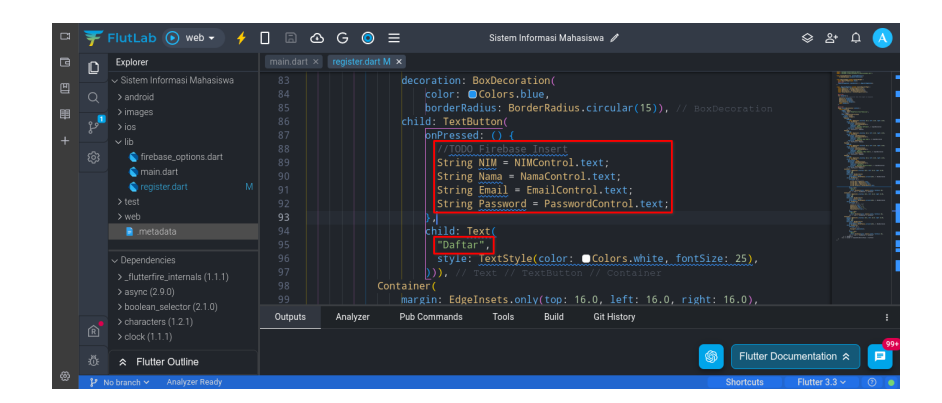

9. Kemudian bungkus data-data tersebut dalam bentuk **dictionary**, perhatikan kode dan gambar di bawah

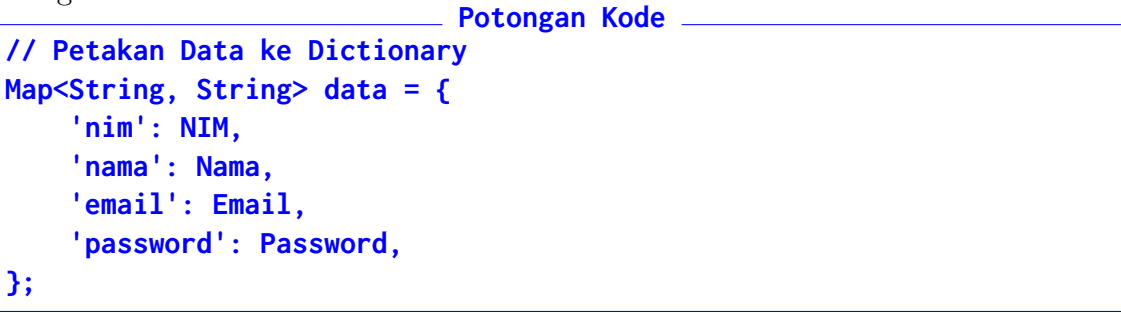

| FlutLab 💽 web 🗸                                                                                                    | ) 🗲 🗋 🖨 🛉 | ∆ G ⊙ ≡             | Sistem Inf                                                                                                    | ormasi Mahasiswa 🥒                                                                                        | \$                | 음 수 🔥       |
|----------------------------------------------------------------------------------------------------|-----------|---------------------|----------------------------------------------------------------------------------------------------|----------------------------------------------------------------------------------------------------|-------------------|-------------|
| Explorer                                                                                                    |           | × register.dart M × |                                                                                                    |                                                                                                    |                   |             |
| <ul> <li>Sistem Informasi Mahasi</li> <li>android</li> <li>images</li> <li>ios</li> <li>lib</li> <li>firebase_options.dar</li> <li>main.dart</li> <li>test</li> <li>web</li> <li>metardara</li> </ul> |           |                     | <pre>hild: TextButton(<br/>onPressed: () {<br/>//TODO Firebast<br/>String NIM = NIM<br/>String Email = E<br/>String Fassword<br/>// Petakan Data<br/>MapoString, Stri<br/>'nim': NIM,<br/>'nama': Nama,</pre> | Inseri<br>KControl.text;<br>mmaControl.text;<br>= PasswordControl.text;<br>ke Dictionary<br>ing> data = { |                   |             |
| ✓ Dependencies     S_flutterfire_internals (1.1     async (2.9.0)     boolean_selector (2.1.0)     characters (1.2.1)     clock (1.1.1)                                                               |           |                     | <pre>chill: tenal;<br/>'password': Pa<br/>};<br/>child: Text(<br/>"Daftar",<br/>style: TextStyle<br/>))), // Text //</pre>                                                                                    | e(color: •Colors.white,                                                                                   | fontSize: 25),    | ,           |
|                                                                                                    | Outputs   | Analyzer Pu         | b Commands Tools                                                                                                    | Build Git History                                                                                         | Flutter Documenta | ation 🕿 🔽 🖻 |

10. Kemudian tambahkan kode untuk melakukan kueri insert dan pengecekan keberhasilan

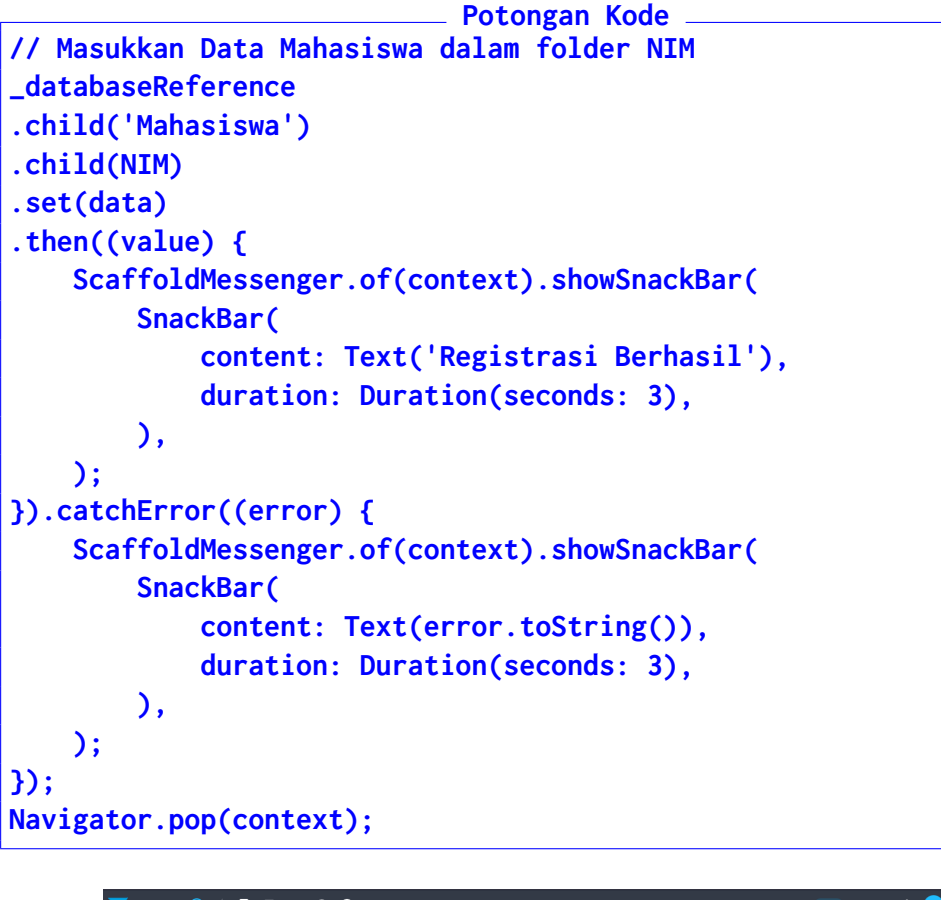

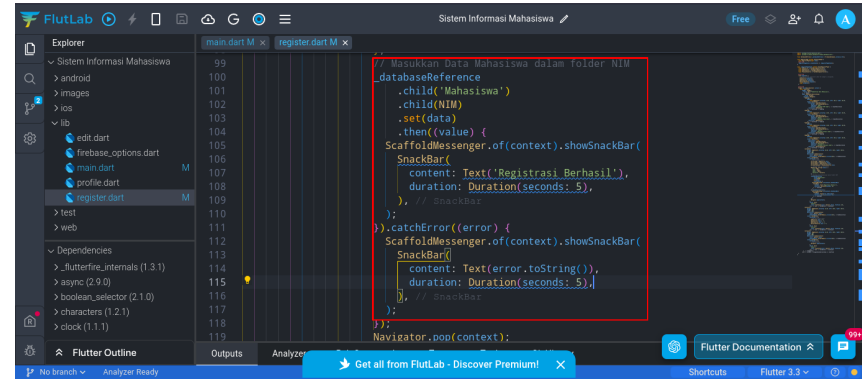

11. Langkah berikutnya adalah mengubah fungsi main karena harus melakukan inisialisasi database. Buka main.dart dan beri tanda // di depan baris kode void main() => runApp(MyApp());

| Ŧ      | FlutLab 🕟 web 🗸 🥠                                                                     |                           | න G ⊙ ≡                                                                                            | i                                                                                    | Sistem Infe            | rmasi Maha | asiswa 🥒    |               | \$ 2⁺      | ф 🚺        |
|--------|---------------------------------------------------------------------------------------|---------------------------|----------------------------------------------------------------------------------------------------|--------------------------------------------------------------------------------------|------------------------|------------|-------------|---------------|------------|------------|
| ٥      | Explorer                                                                              | main.dart M               | M × register.dart N                                                                                | 1 ×<br>flutter/mate                                                                  | ial dart'              |            |             |               |            |            |
| م<br>پ | <ul> <li>&gt; android</li> <li>&gt; images</li> <li>&gt; ios</li> </ul>               | 2 in<br>3 in<br>4 in<br>5 | nport 'register<br>nport 'package:<br>nport 'firebase                                              | .dart';<br>firebase_cor<br>_options.dar                                              |                        |            |             |               |            |            |
| \$     | ✓ lib                                                                                 |                           | <pre>/ void main() = lass MyApp exte const MyApp({s static const S @override</pre>                 | <pre>runApp(MyA<br/>ends Stateles<br/>super.key});<br/>string _title</pre>           | sWidget {<br>= 'Sistem |            |             |               |            |            |
|        | Dependencies  Jufutterfire_internals (1.1.1)  async (2.9.0)  boolean_selector (2.1.0) |                           | Widget build(E<br>return Mater<br>title: _ti<br>theme: The<br>primaryS<br>), // Ther<br>home: Logi | BuildContext<br>FialApp(<br>ttle,<br>emeData(<br>Swatch: Colo<br>neData<br>EnPage(), |                        |            |             |               |            |            |
| Ŕ      |                                                                                       |                           |                                                                                                    |                                                                                      |                        |            |             |               |            |            |
| ۵.     |                                                                                       | Outputs                   | Analyzer                                                                                           | Pub Commands                                                                         | Tools                  | Build      | Git History | S Flutter Doc | umentation | * <b>P</b> |

12. Lalu di bawahnya baris kode yang diberi komentar tadi, masukkan kode berikut:

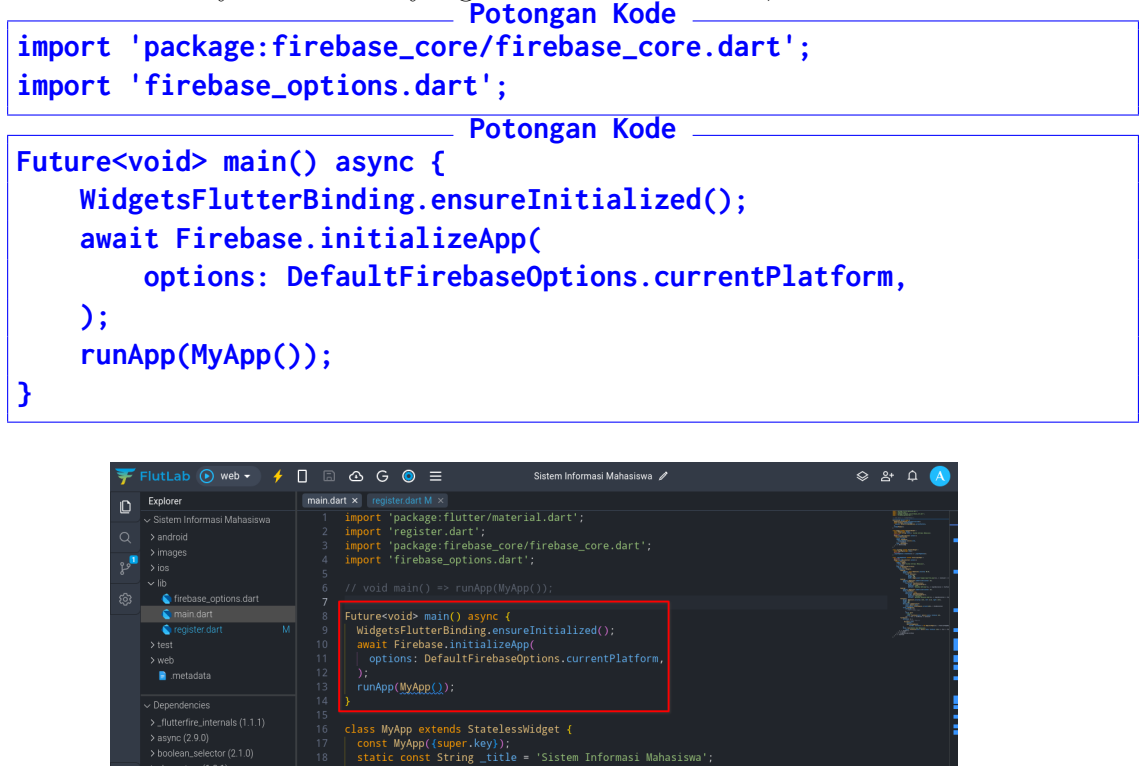

13. Aplikasi ini akan gagal ketika dijalankan, sehingga harus ditambahkan akses baru untuk aplikasi Web. Buka link https://firebase.google.com, buka Project Settings (Gigi Roda), pilih General, Scroll Down ke Your Apps, klik Add App

Inter Documentation ☆

Widget build(BuildContext context) {

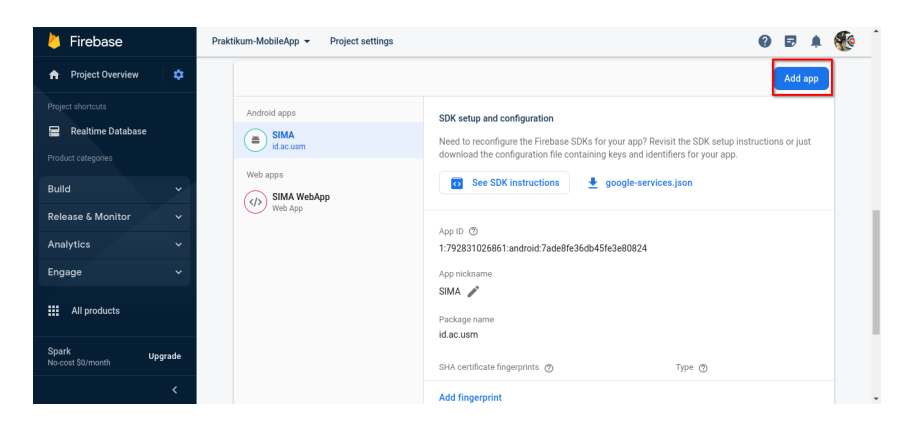

14. Pilih platform **Web** 

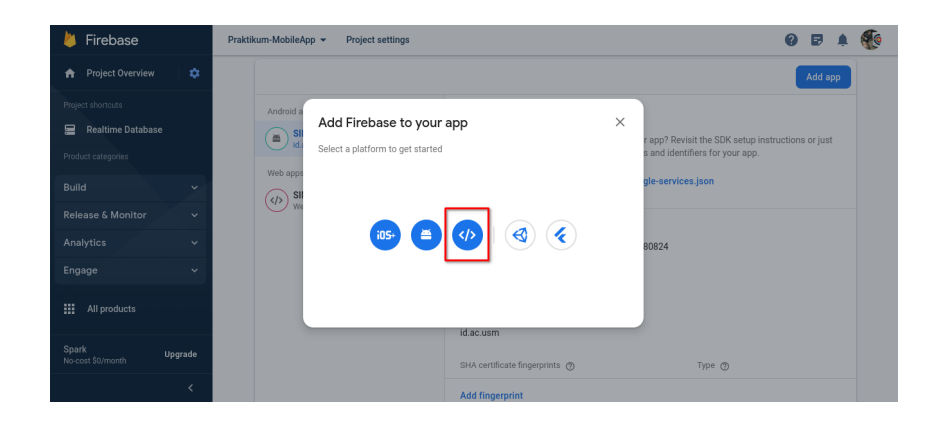

15. Beri nama SIMA App, lalu klik Register App

| imes Add Firebase to your web app                                                                                                   |  |
|----------------------------------------------------------------------------------------------------|--|
| Register app     App nicksame ①     SIMA App                                                                                        |  |
| Also set up Firebase Hosting for this app. Learn more (? Hosting can also be set up later. There is no cost to get started anytime. |  |
| Repister app                                                                                                    |  |
| 2 Add Hrebase SDK                                                                                                    |  |

16. Lalu kopi kode yang diperlihatkan Firebase

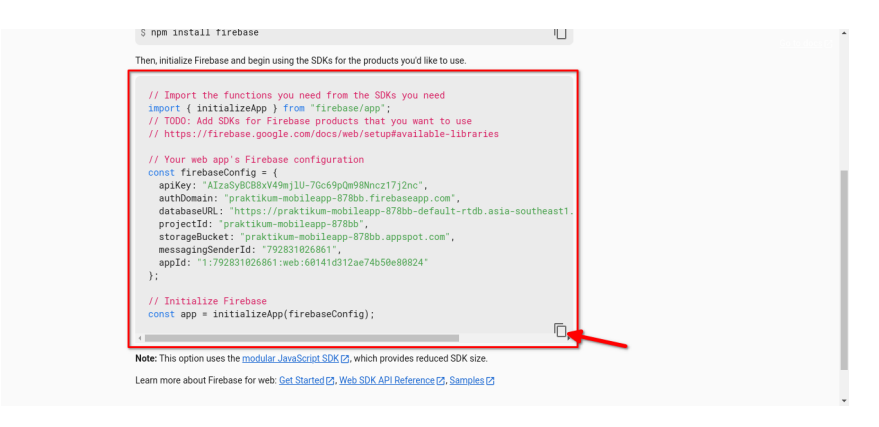

17. Kembali ke Flutlab, klik **Icon G**, pilih **Connect to Firebase**, pilih **Icon Web** yang sama dengan Firebase sebelumnya

| Ŧ              | FlutLab 💽 🤌 🔲 🗔                                 | 🖎 G 🥥 🗮 Sistem Informasi Mahasiswa 🖉                                                                                                    | 😞 완 다 🔥                    |
|----------------|-------------------------------------------------|----------------------------------------------------------------------------------------------------|----------------------------|
| D              |                                                 |                                                                                                    |                            |
| 0<br>**<br>@   |                                                 | <pre>import 'register.dart';<br/>import 'package:firebase_core/firebase_core.dart';<br/>import 'firebase_options.dart';<br/>// void main() =&gt; runApp(UyApp());<br/>// void main() =&gt; runApp(UyApp());<br/>// void main() =&gt; Firebase Connect X</pre> |                            |
|                |                                                 | 10 await Fire<br>11 options:<br>12 );<br>13 runApp( <u>MyA</u> <b>ios</b> <sup>m</sup> ,                                                                                                    |                            |
|                |                                                 |                                                                                                    | swa';                      |
| R              |                                                 |                                                                                                    |                            |
| 10<br>11<br>11 | ☆ Flutter Outline<br>No branch ✓ Analyzer Ready | Outputs Analyzer Pub Commands Tools Build Git History                                                                                                    | Shortcuts Flutter 3.3 ~ () |

18. Tempel kode dari FIrebase, dan klik **Continue** 

| Explorer            | Firebase Connect ×                                                                                                    |                                                                                                    |
|---------------------|----------------------------------------------------------------------------------------------------|----------------------------------------------------------------------------------------------------|
|                     | EV     E     E  E     E     E  E     E     E     E     E     E     E     E     E     E     E     E     E     E     E     E     E     E     E     E     E     E     E     E     E     E     E     E     E     E     E     E     E     E     E  E  E  E  E  E  E  E  E  E  E  E  E  E  E  E  E  E  E  E  E  E  E  E  E  E  E  E  E  E  E  E  E  E  E  E  E  E  E  E  E  E  E  E  E  E  E  E  E  E  E                                                                                                    |                                                                                                    |
|                     | projectif: "problem: mobilings 7158","<br>more approximation of the problem of the problem of the |                                                                                                    |
| ∰ 🌣 Flutter Outline | < CANCEL CONTINUE                                                                                                    | Solution Solution |

19. Di menu selanjutnya pilih

- Firebase Core
- Realtime Database
- Cloud Storage

| > android<br>> images<br>> ios                                                                                                    | 2 1<br>3 1<br>4 1<br>5 | Choose Fir               | rebase products to use in | your project                |                                               |
|----------------------------------------------------------------------------------------------------|------------------------|--------------------------|---------------------------|-----------------------------|-----------------------------------------------|
| <ul> <li>✓ lib</li> <li>         Irebase_options.dart     </li> <li>         main.dart     </li> <li>         register.dart         M     </li> </ul> |                        | Firebase core (required) | Cloud<br>Firestore        | D Performance<br>Monitoring |                                               |
| > test<br>> web<br>imetadata                                                                                                    |                        | Analytics                | Cloud<br>Functions        | Realtime<br>Database        |                                               |
| <ul> <li>✓ Dependencies</li> <li>&gt;_flutterfire_internals (1.1.1)</li> <li>&gt; async (2.9.0)</li> </ul>                                            |                        | App Check                | Cloud<br>Messaging        | Remote Config               |                                               |
| > boolean_selector (2.1.0)<br>> characters (1.2.1)<br>> clock (1.1.1)                                                                                 |                        | Authentication           | Cloud Storage             |                             |                                               |
| ☆ Flutter Outline<br>to branch ∨ Analyzer Ready                                                                                                    |                        |                          |                           | CANCEL CONNECT              | Flutter Documentation      Flutter 3.3      O |

20. Sesudah terhubung, maka aplikasi siap digunakan. Jalankan Web Emulator dan coba melakukan registrasi. Isikan **NIM TANPA TITIK** untuk mencoba.

| ¥                                                                                                    | FlutLab 💽 web 🗸 🥠                                                                                                    | 🔲 🗟 G 🍥 🗮 Sistem Informasi Mahasiswa 🖌                                                                                                    | 😞 ድ ር 🚫                 |
|----------------------------------------------------------------------------------------------------|----------------------------------------------------------------------------------------------------|----------------------------------------------------------------------------------------------------|-------------------------|
| <b>ロ</b><br>く<br>。<br>よ<br>の<br>の<br>の<br>の<br>の<br>の<br>の<br>の<br>の<br>の<br>の<br>の<br>の<br>の<br>の<br>の<br>の<br>の | Explore<br><ul> <li>Steff informasi Mahasiswa</li> <li>Sandroid</li> <li>Inages</li> <li>Jos</li> <li>Iois</li> <li>Tribbare_options dart</li> <li>Engoter dart</li> <li>Mandatt</li> <li>Engoter dart</li> <li>Mathematical state</li> <li>Dependencies</li> <li>Jonagen (2,10)</li> <li>Scharters (1,11)</li> <li>Sequences (2,10)</li> <li>Scharters (1,21)</li> <li>Scholk (1,11)</li> </ul> | <pre>Import inguiterSortM xk Import 'register dart'; Import 'register dart'; I</pre> |                         |
|                                                                                                    | ☆ Flutter Outline                                                                                                    | Outputs Analyzer Pub Commands Tools B                                                                                                    | Flutter Documentation * |
| ¢                                                                                                    | Firebase                                                                                                    | raktikum-MobileApp +<br>Realtime Database                                                                                                    | 0 d a 🖗                 |
|                                                                                                    | ject shortcuts                                                                                                    | ata kules Backups Usage 🛛 🕹 Extensions 👫                                                                                                    |                         |
| Pro                                                                                                    | Realtime Database duct categories ild                                                                                                    | GD https://prakilkum-mobileapp-878bb-default+tdb.asia-southeast1.firebasedatabase.app                                                                                                    | ≎ X :                   |
| Re<br>An                                                                                                    | lease & Monitor V                                                                                                    | https://praktkum-mobileapp-8/8bb-default-rtdb.asia-southeast1.firebasedatabase.app/       Ma31510038    email: "maulanahirzan@omail.com"                                                                                                    |                         |
| En                                                                                                    | gage ~                                                                                                    | nama: "Alauddin Maulana Hirzan"<br>— nim: "M0315100038"<br>—                                                                                                    |                         |

21. Data Mahasiswa lain dapat masuk ke ${\rm DB}$ 

| 붣 Firebase                         | Praktikum-MobileApp 👻                                                                 | 0  | ð 🌲 | ٠ |
|------------------------------------|---------------------------------------------------------------------------------------|----|-----|---|
| 🚖 Project Overview 🛛 🌣             | Realtime Database                                                                     |    |     |   |
| Project shortcuts                  | Data Rules Backups Usage 🏶 Extensions 🛤                                               |    |     |   |
| 🚍 Realtime Database                |                                                                                       |    |     |   |
| Product categories                 | C https://praktikum-mobileapp-878bb-default-tfdb.asia-southeast1.firebasedatabase.app | \$ | ×   | : |
| Build                              | https://praktikum-mobileann-878bb-default-rtdb_asia-southeast1_firebasedatabase_aon/  |    |     | - |
| Release & Monitor 🛛 🗸 🗸            | <ul> <li>Mahasiswa</li> </ul>                                                         |    |     |   |
| Analytics ~                        |                                                                                       |    |     |   |
| Engage 🗸 🗸                         | email: "AZERTY"                                                                       |    |     |   |
| All products                       | - nime GYEAT 1<br>- nime 'G212310001'<br>- password: '12345'                          |    |     |   |
| Spark Upgrade<br>No-cost \$0/month | • N031510038                                                                          |    |     | + |
| <                                  | Database location: Singapore (asia-southeast1)                                        |    |     |   |

22. Screenshot Database dan kirimkan ke E-Learning

# Bab 6

# Praktikum 6

### 6.1 Operasi Read Data Flutter

Di bagian ini mahasiswa diajarkan bagaimana membuat tampilan profile untuk pengguna, sekaligus proses Login yang dilakukan dengan menggunakan Flutter. Mahasiswa diwajibkan menyelesaikan Praktikum 5 sebelum memulai praktikum ini.

#### 6.2 Tutorial

1. Praktikum ini dimulai dengan membuka praktikum sebelumnya.

| Ŧ      | FlutLab 📀 🗲 🗌 🗟                                                                                                    | 🙆 G 💿 🚍 Sistem Informasi Mahasiswa 🖋                                                                                                    | 🛛 🕞 😒 🖉 🔨                                                                                                    |
|--------|----------------------------------------------------------------------------------------------------|----------------------------------------------------------------------------------------------------|----------------------------------------------------------------------------------------------------|
| n      | Explorer                                                                                                    | main.dart ×                                                                                                    |                                                                                                    |
| ۹<br>۲ | <ul> <li>✓ Sistem Informasi Mahasiswa</li> <li>&gt; android</li> <li>&gt; images</li> <li>&gt; ios</li> </ul>                                                                                                    | 1 import 'package:flutter/material.dart';<br>2 import 'package:firebase_core/firebase_core.dart';<br>3 import 'firebase_options.dart';<br>4 import 'register.dart'; | E BORNES<br>E BORNES<br>E BORN |
| ŝ      | <ul> <li>✓ IIb</li> <li>Infrebase.options dart</li> <li>Infrebase.options dart</li> <li>Infrebase.options dart</li> <li>Infrebase.options.options</li></ul> | <pre>&gt; 7 7 7 7 7 7 7 7 7 7 7 7 7 7 7 7 7 7</pre>                                                                                                    |                                                                                                    |
| Ŕ      | ✓ Dependencies     S_flutterfire_internals (1.2.0)     Sayne (2.9.0)     boolean_selector (2.1.0)     > characters (1.2.1)     > clock (1.1.1)                                                                                                    | Outputs Analyzer Pub Commands Tests Tools Git History                                                                                                    | :                                                                                                    |
| 쇼<br>문 | ☆ Flutter Outline No branch ✓ Analyzer Ready                                                                                                    | Get all from FlutLab - Discover Premium!                                                                                                    | Flutter Documentation $\Leftrightarrow$                                                                                                    |

2. Buatlah satu file baru dengan nama profile.dart

| ¥          |                            | 🛆 G 🧿       | =                       | Sistem Informasi Mah      | asiswa 🥒    |                           |
|------------|----------------------------|-------------|-------------------------|---------------------------|-------------|---------------------------|
| Ω          | Explorer                   |             | profile.dart A 🗙        |                           |             | Successfully created      |
|            |                            |             |                         |                           |             |                           |
| Q          |                            |             |                         |                           |             |                           |
| <u>ء</u> 2 |                            |             |                         |                           |             |                           |
| 4          |                            |             |                         |                           |             |                           |
| 63         | firebase_options.dart      |             |                         |                           |             |                           |
|            |                            |             |                         |                           |             |                           |
|            | 🕥 profile.dart A           |             |                         |                           |             |                           |
|            | S register.dart            |             |                         |                           |             |                           |
|            | > test                     |             |                         |                           |             |                           |
|            | e imetadata                |             |                         |                           |             |                           |
|            | analysis_options.yaml      |             |                         |                           |             |                           |
|            |                            | Outputs     | Analyzer Pub Command    | s Tests Tools             | Git History |                           |
|            |                            | = 👉 Project | "Sistem Informasi Mahas | iswa" was successfully    | loaded.     |                           |
|            |                            |             |                         |                           |             |                           |
|            | > boolean_selector (2.1.0) |             |                         |                           |             |                           |
| Ŕ          |                            |             |                         |                           |             |                           |
| 35.        | A Elution Outline          |             |                         |                           |             | Flutter Documentation 😞 🖃 |
| -0:        |                            |             | 🎐 Get all from          | FlutLab - Discover Premiu | im! X       |                           |

3. Masukkan kode import sebagai Library Dasar aplikasi

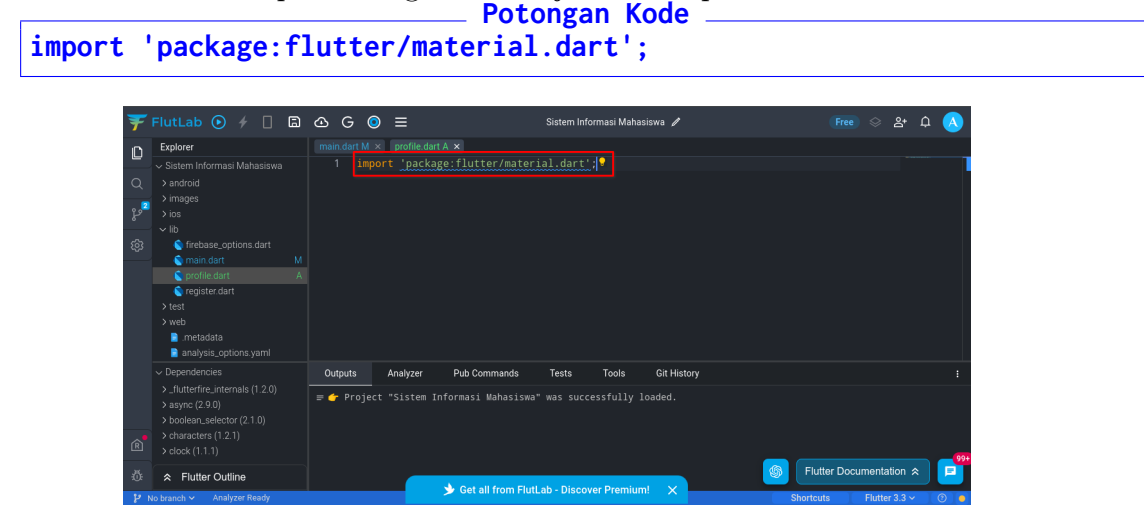

4. Kemudian buatlah tampilan Profile dengan kode sebagai berikut. Tambahkan setelah kode  ${\bf import}$ 

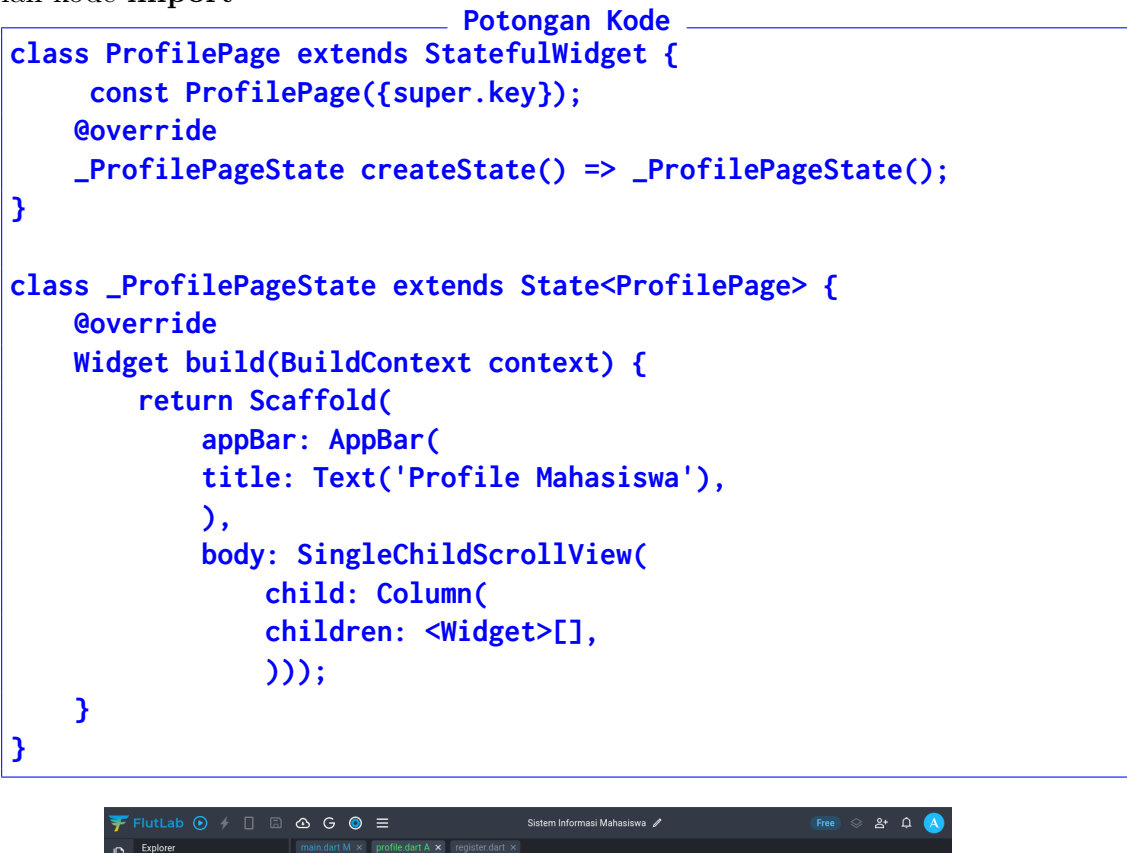

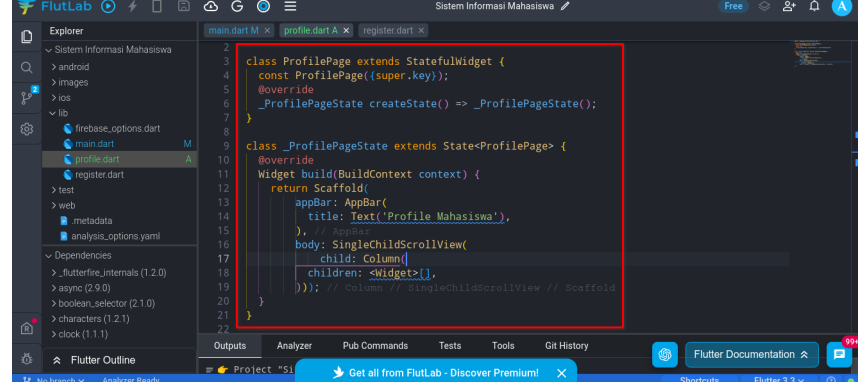

5. Sesudah itu, buka file **main.dart** lalu **Import** file **profile.dart** seperti berikut:

| F FlutLab 💿 🤸 📋 🖨                              | G                                                            | Free 🛇 음+ |
|------------------------------------------------|--------------------------------------------------------------|-----------|
| Explorer                                       | main.dart M × profile.dart A × register.dart ×               |           |
| <ul> <li>Sistem Informasi Mahasiswa</li> </ul> | 1 import 'package:flutter/material.dart';                    |           |
| Q > android                                    | 3 import 'firebase options.dart':                            |           |
|                                                | 4 Prost 'register.dart';                                     |           |
| y ins                                          | 5 import 'profile.dart';                                     |           |
| ් firebase options dart                        |                                                              |           |
| S main.dart M                                  |                                                              |           |
| Sprofile.dart A                                | 9 Future <void> main() async {</void>                        |           |
| 💊 register.dart                                | 10 WidgetsFlutterBinding.ensureInitialized();                |           |
| > test                                         | 11 await Firebase.initializeApp(                             |           |
| > web                                          | 12 options: DefaultFirebaseOptions.currentPlatform,          |           |
| imetadata                                      | 15 ),<br>14 runApp(MvApp()):                                 |           |
| analysis_options.yaml                          |                                                              |           |
| ~ Dependencies                                 |                                                              |           |
| > _flutterfire_internals (1.2.0)               | 17 class MyApp extends StatelessWidget {                     |           |
| > async (2.9.0)                                | 19 static const String_title = 'Sistem Informasi Mahasiswa': |           |
| > boolean_selector (2.1.0)                     | 20 @override                                                 |           |
| R > dock (1.1.1)                               | <pre>21 Widget build(BuildContext context) {</pre>           |           |
|                                                |                                                              |           |

6. Agar bisa terhubung ke database, tambahkan kode berikut tepat di bawah **import** sebelumnya

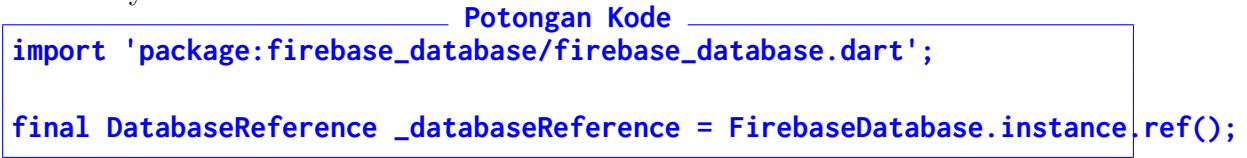

| 7                                                                                                    | FlutLab 💽 🧲 🔲 🗟                                                                                                    | ) 🛆 G 🔘 \Xi Sistem Informasi Mahasiswa 🖍 🛛 Free 😔 😤*                                                                                                    | ф 🔥 |
|----------------------------------------------------------------------------------------------------|----------------------------------------------------------------------------------------------------|----------------------------------------------------------------------------------------------------|-----|
| C<br>C<br>L<br>C<br>L<br>C<br>C<br>L<br>C<br>C<br>L<br>C<br>C<br>L<br>C<br>C<br>L<br>C<br>C<br>L<br>C<br>C<br>L<br>C<br>C<br>L<br>C<br>C<br>L<br>C<br>C<br>C<br>L<br>C<br>C<br>C<br>C<br>C<br>C<br>C<br>C<br>C<br>C<br>C<br>C<br>C<br>C<br>C<br>C<br>C<br>C<br>C<br>C | Explorer  Standcold  Standcold  The stand of the stand of the stand of | <pre>maindurtM x profile.dartA x Trepiter.dart x import 'package:flutter/material.dart'; import 'package:flutter/material.dart'; import 'frebase_options.dart'; import 'register.dart; import 'package:fluebase_options.dart'; import 'package:firebase_database/firebase_database.dart'; import 'package:firebase.database/firebase_database.dart'; import 'package:firebase.database/firebase_database.art'; import 'package:firebase.database/firebase_database.art'; import 'package:firebase.database/firebase_database.instance.ref(); '/ void main() =&gt; runApp(MyApp()); '/ void main() async {     wait Firebase.initializeApp(     pions: DefaultFirebaseOptions.currentPlatform,     );     class MyApp extends StatelesSWidget {     class MyApp(Super.key));     class MyApp(Super.key);     class MyApp(Super.key);     class MyApp(Super.Methodetotototototo</pre> |     |
| Ŕ                                                                                                    |                                                                                                    | 21 static const String title = 'Sistem Informasi Mahasiswa':<br>Outpute Analyzer Pub Commande Tests Tools Build Git History                                                                                                    | 99+ |
| ()<br>전 역                                                                                                    |                                                                                                    | Get all from FlutLab - Discover Premium!      Shortcuts Flutter 3.3                                                                                                    | * 2 |

7. Scroll turun ke **class \_LoginPageState**, dan tambahkan kode berikut tepat di bawahnya dan sebelum **@override** 

```
Potongan Kode ______
final NIMControl = TextEditingController();
final PasswordControl = TextEditingController();
@override
void dispose() {
    NIMControl.dispose();
    PasswordControl.dispose();
    super.dispose();
}
```

| Ŧ           | FlutLab 💽 🤸 🔲 🛽                                                                                                    | 🛆 G 🍥 🗮 Sistem Informasi Mahasis                                                                                                    | wa 🖉 🛛 🕞 😵 😤 Ĺ                                                       | þ 🔥  |
|-------------|----------------------------------------------------------------------------------------------------|----------------------------------------------------------------------------------------------------|----------------------------------------------------------------------|------|
| 0<br>2<br>8 | Explorer  Stephorer Standard Standard S | <pre>main.dartM x profile.dartA x repater.dart x    </pre>                                                                                                    | te():                                                                |      |
| Ŕ           | ✓ Dependencies     S_flutterfire_internals (1.2.0)     Sasync (2.9.0)     boolean_selector (2.1.0)     characters (1.2.1)     clock (1.1.1)                                                                                                    | 99<br>80verride<br>Widget build(BuildContext context) {<br>10 return Scaffold(<br>10 appBar(<br>111e: Text(Sistem Informasi Mahasiswa')<br>10 return SchGrenzutz Tetta Tetta<br>10 return SchGrenzutz Tetta Tetta<br>10 return SchGrenzutz Tetta Tetta<br>10 return SchGrenzutz Tetta Tetta<br>10 return SchGrenzutz Tetta Tetta<br>10 return SchGrenzutz Tetta<br>10 return SchGrenzutz Tetta<br>10 retta<br>10 return SchGrenzut | ).<br>Fait - Autoria -                                               | - 09 |
| ी<br>       | ☆ Flutter Outline<br>to branch ✓ Analyzer Ready                                                                                                    | Get all from FlutLab - Discover Premium!                                                                                                    | Kit History     Flutter Documentation      Shortcuts     Flutter 3.3 | 0    |

- 8. Kemudian turun kembali untuk menempelkan kontrol teks ke masing-masing widget. Perhatikan Kode dan Gambar berikut
  - (a) field **NIM**

| F FlutLab 💽 🤸 🔲                 | ⊡ & G ⊙ ≡         | Sistem Informasi Mahasiswa 🧪                                | (Free) 🗇 A* 다 🔥                                                                                                    |
|---------------------------------|-------------------|-------------------------------------------------------------|----------------------------------------------------------------------------------------------------|
| Explorer                        | main.dart M × pro | ile.dart A × register.dart ×                                |                                                                                                    |
| Sistem Informasi Mahasisw       |                   | child: Image.asset("images/logo-ftik.png"))                 | D). // Container // C                                                                                                    |
| Q > android                     |                   | Padding(                                                    | Water and a second second seco |
| images                          |                   | padding: EdgeInsets.symmetric(horizontal: 15),              | Marries.                                                                                                    |
| ≥ > ios                         |                   | child: TextField(                                           |                                                                                                    |
|                                 |                   | decoration: InputDecoration(                                | and the second second sec                                                                                                    |
| 63 § firebase_options.dart      |                   | labelText: "NIM".                                           |                                                                                                    |
| C main.dart                     |                   | hintText: "Masukkan NIM Anda"), // InputDecos               | ration                                                                                                    |
| o profile.dart                  |                   | controller: NIMControl,                                     |                                                                                                    |
| register.dart                   |                   |                                                             |                                                                                                    |
| > web                           |                   | Padding(                                                    |                                                                                                    |
| , metadata                      |                   | child: TextField(                                           |                                                                                                    |
| analysis_options.yaml           |                   | obscureText: true,                                          |                                                                                                    |
| ✓ Dependencies                  |                   | decoration: InputDecoration(                                |                                                                                                    |
| S flutterfire internals (1.2.0) |                   | border: OutlineInputBorder(),                               |                                                                                                    |
| > async (2.9.0)                 |                   | labelText: "Password",                                      | Constant of the second second s                                                                                                    |
| > boolean_selector (2.1.0)      |                   | Container(                                                  | inputDecoration // Te>                                                                                                    |
|                                 |                   | La barreiro, EdesTerrete anductoro, 16 0, lefte, 16 0, nich | st: 16.0)                                                                                                    |
|                                 |                   | margin: Edgeinsets.only(top: 10.0, feit: 10.0, righ         | (, 10.0),                                                                                                    |

Potongan Kode

(b) field **Password** 

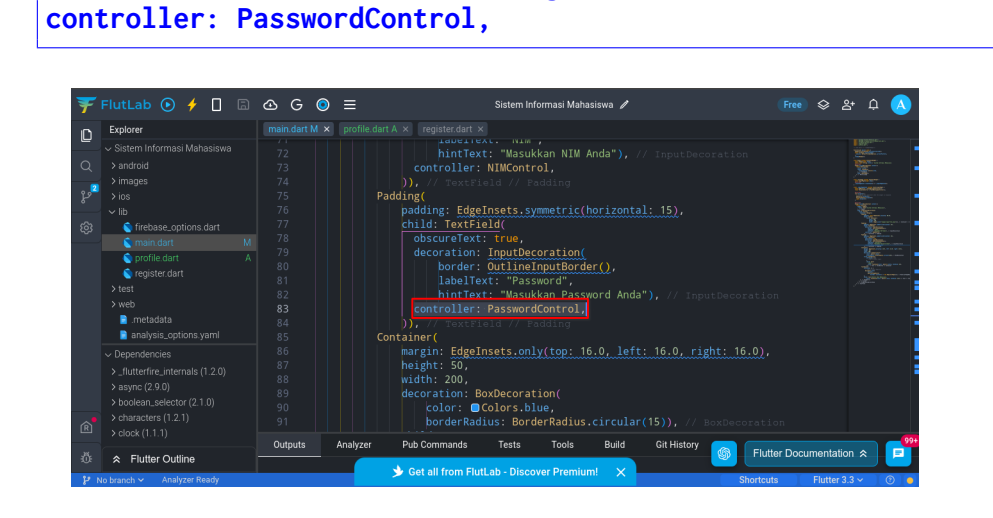

9. Kini setiap field dapat ditarik datanya. Berikutnya tambahkan kode berikut di tombol **Login**. Perhatikan gambar dan kode berikut:

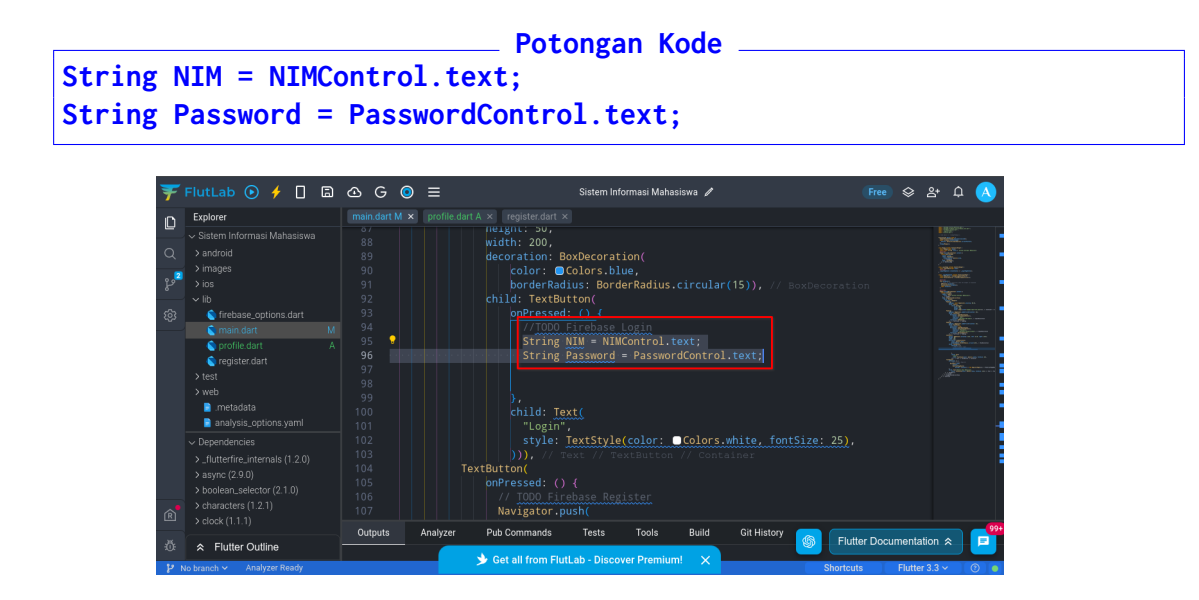

10. Tambahkan kode berikut untuk melakukan pengecekan login

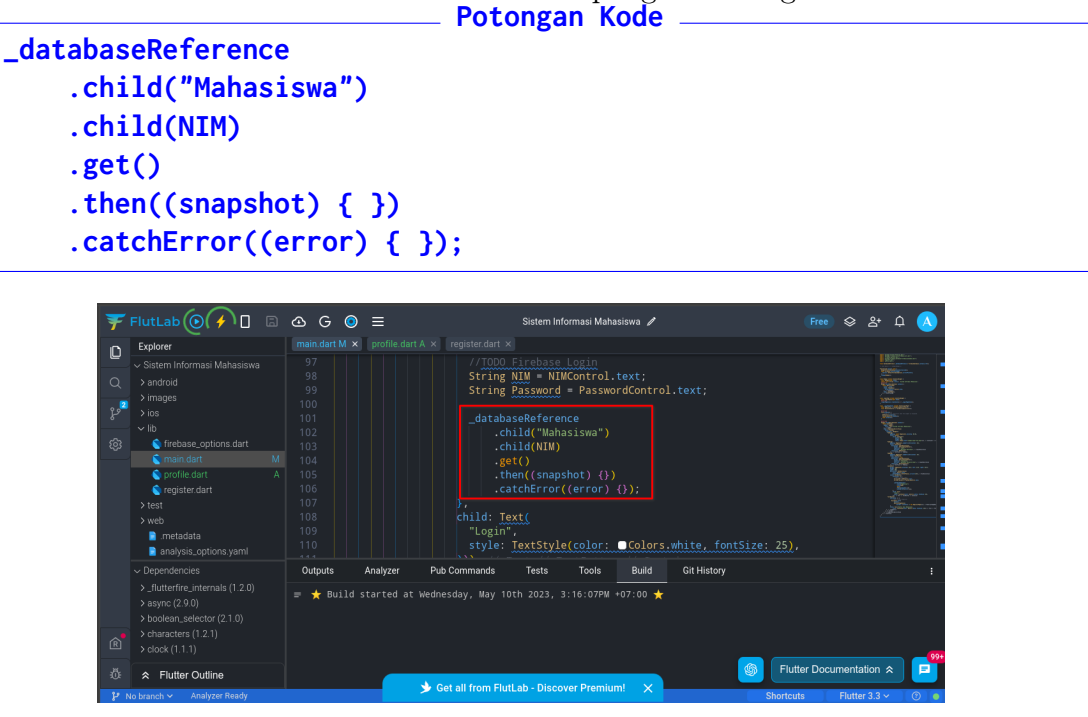

11. Setelah itu di dalam tanda kurung kurawal dari **Snapshot**. Masukkan kode berikut

| ¥                 | FlutLab 💽 🤌 🔲 🗟                                                                                               | ∆ G ⊙ ≡              | Sistem Informasi Mahasiswa 🥒                                                                                           |            |         | <u>گ</u> + ۲ | h 🔥 |
|-------------------|----------------------------------------------------------------------------------------------------|----------------------|----------------------------------------------------------------------------------------------------|------------|---------|--------------|-----|
| n                 | Explorer                                                                                                    | main.dart M × profil | e.dart A × register.dart ×                                                                                             |            |         |              |     |
| Q                 |                                                                                                    |                      | //TODO Firebase Login<br>String NIM = NIMControl.text;                                                                 |            |         | Vice Vice    |     |
| <mark>گ</mark> وچ |                                                                                                    |                      |                                                                                                    |            |         |              |     |
| ŝ                 | firebase_options.dart     main.dart     M     profile.dart     A                                              |                      | .child(NIM)<br>.get()<br>.then((snapshot) { })                                                                         |            |         |              |     |
|                   | <ul> <li>vegister.dart</li> <li>test</li> <li>web</li> <li>metadata</li> <li>anshirin ontione yaml</li> </ul> |                      | <pre>.catchError((error) {}); }, child: Text(     "Login",     style: TextStyle(color:Colors.white, fontSize: 25</pre> |            |         |              |     |
|                   | Dependencies     Eutrafice interretie (1.0.0)                                                                 | Outputs Analyz       | er Pub Commands Tests Tools Build Git History                                                                          |            |         |              |     |
|                   | > async (2.9.0)<br>> boolean_selector (2.1.0)                                                                 |                      |                                                                                                    |            |         |              |     |
| Ŕ                 | > characters (1.2.1)<br>> clock (1.1.1)                                                                       |                      |                                                                                                    |            |         |              | _0  |
| -10-<br>12-10-    | Flutter Outline     Analyzer Beady                                                                            |                      | Get all from FlutLab - Discover Premium!      Short                                                                    | utter Docu | Flutter | ion ≈        |     |

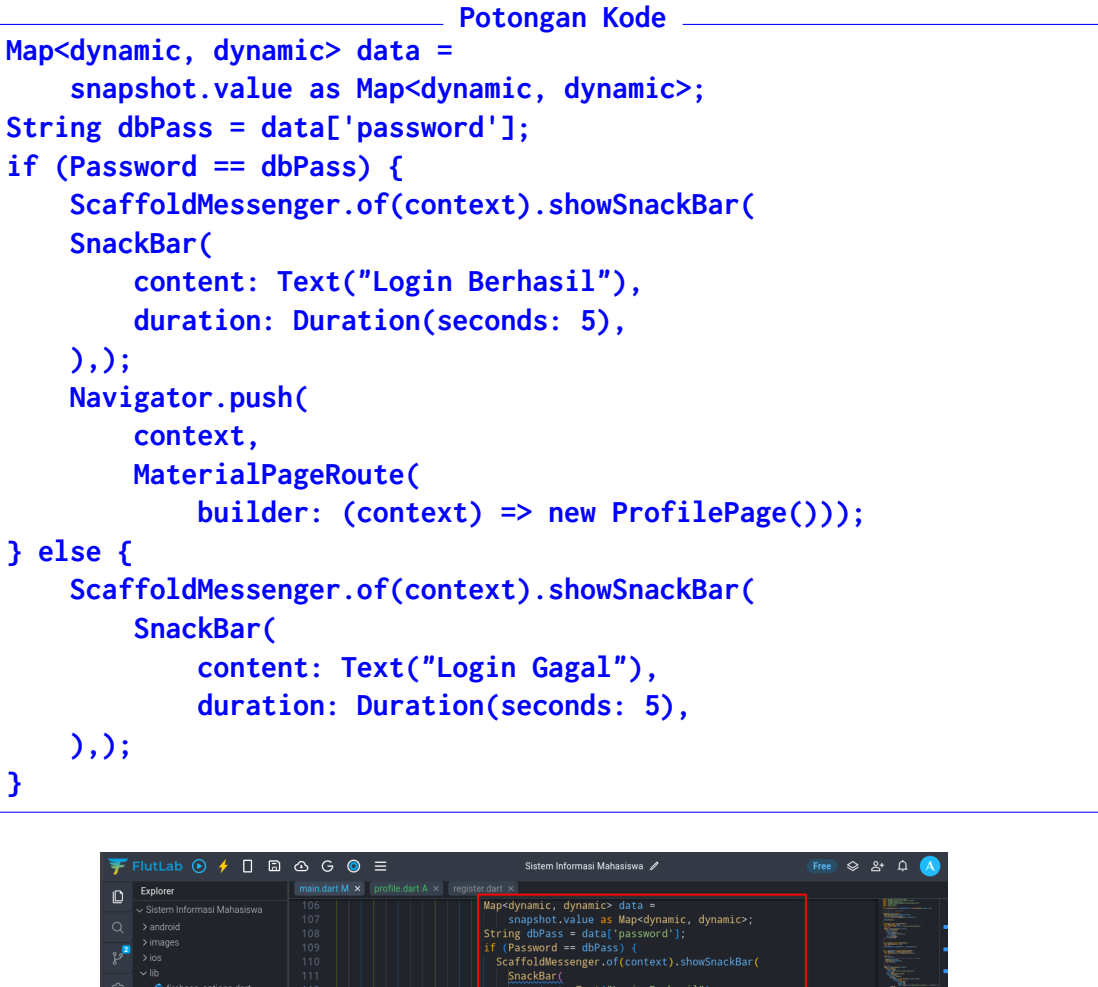

| Ö<br>P | ☆ Flutter Outline<br>lo branch ✓ Analyzer Ready |         |          | 🞐 Get all from Flu | rtLab - Discov    | er Premiun            | n! ×             |             | Shortcut                | Flutter 3 |                                                                                                    |
|--------|-------------------------------------------------|---------|----------|--------------------|-------------------|-----------------------|------------------|-------------|-------------------------|-----------|----------------------------------------------------------------------------------------------------|
| R      |                                                 | Outputs | Analyzer | Pub Commands       | Tests             | Tools                 | Build            | Git History |                         |           |                                                                                                    |
| ~      | <ul> <li>&gt; characters (1.2.1)</li> </ul>     |         |          |                    |                   |                       |                  |             |                         |           |                                                                                                    |
|        |                                                 |         |          |                    | 1.1: 77 sn        | ackBar                | un secon         |             |                         |           |                                                                                                    |
|        | > _flutterfire_internals (1.2.0)                |         |          |                    | duration          | Durati                | ogin Gaga        |             |                         |           |                                                                                                    |
|        |                                                 |         |          |                    | SnackBar (        |                       |                  |             |                         |           | 1                                                                                                    |
|        | analysis_options.yaml                           |         |          |                    | affoldMesse       | enger.of              | (context         |             | lar 🕻                   |           |                                                                                                    |
|        | 📄 .metadata                                     |         |          |                    |                   |                       |                  |             | and and a second second |           |                                                                                                    |
|        |                                                 |         |          |                    | Material<br>build | Pagekouli<br>der: (co | e(<br>ntext) =:  | new Profil  | ePage())).              |           | - Armonar                                                                                                    |
|        |                                                 |         |          |                    | context,          | 00+-                  |                  |             |                         |           | Allow and a                                                                                                    |
|        |                                                 |         |          | Na                 |                   |                       |                  |             |                         |           | and the second second s |
|        | 💿 profile.dart                                  |         |          |                    |                   |                       |                  |             |                         |           |                                                                                                    |
|        | 🔦 main.dart                                     |         |          |                    |                   | : Duratio             | on(secon         | ds: 5),     |                         |           |                                                                                                    |
| ŝ      | 🐚 firebase_options.dart                         |         |          |                    | content:          |                       | ogin Berl        |             |                         |           | - Same                                                                                                    |
|        |                                                 |         |          |                    | SnackBar(         | enger .ori            |                  |             |                         |           | -                                                                                                    |
| 2ع     |                                                 |         |          |                    | Password ==       | = dbPass              | ) {<br>(contoxt) |             |                         |           | NECONAUX.                                                                                                    |
|        |                                                 |         |          |                    | De e en en el     |                       |                  |             |                         |           | 10Marca                                                                                                    |

12. Kemudian di dalam kurung kurawal dari **catchError**, masukkan kode berikut

| Ŧ Flu              | itLab 💽 🧲 🗌                                                                                                    | 🛆 G 🧿                                                                                                    | ≡                        |                                                                                                    | Sistem Infor                                                                                                    | maai Mahaajawa                                                                                                    | ,                                                                                                    |                          |                  | ۰.                                        | $\sim$ |     |
|--------------------|----------------------------------------------------------------------------------------------------|----------------------------------------------------------------------------------------------------|--------------------------|----------------------------------------------------------------------------------------------------|----------------------------------------------------------------------------------------------------|----------------------------------------------------------------------------------------------------|----------------------------------------------------------------------------------------------------|--------------------------|------------------|-------------------------------------------|--------|-----|
|                    |                                                                                                    |                                                                                                    |                          |                                                                                                    | oracent inform                                                                                                    | nasi manasiswa 🧯                                                                                                    |                                                                                                    |                          | ~                | a'                                        | ч 💊    |     |
|                    | piorer distances in Advances was android android andro | main.dart M x 117 118 119 120 121 122 123 124 125 126 127 128 129 130 131 131 131 131 131 131 131 131 131 | profile.dart A ×         | register.dart ×<br>} els<br>Sca<br>S<br>))<br>)).catc<br>;<br>child: Te<br>"Login"<br>style:              | MaterialP<br>build<br>e {<br>iffoldMesse<br>inackBar(<br>content:<br>duration:<br>duration:<br>hError((er<br>ext(<br>,<br>rextStyle( | ageROULE(<br>er: (context)<br>nger.of(conte<br>Text("Login (<br>Duration(see<br>ckBar<br>ror) ( ), );<br>ror) ( ), );<br>color: • Cole | <pre>&gt; new ProfilePage<br/>ext).showSnackBar(<br/><u>Sagal")</u>,<br/>conds: <u>5</u>).<br/>prs.white, fontSize</pre> |                          |                  | al () () () () () () () () () () () () () |        |     |
| ~ [<br>><br>><br>* | Enterprise Spectra Sum<br>Dependencies<br>_flutterfire_internals (1.2.0)<br>async (2.9.0)<br>boolean_selector (2.1.0)<br>characters (1.2.1)<br>clock (1.1.1)                                                                                                    | 131<br>132<br>133<br>134<br>135<br>136<br>137<br>Outputs                                                  | TextE<br>c<br>Analyzer P | D)), // 1<br>Button(<br>onPressed: ())<br>// TODO Fir<br>Navigator.p<br>context<br>Materia<br>ub Commands | rebase Regi<br>ush(<br>;,<br>ilPagePoute<br>Tests                                                                                    | ster<br>(<br>Tools Build                                                                                                    | d Git History                                                                                                    |                          |                  |                                           |        | 991 |
| ≪ Ö<br>PNobr       | Flutter Outline                                                                                                    |                                                                                                    |                          | Get all from Flut                                                                                         | tLab - Discove                                                                                                    | r Premium! >                                                                                                    |                                                                                                    | Flutter Doc<br>Shortcuts | umenta<br>Flutte | ation 3                                   | :      |     |

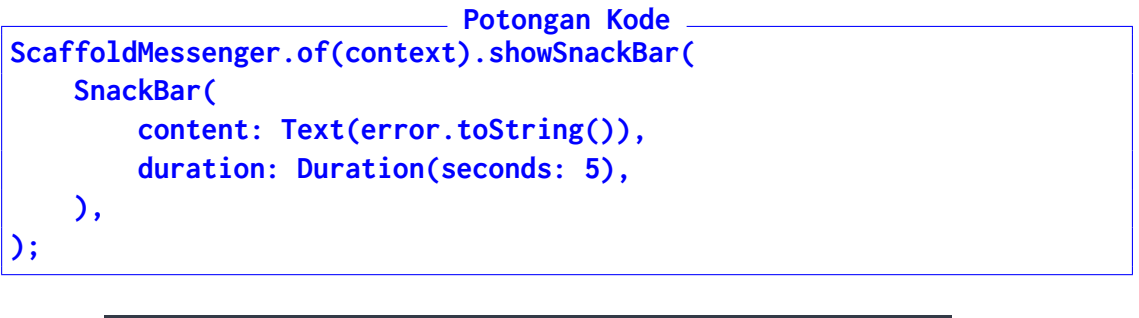

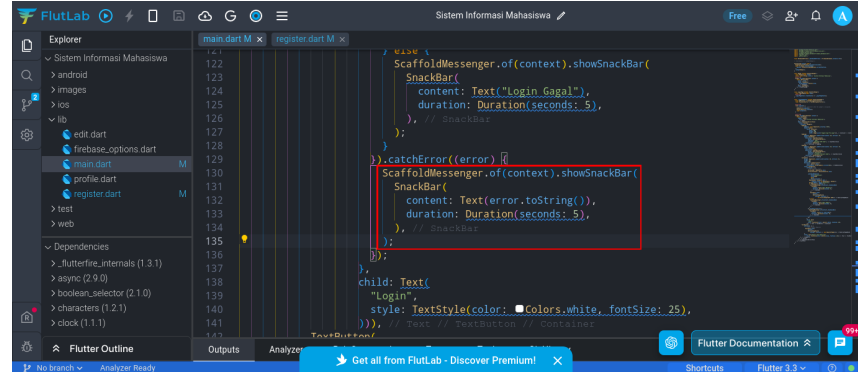

13. Jalankan aplikasi dan cobalah login. Jika sukses, halaman akan berpindah ke **pro-**file.dart. Tetapi kosong.

| ¥      | FlutLab 💽 🧲 🔲 🗟                                                                                                    | 🛆 G 🧿         | ≡                                                                                 | Sistem Informasi Mahasiswa    | 1                                                                                                | Free ⊗ ≗+ Ω 🔥               |
|--------|----------------------------------------------------------------------------------------------------|---------------|-----------------------------------------------------------------------------------|-------------------------------|--------------------------------------------------------------------------------------------------|-----------------------------|
| n      | Explorer                                                                                                    |               | profile.dart A × register                                                         | 5-3-42                        |                                                                                                  |                             |
| ⊔<br>ຊ | Staten Informasi Mahasiswa     android     images     ins     inses     inses     inses     inses     insesses, options.dart     man dart     M     register.dart     insesses     register.dart     vets     web     metudata     analysis.options.yaml |               | ), // AppBar<br>body: SingBech<br>child: Colu<br>children: 491<br>())); // Column | ← Profile Mahasiswa           | t<br>C<br>C<br>C<br>C<br>C<br>C<br>C<br>C<br>C<br>C<br>C<br>C<br>C<br>C<br>C<br>C<br>C<br>C<br>C | 900                         |
| Ŕ      | <ul> <li>&gt; Dependencies</li> <li>&gt; _flutterfire_internals (1.2.0)</li> <li>&gt; async (2.9.0)</li> <li>&gt; boolean_selector (2.1.0)</li> <li>&gt; characters (1.2.1)</li> <li>&gt; clock (1.1.1)</li> </ul>                                       | Outputs       | Analyzer Pub Contem                                                               | Logn Berhasil                 | Run Git Histor                                                                                   | ·                           |
| ŵ      |                                                                                                    | = riutter wer | Get all from                                                                      | n FlutLab - Discover Premium! |                                                                                                  | Flutter Documentation 🛠 📃   |
| 21     | lo branch 🛩 Analyzer Ready                                                                                                    |               |                                                                                   |                               |                                                                                                  | shortcuts Flutter 3.3 🗸 🛞 🧧 |

14. Berikutnya adalah mengisikan halaman Profile. Pertama hapus baris kode **const ProfilePage(super.key);** 

| m Informasi Mahasiswa<br>rold<br>ges<br>firebase, options dart<br>main dart<br>register dart >>>>>>>>>>>>>>>>>>>>>>>>>>>>>>>>>>>> |         | <pre>ProfilePage Const ProfilePage Const ProfilePageS Class _ProfilePageS Class _ProfilePageS Widget build() Widget Duild() </pre> | ge extends<br>Page({supe<br>tate creat<br>ageState e<br>BuildConte                                                                                       | <pre>statefulWidge<br/>ar.key});<br/>teState() =&gt; _P<br/>extends State<p<br>ext context) {</p<br></pre>                                                                                                    | ' <u>t {</u><br>'rofilePage!<br>'rofilePage:                                                                                                    |                                                                                                    |                                                                                                    |                                                                                                    |                                                                                                    |                                                                                                    |
|----------------------------------------------------------------------------------------------------|---------|----------------------------------------------------------------------------------------------------|----------------------------------------------------------------------------------------------------|----------------------------------------------------------------------------------------------------|----------------------------------------------------------------------------------------------------|----------------------------------------------------------------------------------------------------|----------------------------------------------------------------------------------------------------|----------------------------------------------------------------------------------------------------|----------------------------------------------------------------------------------------------------|----------------------------------------------------------------------------------------------------|
| roid<br>ges<br>firebase_options.dart<br>main.dart<br>profile.dart M<br>register.dart                                              |         | <pre>Pass ProfilePage Econst Profile @override _ProfilePageS } class _ProfileP @override Widget build()</pre>                      | <u>ge extends</u><br>Page({supe<br>tate creat<br>ageState e<br>BuildConte                                                                                | <pre>statefulWidge r.key}); teState() =&gt; _P extends State<p context)="" ext="" pre="" {<=""></p></pre>                                                                                                    | rofilePage<br>rofilePage                                                                                                    |                                                                                                    |                                                                                                    |                                                                                                    |                                                                                                    |                                                                                                    |
| ges<br>firebase_options.dart<br>main.dart<br>profée.dart N<br>register.dart                                                       |         | <pre>const Profile @override _ProfilePageS' } class _ProfileP @override Widget build()</pre>                                       | Page({supe<br>tate creat<br>ageState e<br>BuildConte                                                                                                    | er.key});<br>teState() => _P<br>extends State <p<br>ext context) {</p<br>                                                                                                    | rofilePage<br>rofilePage                                                                                                    |                                                                                                    |                                                                                                    |                                                                                                    |                                                                                                    |                                                                                                    |
| firebase_options.dart<br>main.dart<br>profile dart N<br>register.dart                                                             |         | <pre>@override _ProfilePageS } class _ProfileP @override Widget build() </pre>                                                     | tate creat<br>ageState e<br>BuildConte                                                                                                    | teState() => _P<br>extends State <p<br>ext context) {</p<br>                                                                                                    | rofilePage!<br>rofilePage:                                                                                                    |                                                                                                    |                                                                                                    |                                                                                                    |                                                                                                    |                                                                                                    |
| firebase_options.dart<br>main.dart<br>profile.dart N<br>register.dart                                                             |         | <pre>@veride _ProfilePageS } class _ProfileP. @overide Widget build()</pre>                                                        | tate creat<br>ageState e<br>BuildConte                                                                                                    | teState() => _P<br>extends State <p<br>ext context) {</p<br>                                                                                                    | rofilePage<br>rofilePage                                                                                                    |                                                                                                    |                                                                                                    |                                                                                                    |                                                                                                    |                                                                                                    |
| firebase_options.dart<br>main.dart<br>profile.dart N<br>register.dart                                                             |         | <pre>class _ProfileP.     @override     Widget build()</pre>                                                                       | ageState e                                                                                                    | extends State <p< td=""><td>rofilePage:</td><td>&gt; {</td><td></td><td></td><td></td><td>;</td></p<>                                                                                                    | rofilePage:                                                                                                    | > {                                                                                                    |                                                                                                    |                                                                                                    |                                                                                                    | ;                                                                                                    |
| main.dart<br>profile.dart N<br>register.dart                                                                                      |         | r<br>class _ProfileP<br>@override<br>Widget build(N                                                                                | ageState e<br>BuildConte                                                                                                    | extends State <p< td=""><td>rofilePage</td><td></td><td></td><td></td><td></td><td></td></p<>                                                                                                    | rofilePage                                                                                                    |                                                                                                    |                                                                                                    |                                                                                                    |                                                                                                    |                                                                                                    |
| profile.dart N<br>register.dart                                                                                                   |         | class _ProfileP<br>@override<br>Widget build(M                                                                                     | ageState e<br>BuildConte                                                                                                    | extends State <p<br>ext context) {</p<br>                                                                                                    | rofilePage                                                                                                    |                                                                                                    |                                                                                                    |                                                                                                    |                                                                                                    |                                                                                                    |
| register.dart                                                                                                    |         | @override<br>Widget build(                                                                                                    | BuildConte                                                                                                    | ext context) {                                                                                                    |                                                                                                    |                                                                                                    |                                                                                                    |                                                                                                    |                                                                                                    |                                                                                                    |
|                                                                                                    |         | Widget build(                                                                                                    | BuildConte                                                                                                    | ext context) {                                                                                                    |                                                                                                    |                                                                                                    |                                                                                                    |                                                                                                    |                                                                                                    |                                                                                                    |
|                                                                                                    |         | nature Cash                                                                                                    |                                                                                                    |                                                                                                    |                                                                                                    |                                                                                                    |                                                                                                    |                                                                                                    |                                                                                                    |                                                                                                    |
|                                                                                                    |         | recurn scar                                                                                                    | fold(                                                                                                    |                                                                                                    |                                                                                                    |                                                                                                    |                                                                                                    |                                                                                                    |                                                                                                    |                                                                                                    |
| metadata                                                                                                    |         | appBar:                                                                                                    | AppBar(                                                                                                    |                                                                                                    |                                                                                                    |                                                                                                    |                                                                                                    |                                                                                                    |                                                                                                    |                                                                                                    |
| inslueie, ontione vami                                                                                                    |         |                                                                                                    | : Text('Pr                                                                                                    | rofile Mahasisw                                                                                                    | ιa'),                                                                                                    |                                                                                                    |                                                                                                    |                                                                                                    |                                                                                                    |                                                                                                    |
|                                                                                                    |         |                                                                                                    |                                                                                                    |                                                                                                    |                                                                                                    |                                                                                                    |                                                                                                    |                                                                                                    |                                                                                                    |                                                                                                    |
|                                                                                                    |         |                                                                                                    | ingleChild                                                                                                    | dScrollView(                                                                                                    |                                                                                                    |                                                                                                    |                                                                                                    |                                                                                                    |                                                                                                    |                                                                                                    |
| terfire_internals (1.2.0)                                                                                                    |         |                                                                                                    | ld: Columr                                                                                                    |                                                                                                    |                                                                                                    |                                                                                                    |                                                                                                    |                                                                                                    |                                                                                                    |                                                                                                    |
|                                                                                                    |         | child                                                                                                    | ren: <widg< td=""><td>get&gt;[</td><td></td><td></td><td></td><td></td><td></td><td></td></widg<>                                                        | get>[                                                                                                    |                                                                                                    |                                                                                                    |                                                                                                    |                                                                                                    |                                                                                                    |                                                                                                    |
|                                                                                                    |         | Pad                                                                                                    | ding(                                                                                                    |                                                                                                    |                                                                                                    |                                                                                                    |                                                                                                    |                                                                                                    |                                                                                                    |                                                                                                    |
|                                                                                                    |         |                                                                                                    | adding: co                                                                                                    | onst Edgelnsets                                                                                                    | .all(20.0)                                                                                                    |                                                                                                    |                                                                                                    |                                                                                                    |                                                                                                    |                                                                                                    |
|                                                                                                    | Outputs | Analyzer 🚺                                                                                                    | Tools                                                                                                    | Pub Commands                                                                                                    | Tests                                                                                                    | Build Git H                                                                                                    |                                                                                                    |                                                                                                    |                                                                                                    | - 991                                                                                                    |
|                                                                                                    |         | yanaiyzei 😈                                                                                                    | 10013                                                                                                    | i do cominando                                                                                                    | 10010                                                                                                    | Our Our                                                                                                    |                                                                                                    | Elutter Docume                                                                                                    | ntation 🛠                                                                                                    |                                                                                                    |
| t<br>k                                                                                                    |         | erfire_internals (1.2.0) 22<br>s (2.9.0) 23<br>san_selector (2.1.0) 24<br>voters (1.2.1) 25<br>sc(1.1.1) 0utputs                   | effre_intensis (1.2.0) 2.2 child<br>(2.9.0) 2.3 child<br>s(2.9.0) 2.4 Pad<br>ans.elector (2.1.0) 2.4 p.<br>(1.1.1) 2.5 p.<br>(1.1.1) 0.0tputs Analyzer 0 | effre_internals(1.2.0) 22 child: Colum<br>2(2.9.0) 23 child: Colum<br>an.selector(2.1.0) 24 Padding(<br>sclers(1.2.1) 25 padding: columnian<br>sclers(1.2.1) 26 child: Const<br>(1.1.1) Outputs Analyzer Tools | effre_internals (1.2.0) 22 child: Column(<br>s(2.9.0) 23 child: column(<br>scassettor (2.1.0) 24 Padding(<br>national scale (1.2.1) 25 child: Contact<br>(1.1.1) 0 uputs Analyze () Toole Pub Commands | effe_internals (12.0)         22         child: Column(           s(2.9.0)         23         child: column(           an.selector (21.0)         24         Padding(           wcters (12.1)         25         wild: constr           vcters (12.1)         26         wild: constr           vcters (12.1)         26         wild: constr           vcters (12.1)         26         wild: constr | effe_internals(120)         22         child: Column(           >:(2.0)         23         child: Column(           >:(2.0)         23         child: Column(           masketch(210)         24         Padding(           padding;         const EdgeInsets.all(20.0),           child: Contex(         child: Contex(           (11.1)         Outputs         Analyzer ① | erfer_internals(12.0) 22 child: Column(<br>:(29.0) 23 particle (child: Column(<br>:(29.0) 23 particle (child: column(<br>:(29.0) 24 padding(<br>padding: const EdgeInsets.all(20.0),<br>:(11.1) 26 child: Contor(<br>:(11.1) 0utputs Analyzer 1 Tools Pub Commands Tests Build Git History | erfer_internals(1:20) 22<br>(290) 23<br>(child:column(<br>child:column(<br>child:cens:thild:column(<br>child:cens:thild:cens:thild:cens:thild:cens(<br>padding:<br>padding:<br>const:tdgeInsets.all(20.0),<br>child:censt:cens(<br>child:censt:tdgeInsets.all(20.0),<br>child:censt:tdgeInsets.all(20.0),<br>child:censt:tdgeIns | effe_internals (1.2.0)         2.2         child: Column(           :(2.9.0)         2.3         child: Column(           :(2.9.1)         2.4         Padding(           masketch (2.1.0)         2.4         Padding(           (thild: Const EdgeInsets.all(20.0),         child: Const EdgeInsets.all(20.0),           (thild: Const C(         (thild: Const (thild: Const (thild: |

15. Agar bisa menerima input data **NIM** dari **Login** ke **Profile**, masukkan kode berikut di **class ProfilePage** 

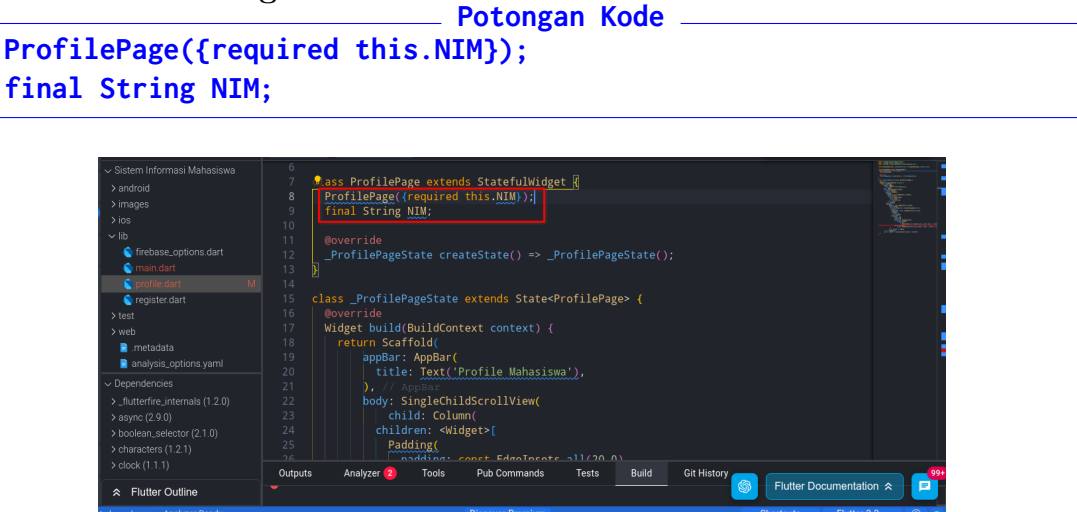

16. Kembali ke main.dart, tambahkan baris kode builder: (context) => new Pro-filePage())); dengan kode berikut:

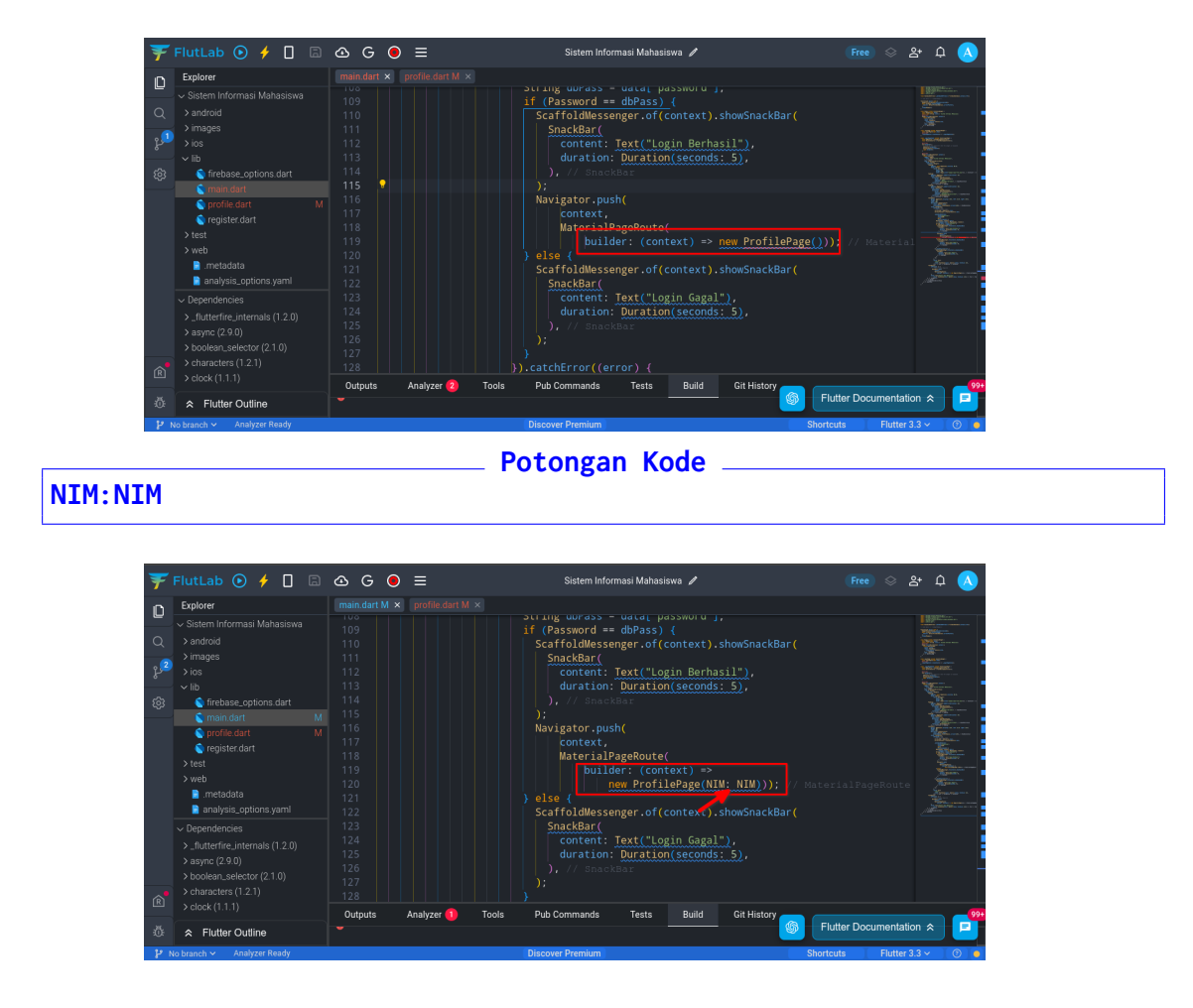

17. Kini data NIM bisa dikirimkan ke **profile.dart**. Buka file **profile.dart**, agar bisa melakukan kueri data, tambahkan kode berikut:

 Sebelum menambahkan kode untuk Text, tambahkan terlebih dahulu kode berikut untuk menarik data dari Firebase
 Potongan Kode

```
Potongan Kode
import 'package:firebase_database/firebase_database.dart';
final DatabaseReference _databaseReference = FirebaseDatabase.instance.ref();
finitian DatabaseReference _databaseReference = FirebaseDatabase.instance.ref();
```

19. Untuk melakukan kueri, Scroll Turun ke class \_ProfilePageState extends State<ProfilePage>. Dan masukkan kode berikut tepat di bawahnya. Perhatikan Gambar dan Kode

```
Potongan Kode
Map<dynamic, dynamic> mappedData = {};
String NIM = "";
@override
void initState() {
    super.initState();
    NIM = widget.NIM;
    fetchData(NIM);
}
Future<void> fetchData(String NIM) async {
    final ref = _databaseReference.child("Mahasiswa").child(NIM);
    final data = await ref.get();
    setState(() {
        mappedData = data.value as Map<dynamic,dynamic>;
    });
}
```

| Ŧ   | FlutLab 🕟 web 🗸 🥠          | 🔲 🗟 G 🎯 🚍 Sistem Informasi Mahasiswa 🌶                                      | (Free) 🗇 🕾 🏳 🔥                                                                                                    |
|-----|----------------------------|-----------------------------------------------------------------------------|----------------------------------------------------------------------------------------------------|
| n   | Explorer                   | profile.dart M 🗙 main.dart M 🗙                                              |                                                                                                    |
|     |                            |                                                                             | New York Control of Control of Co |
| Q   |                            | 15 <u>class _ProfilePageState extends State<profilepage></profilepage></u>  | Tage of the second second seco |
|     |                            | <pre>16 Map<dynamic, dynamic=""> mappedData = {};</dynamic,></pre>          |                                                                                                    |
| °,  |                            | 17 String <u>NIM</u> = "";                                                  | <u> </u>                                                                                                    |
| -0- |                            | 19 Poverride                                                                |                                                                                                    |
| 563 | tirebase_options.dart      | <pre>20 void initState() {</pre>                                            |                                                                                                    |
|     | Contrain.uart M            |                                                                             | Same                                                                                                    |
|     | S register dart            | 22 NIM = widget.NIM;                                                        | · · · ·                                                                                                    |
|     |                            |                                                                             |                                                                                                    |
|     |                            |                                                                             |                                                                                                    |
|     | 📄 .metadata                | 26 Future <void> fetchData(String NIM) async {</void>                       | , and the second second                                                                                                    |
|     | ✓ Dependencies             | <pre>27 final ref = _databaseReference.child("Mahasiswa").child(NIM);</pre> |                                                                                                    |
|     |                            | 20 Filidi data - amait rei.get(),<br>29 setState(() /                       |                                                                                                    |
|     |                            | 30 mappedData = data.value as Map <dynamic, dynamic="">;</dynamic,>         |                                                                                                    |
|     |                            |                                                                             |                                                                                                    |
| ~   |                            |                                                                             |                                                                                                    |
| R   |                            | 33                                                                          |                                                                                                    |
| ÷.  | Flutter Outline            | Outputs Analyzer Pub Commands Tests Tools Build Git History                 | ter Documentation 🛠 📃 📃                                                                                                    |
| 10  | No branch 🛩 Analyzer Ready |                                                                             | ts Flutter 3.3 × ①                                                                                                    |

20. Berikutnya adalah mengisi tampilan **profile.dart**. Isikan kode di dalam **Widget** ]

| Ŧ           | FlutLab 💽 🦩 🔲 🖪                                                                                                    | & G ⊙ ≡                                                                                                    | Sistem Info                                                                                                    | masi Mahasiswa 🧪  |                | ු පං ර 🗸          |
|-------------|----------------------------------------------------------------------------------------------------|----------------------------------------------------------------------------------------------------|----------------------------------------------------------------------------------------------------|-------------------|----------------|-------------------|
| n           | Explorer                                                                                                    | main.dart × profile.dart ×                                                                                                    |                                                                                                    |                   |                |                   |
| ම<br>ද<br>1 | Sistem Informasi Mahasiswa     J antrold     mages     los     lo     morease     lo     morease.oppons.diart     mani.dart     morelia dart     repilate dart     lost     web     metadata | 10         Boverride           11         Widget build           12         return Sci           13         appaar           14         titl           15         ).           16         body:           19         20           20         )           22         22 | J(BuildContext context) {<br>ffold(<br>: AppBar(<br>: AppBar( |                   |                |                   |
|             |                                                                                                    | Outputs Analyzer                                                                                                    | Pub Commands Tests                                                                                                    | Tools Git History |                | :                 |
| Ŕ           | <ul> <li>_flutterfire_internals (1.2.0)</li> <li>&gt; async (2.9.0)</li> <li>&gt; boolean_selector (2.1.0)</li> <li>&gt; characters (1.2.1)</li> <li>&gt; clock (1.1.1)</li> </ul>           | <i>≡ </i>                                                                                                    | nformasi Mahasiswa" was succe                                                                                                    | ssfully loaded.   |                |                   |
| 亞           |                                                                                                    |                                                                                                    |                                                                                                    |                   | S Flutter Docu | nentation 🕿 📃 🗾   |
| P           | No branch 🛩 Analyzer Ready                                                                                                    |                                                                                                    | Set all from FlutLab - Discov                                                                                                    | er Premium! X     | Shortcuts      | Flutter 3.3 ~ 💿 😐 |

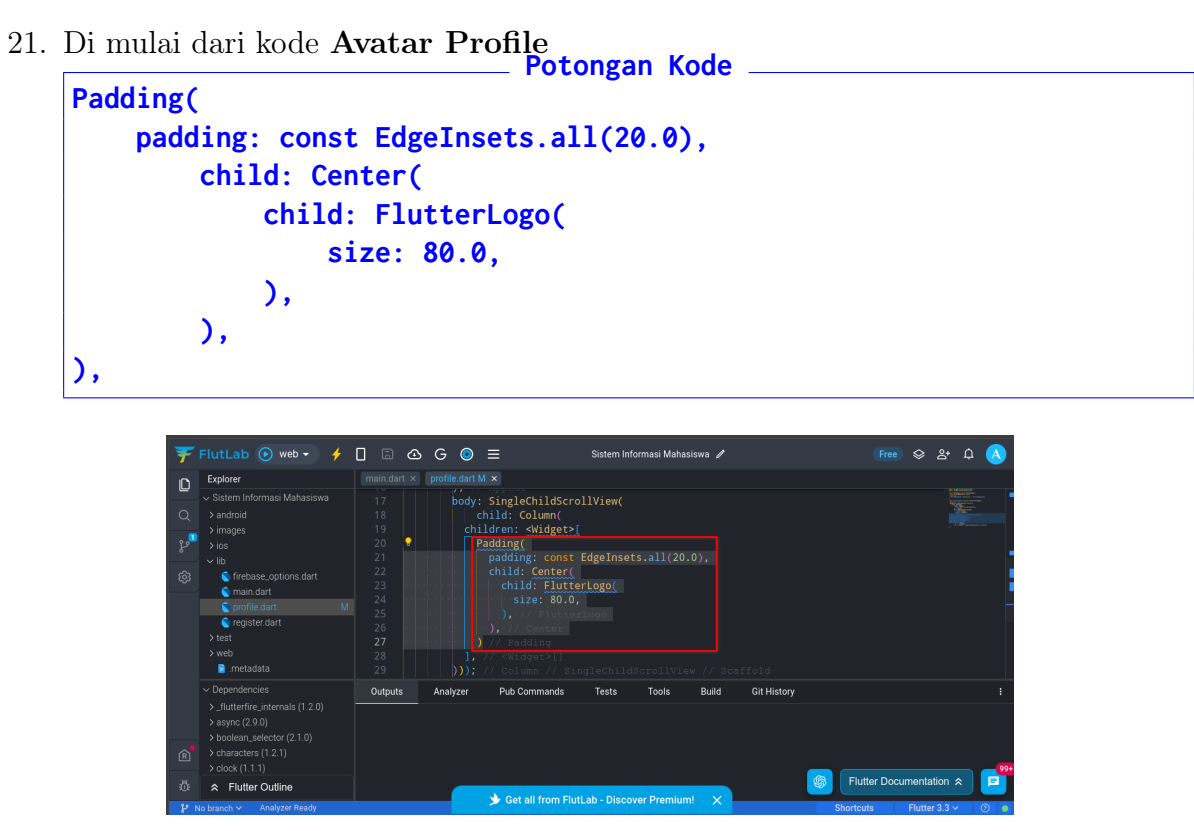

22. Kemudian lanjut kode di atas dengan tampilan untuk NIM.

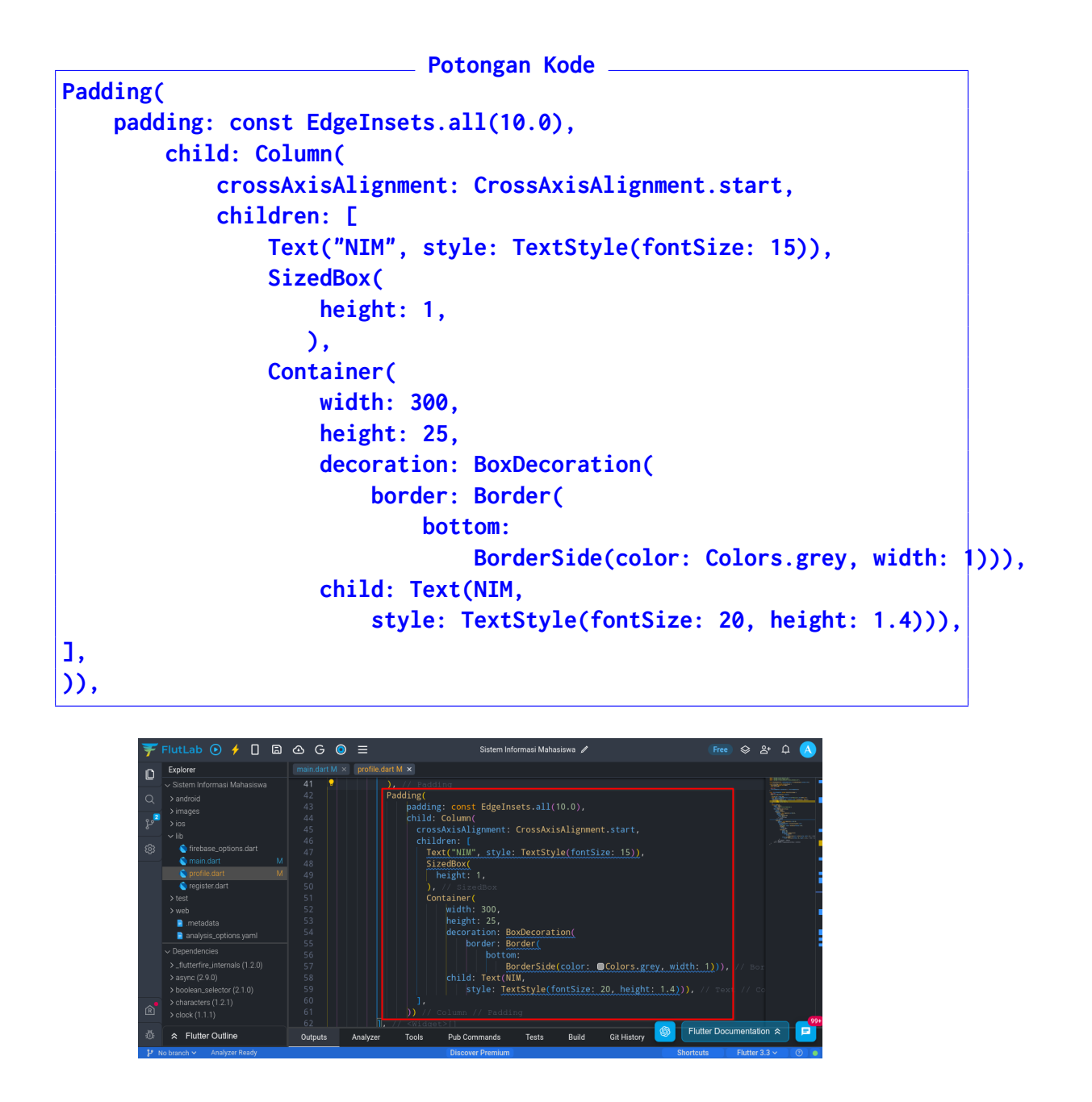

23. Tempel kode kembali untuk menampilkan  ${\bf Nama}$ 

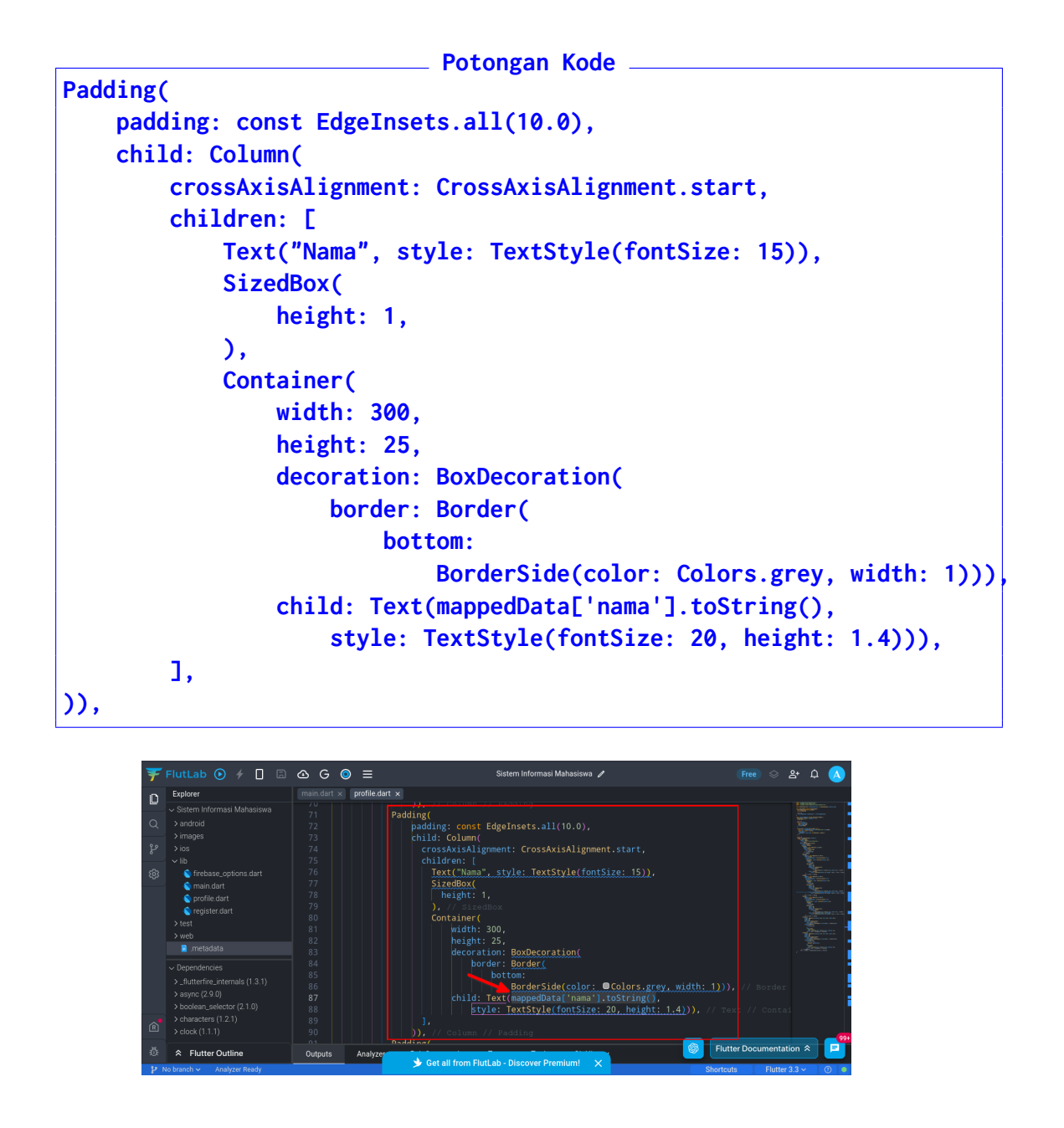

24. Tempel kembali untuk menampilkan  ${\bf E}\text{-}{\bf Mail}$ 

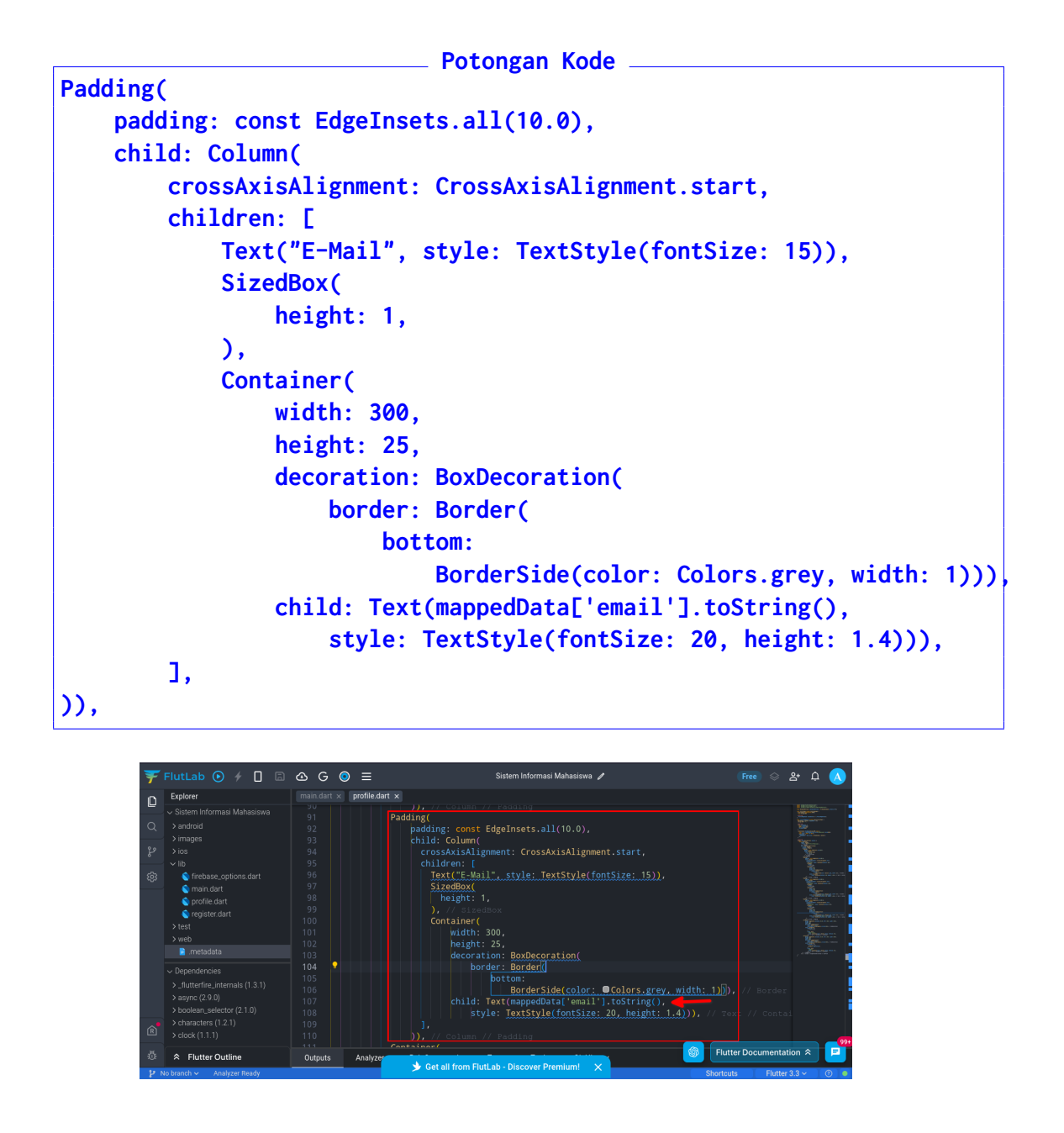

25. Kode terakhir yang ditambahkan adalah **Update Profile** dan **Logout**. Letakkan kode setelah kode sebelumnya.

```
Potongan Kode _
Container(
    margin: EdgeInsets.only(top: 16.0, left: 16.0, right: 16.0),
    height: 50,
    width: 200,
    decoration: BoxDecoration(
        color: Colors.blue,
        borderRadius: BorderRadius.circular(15)),
    child: TextButton(
        onPressed: () {
            //TODO Update
        },
    child: Text(
        "Ubah Profil",
        style: TextStyle(color: Colors.white, fontSize: 25),
))),
```

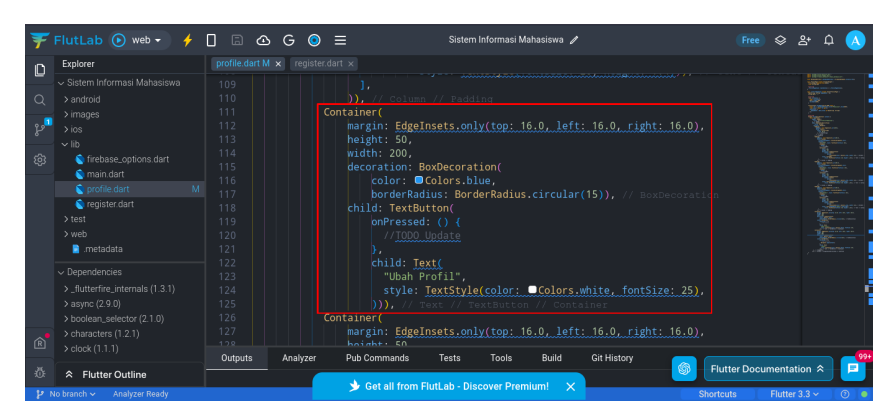

Potongan Kode \_

```
Container(
    margin: EdgeInsets.only(top: 16.0, left: 16.0, right: 16.0),
    height: 50,
    width: 200,
    decoration: BoxDecoration(
        color: Colors.blue,
        borderRadius: BorderRadius.circular(15)),
    child: TextButton(
        onPressed: () {
            //TODO Batalkan
            Navigator.pop(context);
    },
    child: Text(
        "Logout",
        style: TextStyle(color: Colors.white, fontSize: 25),
))),
```

| ¥            | FlutLab 💽 web 🗸 🥠                                                                                                    | 080     | G 🧿           | ≡                                                                                                    | Sistem I                                              | Informasi Mah                       | nasiswa 🥒                              |                     | E         | •• 🛇   | å⁺        | φ 🔥 |
|--------------|----------------------------------------------------------------------------------------------------|---------|---------------|----------------------------------------------------------------------------------------------------|-------------------------------------------------------|-------------------------------------|----------------------------------------|---------------------|-----------|--------|-----------|-----|
| •            | Explorer                                                                                                    |         | × register.da |                                                                                                    |                                                       |                                     |                                        |                     |           |        |           |     |
| L<br>Q       |                                                                                                    | 125 ·   | Co            | ))), // 1                                                                                                 |                                                       |                                     |                                        |                     |           |        |           |     |
| ر<br>بو<br>ش | > images<br>> ios<br>~ lib<br>© firebase_options.dart                                                                                        |         |               | <pre>margin: Edgel height: 50, width: 200, decoration: E color: </pre>                                    | nsets.onl<br>oxDecorat<br>Colors.bl                   | y(top: 16<br>ion(<br>ue.            |                                        | : 16.0, right: 16.0 |           |        |           |     |
|              | <ul> <li>main.dart</li> <li>profile.dart</li> <li>M</li> <li>register.dart</li> <li>&gt; test</li> <li>&gt; web</li> <li>metadata</li> </ul> |         |               | borderRac<br>child: TextBu<br>onPressec<br>//TODO<br>Navigat<br>},                                        | ius: Bord<br>tton(<br>: () {<br>Batalkan<br>or.pop(co | erRadius.c                          |                                        |                     |           |        |           |     |
| Ŕ            | Dependencies    flutterfire_internals (1.3.1)     async (2.9.0)     boolean_selector (2.1.0)     characters (1.2.1)     clock (1.1.1)        |         |               | <pre>child: Ie<br/>"Logout<br/>style:<br/>))), // 1<br/>// <widget>[]<br/>// Column // Sin</widget></pre> | xt(<br>",<br>TextStyle<br>ext // Te<br>ngleChildS     | (color: C<br>xtButton<br>CcrollView | <b>Colors.v</b><br>// Conta<br>// Scaf |                     |           |        |           |     |
| ۵.           | ➢ Flutter Outline                                                                                                    | Outputs | Analyzer      | Pub Commands                                                                                              | Tests                                                 | Tools                               | Build                                  | Git History         | Flutter D | ocumen | tation ≈  |     |
| 12           | No branch 🗸 🛛 Analyzer Ready                                                                                                    |         |               | 🤟 Get all from I                                                                                          | lutLab - Disc                                         | cover Premiu                        |                                        |                     | Shortcuts | Flut   | ter 3.3 🛩 | 0   |

26. Jalankan aplikasi dan tes

| <b>F</b> | FlutLab 💿 web 👻 🥠<br>Explorer                                                                                                    | G      G     Sistem Informasi Mahasiswa      Imondert M ×                                                                                                    | Free 🕹 🏦 🗘 🔥      |
|----------|----------------------------------------------------------------------------------------------------|----------------------------------------------------------------------------------------------------|-------------------|
|          | Sistem Informasi Mahasiswa     Android     Jinages     Jios     infabase.options dart     mana nat     M     eroifie daat     M     eroifie daat     yeb     metadata     vebendennies     Jinterfere.internals (13.1)     async (2.9.0)     boolaan.selector (2.1.0)     boolaan.selector (2.1.0)     boolaan.selector (2.1.0) | 14       class_ProfilePageState extends StatedProfilePage> {         Mapcdynamic, dynamic> mappedData = ();         String NLW = **;         void initState() {         superride         void initState() {         superride         void initState() {         superride         void initState() {         fetchbat(NLW);         if etchbat(NLW);         fetchbat(NLW);         superride         undambizandgemalicom         Count         final date = databaseReference.child("Mahasiswa").ch         final date = data.value as Mapcdynamic, dynamic>;         j;         j;         j;                                                                                                    |                   |
| Ö        | Flutter Outline     Analyzer Ready                                                                                                    | Outputs Analyzer Pub Commands Tests Tools Build  Control Commands Tests Tools Build  Commands Tests Tools Build  C | s Flutter 3.3 v 0 |

# Bab 7

# Praktikum 7

### 7.1 Operasi Update Data

#### 7.2 Tutorial

1. Buka kembali projek di Flutlab

| Ŧ           |                                                                                                    | œG            | , ⊙ ≡                                                                                                    |                                                                                                    | Sistem Informasi M                                                                        | ahasiswa 🥒  |              |          | &+ ¢  |      |
|-------------|----------------------------------------------------------------------------------------------------|---------------|----------------------------------------------------------------------------------------------------|----------------------------------------------------------------------------------------------------|-------------------------------------------------------------------------------------------|-------------|--------------|----------|-------|------|
| n           | Explorer                                                                                                    |               | rt × profile.dart                                                                                                    |                                                                                                    |                                                                                           |             |              |          |       |      |
| ت<br>چ<br>ج | Sistem Informasi Mahasiswa     Jandroid     Janges     Jios     vib     Getd dart     Gradidat     Gradidat     Getdidat     Getdidat     Getdidat     Jett     Jett     Jett     Jett     Jett     Jett |               | <pre>import 'pack.<br/>import 'pack<br/>import 'edit<br/>final Databa<br/>class Profile<br/><u>ProfilePag</u><br/>final Strin<br/>@override<br/>_ProfilePag</pre> | ge:flutter/material<br>ge:firebase_databas<br>dart';<br>seReference _databas<br>sPage extends Statef<br>2((required this.NIM<br>g NIM;<br>geState createState( | .dart';<br>e/firebase_dat<br>eReference = F<br><u>ulWidget {</u><br>});<br>) => _ProfileP |             |              |          |       |      |
|             | ~ Dependencies                                                                                                    | Output        | s Analyzer                                                                                                    | Pub Commands 1                                                                                                    | ests Tools                                                                                | Git History |              |          |       |      |
| Ŕ           | <ul> <li>_flutterfire_internals (1.3.1)</li> <li>&gt; async (2.9.0)</li> <li>&gt; boolean_selector (2.1.0)</li> <li>&gt; characters (1.2.1)</li> <li>&gt; clock (1.1.1)</li> </ul>                       | <b>≓ ←</b> Pr | oject "Sistem :                                                                                                    |                                                                                                    |                                                                                           |             |              |          |       | _ 00 |
| 101         | Flutter Outline                                                                                                    |               |                                                                                                    |                                                                                                    |                                                                                           |             | S Flutter Do | cumentat | ion ≈ |      |
|             | - Child                                                                                                    |               |                                                                                                    | 🖖 Get all from FlutL                                                                                                    | ab - Discover Pren                                                                        | nium! ×     |              | _        |       |      |

2. Buatlah satu file dengan nama **edit.dart** 

| Ŧ  | FlutLab 🕑 🤞 🗌 🖨                  | & G ● ≡                  |                  | Sistem Informa     | si Mahasiswa 🥒  |          |          | ୍ଚ <b>ଅ</b> + |   |     |
|----|----------------------------------|--------------------------|------------------|--------------------|-----------------|----------|----------|---------------|---|-----|
| n  | Explorer                         | main.dart × profile.dart | × edit.dart ×    |                    |                 |          |          |               |   |     |
|    |                                  |                          |                  |                    |                 |          |          |               |   |     |
| Q  |                                  |                          |                  |                    |                 |          |          |               |   |     |
| •• |                                  |                          |                  |                    |                 |          |          |               |   |     |
| 8  |                                  |                          |                  |                    |                 |          |          |               |   |     |
| ÷  |                                  |                          |                  |                    |                 |          |          |               |   |     |
|    | firebase_options.dart            |                          |                  |                    |                 |          |          |               |   |     |
|    | orofile.dart                     |                          |                  |                    |                 |          |          |               |   |     |
|    | 💊 register.dart                  |                          |                  |                    |                 |          |          |               |   |     |
|    |                                  |                          |                  |                    |                 |          |          |               |   |     |
|    |                                  |                          |                  |                    |                 |          |          |               |   |     |
|    |                                  | Outputs Analyzer         | Pub Commands     | Tests To           | ols Git History |          |          |               |   |     |
|    | > _flutterfire_internals (1.3.1) | 🖙 👉 Project "Sistem 🗄    |                  |                    |                 |          |          |               |   |     |
|    |                                  |                          |                  |                    |                 |          |          |               |   |     |
| ം  |                                  |                          |                  |                    |                 |          |          |               |   |     |
|    |                                  |                          |                  |                    |                 |          |          |               |   | 99+ |
| 4  |                                  |                          |                  |                    |                 | Flutt    | er Docum | entation :    | * | =   |
| 12 | No branch - Analyzer Ready       |                          | Get all from Fit | ittab - Discover P | remium: X       | Shortcut | ts F     | lutter 3.3 ~  |   | 0   |

3. Kemudian masukkan kode berikut ke dalam file ${\bf edit.dart}$ 

```
Potongan Kode
import 'package:flutter/cupertino.dart';
import 'package:flutter/widgets.dart';
import 'package:firebase_database/firebase_database.dart';
final DatabaseReference _databaseReference = FirebaseDatabase.instance.ref();
```

| -      |                                                                                                    |              |                                     |                                                                           |                                                                        |                                                      |                                     |              |            |       |   |
|--------|----------------------------------------------------------------------------------------------------|--------------|-------------------------------------|---------------------------------------------------------------------------|------------------------------------------------------------------------|------------------------------------------------------|-------------------------------------|--------------|------------|-------|---|
| Ŧ      |                                                                                                    |              | G 🧿                                 | ≡                                                                         | Sisten                                                                 | n Informasi Mahasiswa                                |                                     |              | 🛇 २        |       |   |
| n      | Explorer                                                                                                    |              | dart × pr                           | rofile.dart M 🗙 🔤 edit.da                                                 |                                                                        |                                                      |                                     |              |            |       |   |
| ບ<br>ເ | Sistem Informasi Mahasiswa     Jandroid     Jimages     Ios     Ios     Vib     édit dart     é friebase, options dart     é rorbiet dart     é rorbiet dart     é rojsiste dart     J ses |              | import<br>import<br>import<br>final | 'package:flutte<br>'package:flutte<br>'package:fireba<br>DatabaseReferenc | r/cupertino.dar<br>r/widgets.dart'<br>se_database/fir<br>edatabaseRefe | t';<br>;<br>ebase_database<br><u>rence</u> = Firebas | dart';<br>eDatabase.instance.ref(); |              |            |       |   |
| Ŕ      | ✓ Dependencies     Jutterfire_internals (1.3.1)     Jasync (2.9.0)     Sociean_selector (2.1.0)     characters (1.2.1)     > clock (1.1.1)                                                 | Outp         | uts A                               | Analyzer Pub Com                                                          | mands Tests                                                            | Tools Git Hi                                         | story                               |              |            |       |   |
| 쨘      |                                                                                                    | = <b>*</b> I | Project "                           |                                                                           | ahasiswa" was succ                                                     |                                                      |                                     | Flutter Docu | umentatio  | n     | P |
| 1      | No branch 🗸 🛛 Analyzer Ready                                                                                                    |              |                                     |                                                                           | Discover Premi                                                         | um                                                   | Sho                                 | rtcuts       | Flutter 3. | 3~ () | 0 |

4. Kemudian tambahkan kode berikutnya untuk widget

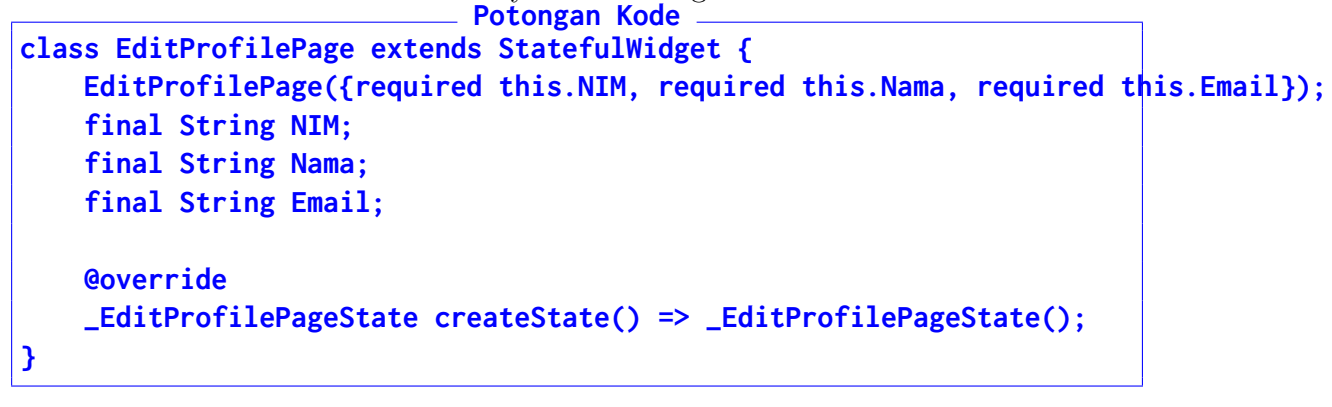

| Ŧ                     | FlutLab 💿 🦸 🗌 🗟                                                                                                    | @ G                                                             | ⊚ ≡                                                                                                    | Sistem                                                                                                    | Informasi Mahasiswa 🥒                                                                                                    |                                                                | Free 🛇      | &+ ¢     |   |
|-----------------------|----------------------------------------------------------------------------------------------------|-----------------------------------------------------------------|----------------------------------------------------------------------------------------------------|----------------------------------------------------------------------------------------------------|----------------------------------------------------------------------------------------------------|----------------------------------------------------------------|-------------|----------|---|
| 1<br>2<br>8<br>8<br>8 | Explore           Stem Informasi Mehasiswa           Jandroid           Janagas           Jos           Statistica           Mitogas           Janagas           Jana           Statistica           Mitogas           Statistica           Mitogas           Statistica           Mitogas           Statistica           Jest           Jest | main.dart 1 2 3 4 5 6 9 9 10 11 12 13 14 15 16 17 18 19 Outputs | <pre>x profiledurt<br/>import 'pack<br/>import 'pack<br/>final Databaas<br/>final Databaas<br/>final Strin<br/>final Strin<br/>final Strin<br/>final Strin<br/>e0verride<br/>EditProfil<br/>e0verride<br/>widget buil<br/>Ambyzer</pre> | <pre>dx editariM x gg:Tutter/cupertino.dart gg:Tutter/dupertino.dart gg:Tutter/dupertino.dart gg</pre> | ';<br>base_database.dart';<br>widget {<br>required this. <u>Nama</u> , r<br>=> _EditProfilePageSi<br>ate <editprofilepage><br/>Tools GriHestory</editprofilepage> | <pre>se.instance.ref(); required this.Email)); tate(); {</pre> |             |          |   |
| 岙                     |                                                                                                    | ≡ 👉 Pro                                                         | ject "Sistem 1                                                                                                    |                                                                                                    |                                                                                                    | 6 Flutte                                                       | er Document | ation    | P |
| 22                    | No branch - Analyzer Ready                                                                                                    |                                                                 |                                                                                                    | Discover Premiu                                                                                                    | m                                                                                                    | Shortcuts                                                      | Flutt       | er 3.3 × | 0 |

5. Kemudian lanjutkan dengan kode **widget** seperti berikut:

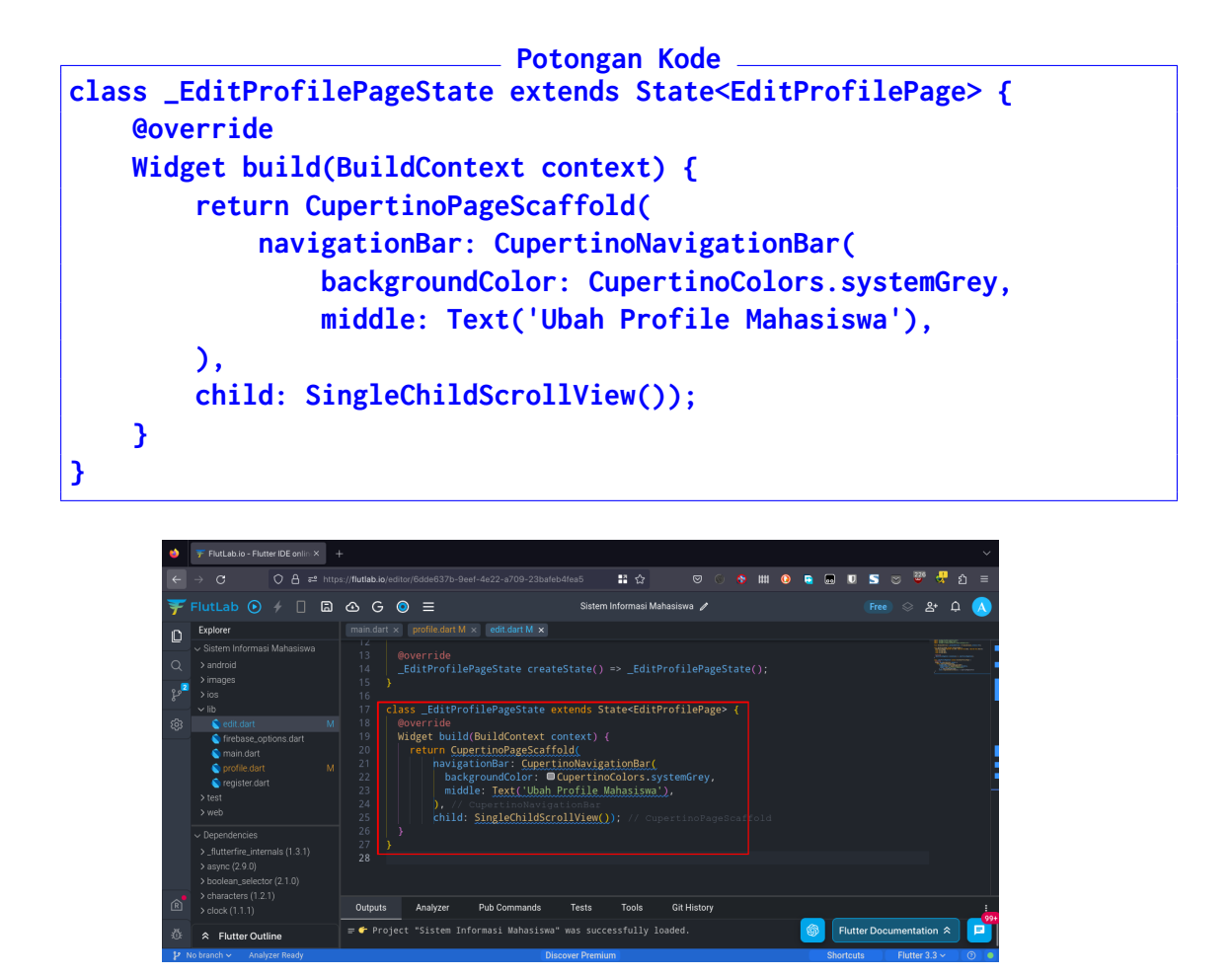

- 6. Buka file **profile.dart**, dan tambahkan kode berikut untuk tombol **Ubah Profil**:
  - - builder: (context) => new EditProfil
       NIM: NIM,
       Nama: mappedData['nama'],
       Email: mappedData['email'])));

| ¥            | FlutLab 💽 🗲 🔲 🗟                                                                                                    | കദ                                                | . ≡            |                                                                                                    | Sistem Informasi Ma                                                            | ahasiswa 🥒                                                                               | Free         | ⊗ ଥ⁺          | ¢ 🔨        |
|--------------|----------------------------------------------------------------------------------------------------|---------------------------------------------------|----------------|----------------------------------------------------------------------------------------------------|--------------------------------------------------------------------------------|------------------------------------------------------------------------------------------|--------------|---------------|------------|
| n            | Explorer                                                                                                    |                                                   | profile.dart N | edit.dart M ×                                                                                                  |                                                                                |                                                                                          |              |               |            |
| و<br>م<br>لا | <ul> <li>✓ Sistem Informasi Mahasiswa</li> <li>&gt; android</li> <li>&gt; images</li> <li>&gt; ios</li> <li>✓ lib</li> </ul>                  | 118<br>119<br>120<br>121<br>122                   |                | child: TextButtor<br>onPressed: ()<br>//TODO Unde<br>Navigator.p<br>context                                    | (<br>R<br>te<br>ush(                                                           |                                                                                          |              |               |            |
| \$           | edit.dart N     firebase_options.dart     main.dart     profile.dart N     register.dart     test     web                                     |                                                   |                | hild: Text(<br>"Ubah Profi                                                                                     | IrageRoute(<br>lder: (context)<br>NIM: NIM,<br>Nama: mapped[<br>Email: mapped] | <pre>c) =&gt; new_EditProfilePage(<br/>Data['nama'],<br/>Data['email']))); // Edit</pre> |              |               |            |
| R            | ✓ Dependencies     Jutterfire_internals (1.3.1)     async (2.9.0)     > boolean_selector (2.1.0)     > characters (1.2.1)     > clock (1.1.1) | 131<br>132<br>133<br>134<br>135<br>136<br>Outputs | Cr<br>Analyzer | style: Text<br>))), // Text<br>ontainer(<br>margin: EdgeInset<br>height: 50,<br>width: 200,<br>Pub Commands Te | Style(color: )<br>// TextButton<br>s.only(top: 16<br>sts Tools                 | Colors.white, fontSize: ;<br>// Containe:<br>5.0, left: 16.0, right: 16<br>Git History   |              |               |            |
| ÷            |                                                                                                    | ≡ 👉 Proje                                         | ct "Sistem Ir  |                                                                                                    |                                                                                | oaded.                                                                                   | Flutter Docu | mentation a   | * <b>P</b> |
| 21           | Io branch 🗸 🛛 Analyzer Ready                                                                                                    |                                                   |                | Discover                                                                                                    | Premium                                                                        |                                                                                          | Shortcuts    | Flutter 3.3 ~ | 0          |

7. Tes aplikasi untuk memastikan tombol berfungsi membuka halaman  ${\bf Update~Pro-file}$ 

| Explorer                                                                                                    |                                            | profile.dart M 🗙 edit.dart                                                                                   | t M ×                                                                                           |                                                         |                      |
|----------------------------------------------------------------------------------------------------|--------------------------------------------|----------------------------------------------------------------------------------------------------|-------------------------------------------------------------------------------------------------|---------------------------------------------------------|----------------------|
| Sistem Informasi Mahasiewa Sindroid Sindroid Sindroid Sindroid Sidroid Sidroi |                                            | child:<br>onP<br>/<br>/<br>/<br>/<br>/<br>/<br>/<br>/<br>/<br>/<br>/<br>/<br>/<br>/<br>/<br>/<br>/<br>/<br>/ | TextButtor<br>ressed; c)<br>Tool Junit<br>avigator<br>materia<br>bui<br>ld: Text(<br>Ubah Profi | Analysis →<br>→<br>→<br>→<br>→<br>→<br>→<br>→<br>→<br>→ | Eage // Mater        |
| ✓ Dependencies     →_flutterfire_internals (1.3.1)     → async (2.9.0)     > boolean_selector (2.1.0)     → characters (1.2.1)     > characters (1.2.1)                                                                                                    | 132<br>133<br>134<br>135<br>136<br>Outputs | ()))<br>Container(<br>margin:<br>height:<br>width:<br>Analyzer Pub Comm                                      | EdgeInset<br>50,<br>ands Te                                                                     | ), right: 16.0),<br>Git History                         |                      |
| Flutter Outline                                                                                                    |                                            | Web Bootstrap: Auto                                                                                          |                                                                                                 |                                                         | tter Documentation 余 |

8. Buka kembali file edit.dart, dan tambahkan kode berikut tepat di bawah class EditProfilePageState extends State<EditProfilePage> untuk memasukkan data ke State

Potongan Kode \_

```
String NIM = "";
String Nama = "";
String Email = "";
@override
void initState() {
    super.initState();
    NIM = widget.NIM;
    Nama = widget.Nama;
    Email = widget.Email;
}
```

| ¥      | FlutLab 💽 🤌 🔲 🛙                                                                                                    | a 🛆 G                                                                  | ⊚ ≡                                                                                                    |                                                                                                    | Sistem I        | nformasi Mahas | iswa 🧨    |         |           | Free    | \$ (      | <u>گ</u> + ۲ | h 🔥 |
|--------|----------------------------------------------------------------------------------------------------|------------------------------------------------------------------------|----------------------------------------------------------------------------------------------------|----------------------------------------------------------------------------------------------------|-----------------|----------------|-----------|---------|-----------|---------|-----------|--------------|-----|
|        | Control Control C | M 20<br>21<br>22<br>22<br>23<br>24<br>25<br>26<br>27<br>28<br>29<br>30 | <pre>x profile dark k class _EditPr String Nama String Email @override void initSt super.ini NIM = wid Nama = wi Email = w } @override</pre> | <pre>&gt; edit.dart M x ofilePageState = ""; = ""; } = ""; ate() { tState(); get.NIM; idget.Rma; idget.Email;</pre> | extends St      |                | filePage> |         |           |         |           |              |     |
|        | <ul> <li>boolean_selector (2.1.0)</li> <li>boolean_selector (2.1.0)</li> </ul>                                                                                                    |                                                                        | Widget buil                                                                                                    | d(BuildContext                                                                                                    | context) {      |                |           |         |           |         |           |              |     |
| R<br>恭 | > clock (1.1.1)                                                                                                    | Outputs                                                                | Analyzer                                                                                                    | Pub Commands                                                                                                    | Tests           | Tools E        | Build Git | History | S Flutte  | r Docum | nentati   | lon ☆        | -   |
| 14     | No branch ~ Analyzer Ready                                                                                                    |                                                                        |                                                                                                    | D                                                                                                    | iscover Premiur | n              |           |         | Shortcuts |         | Flutter 3 | 3.3 ~        | 0   |

9. Berikutnya adalah menambahkan kode layout. Masukkan tepat di antara child: SingleChildScrollView()

| ₹ ۴                                    | FlutLab 💽 🤸 🔲 🗟                                                                                                    | @ G ⊙ ≡                                                                                                    | Sistem Informasi Mahasiswa 🥒                                                                                                    | Free 😂 💈                                     | ¥+ Ф <u>()</u> |
|----------------------------------------|----------------------------------------------------------------------------------------------------|----------------------------------------------------------------------------------------------------|----------------------------------------------------------------------------------------------------|----------------------------------------------|----------------|
| □<br>↓<br><sup>™</sup><br>⑧            | Explorer<br>Sastern informasi Mahasiswa<br>> android<br>> images<br>> ios<br>• io<br>• io<br>• io<br>• ion<br>• in ionit datt<br>• profile datt<br>• repiser cadet<br>> test<br>> veb                                                                                                    | maindart x profile dark X x<br>33 return Cuperti<br>34 navigation<br>35 backgrownidelie:<br>37 ), // res<br>38 child: Signature<br>40 )<br>41                                                                                                    | edidartM_X<br>noPageStfold(<br>Mar: CupertinoNavigationBar(<br>MarColor: @CupertinoColors.systemGrey,<br>Text(Ubah Profile Mahasiswa!).<br>Sett(Ubah Profile Mahasiswa!).<br>SettinoPageBca<br>gleChildScrollView()): // CupertinoPageBca |                                              |                |
| ้®<br>ชั                               | <ul> <li>&gt; Dependencies</li> <li>&gt; _flutterfice_internals (1.3.1)</li> <li>&gt; async (2.9.0)</li> <li>&gt; boolean_selector (2.1.0)</li> <li>&gt; characters (12.1)</li> <li>&gt; clock (1.1.1)</li> <li></li> <li></li> <li>Flutter Outline</li> <li>binanch </li> <li>Analyzer Ready</li> </ul> | Outputs Analyzer Pu                                                                                                    | b Commands Tests Tools Build Git History<br>Discover Premium                                                                                                    | Flutter Documentatil     Shortcuts Plutter 3 |                |
|                                        |                                                                                                    |                                                                                                    | Potongan Kodo                                                                                                    |                                              |                |
| child: C<br>cros<br>main<br>chil<br>), | olumn(<br>sAxisAlig<br>AxisSize:<br>dren: <wio< th=""><th>nment: Cro<br/>MainAxisS<br/>dget&gt;[],</th><th>ossAxisAlignment.s<br/>Gize.min,</th><th>tart,</th><th></th></wio<>                                                                                                    | nment: Cro<br>MainAxisS<br>dget>[],                                                                                                    | ossAxisAlignment.s<br>Gize.min,                                                                                                    | tart,                                        |                |
| ₹<br>□<br>2<br>2<br>2<br>8<br>8        | FlutLab O * C C C C C C C C C C C C C C C C C C                                                                                                    | Image     C     Image       man     action     action       action     action     action       action     action       action     action | Sistem Informasi Mahasiswa<br>entdartM ★<br>LidContext context) {     noPageScaffold(     vr: SupertinoRolors, systemGrey,     xt('Ubah Profile Mahasiswa'),     storesteresteresteresteresteresterestere                                 | Free O J                                     |                |
| œ <sup>°</sup><br>&                    | Dependencies     S-flutterfine_internals (1.3.1)     async (2.9.0)     boolean_selector (2.1.0)     characters (1.2.1)     clook (1.1.1)     Flutter Outline                                                                                                    | 45 }<br>46 }<br>47 Dutputs Analyzer Pu                                                                                                    | Commands Tests Tools Build Git History                                                                                                    | Flutter Documentation                        | m * 📮          |

10. Jika sudah, tepat di dalam sintak<br/>s $<\!\!\mathbf{Widget}\!>\!\![\mathbf{I}]$ masukkan kode berikut:

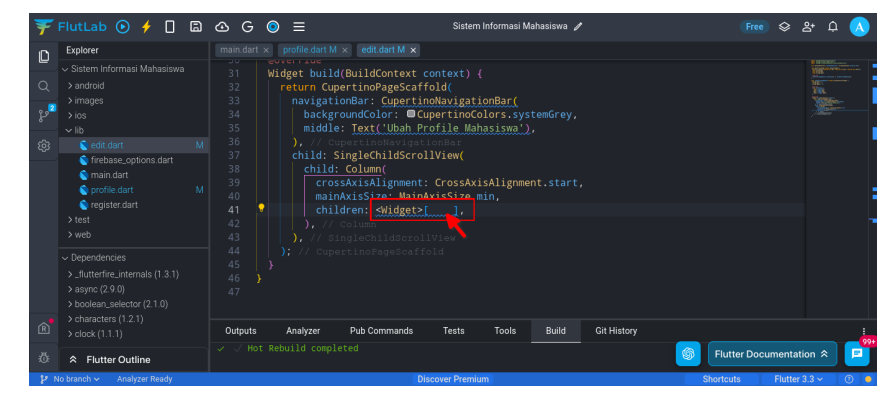

#### Potongan Kode

Padding( padding: EdgeInsets.symmetric(horizontal: 25, vertical: 25), child: CupertinoTextField( placeholder: NIM, )),

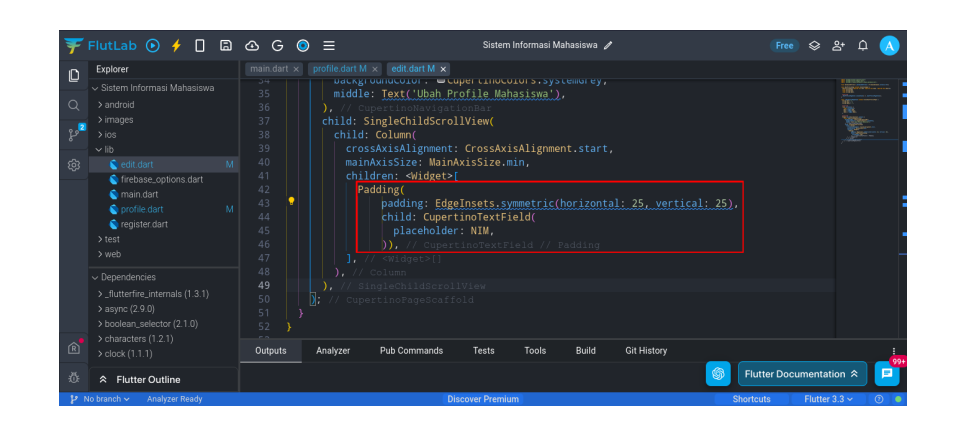

11. Tepat di bawahnya, tambahkan kode untuk **Nama** tepat setelah **koma**:

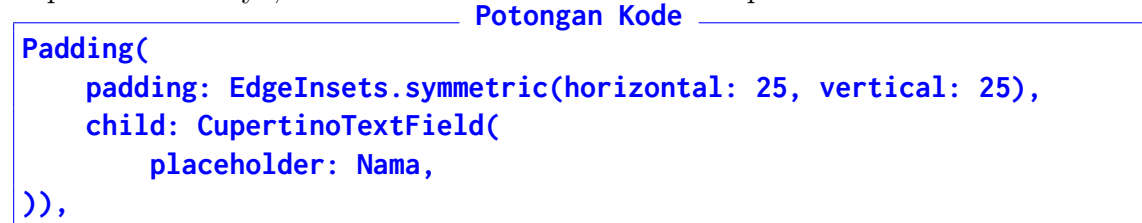

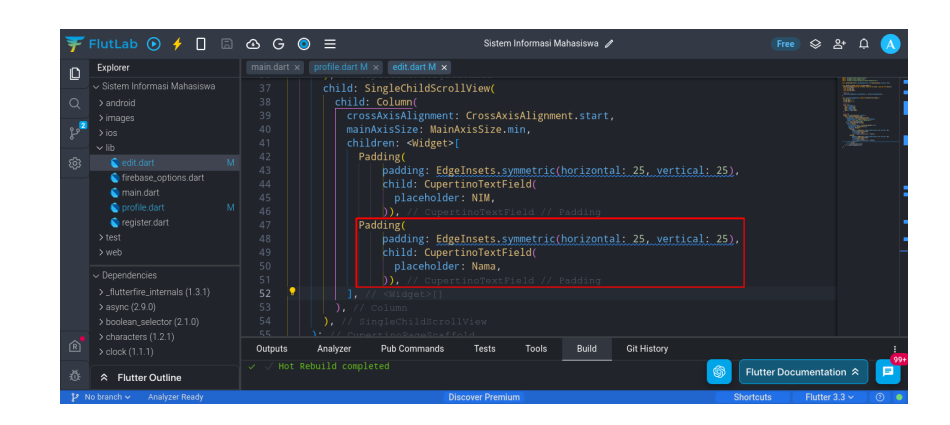

12. Tambahkan  $\mathbf{TextField}$ untuk Email. Masukkan setelah tanda koma
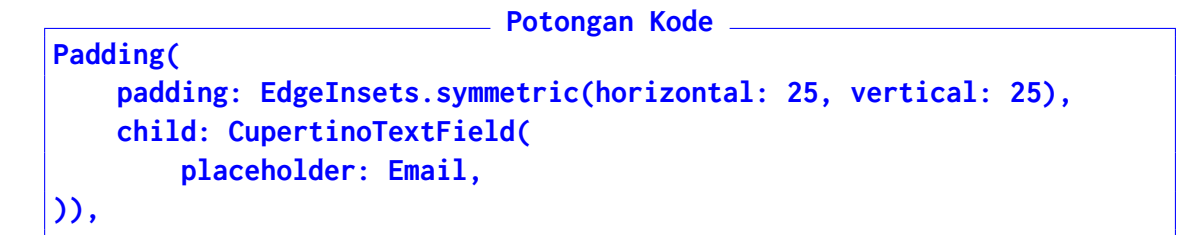

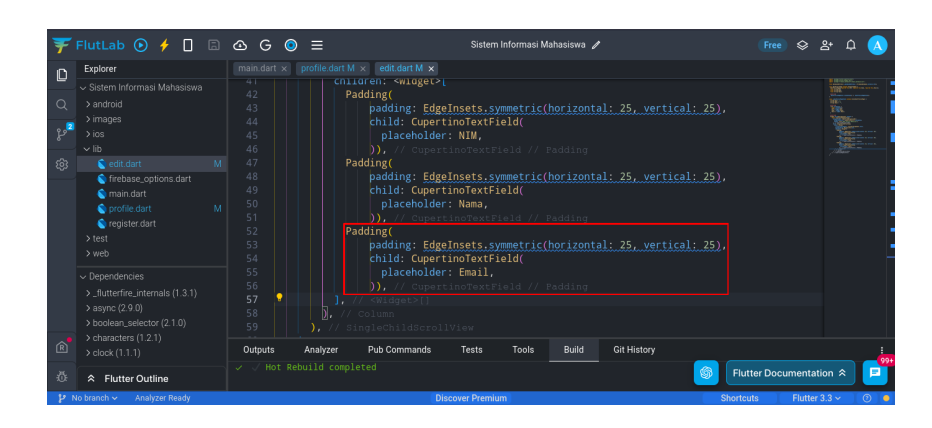

13. Tambahkan **TextField** terakhir untuk **Password**. Masukkan setelah tanda **koma Potongan Kode** 

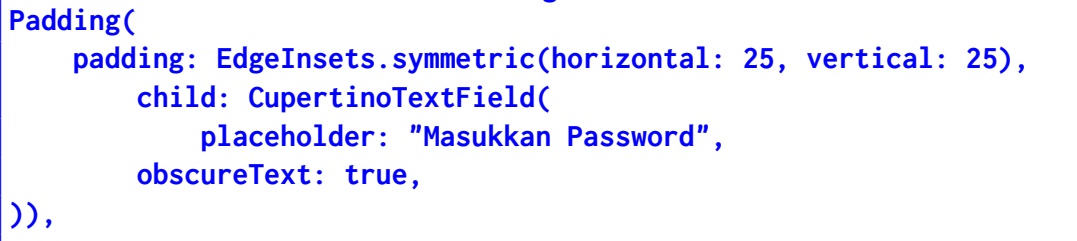

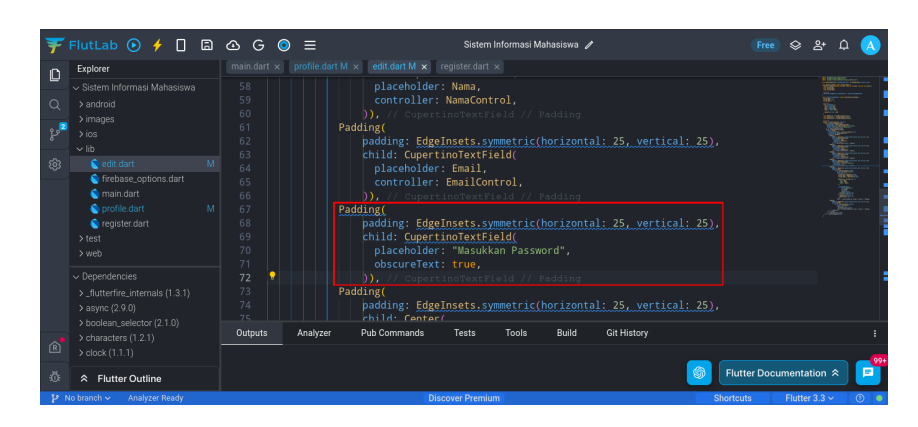

14. Tes aplikasi kembali untuk melihat **progress**. Halaman **Ubah Profil** akan menampilkan data sebelumnya sebagai **Placeholder/Hint** 

| Ŧ                     | FlutLab 💽 🤌 🔲 🗔                                                                                                    | ∆ G © ≡                                                                                                    | Sistem Informasi Mahasiswa 🥒                   | Free 🛇 왐 다 🔥                                     |
|-----------------------|----------------------------------------------------------------------------------------------------|----------------------------------------------------------------------------------------------------|------------------------------------------------|--------------------------------------------------|
| 7<br>口<br>へ<br>ぷ<br>総 | Explore<br>Sistem Informasi Mahasiswa<br>> android<br>> images<br>> ios<br>v lib<br>edit dart M                                                                                                    | main dart ×         profile.durt M ×         ecc           67         Padding         68         pad           68         pad         70         P           70         P         0         7           71         0         7         7           73         Padding         4 | It dart M x   register dart x                  | tical: 25), ************************************ |
|                       | firebase_options dart firebase_options dart | 74 pad<br>75 chi<br>76<br>77<br>78<br>78<br>80                                                                                                    | Manufalar Paramet                              | tical: 25).                                      |
| Ŕ                     | <ul> <li>✓ Dependencies</li> <li>&gt;_flutterfire_internals (1.3.1)</li> <li>&gt; asyne (2.9.0)</li> <li>&gt; boolean_selector (2.1.0)</li> <li>&gt; characters (1.2.1)</li> <li>&gt; clock (1.1.1)</li> </ul>                                                                                                    | 81 9<br>82<br>83<br>84<br>Outputs Analyzer Pub (<br>= Loading app from service wo                                                                                                    | ontrol.text;<br>.ata = {<br>Build <u>Run</u> C | Sit History I                                    |
| ۵<br>۲                | Flutter Outline     Analyzer Ready                                                                                                    | = Flutter Web Bootstrap: Auto                                                                                                    | Discover Premium                               | Shortcuts Flutter 3.3 ~ 0                        |

15. Setelah sukses, tambahkan kode untuk **Controller** masing-masing **TextField**. Letakkan tepat di bawah **void initState()**:

```
Potongan Kode
final NIMControl = TextEditingController();
final NamaControl = TextEditingController();
final EmailControl = TextEditingController();
final PasswordControl = TextEditingController();
```

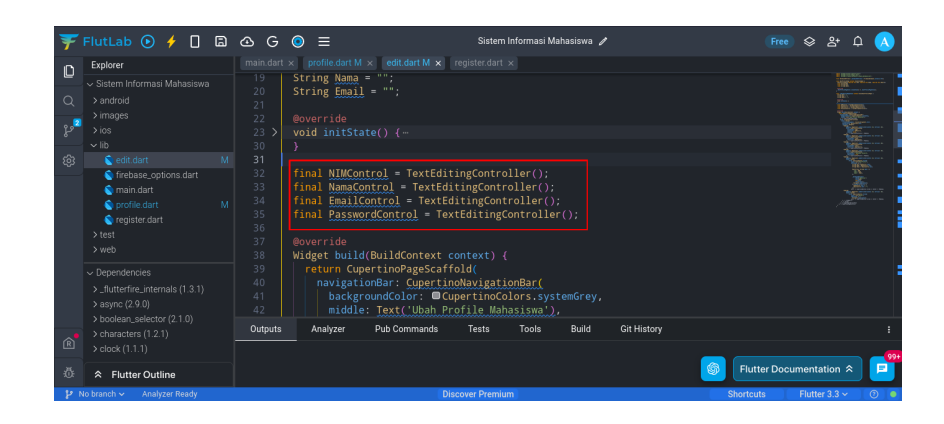

- 16. Tempelkan masing-masing **controller** ke **TextField** nya

  - Nama TextField

| 🕻 FlutLab 💽 🥠 📘                                                                                                    | 6 & G                                                                                        | ⊙ ≡                                                                                                    | Sistem Informasi Mahasiswa 🧳                                                                                                    |             | (Free) 🗇 음+ 다 🚺        |
|----------------------------------------------------------------------------------------------------|----------------------------------------------------------------------------------------------|----------------------------------------------------------------------------------------------------|----------------------------------------------------------------------------------------------------|-------------|------------------------|
| Explorer                                                                                                    |                                                                                              | × profile.dart M × edit.dart M                                                                                                    |                                                                                                    |             | _                      |
| Sistem Informasi Mahasisw     J android     Jimages     Jos     Vib     Gedit dart     Grofile dart     Grofile dart     Gegister dart     Jiest     Jiest | a 48<br>49<br>50<br>51<br>52<br>53<br>M 54<br>55<br>55<br>56<br>M 57<br>58<br>59<br>60<br>61 | child: Cu<br>placeho<br>control<br>), / co<br>Padding(<br>padding:<br>child: Cu<br>placeho<br>control<br>)), / co<br>placeho<br>control<br>)), / co<br>padding:<br>child: Cu<br>placeho<br>placeho<br>placeho | pertinolextField(<br>der: NIW.<br>ler: NIWControl,<br>pertinorextField// Padding<br>EdgeInsets.symmetric(horizonta<br>der: Nama<br>ler: NamaControl,<br>pertinorextField// Padding<br>EdgeInsets.symmetric(horizonta<br>der: Enail, |             |                        |
| Dependencies    flutterfire_internals (1.3.1)     async (2.9.0)     boolean_selector (2.1.0)     characters (1.2.1)     select(1.1.1)                      | 62<br>63<br>64<br>65<br>66<br>Outputs                                                        | )), // cu<br>], // «Widget>[<br>), // Column<br>), // SingleChildSc<br>); // CupertinoPageSc<br>Analyzer Pub Commann                                                                                          | pertinoTextField // Padding<br>]<br>rollView<br>affold<br>Is Tests Tools Build                                                                                                    | Git History |                        |
| A Electron Outline                                                                                                    |                                                                                              |                                                                                                    |                                                                                                    | S Flut      | iter Documentation 🕿 🔽 |

• Email TextField

\_ Potongan Kode \_\_\_\_\_

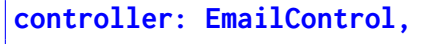

| ¥           | FlutLab 💽 🧲 🔲 🖨                                                                                                    | @ G    | ; 💿     | 🚍 Sistem Informasi Mahasiswa 🧪                                                                                                    | Free 🛇 2+ 🗘 🔥                                          |
|-------------|----------------------------------------------------------------------------------------------------|--------|---------|----------------------------------------------------------------------------------------------------|--------------------------------------------------------|
| 0<br>2<br>8 | Explorer  Statem Informasi Mataslowa android simages ios Ke dia dart Central dart Central dart Central dart Central dart Central dart Central dart Central dart Singeliter dart Sites Sites Site |        |         | <pre>solitaarM x) (selitaarM x) placeholder: Nama, controller: Nama, controller: Nama, controller: Nama, controller: Nama, controller: Nama, controller: Nama, placeholder: Nama, controller: Nama, pading pading pa</pre> | All Million and All All All All All All All All All Al |
| Ŕ           | > clock (1.1.1)                                                                                                    | Output | ts      | Analyzer Pub Commands Tests Tools Build Git History                                                                                                    |                                                        |
| ₫:          |                                                                                                    |        | 10T Rei | Since Design Charles                                                                                                    | Documentation *                                        |

#### • Password TextField

| F FI | lutLab 💽 🤌 🔲                    | ම අ | G ⊙ ≡                    | Sistem Informasi Mahasiswa 🥒                                            | 📧 🛠 ይ 🗛                               |
|------|---------------------------------|-----|--------------------------|-------------------------------------------------------------------------|---------------------------------------|
| ς Ε  | Explorer                        |     | ain.dart 🗙 🗌 profile.dai | rt M × edit.dart M × register.dart ×                                    |                                       |
|      | Sistem Informasi Mahasiswa      |     |                          | controller: NamaControl,                                                | I I I I I I I I I I I I I I I I I I I |
|      |                                 |     |                          |                                                                         |                                       |
|      | > and old                       |     |                          | Padding(                                                                | ER.                                   |
| 2    | > inages                        |     |                          | <pre>padding: EdgeInsets.symmetric(horizontal: 25, vertical: 25),</pre> |                                       |
|      |                                 |     |                          | child: CupertinoTextField(                                              |                                       |
|      |                                 |     |                          | placeholder: Email,                                                     |                                       |
|      | edit.dart                       |     |                          | controller: Emalicontrol,                                               |                                       |
|      | Stirebase_options.dart          |     |                          | <pre>Dedding Dedding</pre>                                              |                                       |
|      | s main.dart                     |     |                          | raduing                                                                 |                                       |
|      | o profile.dart                  |     |                          | child: CupertinoTextEiald                                               |                                       |
|      | 🚫 register.dart                 |     |                          | nlacebolder: "Masukkan Password"                                        |                                       |
|      | > test                          |     |                          | obscureText: true.                                                      |                                       |
|      | > web                           |     |                          | controller: PasswordControl.                                            |                                       |
|      | Dependencies                    |     |                          |                                                                         |                                       |
|      | N. Rutterfini internale (1.0.1) |     |                          | Padding(                                                                |                                       |
|      | 2_inditernite_internais (1.3.1) |     |                          | padding: EdgeInsets.symmetric(horizontal: 25, vertical: 25),            |                                       |
|      |                                 |     |                          | child: Center(                                                          |                                       |
|      | N hereigen enterter (* 173)     |     |                          |                                                                         |                                       |

Potongan Kode \_\_

17. Agar NIM ditampilkan dalam bentuk **Teks** masukkan kode berikut di dalam fungsi **void initState()** Potongan Kode

NIMControl.text = NIM;

| ¥                | FlutLab 💽 🤌 🔲 🖨                                                                                                    | 🗠 G 💿 🚍 Sistem Informasi Mahasiswa 🖌                                                                                                    | (Free) 🕸 삼 수 ∧        |
|------------------|----------------------------------------------------------------------------------------------------|----------------------------------------------------------------------------------------------------|-----------------------|
| 7<br>Q<br>2<br>* | Explorer     Statem Informasi Mahasiswa     android     Jons     Informasi Mahasiswa     Jons     Informasi Mahasiswa     Jons     Informasi Mahasiswa     Jons     Informasi Mahasiswa     Informasi Mathematika     Informasi Mathematika     Informatika     Informasi     Informatika     Informasi Mat | Immuniant:x     profile durt M.x     register dart M.x       19     String Nama = "";       20     String Email = "";       21     @override       22     wold initState() {       23     void initState() {       24     super-initState();       25     NUM = widget.HNN;       26     NUM = widget.Email;       27     Email = widget.Email;       28     NUMcontrol.text = NUM; |                       |
|                  | > test<br>> web<br>> Dependencies<br>>_flutterfire_internals (1.3.1)<br>> async (2.9.0)<br>> boolean_selector (2.1.0)<br>> characters (1.2.1)                                                                                                    | 30 / / ////////////////////////////////                                                                                                    |                       |
| ۲<br>۲           | <ul> <li>clock (1.1.1)</li> <li>Flutter Outline</li> </ul>                                                                                                    |                                                                                                    | ter Documentation 🛠 🗾 |
| 14               |                                                                                                    | Discover Premium Shortcu                                                                                                    | ts 🛛 🛛 🖓 🖉 🖉          |

18. Lalu matikan input dengan menambahkan kode berikut setelah **controller:** NIM-Control,

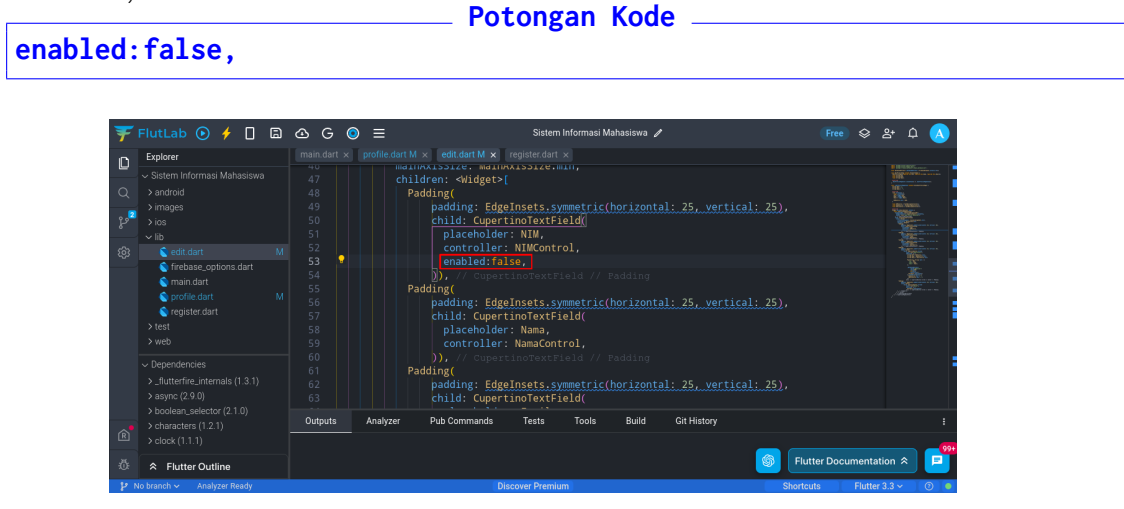

19. Tambahkan kode **Tombol** yang diletakkan satu level dengan **Padding Email**. **Potongan Kode** 

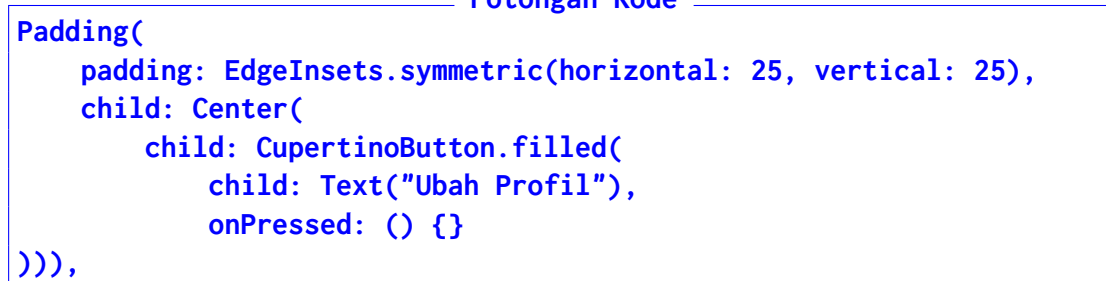

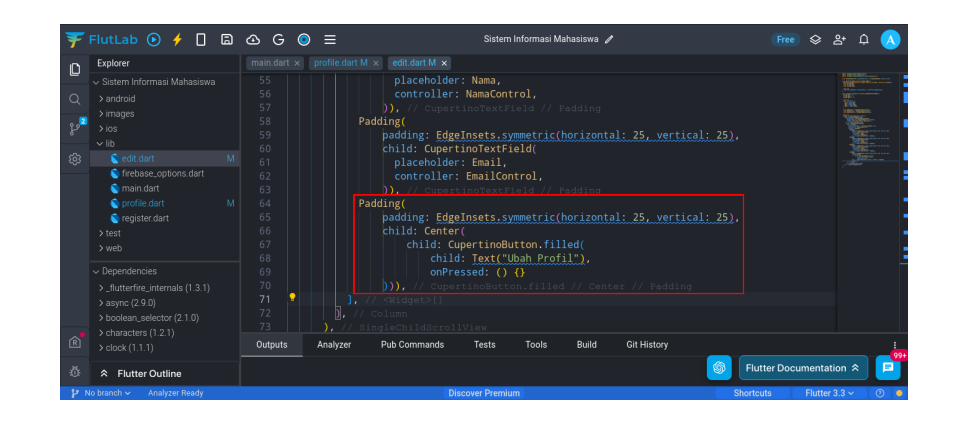

20. Tambahkan **tombol** terakhir:

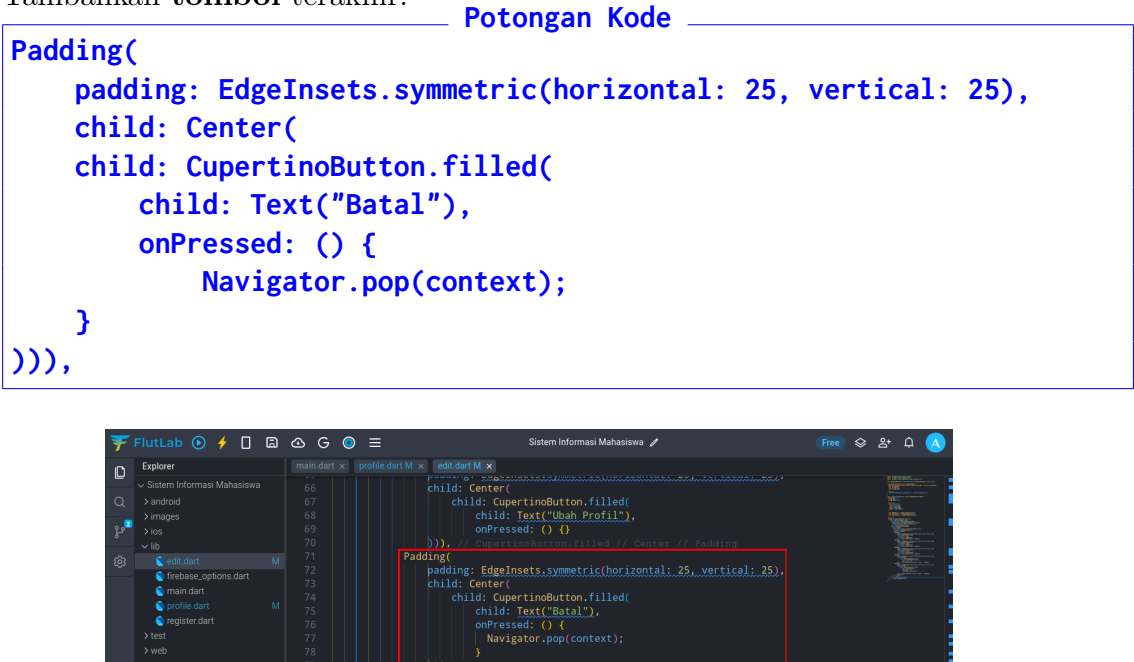

Flutter Do

21. Tes aplikasi lagi untuk melihat hasil keseluruhan antarmuka

| Ŧ           | FlutLab 💽 🧲 🔲 [                                                                                                    | a 4 | S G                | ◎ ≡                                                                                                    | Sistem Informa                                                                                              | asi Mahasiswa 🥒                      | Free         | । 🛇 ४ म 🔨           |
|-------------|----------------------------------------------------------------------------------------------------|-----|--------------------|----------------------------------------------------------------------------------------------------|----------------------------------------------------------------------------------------------------|--------------------------------------|--------------|---------------------|
| ں<br>م<br>پ | Explorer<br><ul> <li>Sistem Informasi Mahasiswa</li> <li>android</li> <li>images</li> <li>ios</li> <li>lb</li> <li>edit.dart</li> <li>frebase.options.dart</li> <li>main.dart</li> <li>profile.dart</li> </ul> |     |                    | <pre>c profiledartM × get String Nama = ""; String Email = "" Goverride void initState() super.initState NIM = widget.N Nama = widget.N Email = widget. NIMControl text</pre> | It dart M × register dart × Ubah Profile Mahasiawa Matistocoa Abudin Mularia Hizare mularahizare@grail.come | +<br>0<br>0<br>0<br>0<br>0<br>0<br>0 |              |                     |
|             | register dart     test     web     Dependencies     _flutterfire_internals (1.3.1)     async (2.9.0)                                                                                                    |     |                    | final NIMControl<br>final NamaControl<br>final EmailContro<br>final PasswordCon                                                                                               | Masukkan Password<br>Ubah Profi<br>Batal                                                                    | ();                                  |              |                     |
| R           | > boolean_selector (2.1.0)<br>> characters (1.2.1)<br>> clock (1.1.1)                                                                                                    |     | Outputs<br>Loading | Analyzer Pub (<br>app from service wo                                                                                                    |                                                                                                    | Build Run Git                        | t History    | :                   |
| 亞           |                                                                                                    |     |                    | Web Bootstrap: Auto                                                                                                    |                                                                                                    |                                      | Flutter Docu | imentation 🛠 🗾      |
| 20          | Io branch 🛩 🛛 Analyzer Ready                                                                                                    |     |                    |                                                                                                    | Discover Premium                                                                                            |                                      | Shortcuts    | Flutter 3.3 🗸 🛛 💿 🔎 |

22. Bagian terakhir dari praktikum ini adalah menambahkan kode untuk melakukan update. Tambahkan kode berikut untuk tombol **Update Profil** di bagian **onPressed** ()

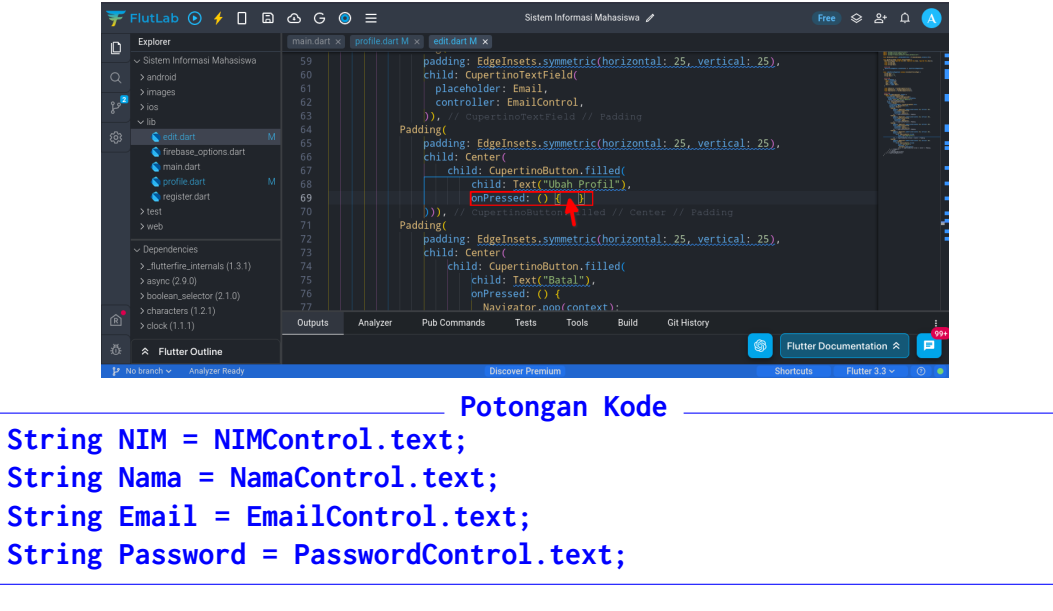

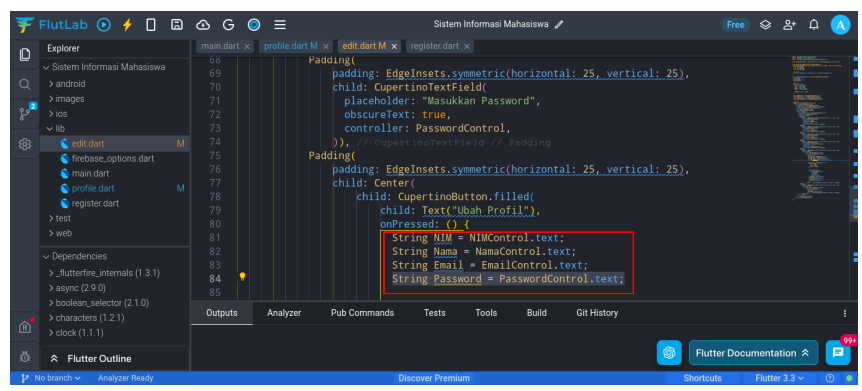

23. Lalu petakan variabel dalam bentuk ${\bf Map}$  dengan kode berikut

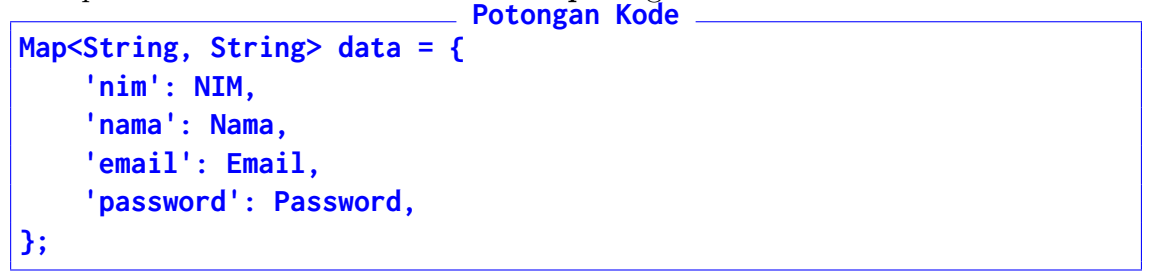

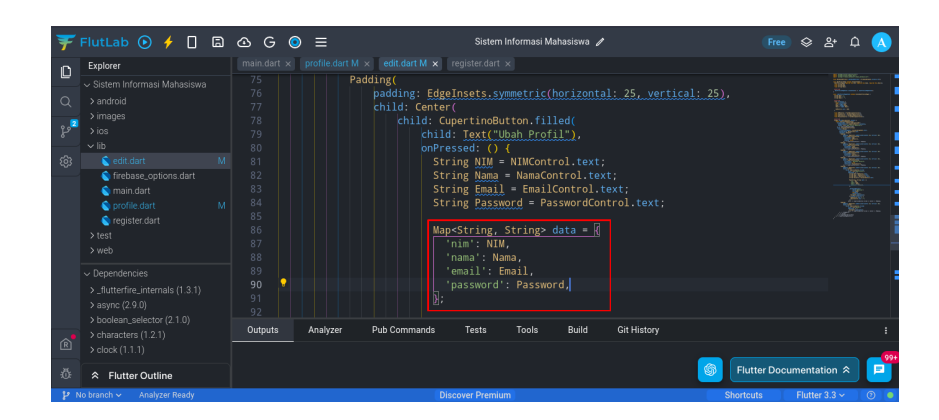

24. Jika sudah lanjutkan dengan kode **Query** seperti berikut

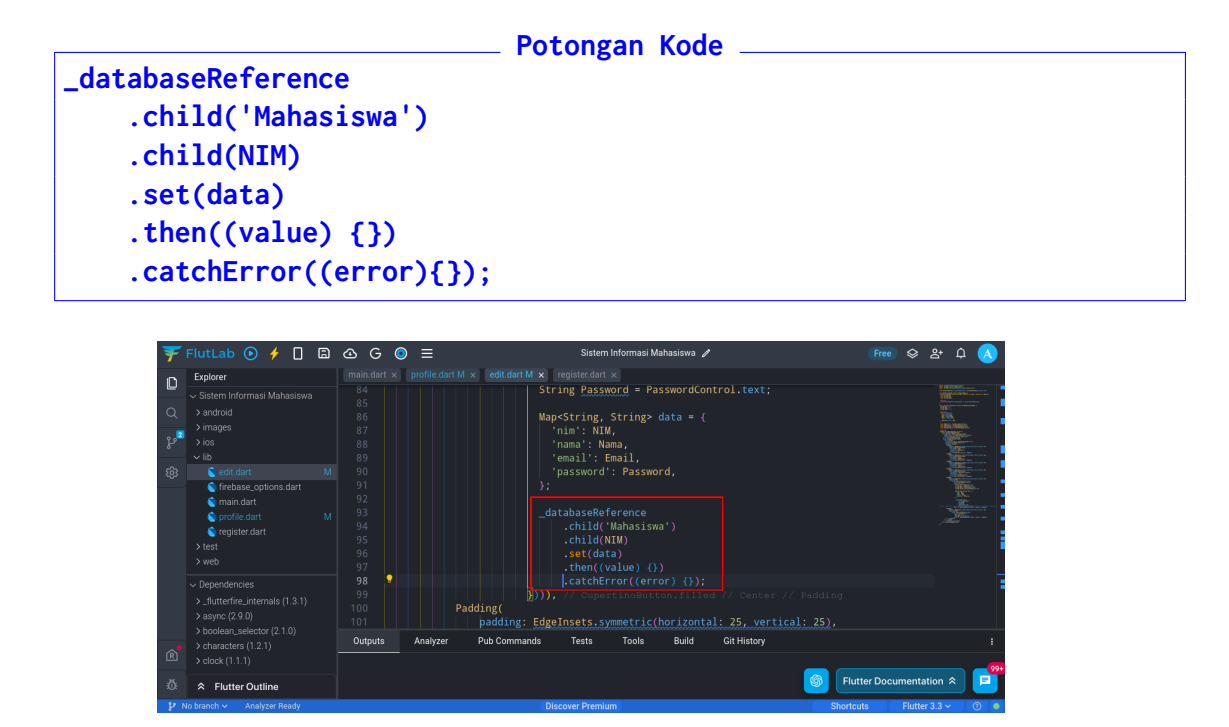

25. Untuk merespon keberhasilan Query, masukkan kode berikut tepat di dalam .then((value){})

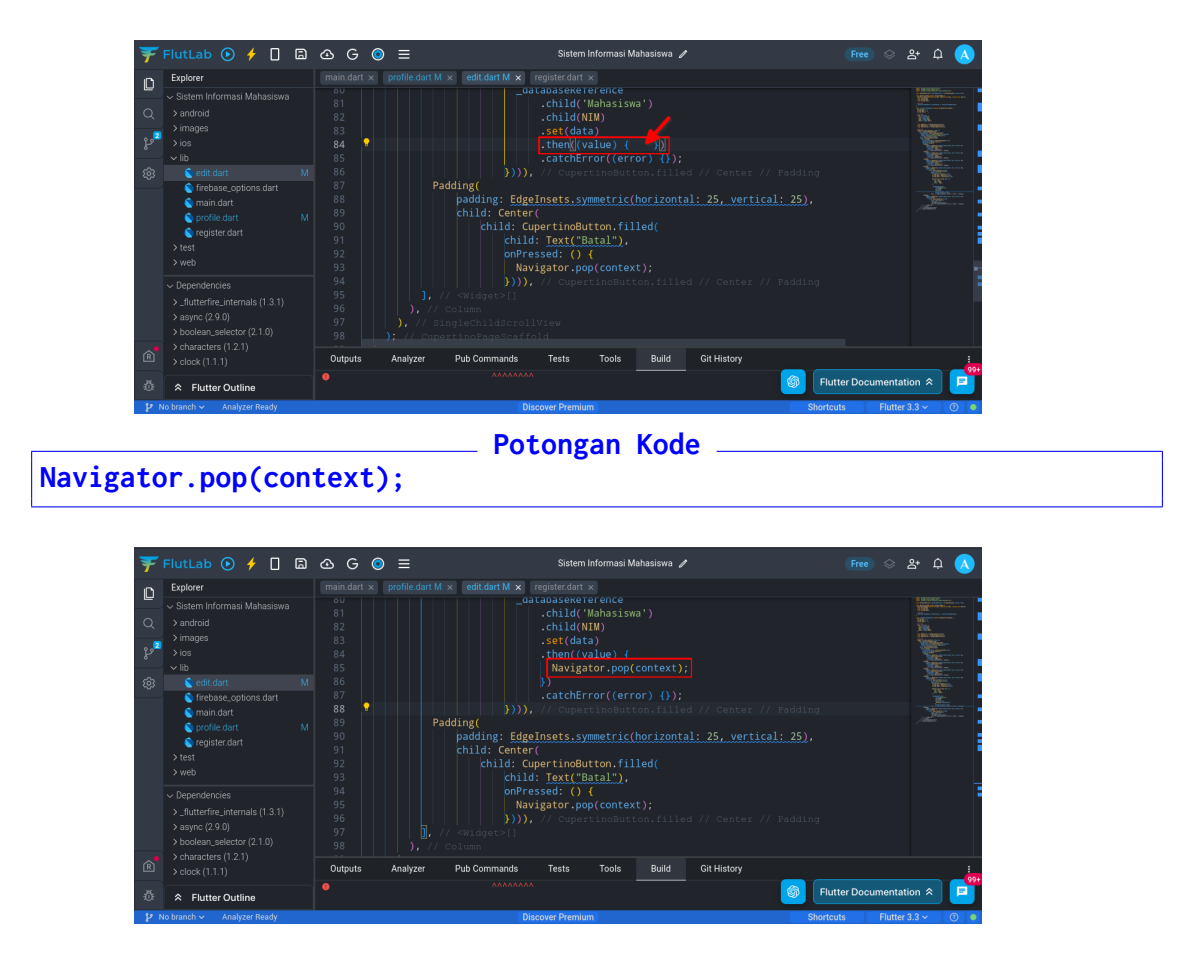

26. Terakhir, untuk merespon kegagalan kueri. Masukkan kode untuk mengosongkan semua **TextField**. Masukkan di dalam kode .catchError((error) {});

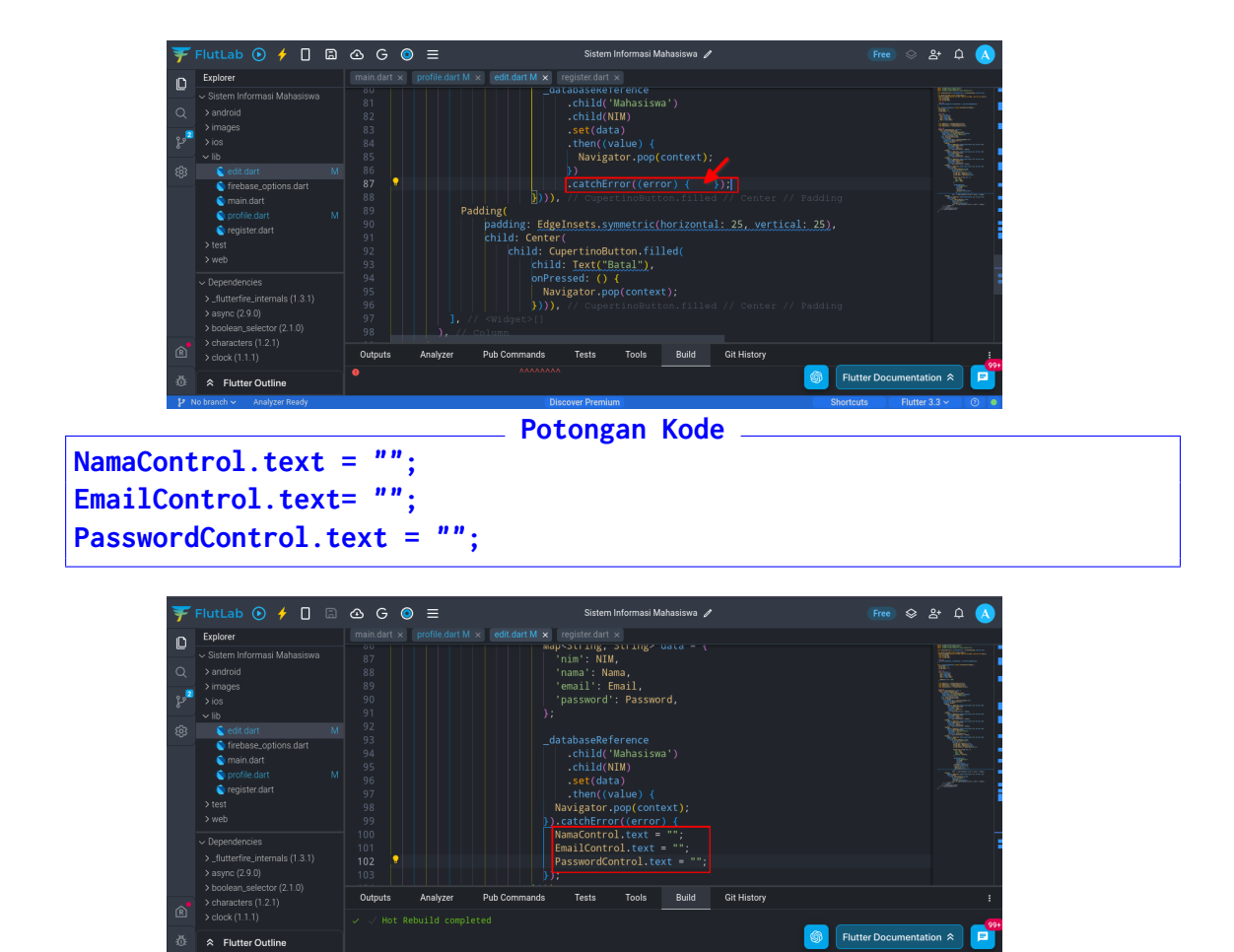

#### 27. Tes aplikasi

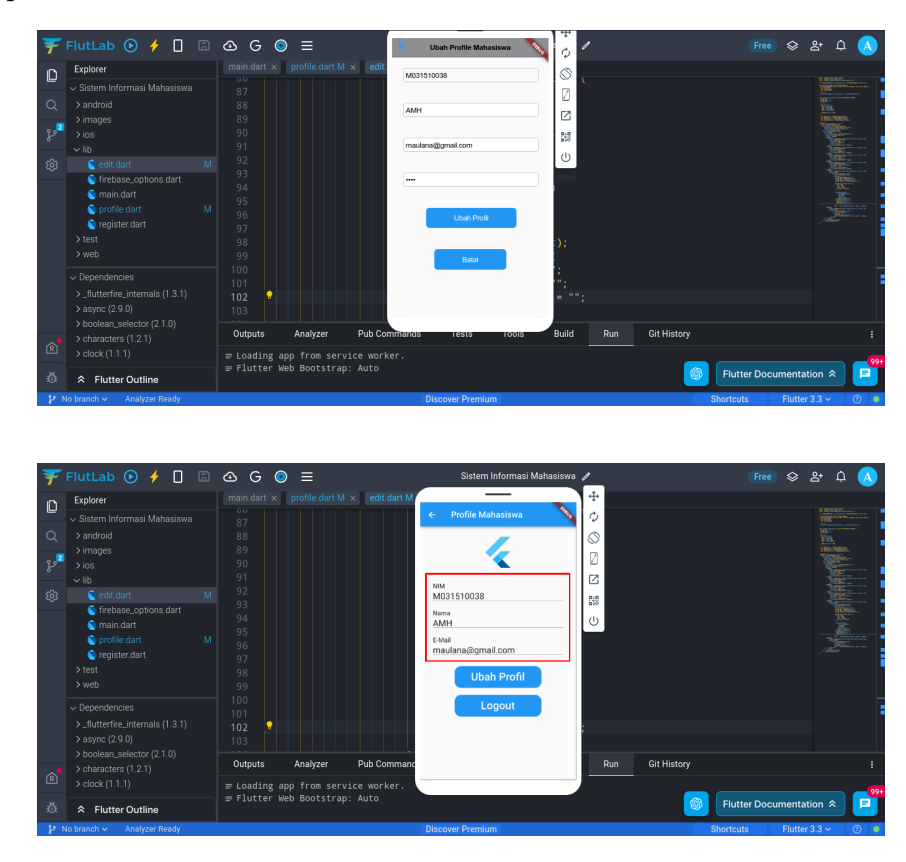

## Bab 8

# Praktikum 8

### 8.1 Operasi Delete Data

Di bagian ini mahasiswa diajarkan bagaimana mengunggah gambar melalui aplikasi, yang kemudian ditampilkan di halaman profile. Mahasiswa diwajibkan menyelesaikan Praktikum 7

### 8.2 Tutorial

1. Buka kembali projek di web **flutlab**. Buka kembali file **profile.dart** 

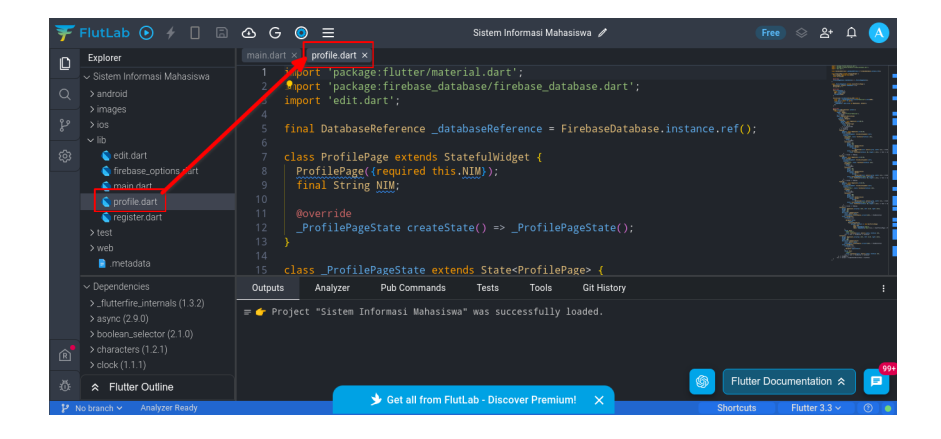

2. Tambahkan satu tombol baru yang berfungsi untuk menghapus data, dan **Logout** ketika sukses.

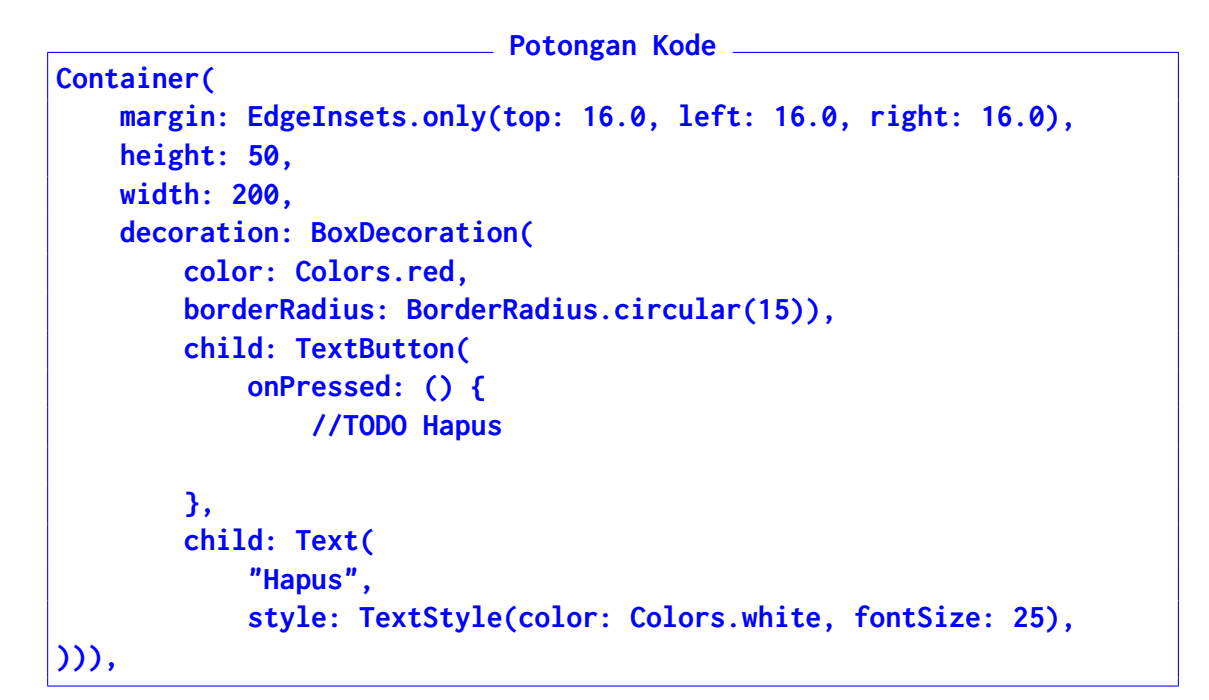

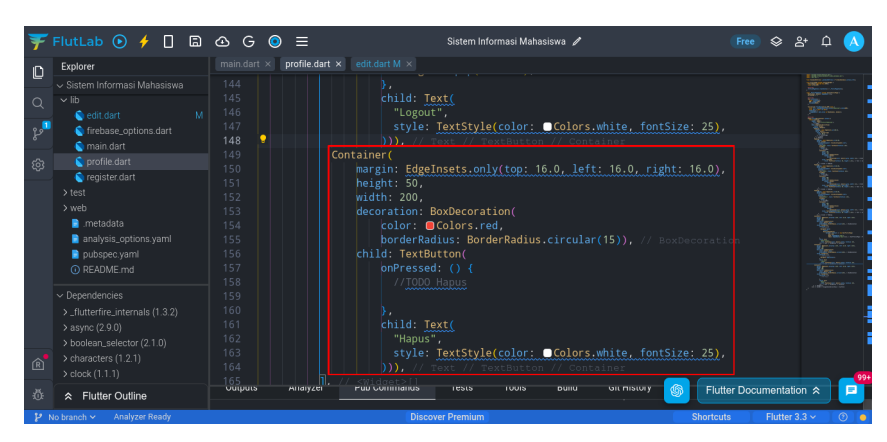

3. Jalankan aplikasi untuk melihat hasil sementara aplikasi

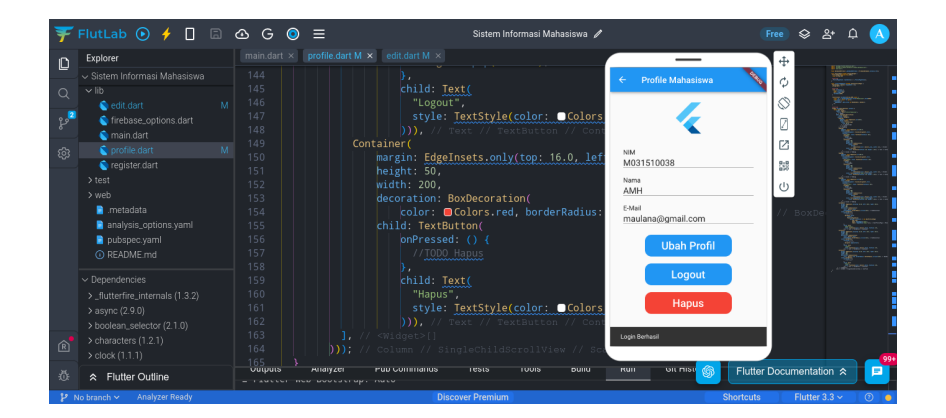

4. Jika tombol sudah ditambahkan, berikutnya menambahkan variabel dan fungsi untuk menampilkan Kotak Dialog Konfirmasi dan Input Password. Masukkan kode tepat di bawah fungsi Future<void> fetchData (BUKAN DI DALAM-NYA).

```
Potongan Kode
final confirmController = TextEditingController();
bool _showDialog = false;
```

5. Untuk membangun **Dialog Konfirmasi**, lanjutkan kode di atas dengan kode berikut: Potongan Kode

```
void _openConfirmationDialog() {
    showDialog(
        context: context,
        builder: (BuildContext context) {
            return AlertDialog(
                title: Text('Dialog Konfirmasi'),
                content: TextField(
                    controller: confirmController,
                    decoration: InputDecoration(
                        labelText: 'Masukkan Password',),),
                    actions: [
                        TextButton(
                            onPressed: () {
                                Navigator.of(context).pop();
                                confirmController.clear();
                            },
                            child: Text('Batal'),),
                        TextButton(
                            onPressed: () {
                                //TODO Hapus
                            },
                            child: Text('Konfirmasi'),
),],);},);}
```

| ¥   | FlutLab 🕑 🧲 🔲 🗟                                | 🖎 G 💿 🚍 Sistem Informasi Mahasiswa 🖌                             | Free � & ₽ A 🔥                                                                                                    |
|-----|------------------------------------------------|------------------------------------------------------------------|----------------------------------------------------------------------------------------------------|
| n   | Explorer                                       | main.dart × profile.dart M × edit.dart M ×                       |                                                                                                    |
|     | <ul> <li>Sistem Informasi Mahasiswa</li> </ul> | <pre>34 final confirmController = TextEditingController();</pre> | Eligibility and the second second                                                                                                    |
| 0   |                                                | <pre>35 bool _showDialog = false;</pre>                          | and the second second sec                                                                                                    |
| ~   | 💊 edit.dart 🛛 M                                |                                                                  |                                                                                                    |
| 22  | Strebase_options.dart                          | <pre>37 void _openConfirmationDialog() {</pre>                   |                                                                                                    |
| •   | nain.dart                                      |                                                                  |                                                                                                    |
| 562 |                                                | 39 context; context,                                             |                                                                                                    |
| ~~~ | 💊 register.dart                                | 40 builder: (BuildContext Context) {                             | · · · · · · · · · · · · · · · · · · ·                                                                                                    |
|     |                                                | 41 title: Text('Dialog Konfirmasi')                              | 8 <u></u>                                                                                                    |
|     |                                                | 43 content: TextField(                                           |                                                                                                    |
|     | 📄 .metadata                                    |                                                                  | Server                                                                                                    |
|     | analysis_options.yaml                          |                                                                  |                                                                                                    |
|     | pubspec.yaml                                   | 46 labelText: 'Masukkan Password',                               | - Henry and                                                                                                    |
|     |                                                |                                                                  | Contraction of the second second seco |
|     |                                                |                                                                  | - Charles                                                                                                    |
|     |                                                | 49 TextButton(                                                   |                                                                                                    |
|     |                                                | 50 onPressed: () {                                               |                                                                                                    |
|     |                                                | 51 Navigator.or(context).pop();                                  | Aprese I                                                                                                    |
|     |                                                |                                                                  | , America 🚦                                                                                                    |
|     |                                                | 54 child: Text('Batal').                                         | ·                                                                                                    |
|     |                                                |                                                                  |                                                                                                    |
|     |                                                | 56 TextButton(                                                   | •                                                                                                    |
|     |                                                | 57 onPressed: ()                                                 |                                                                                                    |
|     |                                                |                                                                  | •                                                                                                    |
|     |                                                |                                                                  |                                                                                                    |
| Ŕ   |                                                | bu Child: lext('Konfirmasi'),                                    |                                                                                                    |
|     |                                                | Uutputs Analyzer Publiculations rests roots pullu Git history    | - 991                                                                                                    |
| ų.  |                                                |                                                                  | Flutter Documentation                                                                                                    |
|     | te herenh an Analyzor Roady                    | Discours Dramium                                                 | Charles Element 2.2                                                                                                    |

6. Agar fungsi ini dapat menjalankan tugasnya, masukkan kode berikut tepat di bawah tulisan //TODO Hapus

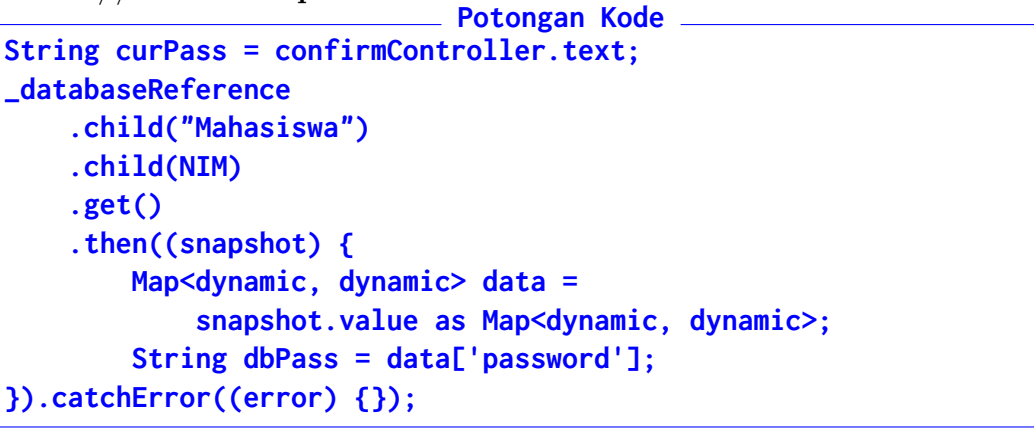

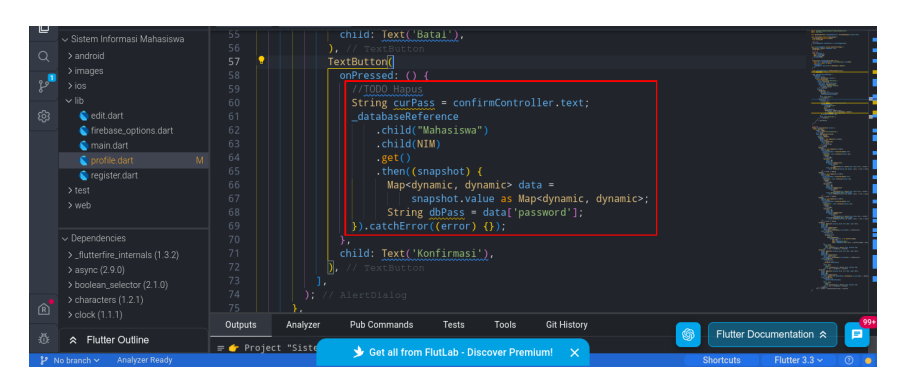

7. Kemudian lanjutkan bagian bawah kode dari **String dbPass** = **data['password'];** dengan kode berikut:

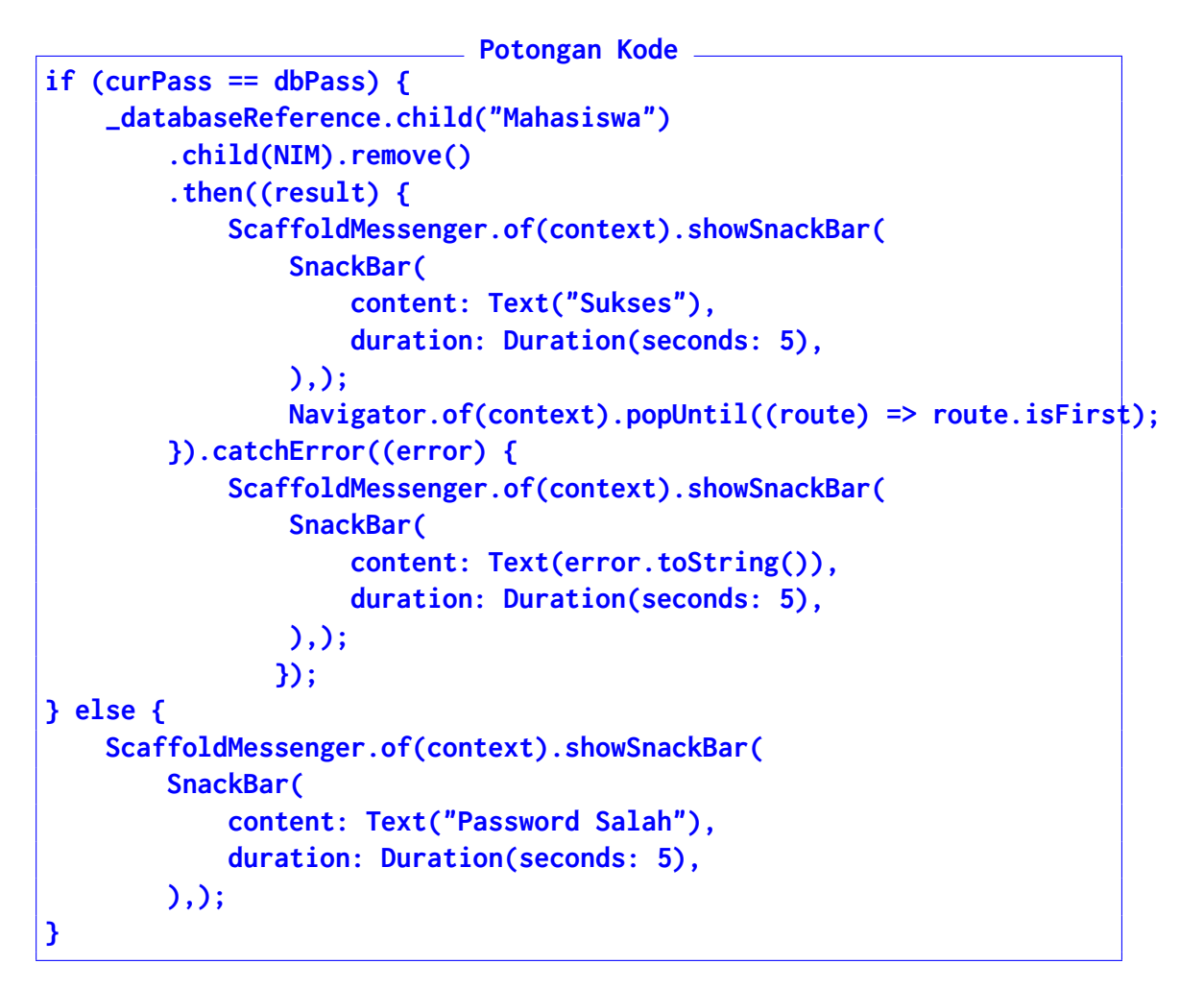

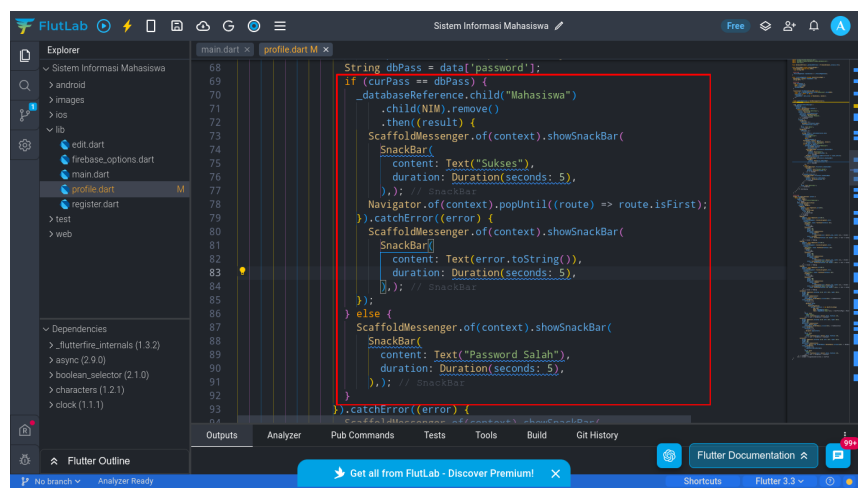

8. Berikutnya adalah menambahkan kode error untuk bagian kode .catchError((error) {});

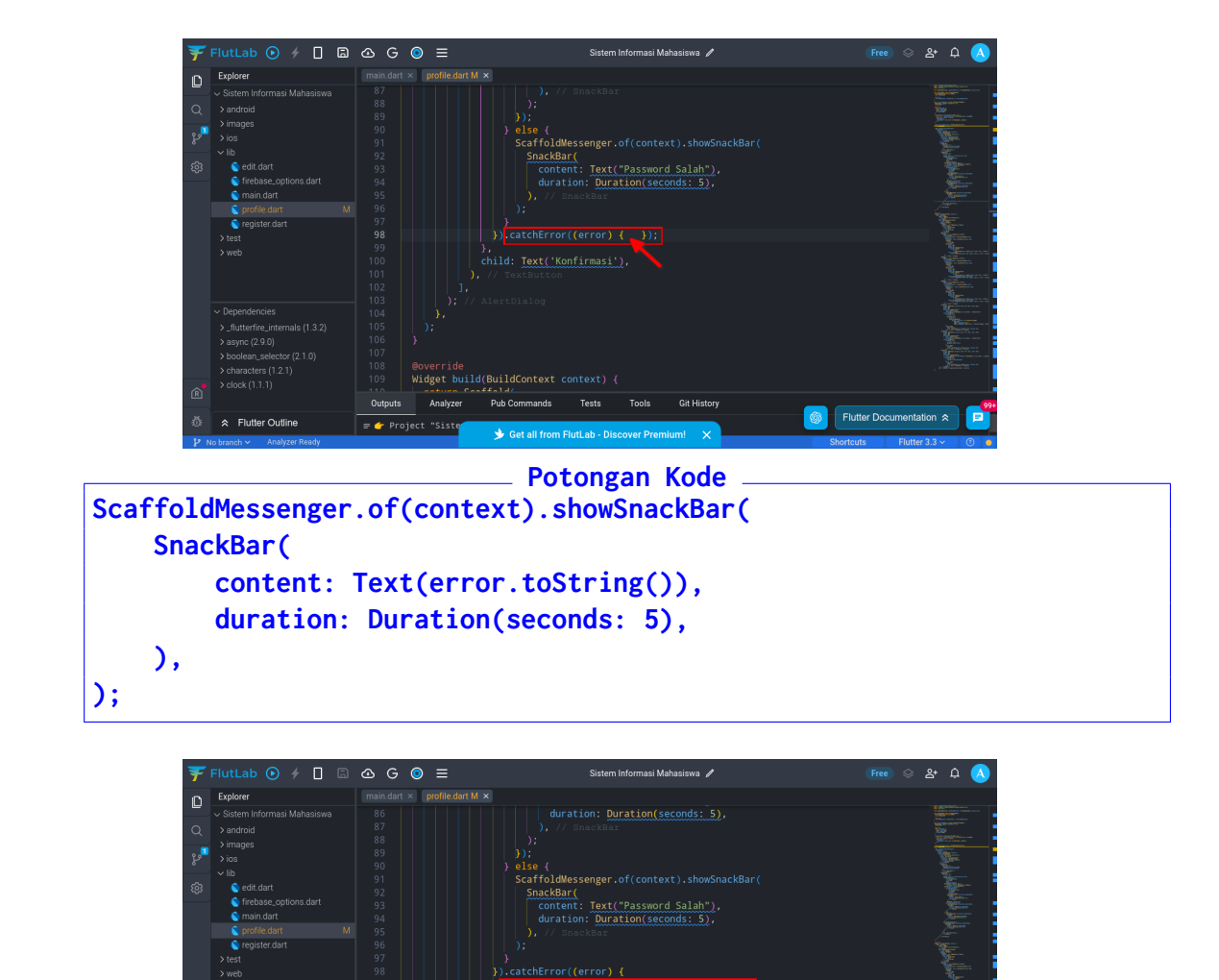

9. Bagian terakhir yang perlu ditambahkan adalah kode untuk **Tombol Hapus** itu sendiri

≡ 👉 Pro

⑥ Flutter Documentation ☆

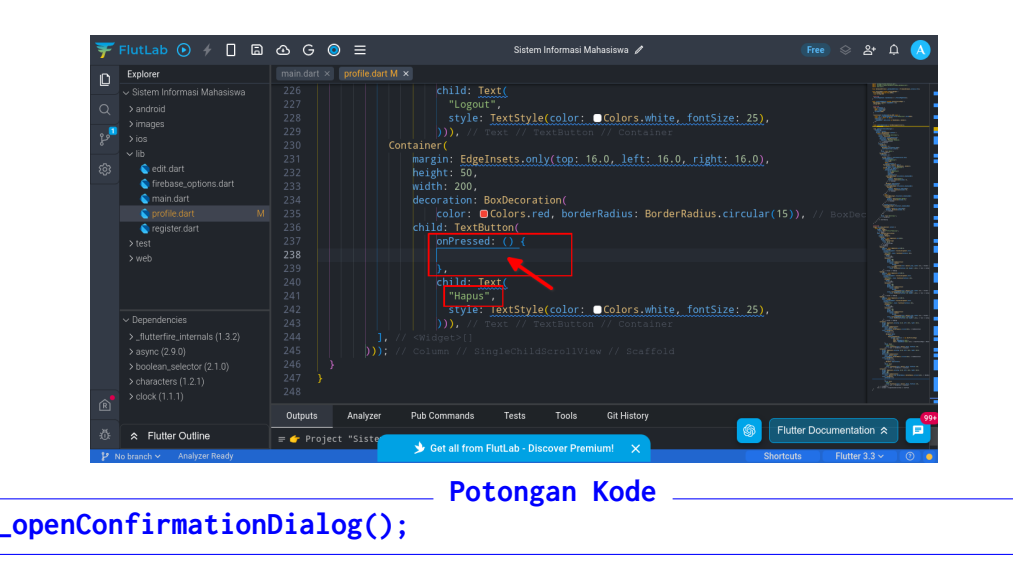

| Ŧ         | FlutLab 🕑 🗲 🔲 🗟                                                                                                    | 🗠 G 🧕                                                        | ) ≡                    | Sistem Informasi Mahasiswa 🥒                                                                                                    | Free          | $\otimes$          | &• ¢          |   |
|-----------|----------------------------------------------------------------------------------------------------|--------------------------------------------------------------|------------------------|----------------------------------------------------------------------------------------------------|---------------|--------------------|---------------|---|
|           | Explorer<br><ul> <li>Sistem Informasi Mahasiswa</li> <li>android</li> <li>&gt;images</li> <li>ios</li> <li>Ib</li> </ul>                           |                                                              | profile.dart M         | <pre>Child: Text(</pre>                                                                                                    |               |                    |               |   |
| \$\$<br>  | © edit.dart<br>© freibase_options dart<br>© profile dart M<br>© register dart M<br>© register dart<br>> test<br>> web                              |                                                              |                        | <pre>height: 50,<br/>width: 200,<br/>decoration: BoxDecoration(</pre>                                                                                                    |               |                    |               |   |
| R         | ✓ Dependencies     >_flutterfire_internals (1.3.2)     > async (2.9.0)     > boolean_selector (2.1.0)     > characters (1.2.1)     > clook (1.1.1) | 242<br>243<br>244<br>245<br>246 }<br>247 }<br>248<br>Outputs | ],<br>)));<br>Analyzer | Style:     Texts/Texts/Texts |               |                    | A STATE AND A |   |
| ·전:<br>12 | ☆ Flutter Outline No branch ✓ Analyzer Ready                                                                                                    | <b>≓ (</b> r Projec                                          | t "Siste               | Get all from FlutLab - Discover Premium! X                                                                                                    | Flutter Docun | nentati<br>Flutter | on ☆<br>3.3 ~ | 0 |

10. Jalankan aplikasi dan coba hapus user

| T HULLAD ( Web V 7                                                                                                    | □ 🖻 🕸 G 💿 ≡                                                                                                    | Sistem Informasi Mahasiswa 🥒                                                                                                    | 📧 🛇 삼 🍳 🔥                                                                                   |
|----------------------------------------------------------------------------------------------------|----------------------------------------------------------------------------------------------------|----------------------------------------------------------------------------------------------------|---------------------------------------------------------------------------------------------|
| Encloser           Statem Informats Mahasuwa           Statem Informats Mahasuwa           Statem Informats Mahasuwa           Statem Informats Mahasuwa           Statem Informats           Visit           Statem Informats           Visit           Statem Informats           Visit           Statem Informats           Statem Information           Visit           Statem Information           Statem Information </th <th>main dart x         profile dart M x           226         227           228         229           230         Contair           231         mar           232         hei           233         wit           234         dec           235         chi           234         dec           235         chi           234         dec           235         chi           234         1. // &lt;%           240         24           241         242           243         1. // &lt;%           244         1. // &lt;%           245         ))); // &lt;           246         ). // &lt;</th> <th>Profile Mahasawa     Ors.white, fontSize:     Ors.white, fontSize:     Ors.white, fontSize:     Orders.white, fontSize:     // Contrainer     // Contrainer     // Contrainer     Outers.white, fontSize:     // Contrainer     Outers.white, fontSize:     // Contrainer</th> <th>25),<br/>5.0),<br/>sular(15)), // Boxter<br/>25),<br/>Futter Documentation &amp;<br/>Futter 3.3 v ()</th> | main dart x         profile dart M x           226         227           228         229           230         Contair           231         mar           232         hei           233         wit           234         dec           235         chi           234         dec           235         chi           234         dec           235         chi           234         1. // <%           240         24           241         242           243         1. // <%           244         1. // <%           245         ))); // <           246         ). // < | Profile Mahasawa     Ors.white, fontSize:     Ors.white, fontSize:     Ors.white, fontSize:     Orders.white, fontSize:     // Contrainer     // Contrainer     // Contrainer     Outers.white, fontSize:     // Contrainer     Outers.white, fontSize:     // Contrainer                                                                                                    | 25),<br>5.0),<br>sular(15)), // Boxter<br>25),<br>Futter Documentation &<br>Futter 3.3 v () |
|                                                                                                    |                                                                                                    |                                                                                                    |                                                                                             |
| Firebase     Project Overview     Project Stortcuts                                                                                                    | Praktikum-MobileApp -<br>Realtime Database<br>Data Rules Backups Usage                                                                                                    | Ctensions (11)                                                                                                    | 0 🖻 🛦 餐                                                                                     |
| Firebase  Project Overview  Project Austrusts  Project and an and an and an and an and an and an and an and an and an and an and an and an and an and an and an and an and an and an and an and an and an and an and an an an an an an an an an an an an an                                                                                                    | Praktikum-MobileApp +<br>Realtime Database<br>Data Rules Backups Usage                                                                                                    | & Extensions (NP)                                                                                                    | 0 6 * 4                                                                                     |
|                                                                                                    | Praktikum-MobileApp +<br>Realtime Database<br>Data Rules Backups Usage<br>GD https://praktikum-mobileapp.678bb                                                                                                    | € Extensions 🚥                                                                                                    | <b>@ ₽ ▲ ﴿</b>                                                                              |
|                                                                                                    | Praktikum-MobileApp +<br>Realtime Database<br>Data Rules Backups Usage<br>GD https://praktikum-mobileapp.678bb<br>M Your security rules are defined as                                                                                                    | Extension:      Extension:      Official site southeast 1.      Arebased atabase app public, so anyone can steal, modify, or delete data in your database                                                                                                    |                                                                                             |
| Fricebase         Project Overview         Project downloads         Project downloads         Realtime Database         What's wwi         Extensions (im)         Functions (im)         Project downloads (im)         Project downloads (im)         Project downloads (im)         Project downloads (im)         Project downloads (im)         Project downloads (im)                                                                                                    | Praktikum-MobileApp •         Realtime Database         Data Rules Backups Usage         © https://praktikum-mobileapp-878bb         Your security rules are defined as         https://praktikum-mobileapp-87                                                                                                    | Extensions      effault-rtdb.asia-southeast1.firebasedatabase.app public, so anyone can steal, modify, or delete data in your database                                                                                                    |                                                                                             |
|                                                                                                    | Praktikum-MobileApp -         Realtime Database         Data Rules Backups Usage         G> https://praktikum-mobileapp.678bb         A Your security rules are defined as         https://praktikum-mobileapp.67                                                                                                    | Extensions      Extensions     Compared to the set of the set of the set |                                                                                             |
|                                                                                                    | Praktikum-MobileApp +<br>Realtime Database<br>Data Rules Backups Usage<br>GD https://praktikum-mobileapp-678bb<br>Your security rules are defined as<br>https://praktikum-mobileapp-67                                                                                                    | Extensions     Extensions     Extensions     Compared     Extensions     Compared     Extensions     Compared     Extensions     Compared     Compared     C |                                                                                             |
| ▶       Firebase         Project Overview       ♦         Project Averview       ♦         Project Averview       ♦         Project Averview       ♦         Project Averview       ♦         Project Averview       ♦         Project Averview       ♦         Project Averview       ●         Project Averview       ●         Product categories       ●         Build       ●         Analytics       ●         Pronsee       ●                                                                                                    | Praktikum-MobileApp +<br>Realtime Databasse<br>Data Rules Backups Usage<br>C5 https://praktikum-mobileapp-67<br>https://praktikum-mobileapp-67                                                                                                    | Extensions     Extensions     E |                                                                                             |
| ▶ Firebase         ▶ Projet Overview       ♥         Projet Averview       ♥         Projet Averview                                                                                                    | Praktikum-MobileApp +<br>Realtime Database<br>Data Rules Backups Usage<br>CS https://praktikum-mobileapp-878<br>https://praktikum-mobileapp-87                                                                                                    | Extensions ()<br>default ridb.asia-southeast1.firebasedatabase.app<br>public, so anyone can steal, modify or delete data in your database<br>Bab-default-rtdb.asia-southeast1.firebasedatabase.app/:mull                                                                                                    |                                                                                             |

11. Penghapusan sudah berhasil dan secara otomatis akun terhapus

## Bab 9

## Praktikum 9

### 9.1 Operasi File dengan Google Storage

Di bagian ini mahasiswa diajarkan bagaimana melakukan pemrograman untuk mengunggah data (seperti gambar) ke Google Storage. Mahasiswa diwajibkan untuk menyelesaikan Praktikum 8.

#### 9.2 Tutorial

- 1. Sebelum memulai melakukan pemrograman. Buka Projek **SIMA Mahasiswa** di **Flutlab** . Tambahkan **Akun** yang sudah dihapus dari **Praktikum 8**
- 2. Di bagian bawah Editor, terdapat Tab Pub Commands. Klik Tab tersebut

| Ŧ           |                                                                                                    | ∆ G ⊙ ≡                                                                                                    | Sistem Informasi Mahasiswa 🥒                                                                                                    | 📧 🛇 완 🗘 人                          |
|-------------|----------------------------------------------------------------------------------------------------|----------------------------------------------------------------------------------------------------|----------------------------------------------------------------------------------------------------|------------------------------------|
| ی<br>ج<br>چ | Explorer<br>Sistem Informati Mahasiswa<br>3 android<br>3 images<br>3 los<br>4 lob<br>4 edit dart<br>5 frebase_options dart<br>6 frebase_options dart                                                         | <pre>mendant X     import 'package:clickcounter/up     @nport 'package:flutter/materia     import 'package:flutter/mass_coref     import 'firebase_options.dart';     import 'repackage:fletbase_databa     import 'repister.dart';     import 'profile.dart'; </pre> | Loader.dart';<br>.dart';<br>.e/firebase_core.dart';<br>.e0firebase_database.dart';<br>.e0eferepre = EirebaseDatabase instance ref(): |                                    |
|             | <ul> <li>Profile dart</li> <li>Profile dart</li> <li>Progister dart</li> <li>Puploader dart</li> <li>&gt; test</li> <li>&gt; web</li> </ul>                                                                  | <ul> <li>Initial bacadasherererere enceuataba</li> <li>// void main() =&gt; runApp(MyApp()</li> <li>Euture-void&gt; main() async {</li> <li>WithgetsFluttereBinding.ensureI</li> <li>await Firpbase.initializeappi</li> </ul>                                         | <pre>energy = rinebasevalausserinstante.en(); )): hitialized();</pre>                                                                |                                    |
| Ŕ           | <ul> <li>Dependencies</li> <li>&gt; flutterfire_internals (1.3.2)</li> <li>&gt; async (2.9.0)</li> <li>&gt; boolean_selector (2.1.0)</li> <li>&gt; characters (1.2.1)</li> <li>&gt; clock (1.1.1)</li> </ul> | Outputs         Analyzer         Pub Commands           pub add         pub get            FlutLab:\Alauddin_Maulana_Hirzan\Sistem                                                                                                    | Tests Tools GitHistory<br>pubrun pub cutdated pub search<br>Informasi Mahasiswa> \$ flutter pub add                                  |                                    |
| 찬<br>분      | ☆ Flutter Outline<br>No branch ✓ Analyzer Ready                                                                                                    | Discov                                                                                                    | er Premium Shor                                                                                                    | lutter Documentation $\Rightarrow$ |

3. Setelah itu klik tombol pub add untuk menambahkan depedency baru

| Ŧ  |                                                                                                    | 🖎 G 🔘 🗮 Sistem Informasi Mahasiswa 🖌                                                                                                    | Free 🛇 🏖 🗘 🚫      |  |  |  |
|----|----------------------------------------------------------------------------------------------------|----------------------------------------------------------------------------------------------------|-------------------|--|--|--|
| □  | Explorer                                                                                                    | <pre>mamadurX import 'package:1rebase_core/1rebase_core.dart'; import 'rackage:framebase_database/irebase_database.dart'; import 'register.dart'; import 'register.dart'; impo</pre> |                   |  |  |  |
|    | <ul> <li>Dependencies</li> <li>_flutterfire_internals (1.3.2)</li> <li>&gt; async (2.9.0)</li> <li>&gt; boolean_selector (2.1.0)</li> <li>&gt; characters (1.2.1)</li> <li>&gt; clock (1.1.1)</li> </ul> | Outputs         Analyzer         Pub Commands         Tests         Tools         Git History           pub add         pub oget         pub run         pub outdated         pub search           © Fluttab:\Alauddin_Maulana_Hirzan\Sistem Informasi Mahasiswa> \$ flutter pub add         pub add         pub run         pub outdated         pub search                                                                                                    | ;<br>)            |  |  |  |
| ۵÷ | ☆ Flutter Outline<br>No branch → Analyzer Ready                                                                                                    | Biscover Premium Shortcuta                                                                                                    | r Documentation ☆ |  |  |  |

4. Di bawah nya ada tulisan **flutter pub add**. Tambahkan kata **file\_picker** setelah perintah itu. Sehingga **perintah** menjadi **flutter pub add file\_picker**. Lalu **Tekan Enter** 

| Ŧ FlutLab 💿 🖌 📋 🛱                                                                                                    |                                                                                                    | Sistem Informasi Mahasiswa 🥒                                                                                                    | (Free) 😞 옵+ 🗘 🔥             |
|----------------------------------------------------------------------------------------------------|----------------------------------------------------------------------------------------------------|----------------------------------------------------------------------------------------------------|-----------------------------|
| Explorer     Sistem Informasi Mahasiswa     Sandroid     android     andr | <pre>Import firebase_option import firebase_option import 'package:firebase import 'package:firebase import 'profile.dart'; import 'profile.dart'; import 'profile.dart; import 'profile.dart; import 'prof</pre> | <pre>se_core/firebase_core.dart';<br/>ns.dart';<br/>se_database/firebase_database.dart';<br/>;<br/>e_databaseReference = FirebaseDatabase.instanc<br/>pp(WyApp());<br/>ync {<br/>_sensureInitialized();<br/>alizeApp(<br/>_shaseDatoms_currentPlatform</pre> | e.ref();                    |
| Sheep Adencies     S_flutterfrie_internals (1.3.2)     saync (2.9.0)     boolean_selector (2.1.0)     clock (1.1.1)                                                                                                    | Outputs         Analyzer         Pub Comm           pub add         pub get         pub get           Image: State of the state of the state                                                                                                    | manda Tests Tools Git History           pub run         pub outdated           Fluttab: vAlauddin_Maulana_Mirzan\Sistem Informasi Mah           un "pub get" command                                                                                         | pub search                  |
|                                                                                                    |                                                                                                    | Discover Premium                                                                                                    | Shortcuts Flutter 3.3 × (2) |

5. Setelah itu, tekan tombol **pub get** untuk mengunduh semua kebutuhan **depen-dency** 

| ¥        | FlutLab 💽 🗲 🔲 🗟                                                                                                    |                                                                                                    | Free 🛇 🏖 🏳 🔥          |
|----------|----------------------------------------------------------------------------------------------------|----------------------------------------------------------------------------------------------------|-----------------------|
| <b>□</b> | Explorer<br>> Sittem from task hastewa<br>> android<br>> images<br>> los<br>> los<br>Checked and<br>Checked and<br>State<br>State<br>Stat | <pre>reasonary x</pre>                                                                                                    |                       |
|          | <ul> <li>&gt; Dependencies</li> <li>&gt; _flutterfire_internals (1.3.2)</li> <li>&gt; asyne (2.9.0)</li> <li>&gt; boolean_selector (2.1.0)</li> <li>&gt; characters (1.2.1)</li> <li>&gt; clock (1.1.1)</li> </ul>                                                                                                    | pub add     pub get     pub nun     pub outdated     pub search       Running "flutter pub get" in fluttab:\Alauddin_Maulana_Hirzan\Sistem Informasi Mahasiswa>       Process finished successfully |                       |
| 전<br>문   | ☆ Flutter Outline<br>lo branch ∨ Analyzer Ready                                                                                                    | Discover Premium Shorts                                                                                                    | utter Documentation * |

6. **Dependency** yang dibutuhkan sudah siap. Berikutnya membuat satu file dengan nama **uploader.dart** 

| Ŧ   |                            | 🖎 G 💿 🚍 Sistem Informasi Mahasiswa 🖍                                                                           | ⊗ &+ Ω 🔥                                                                                                    |
|-----|----------------------------|----------------------------------------------------------------------------------------------------|----------------------------------------------------------------------------------------------------|
| n   | Explorer                   |                                                                                                    |                                                                                                    |
|     |                            |                                                                                                    |                                                                                                    |
| a   |                            | 4 import 'firebase_options.dart';<br>5 import 'package firebase database (firebase database database database) |                                                                                                    |
|     |                            | 6 import 'register.dart':                                                                                      | <u> </u>                                                                                                    |
| şe  |                            |                                                                                                    |                                                                                                    |
| -   |                            |                                                                                                    |                                                                                                    |
| £ў3 | Sedit.dart                 | <pre>9 final DatabaseReference _databaseReference = FirebaseDatabase.instance.ref(); 10</pre>                  |                                                                                                    |
|     | main dart                  |                                                                                                    |                                                                                                    |
|     | s profile dart             |                                                                                                    | and the second second sec                                                                                                    |
|     | register.dart              |                                                                                                    | Party and the second second se |
|     |                            | 14 WidgetsFlutterBinding.ensureInitialized();                                                                  | Marine -                                                                                                    |
|     |                            | 16 ontions: DefaultFirebaseOntions currentPlatform                                                             | Margan and a                                                                                                    |
|     |                            | Outputs Analyzer Pub Commands Tests Tools Git History                                                          |                                                                                                    |
|     |                            |                                                                                                    |                                                                                                    |
|     |                            | pub add         pub get         pub run         pub outdated         pub search                                |                                                                                                    |
|     |                            | 🕅 Running "flutter pub get" in FlutLab:\Alauddin Maulana Hirzan\Sistem Informasi Mahasiswa>                    |                                                                                                    |
|     |                            | ✓ Process finished successfully                                                                                |                                                                                                    |
| Ŕ   | > characters (1.2.1)       |                                                                                                    |                                                                                                    |
|     |                            |                                                                                                    |                                                                                                    |
| 4   |                            |                                                                                                    |                                                                                                    |
| 21  | No branch 🛩 Analyzer Ready | Discover Premium Shor                                                                                          | tcuts Flutter 3.3 🗸 🕐 🍙                                                                                                    |

- 7. Jika sudah, tambahkan kode di dalam file ${\bf uploader.dart}$  dengan kode berikut
  - Bagian Import

```
import "package:flutter/material.dart";
import 'package:file_picker/file_picker.dart';
```

| _                       |                                                                                                    | -                                                                                                    |                                     |                      |                                       |
|-------------------------|----------------------------------------------------------------------------------------------------|----------------------------------------------------------------------------------------------------|-------------------------------------|----------------------|---------------------------------------|
| 7                       | FlutLab 🕑 🦩 🗌 🖪                                                                                                    | - G • ≡                                                                                                    | Sistem Informasi Maha               | siswa 🖊              | · · · · · · · · · · · · · · · · · · · |
| <b>ロ</b><br>ス<br>ポ<br>歌 | Explorer    Stein Informasi Mahasiswa  android  magas  los  los  los  los  los  los  los  l                                                    | Imanotor v epicotoriorray<br>import <u>package:file.picker</u><br>import <u>package:file.picker</u>         | erial.dart";<br>/file_picker.dart'; |                      |                                       |
|                         |                                                                                                    | Outputs Analyzer Pub Commands                                                                               | Tests Tools                         | Git History          |                                       |
| Ŕ                       | ✓ Dependencies     S_flutterfire_internals (1.3.2)     Saync (2.9.0)     boolean_selector (2.1.0)     > characters (1.2.1)     > clock (1.1.1) | pub add     pub get       Image: Running "flutter pub get" in Flutter       ✓ Process finished successfully | b:\Alauddin_Maulana_Hirz            | puboutdated pubseard |                                       |
| 亞                       |                                                                                                    |                                                                                                    |                                     |                      | Flutter Documentation                 |
| 12                      | No branch 🛩 Analyzer Ready                                                                                                    |                                                                                                    | Discover Premium                    | Sh                   | ortcuts Flutter 3.3 🗸 💿 🛑             |

• Bagian Stateless Widget

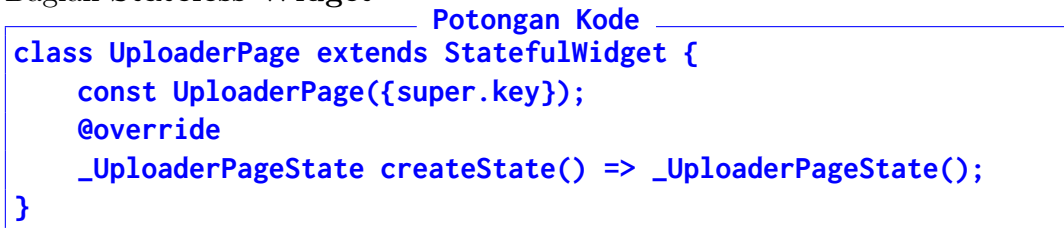

| F FlutLab 💿 🥖 🗌 🖪                                                                                                    | 🙆 G 🖲 🗮 Sistem Informasi Mahasiswa 🖉                                                                                                    | 📧 🛇 완 🇘 🔨                 |
|----------------------------------------------------------------------------------------------------|----------------------------------------------------------------------------------------------------|---------------------------|
| C Explorer<br>Sistem Informasi Mahasiswa<br>A android                                                                                              | <pre>[mmsdarx   using#cantl x]<br/>1 import 'package:filuter/matorial.dart";<br/>2 import 'package:file_picker/file_picker.dart';</pre>                                  |                           |
|                                                                                                    | <pre>4 class UploaderPage extends StatefulWidget { 5 const UploaderPage(super.key}); 6 @override</pre>                                                                   |                           |
| Egg edit.dart     firebase_options.dart     main.dart     profile dart                                                                             |                                                                                                    |                           |
| register.dart                                                                                                    |                                                                                                    |                           |
|                                                                                                    | Outputs Analyzer 3 Pub Commands Tests Tools Git History                                                                                                    |                           |
| ✓ Dependencies     ✓_flutterfire_internals (1.3.2)     × saync (2.9.0)     × boolean_selector (2.1.0)     × characters (1.2.1)     × clock (1.1.1) | pub add pub get pub nn pub oudded pub sear<br>Running "flutter pub get" in FlutLab:\Alauddin_Maulana_Hirzan\Sistem Informasi Mahasiswa><br>Process finished successfully | ch                        |
| 参 Flutter Outline                                                                                                    |                                                                                                    | Flutter Documentation 🛠 📃 |

```
• Bagian Stateful Widget + Fungsi Pick
                             Potongan Kode
  class _UploaderPageState extends State<UploaderPage> {
      Future<void> pickFile() async {
          try {
               FilePickerResult? result = await FilePicker.platform
                   .pickFiles(type: FileType.custom,
                           allowedExtensions: ['jpg', 'png']);
               print(result);
          } catch (error) {
               print(error);
          }
      }
      @override
      Widget build(BuildContext context) {
          return Scaffold(
          appBar: AppBar(title: Text("Pengunggah Gambar")),
          body: Column(
              children: [
                   TextButton(
                       onPressed: () {
                           // TODO Firebase Pick and Upload
                           pickFile();
                       },
                       child: Text("Ambil dan Unggah",
                           style: TextStyle(color: Colors.blue,
                           fontSize: 15)))
               ],
          ),
          );
      }
  }
```

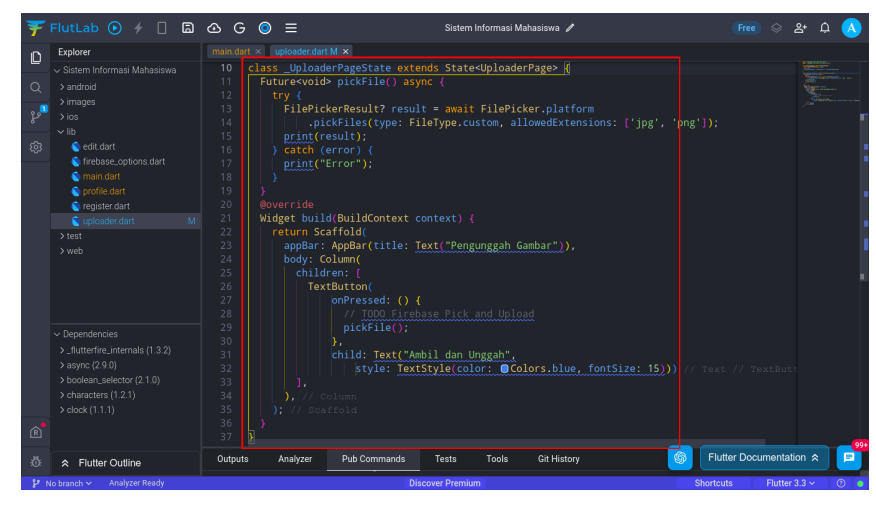

8. Kode dasar sudah disiapkan. Langkah berikutnya adalah menyambungkan halaman

Profile ke Upload ini. Buka file profile.dart dan tambahkan kode import. Potongan Kode

| port 'uploader.c                                                                                                    | lart';                                                                                                    |
|----------------------------------------------------------------------------------------------------|----------------------------------------------------------------------------------------------------|
| FlutLab       Image: Control of the second second sec | C G C = reference of the second state of the second state of the |
|                                                                                                    | <pre>1 1 1 1 1 1 1 1 1 1 1 1 1 1 1 1 1 1 1</pre>                                                                                                    |
| :∅:                                                                                                    | Outputs Analyzer Pub Commands Tests Tools Git History 🎯 Flutter Documentation 🖈 🗾                                                                                                    |

9. Berikutnya cari **Padding** untuk **Flutter Logo** (Lihat Gambar), dan tambahkan kode berikut:

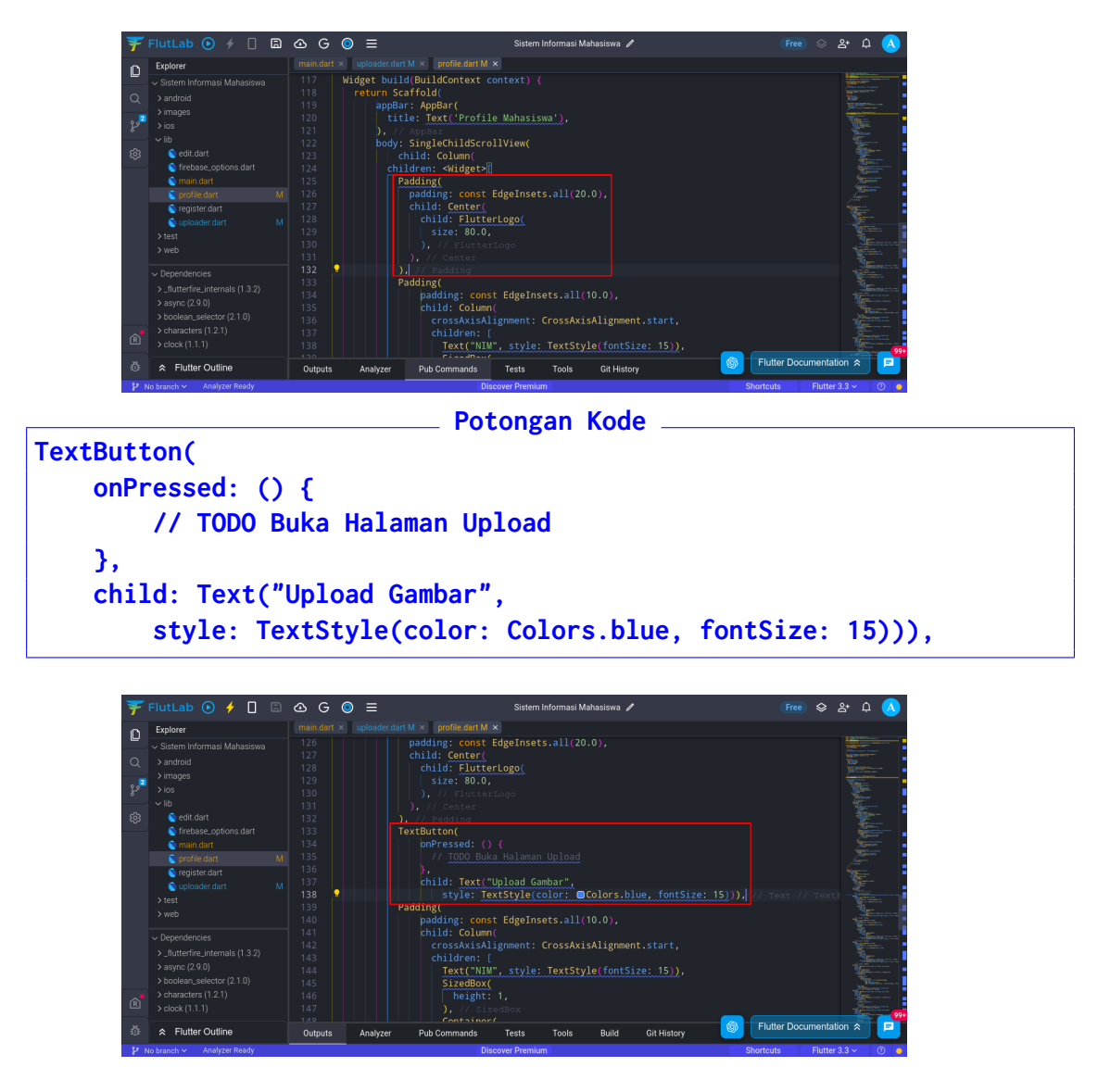

10. Jalankan aplikasi untuk mengetes hasil saat ini.

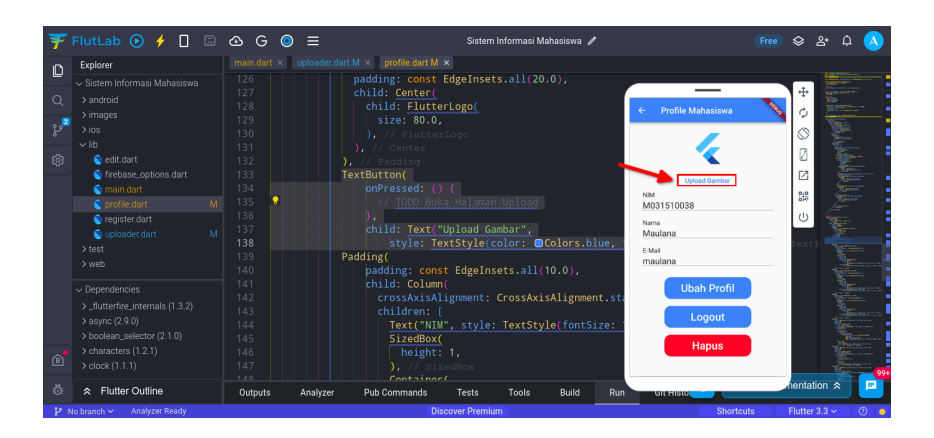

11. Kode saat ini belum tersambung ke halaman **uploader.dart**. Untuk menyambungkan kode ini, tambahkan kode berikut tepat di bawah // **TODO Buka Halaman Upload** dari kode sebelumnya

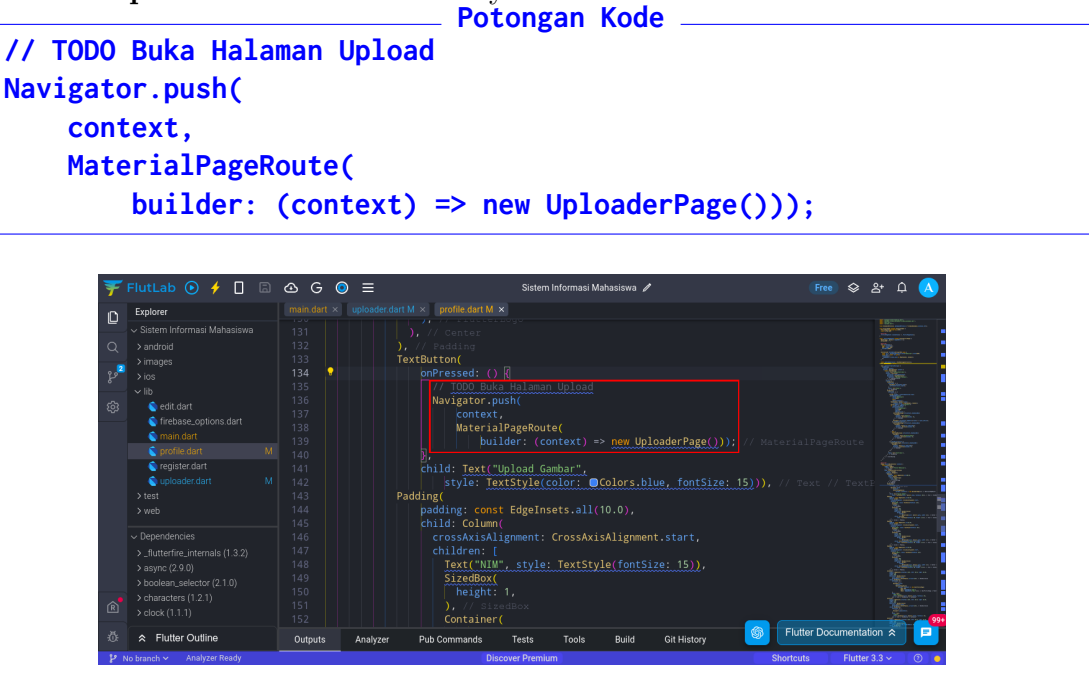

12. Uji aplikasi lagi untuk memastikan tombol bisa berpindah halaman

| FlutLab 💽 🦩 🔲                   | 🗈 🛆 G 🤇 |                              | Sistem In                                                                                    | ormasi Mahasiswa 🥒 |                                                                                                    |           | \$ 8     | \$+ ¢                                                                                                    |  |
|---------------------------------|---------|------------------------------|----------------------------------------------------------------------------------------------|--------------------|----------------------------------------------------------------------------------------------------|-----------|----------|----------------------------------------------------------------------------------------------------|--|
| Explorer                        |         | uploader.dart M × profile.da |                                                                                              |                    |                                                                                                    |           |          |                                                                                                    |  |
|                                 |         |                              |                                                                                              |                    |                                                                                                    |           | $\oplus$ | And American                                                                                                    |  |
|                                 |         |                              |                                                                                              |                    | Pengunggah Gambar                                                                                               | No.       | 0        |                                                                                                    |  |
|                                 |         | TextButton(                  |                                                                                              |                    | Ambil dan Unorah                                                                                                |           | 1 m      | And a state of the state of the |  |
| ≻ios                            | 134 💡   |                              |                                                                                              |                    | Junior Gan Onggan                                                                                               |           | $\odot$  |                                                                                                    |  |
|                                 |         |                              |                                                                                              |                    |                                                                                                    |           |          |                                                                                                    |  |
| edit dart                       |         | Navigat                      |                                                                                              |                    |                                                                                                    |           |          | 100                                                                                                    |  |
| S firebase ontions dart         |         |                              |                                                                                              |                    |                                                                                                    |           |          |                                                                                                    |  |
| main dort                       |         | Mat                          | arialDagaDouto                                                                               |                    |                                                                                                    |           | 55       | - 25m                                                                                                    |  |
|                                 |         |                              | se const with                                                                                | the constructor    | to                                                                                                    |           |          |                                                                                                    |  |
|                                 |         |                              |                                                                                              |                    |                                                                                                    |           | U        |                                                                                                    |  |
| egister.dart                    |         | child: Te                    | <t("upload gamb<="" td=""><td></td><td></td><td></td><td></td><td></td><td></td></t("upload> |                    |                                                                                                    |           |          |                                                                                                    |  |
| o uploader.dart                 |         |                              | : TextStyle(co.                                                                              | or: OColors.blue   | itere                                                                                                    |           |          |                                                                                                    |  |
|                                 |         | Padding(                     |                                                                                              |                    |                                                                                                    |           |          |                                                                                                    |  |
|                                 |         | padding                      | const EdgeInse                                                                               | s.all(10.0),       |                                                                                                    |           |          |                                                                                                    |  |
|                                 |         | child: C6                    | Lumn(                                                                                        |                    |                                                                                                    |           |          |                                                                                                    |  |
|                                 |         | CTOSSAX                      |                                                                                              | ossaxisalignment.  | st                                                                                                    |           |          | -                                                                                                    |  |
| >_flutterfire_internals (1.3.2) |         | Tovt                         | "NTM" style: 1                                                                               |                    |                                                                                                    |           |          | S.                                                                                                    |  |
|                                 |         | Sized                        | Roy(                                                                                         |                    | in a start a start a start a start a start a start a start a start a start a start a start a start a start a st |           |          | - Care                                                                                                    |  |
|                                 |         | hei                          | abt: 1                                                                                       |                    |                                                                                                    |           |          |                                                                                                    |  |
|                                 |         |                              |                                                                                              |                    |                                                                                                    |           |          |                                                                                                    |  |
|                                 |         | Conta                        | iner(                                                                                        |                    |                                                                                                    |           |          | Jan                                                                                                    |  |
|                                 | Outputs | Analyzer Pub Command         | ls Tests                                                                                     | Tools Build        | Run Git Histo                                                                                                   | ter Docum | nentatio | n ¢                                                                                                    |  |

13. Jika halaman berikutnya berhasil muncul, berikutnya adalah memperbaiki tombol tersebut. Buka file **uploader.dart**, ganti baris kode yang ada di gambar dengan kode berikut:

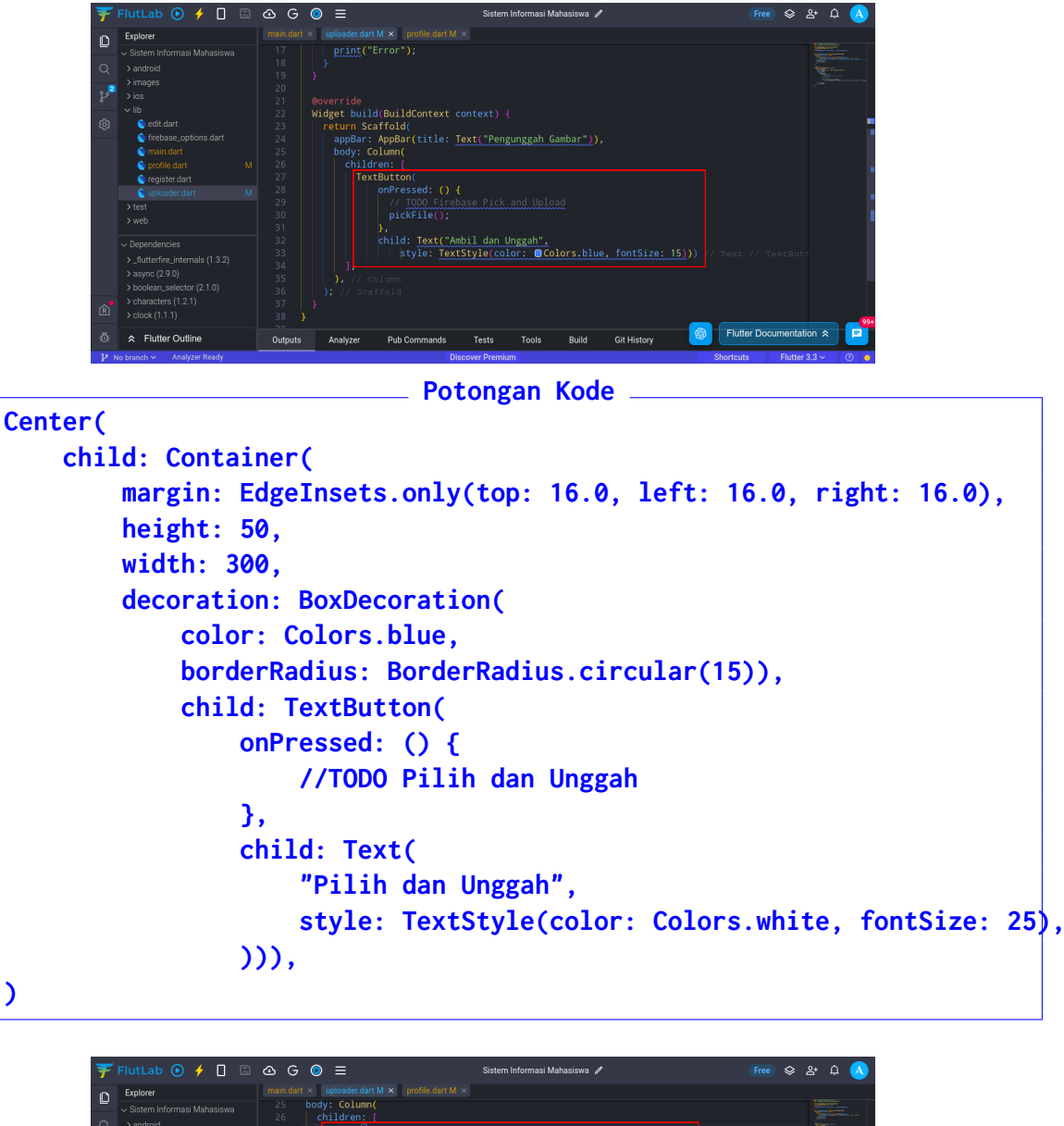

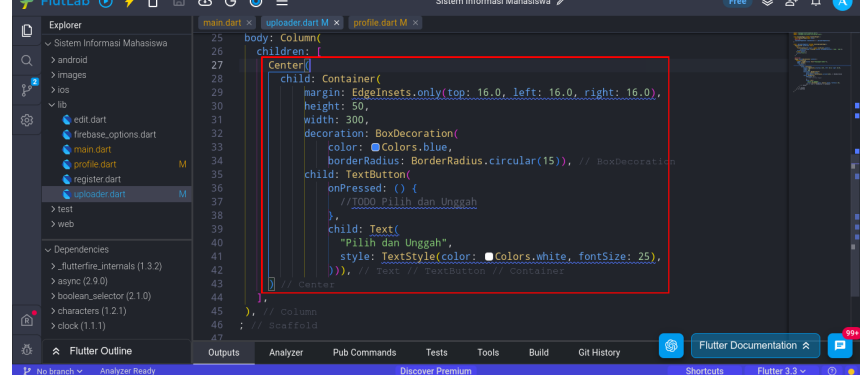

- 14. Berikutnya menambahkan akses ke Database dengan kodeebrikut
  - Kode Import

```
Potongan Kode
import 'dart:io';
import 'dart:typed_data';
import 'package:flutter/foundation.dart' show kIsWeb;
import 'package:firebase_database/firebase_database.dart';
import 'package:firebase_storage/firebase_storage.dart';
```

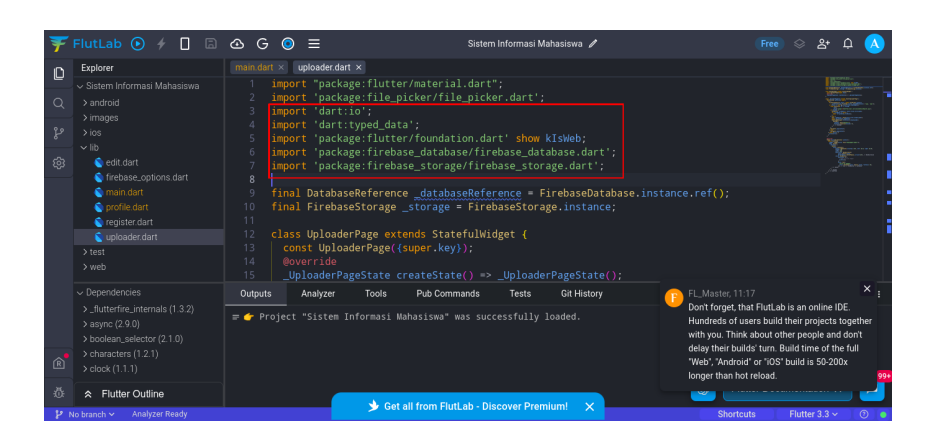

• Tambahkan kode akses database tepat di bawah **import** 

| al Firebas                                                                                                    | seStorage _s                                                                                                    | torage = FirebaseStor                                                                                                    | age.instance;          |
|----------------------------------------------------------------------------------------------------|----------------------------------------------------------------------------------------------------|----------------------------------------------------------------------------------------------------|------------------------|
| FlutLab 💽 🦩 🔲 🖻                                                                                                    | _ G (0) ≡                                                                                                    | Sistem Informasi Mahasiswa 🥒                                                                                                    | Free) 🛇 완 다. 🔥         |
| Explorer  Sandroid Sandroid Sa | <pre>max.det % uploaderdant %     import "package:flutt     import 'package:filet     import 'dart:lo?;     import 'dart:lo?;     import 'dart:lo?;     import 'package:fireb     import 'package:fireb     final DatabaseBeferen     final DatabaseBeferen     final DatabaseBeferen     final DitabaseBeferen     final DitabaseBeferen</pre> | <pre>pr/material_dart";<br/>iicker/file_picker.dart';<br/>ta';<br/>rr/foundation.dart' show kIsWeb;<br/>sse_database(irebase_database.dart';<br/>sse_storage/firebase_storage.dart';<br/>cs_databaseReference = FirebaseDatabase.instance.ref();<br/>_storage = FirebaseStorage.instance;<br/>kends StatefulWidget {<br/>(super.key);<br/>:reateState() =&gt; _UploaderPageState();</pre> |                        |
| <ul> <li>Dependencies</li> <li>Internals (1.3.2)</li> </ul>                                                                                                    | Outputs Analyzer Tools                                                                                                    | Pub Commands Tests Git History                                                                                                    | E                      |
| > async (2.9.0)<br>> boolean_selector (2.1.0)<br>> clock (1.1.1)                                                                                                    | ≓ <b>d</b> Project "Sistem Informasi                                                                                                    | lahasiswa" was successfully loaded.                                                                                                    | <b>~</b> ®             |
|                                                                                                    |                                                                                                    |                                                                                                    | lutter Documentation 🚓 |

15. Jika kode atas sudah selesai, berikutnya adalah mengubah fungsi **pickFile()** yang ada di dalam kode **Stateful Widget**. hapus kode **print(result)**;

🎐 Get all from FlutLab -

| ¥      | FlutLab 💽 🧲 🔲 🖨                                                                                                    | œG      | ⊙ ≡                                                                                                    |                                                                                                   | Sistem I                          | nformasi Mahasiswa 🍃            | 1                 |       |         |            | åt     |      | A |
|--------|----------------------------------------------------------------------------------------------------|---------|----------------------------------------------------------------------------------------------------|---------------------------------------------------------------------------------------------------|-----------------------------------|---------------------------------|-------------------|-------|---------|------------|--------|------|---|
| n      | Explorer                                                                                                    |         | × uploader.dart                                                                                                    | M 🗙 🗍 profile.dart M                                                                              |                                   |                                 |                   |       |         |            |        |      |   |
|        |                                                                                                    |         |                                                                                                    |                                                                                                   |                                   |                                 |                   |       |         |            |        | NAL- |   |
| Q      |                                                                                                    |         |                                                                                                    |                                                                                                   |                                   | <uploaderpage> {</uploaderpage> |                   |       |         |            | 20     |      |   |
| ہ<br>ج | > images<br>> ios<br>• lib<br>• edit.dart<br>• firebase.options.dart<br>• main dart<br>• profile.dart<br>• register.dart<br>• uploaderi dart<br>• M |         | <pre>Future<void>     try {         FilePick         FilePick         print(re         catch (e         print("E         }     } }</void></pre> | <pre>pickFile() as<br/>erResult? resu<br/>kEiles(type: F<br/>sult);<br/>rror) {<br/>rror");</pre> | ync {<br>lt = await<br>ileType.cu | FilePicker.plat                 |                   |       |         |            |        |      |   |
|        |                                                                                                    |         | @override<br>Widget build                                                                                                    | (BuildContext                                                                                     |                                   |                                 |                   |       |         |            |        |      |   |
|        | <ul> <li>Dependencies</li> <li>_flutterfire_internals (1.3.2)</li> <li>&gt; async (2.9.0)</li> <li>&gt; boolean_selector (2.1.0)</li> </ul>         |         | appBar:<br>body: Co<br>childr<br>Cent                                                                                                    | AppBar(title:<br>lumn(<br>en: [<br>er(                                                            |                                   | unggah Gambar"))                |                   |       |         |            |        |      |   |
| R      | > characters (1.2.1)<br>> clock (1.1.1)                                                                                                    |         |                                                                                                    | ild: Container<br>margin: Edge<br>height: 50,                                                     | (<br>Insets.onl                   | /(top: 16.0, lef                | t: 16.0, right: 1 | 5.0), |         |            |        |      | 0 |
| ų.     |                                                                                                    | Outputs | Analyzer                                                                                                    | Pub Commands                                                                                      | Tests                             | Tools Build                     | Git History       | Flutt | er Docu | menta      | tion ☆ |      | Ð |
|        | and the state of the state of the state                                                                                                    |         |                                                                                                    |                                                                                                   | la a succe Descenden              | -                               |                   | Ch    | -       | The states | - 2.2  | -    |   |

16. Ganti dengan kode berikut

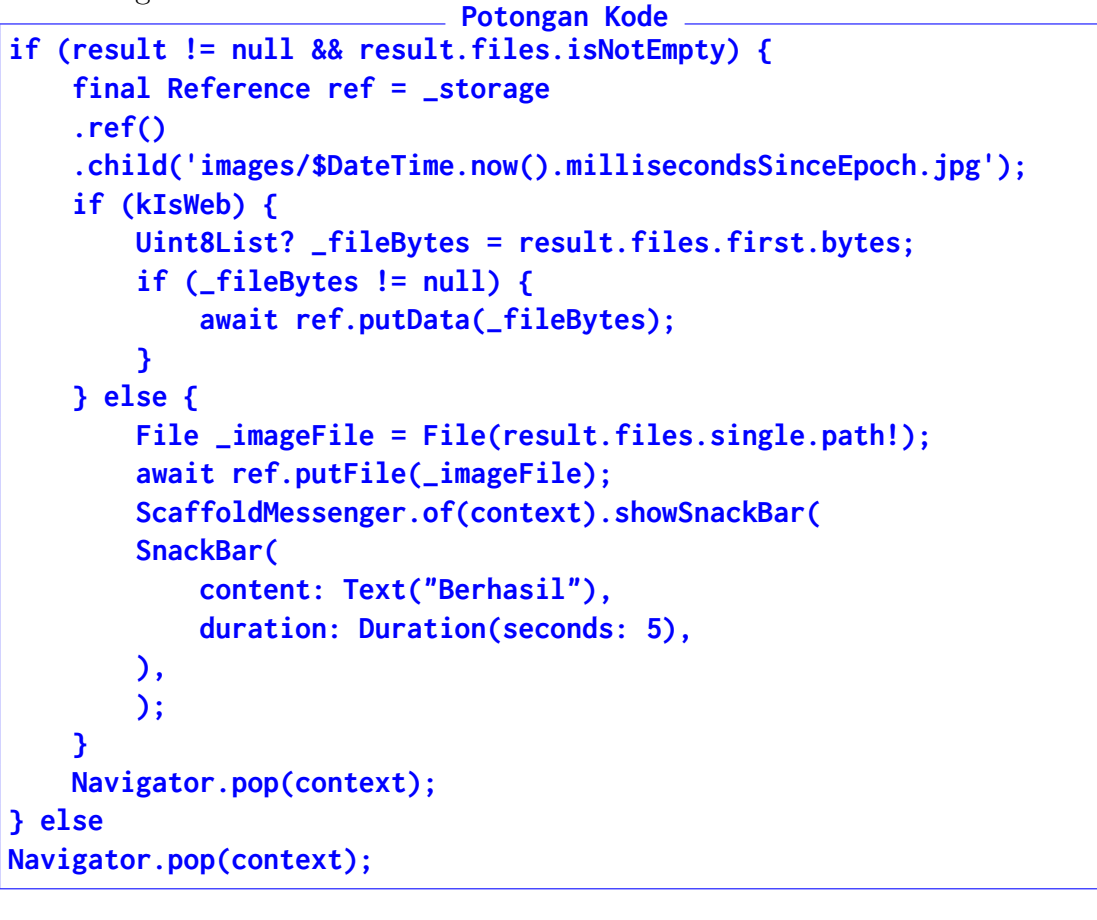

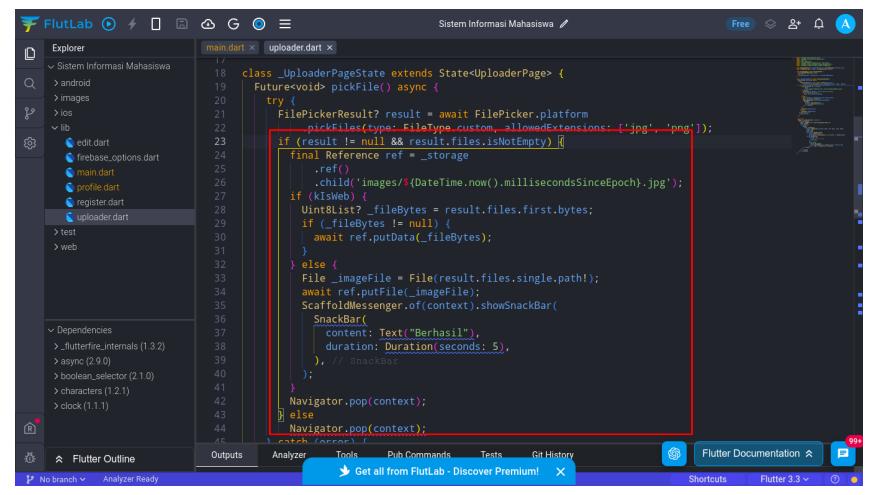

17. Bagian terakhir adalah menambahkan fungsi ke ${\bf Tombol}.$  Tambahkan kode berikut tepat di bawah kode //TODO Pilih dan Unggah

//TODO Pilih dan Unggah pickFile();

| ¥  | FlutLab 💽 🤸 🔲 🛛                                |      | G 🧿 | ≡        |                 | Sistem     | Informasi Ma | ahasiswa 🥢 | ,               |                       | Free       | ♦         | &• ¢                                                                                                    |    |
|----|------------------------------------------------|------|-----|----------|-----------------|------------|--------------|------------|-----------------|-----------------------|------------|-----------|----------------------------------------------------------------------------------------------------|----|
| n  | Explorer                                       |      |     |          | caffold(        |            |              |            |                 |                       |            |           | and the second second s |    |
|    | <ul> <li>Sistem Informasi Mahasiswa</li> </ul> |      |     | appBar   | : AppBar(title: | Text("Peng | unggah G     | ambar"))   |                 |                       |            |           |                                                                                                    |    |
| 0  |                                                |      |     | body     | Column(         |            |              |            |                 |                       |            |           |                                                                                                    |    |
|    |                                                |      |     | Ce       | onter(          |            |              |            |                 |                       |            |           |                                                                                                    |    |
| °2 |                                                |      |     |          |                 |            |              |            |                 |                       |            |           |                                                                                                    |    |
| -  |                                                |      |     |          | margin: Edge    |            |              | 6.0, lef   | t: 16.0, right: | 16.0 <mark>)</mark> , |            |           |                                                                                                    |    |
| 鐐  | 💊 edit.dart                                    |      |     |          |                 |            |              |            |                 |                       |            |           |                                                                                                    |    |
|    | Sirebase_options.dart                          |      |     |          |                 |            |              |            |                 |                       |            |           |                                                                                                    |    |
|    | 💿 main.dart                                    |      |     |          | decoration:     | BoxDecorat |              |            |                 |                       |            |           |                                                                                                    |    |
|    | 💿 profile.dart                                 |      |     |          | color:          | Colors.bl  | ue,          |            |                 |                       |            |           |                                                                                                    |    |
|    | 🔦 register.dart                                |      |     |          | border Ra       | ulus: bord | erkadius     |            |                 |                       |            |           |                                                                                                    |    |
|    |                                                |      |     |          | child: Texte    |            |              |            |                 |                       |            |           |                                                                                                    |    |
|    | > test                                         |      |     |          |                 |            |              |            |                 |                       |            |           |                                                                                                    |    |
|    |                                                |      |     |          | pickFi          | le();      |              |            |                 |                       |            |           |                                                                                                    |    |
|    |                                                |      |     |          |                 |            |              |            |                 |                       |            |           |                                                                                                    |    |
|    |                                                |      |     |          |                 | ext(       |              |            |                 |                       |            |           |                                                                                                    |    |
|    | _flutterfire_internals (1.3.2)                 |      |     |          |                 | dan Ungga  |              |            |                 |                       |            |           |                                                                                                    |    |
|    |                                                |      |     |          |                 | TextStyle  |              | ■Colors    |                 |                       |            |           |                                                                                                    |    |
|    |                                                |      |     |          |                 |            |              |            |                 |                       |            |           |                                                                                                    |    |
|    |                                                |      |     |          |                 |            |              |            |                 |                       |            |           |                                                                                                    |    |
| R  |                                                |      |     |          |                 |            |              |            |                 |                       |            |           |                                                                                                    |    |
|    |                                                |      |     |          |                 |            |              |            |                 | Elur                  | tter Docu  | montat    | ion 🌣                                                                                                    | 91 |
| Q: |                                                | Outp |     | Analyzer | Pub Commands    | Tests      | Tools        | Build      | Git History     |                       | aler Docul | nentat    | 011-2                                                                                                    |    |
|    |                                                |      | _   |          |                 |            |              |            |                 |                       |            | 1774 A.A. |                                                                                                    |    |

18. Jika sudah, konfigurasikan Google Storage dengan membuka https://console. firebase.google.com/. Buka Projeknya, lalu cari Google Storage

| 🐌 Firebase                      | Praktikum-MobileApp 👻                           | 9 🖻 🌲 餐                                                                |
|---------------------------------|-------------------------------------------------|------------------------------------------------------------------------|
| Storage                         | Praktikum-MobileApp Spark plan                  |                                                                        |
| Product categories Build        | 🗰 3 apps 🕪 😑 SIMA 🛛 + Add app                   |                                                                        |
| ** Authentication               | Build                                           |                                                                        |
| App Check                       |                                                 |                                                                        |
| 🛜 Firestore Database            | Realtime Database                               |                                                                        |
| 🚍 Realtime Database             | Downloads (7d total)                            | Storage (current)                                                      |
| Section Extensions              | 40.7KB -40%                                     | 102B -71.5%                                                            |
| 🖿 Storage 🔼                     | 52.6K                                           | 358                                                                    |
| S Hosting                       |                                                 |                                                                        |
| () Functions                    |                                                 |                                                                        |
| 😟 Machine Learning              | 26.38                                           | 179                                                                    |
| J⊒ Remote Config                |                                                 |                                                                        |
| Spark Upgrade No-cost \$0/month | Jun 2. Jun 3. Jun 4. Jun 5. Jun 6. Jun 7. Jun 1 | 8 Jun 2 Jun 3 Jun 4 Jun 5 Jun 6 Jun 7 Jun 8<br>— This week – Last week |
| <                               |                                                 |                                                                        |

#### 19. Klik Get Started

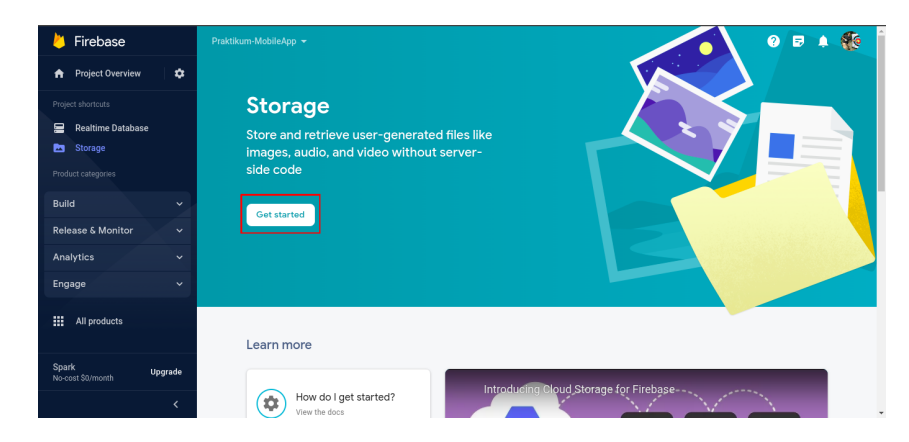

20. Pilih Test Mode, lalu klik Next

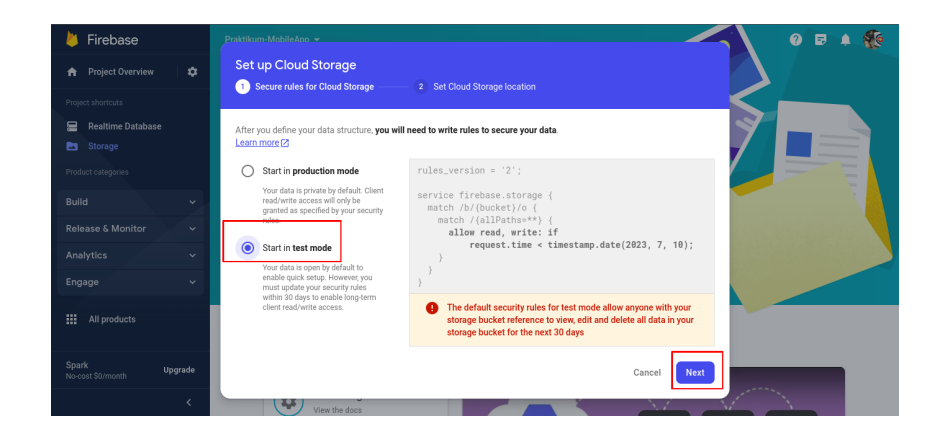

21. Pilih lokasi, dan klik **Done** 

| 🖕 Firebase                           | Praktikum MebileApp + 🛛 🖉 🛱 🌲 👔                                                                                                    |
|--------------------------------------|----------------------------------------------------------------------------------------------------|
| 🚖 Project Overview 🛛 🌣               | Set up Cloud Storage                                                                                                    |
| Project shortcuts  Realtime Database | Secure rules for Cloud Storage     Set Cloud Storage location                                                                                                    |
| Storage                              | Your location setting is where your default Cloud Storage bucket and its data will be stored.                                                                                                    |
| Product categories Build             | After you set this location, you cannot change it later. This location setting will also be the default location for Cloud Firestore.                                                                                                    |
| Release & Monitor 🛛 🗸                | Learn more 🛛                                                                                                    |
| Analytics 🗸                          | Cloud Storage location                                                                                                    |
| Engage 🗸 🗸                           | asia-southeast1                                                                                                    |
| All products                         | Note for Cloud Functions customers: Deploying a function to this location is not yet available. If your function and Storage<br>bucket are in different locations, you could potentially experience increased latency and billing costs. Learn more [2] |
| Spark Upgrade                        | Bizer Plan customers can choose other locations for additional buckets <u>circle knew to upgrade</u> Cancel Done                                                                                                    |
| <                                    | How do I get started?<br>View the docs                                                                                                    |

22. Google Storage sudah siap digunakan

| 峇 Firebase                         | Praktikum-MobileApp 👻                                                                            | 0 🖻 🔺 餐           |
|------------------------------------|--------------------------------------------------------------------------------------------------|-------------------|
| A Project Overview                 | Storage                                                                                          |                   |
|                                    | Files Rules Usage 😻 Extensions 🚥                                                                 |                   |
| 🚍 Realtime Database 🔁 Storage      | Protect your Storage resources from abuse, such as billing fraud or phishing Configure App Check | ×                 |
|                                    | GD gs://praktikum-mobileapp-878bb.appspot.com                                                    | 🛨 Upload file 📑 🗄 |
| Bulld                              | Name Size Type                                                                                   | Last modified     |
| Release & Monitor 🛛 🗸 🗸            |                                                                                                  |                   |
| Analytics 🗸                        | There are no files here yet                                                                      |                   |
| Engage v                           |                                                                                                  |                   |
| III All products                   |                                                                                                  |                   |
| Spark Upgrade<br>No-cost \$0/month |                                                                                                  |                   |
| <                                  |                                                                                                  |                   |

23. Tes aplikasi dengan mengupload gambar, dan Tunggu (Membutuhkan waktu agak lama hingga proses upload selesai)

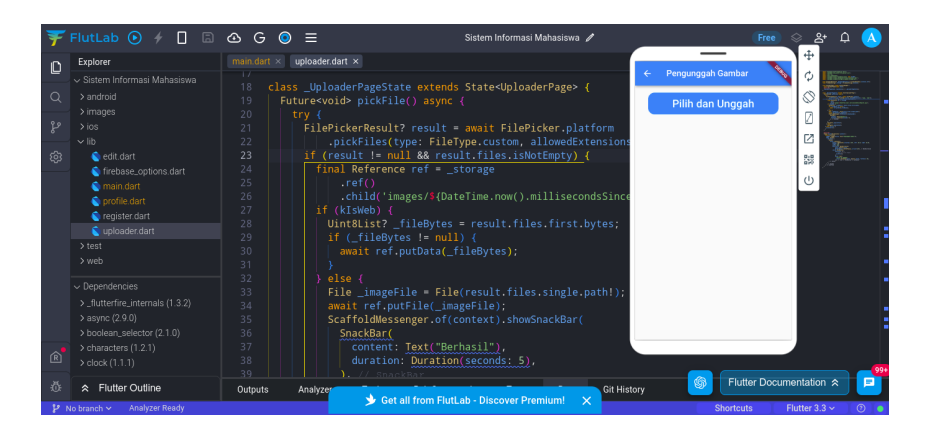

24. Cek **Google Storage** untuk melihat hasil unggahan. Gambar disimpan dalam format waktu yang ditentukan otomatis oleh Flutter

| 📙 Firebase                      | Praktikum-MobileApp 👻                                  |          |                              | 0 8 4           |     |
|---------------------------------|--------------------------------------------------------|----------|------------------------------|-----------------|-----|
| 📅 Project Overview 🛛 🔅          | Storage                                                |          |                              |                 |     |
|                                 | Files Rules Usage 🕏 Extensions 💷                       |          |                              |                 |     |
| 🚍 Realtime Database             |                                                        |          |                              |                 |     |
| Storage                         | GD gs://praktikum-mobileapp-878bb.appspot.com > images |          | 1                            | Upload file 🛛 🗈 | 1.1 |
|                                 | Name                                                   | Size     | Туре                         | Last modified   |     |
| Build Y                         | 1686455611887.jpg                                      | 169.9 KB | application/octet-<br>stream | Jun 11, 2023    |     |
| Release & Monitor V             |                                                        |          |                              |                 |     |
| Analytics ~                     |                                                        |          |                              |                 |     |
| Engage 🗸 🗸                      |                                                        |          |                              |                 |     |
| All products                    |                                                        |          |                              |                 |     |
|                                 |                                                        |          |                              |                 |     |
| Spark Upgrade No-cost \$0/month |                                                        |          |                              |                 |     |
|                                 |                                                        |          |                              |                 |     |